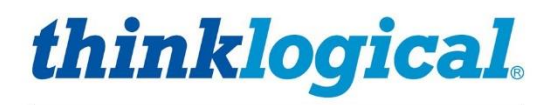

# Since the second state of the second state of

Revision C, December 2023

SMP Software SMP ADM SMP Dashboard SMP Appliance SMP Module SMP Client

Thinklogical, A BELDEN BRAND • 100 Washington Street • Milford, Connecticut 06460 U.S.A.

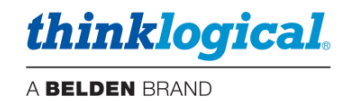

# Table of Contents

| PREFACE                                                  | 6         |
|----------------------------------------------------------|-----------|
| About Thinklogical A BELDEN BRAND                        | 6         |
| About this Product Manual                                | 7         |
| Active Links                                             | 7         |
| Note and Warning Symbols                                 | 7         |
| Class 1 Laser Information                                | 7         |
| Scope                                                    | 7         |
| INTRODUCTION                                             | 8         |
| The SMP i7 Appliance                                     | 8         |
| Connections                                              | 8         |
| LEDs                                                     | 9         |
| Hardware Configuration                                   | 9         |
| The SMP i7 Client                                        | 10        |
| Connections                                              | 10        |
| LEDs                                                     | 10        |
| OSD Configuration                                        | 11        |
| SMP i7 Appliance & Client i7 Technical Specifications    | 12        |
| The SMP Module                                           | 13        |
| Connections                                              | 13        |
| LEDs                                                     | 13        |
| Navigating the SMP Module and SMP Client Front Panel LCD | 14        |
| The SMP Appliance                                        | 15        |
| The SMP Appliance                                        | 15        |
| The Front Panel                                          | 15        |
| Navigating the SMP Appliance Front Panel LCD             | 15        |
| THE REAR PANEL                                           | 16        |
| Connections                                              | 16        |
| SMP Appliance Technical Specifications                   | 17        |
| The SMP Client                                           | 18        |
| Connections                                              | 18        |
| LEDs                                                     | 18        |
| Connecting SMP Clients to the System                     | 19        |
| OSD Pooling                                              | 19        |
| TECH NOTES: OSD is not opening correctly                 | 21        |
| Cable Connection Diagram                                 | 22        |
| THE SYSTEM MANAGEMENT PORTFOLIO 3.0                      | 23        |
| The SMP3 Software Package                                | 23        |
|                                                          | 24        |
| Login To SMP3 as an Administrator                        | 24        |
| USING DIVIPS                                             | 20<br>26  |
| $\Box \text{ The } I  OGOUT \text{ Teh}$                 | 20<br>27  |
|                                                          | 1 ک<br>حر |
|                                                          | 21        |

# thinklogical.

| AB                                                        | ELDEN BRAND |
|-----------------------------------------------------------|-------------|
| □ The ADMIN (Administration) Tab                          | 29          |
| ☐ The SRCS (Sources) Tab                                  | 30          |
| ☐ The DSTS (Destinations) Tab                             | 35          |
| ☐ The KBDS (Keyboards) Tab                                | 35          |
| $\square$ The FRMS (Frames) Tab                           | 36          |
| TECH NOTES: Alternate Frame location                      | 37          |
| ☐ The MTX (Matrix Switch) Tab                             | 38          |
| ☐ The HOT KEYS Tab                                        | 39          |
| TECH NOTES: Hotkey via mouse – "MsSwitch Toggle"          | 42          |
| ☐ The RESTART Tab                                         | 43          |
|                                                           |             |
|                                                           | 46          |
| LI The TAGS Tab                                           | 51          |
| $\Box$ AUTUZUUM allu EZ VIEW                              | 02<br>55    |
| TECH NOTES: Unexpected POOLs on the OSD                   |             |
|                                                           | 01          |
|                                                           | 62          |
| □ The OVERLAY Tab                                         | 69          |
| The COMBI Tab                                             | 71          |
| □ The CONNECT Tab                                         | 72          |
| The DRAG (Drag & Drop) Tab                                | 75          |
| TECH NOTES: Customize Drag & Drop                         | 78          |
| Sample Images                                             |             |
| TECH NOTES: Adi, the appearance of Touchpanel Drag & Drop | 79          |
| $\Box$ The SHARE button                                   | 70          |
|                                                           | 79          |
|                                                           | 60          |
| Configuration Backup                                      | 80          |
| The SMP ADM                                               | 82          |
| Introduction                                              | 82          |
| ADM Features                                              | 82          |
| Setup                                                     | 83          |
| Connection Diagram                                        | 83          |
| Using ADM                                                 | 84          |
| Logging in                                                | 84          |
|                                                           | 85          |
| The HOSTNAME Tab                                          | 00          |
| ☐ The FTH0 Tab                                            |             |
| ☐ The ETH1 Tab                                            | 86          |
| The MACSEC Tab                                            | 86          |
| ☐ The REDUNDANCY Tab                                      | 88          |
| The PING Tab                                              | 89          |
| $\square$ The GUIDE Tab                                   | 90          |
| □ The SECURITY Tab                                        | 92          |
| ☐ The PASSWORDS Tab                                       | 92          |
| $\square$ The HTTPS Tab                                   | 93          |
| $\square$ The CERT Tab                                    | 93          |
| ☐ The FIPS Tab                                            | 94          |
| LI The FIREWALL Tab                                       | 95          |
|                                                           |             |
| □ The USERS Tab                                           | 97          |
| ☐ The LINUX Tab                                           | 97          |

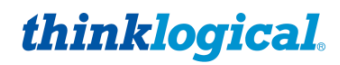

|                                                                    | A BELDEN BRAND |
|--------------------------------------------------------------------|----------------|
| ☐ The ADM Tab                                                      |                |
| $\Box$ The SMP Tab                                                 |                |
| □ The DATE / TIME Tab                                              |                |
| □ The SYSLOG Tab                                                   | 100            |
| ☐ The AUDIT LOGGING Tab                                            | 100            |
| LI The REMOTE OPTIONS Tab                                          |                |
|                                                                    | 102            |
| ☐ The DOWNLOAD SELECTED Tab                                        | 103            |
|                                                                    |                |
| LI The SERVICES Tab                                                | 105            |
| □ The ABOUT Tab                                                    | 106            |
| The LOGOUT Tab                                                     | 106            |
| DASHBOARD                                                          | 107            |
| □ The MONITOR Tab                                                  | 107            |
| The MONITOR Tab's TX and RX Columns                                | 107            |
| $\Box$ The Transmitter (TX) Tab                                    | 108            |
| ☐ The Receiver (RX) Tab                                            |                |
|                                                                    |                |
| LI The FIRMWARE Tab                                                | 109            |
| □ The SETTINGS Tab                                                 | 110            |
| ☐ The Transmitter (TX) Tab                                         | 110            |
| L) The Receiver (RX) Tab                                           |                |
| LI The ABOUT Tab                                                   | 111            |
| □ The LOGOUT Tab                                                   | 111            |
| Regulatory Compliance                                              | 112            |
| Symbols Found on Our Products                                      | 112            |
| Regulatory Compliance                                              | 112            |
| Standards with Which Our Products Comply                           | 112            |
| Supplementary Information                                          | 113            |
| Product Serial Number                                              | 113            |
| Connection to the Product                                          | 113            |
| How to Contact Us                                                  | 114            |
| Customer Support                                                   | 114            |
| Product Support                                                    | 114            |
| Appendix A: Ordering / Configuration Guide                         | 115            |
| Appendix B: SSL Certificates for HTTPS                             | 116            |
| Appendix C: Key SMP3 File Locations (Accessible by root user only) | 116            |
| Appendix D: Enable Hot Keys (Out Of Band)                          | 117            |
| Appendix E: Flex Keys                                              | 119            |
| TECH NOTES: Programming many Receiver Modules                      | 125            |
| Appendix F: SMP3 Redundancy                                        | 126            |
| Appendix G: Protocols and Port Numbers                             | 129            |
| Appendix H: Intuitive Mouse Setup                                  | 130            |
| Appendix I: "Persistent" Feature                                   | 131            |
| Appendix J: SMP3 API                                               | 133            |
| Appendix K: Backing up the configuration                           | 146            |

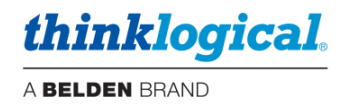

# **Copyright Notice**

Copyright © 2023. All rights reserved. Printed in the U.S.A. All trademarks and service marks are the property of their respective owners. Initial release date, November 2021, Revision A.

**Subject:** System Management Portfolio 3.0 Product Manual **Revision:** C, December 2023

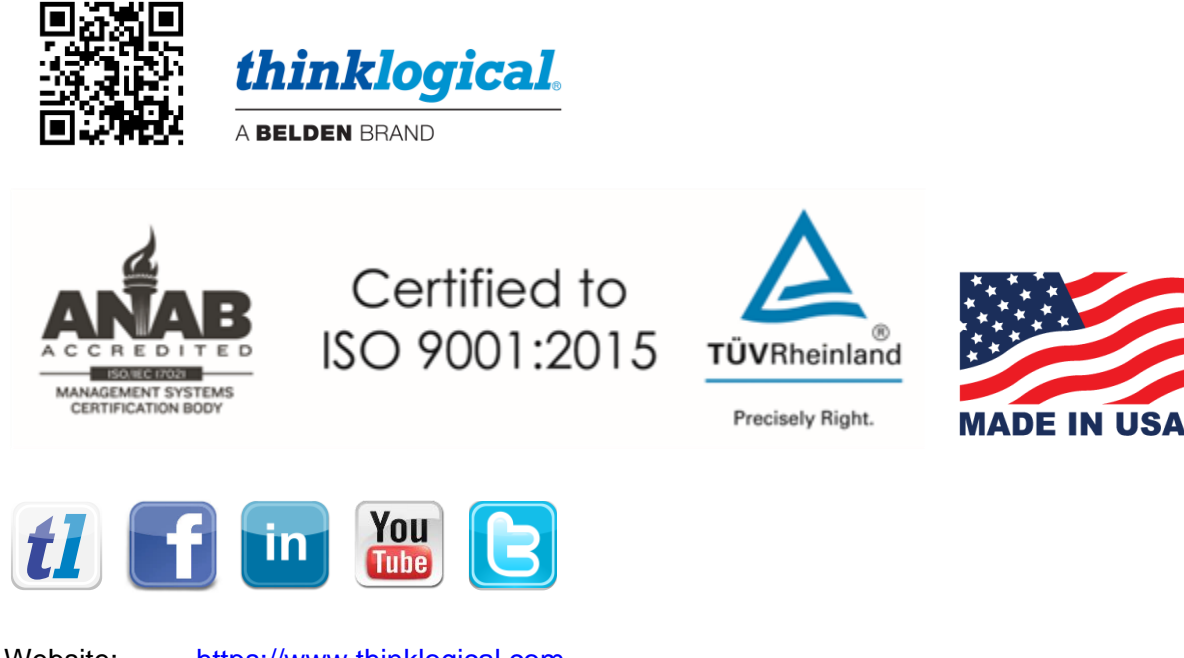

| vvebsite: | https://www.thinklogical.com          |
|-----------|---------------------------------------|
| Facebook: | www.facebook.com/ThinklogicalUSA      |
| LinkedIn: | www.linkedin.com/company/thinklogical |
| YouTube:  | www.youtube.com/user/thinklogicalNA   |
| Twitter:  | @thinklogical                         |

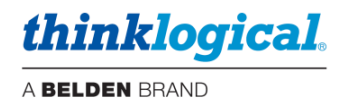

# PREFACE

### About Thinklogical A BELDEN BRAND

Thinklogical, a Belden Brand, is the leading manufacturer and provider of fiber-optic video, KVM, audio, and peripheral extension and switching solutions used in video-rich, big-data computing environments.

Thinklogical is headquartered in Milford, Connecticut and is owned by Belden, Inc., St. Louis, MO (<u>http://www.belden.com</u>). For more information about Thinklogical products and services, please visit <u>https://www.thinklogical.com</u>.

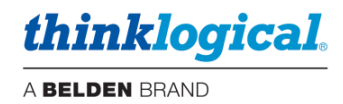

# **About this Product Manual**

### **Active Links**

This document contains active cross-reference links in the *Table of Contents* and for referenced pages throughout, shown in this format: [17], and active hyperlinks, shown in this format: link.format. For .pdf, point/click, for .doc: Ctrl/point/click. To return to the front of the document press Ctrl/Home.

### **Note and Warning Symbols**

Throughout this manual you will notice certain symbols that bring your attention to vital information. These are **Notes** and **Warnings**. Examples are shown below.

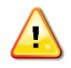

<u>Note</u>: A note is meant to call the reader's attention to <u>helpful or valuable information</u> at a point in the text that is relevant to the subject under discussion.

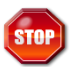

Warning! A warning is meant to call the reader's attention to <u>critical information</u> at a point in the text that is relevant to the subject under discussion.

### **Class 1 Laser Information**

Thinklogical® products are designed and identified as **Class 1 LASER products.** This means the maximum permissible exposure (MPE) cannot be exceeded when viewing the laser with the naked eye or with the aid of typical magnifying optics, such as a magnifying glass or eye loupe.

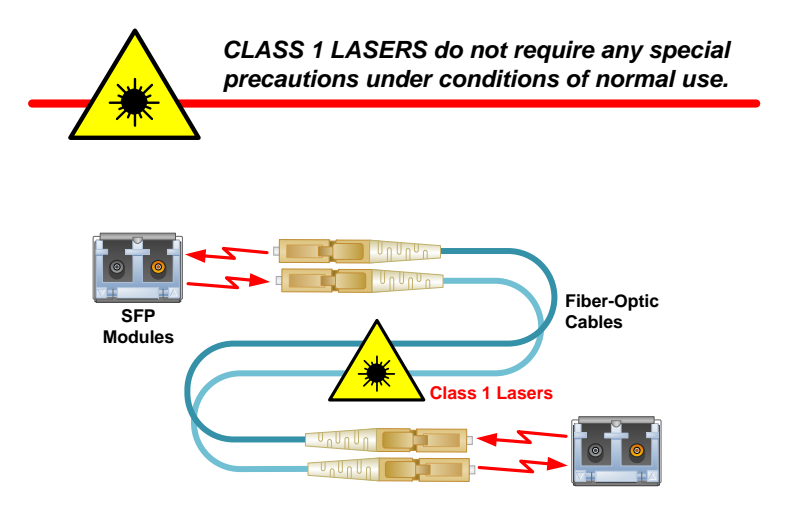

### Scope

This document describes the functionality of *Thinklogical's* System Management Portfolio 3.0, also known as *SMP3*, a managed configuration and control system for Thinklogical's VX, MX and TLX line of Matrix Switches. (See note, below.)

<u>Note:</u> SMP3 does NOT support the VX160 or VX320 Matrix Switches due to hardware restrictions.

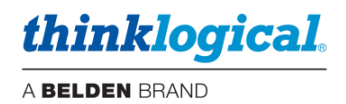

# **INTRODUCTION**

**The Thinklogical** System Management Portfolio 3.0, or SMP3, control system is available on three hardware platforms, onto which is installed CentOS Linux and the System Management Portfolio software suite. There is also an SMP Client Module, available on two hardware platforms that is used for OSD functionality.

SMP3 is available in 6G (VX) and 10G (TLX), Multi-mode and Single-mode and i7 varieties (SMP i7 and OSD i7).

# The SMP i7 Appliance

The SMP i7 Appliance is a quarter-width form-factor product that installs in one of the slots in a *Thinklogical*® CHSHP4 chassis.

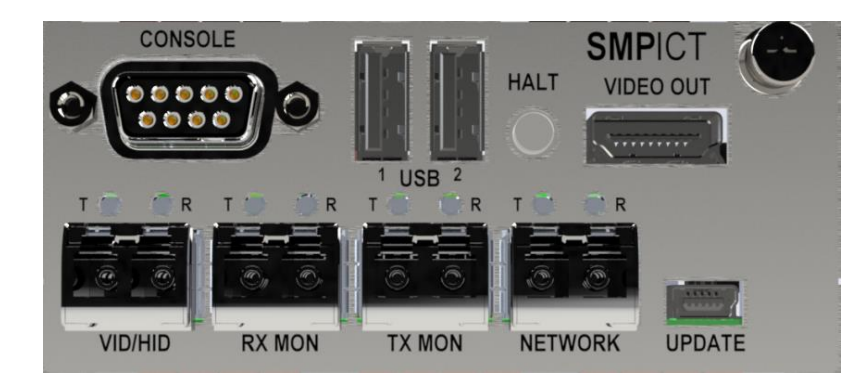

For chassis information see: Manual\_Integrated\_Client\_Transmitter\_Rev\_G.pdf.

SMP-i7-Appliance, rear panel

### Connections

- CONSOLE Serial console to the Linux operating system. Datacom parameters are: 38,400 baud, 8 bit, 1 stop, no parity.
- USB USB 2.0 connections for keyboard and mouse.
- HALT Halt button for resetting the unit.
- VIDEO OUT Video connection to the Linux desktop.
- VID/HID Fiber connection to the Linux desktop.
- RX MON Connection to the Matrix Switch for monitoring (see Dashboard section).
- TX MON Connection to the Matrix Switch for monitoring.
- NETWORK Ethernet connection to the system which can include: Matrix Switches, Touchpanels, OSDs, etc.
- UPDATE Serial USB connection. Used for firmware updates and also configuring the fiber optic transmitter portion of the SMP-i7-Appliance.

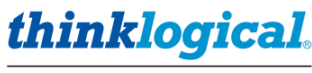

### **LEDs**

| SFP                | TLED         | R LED        | Condition                |
|--------------------|--------------|--------------|--------------------------|
| VID/HID, RX/TX MON | Blinking GRN | Blinking GRN | Normal                   |
| VID/HID, RX/TX MON |              | Blinking RED | Cannot lock onto data    |
| VID/HID, RX/TX MON |              | Off          | No signal (back channel) |
| NETWORK            | GRN          | GRN          | Link up – 1Gbs           |
| NETWORK            | GRN          | Off          | Link up – 100Mbs         |
| NETWORK            | Off          | GRN          | Link up – 10Mbs          |
| NETWORK            | Off          | Off          | Link Down                |
| NETWORK            | RED          | RED          | SFP fault                |

### Hardware Configuration

**IP address** – The default IP address is 192.168.13.9. If the IP address needs to be changed it is done with the **ADM** utility.

- Connect a keyboard, monitor, and mouse and power up the unit.
- A browser page will display in full screen kiosk mode; hit F11 to toggle kiosk mode.
- Choose the second browser tab which is <u>https://localhost:60087</u> to open the SMP ADM application.
- Enter admin for username and admin for password.
- The IP Config page will appear. Enter the desired IP address and click on SET ETH0.
- Reboot the SMP (Applications Menu/Logout/Restart).

**Video Parameters** – The default video resolution is 1920x1080p and is normally left unchanged. However, if it does need to be modified:

- Connect a USB cable from the UPDATE port to a PC.
- Open a terminal emulation program such as PuTTY.
- Choose; Serial, the COM port to use, 38,400 baud, 8 bit, 1 stop, no parity.
- Hit <return> and you should see the main menu.

COM5-PuTTY - C X
------ Integrated Client TX Main Menu
-----1: System Information
c: Set Video Resolution
d: Show Current Resolutions
e: Ethernet SFP Parameters
f: Set Local Control Name
g: Mouse Screen Select
h: Server Auto Log out

- Choose "c: Set Video Resolution" for the next menu.

| ď  | COM  | 5 - F | PuTTY |     |       |        |          |    |      |    |       |       |        |      | _   | - | ×    |   |
|----|------|-------|-------|-----|-------|--------|----------|----|------|----|-------|-------|--------|------|-----|---|------|---|
|    |      |       |       |     | Integ | grated | Client   | ΤX | Load | ΕI | DID T | ables | s Menu | ı    |     |   | <br> | ^ |
|    |      |       |       |     |       |        |          |    |      |    |       |       |        |      |     |   |      |   |
| 0: | 1920 | х     | 1080  | P60 | EDID  | HDMI   |          | 1: | 1920 | х  | 1200  | P60   | EDID   | HDM. | [   |   |      |   |
| 2: | 2560 | х     | 1440  | P60 | EDID  | HDMI   |          | 3: | 3840 | х  | 2160  | P30   | EDID   | HDM. | [   |   |      |   |
| 4: | 1920 | х     | 1080  | P60 | EDID  | eDP    |          | 5: | 1920 | х  | 1200  | P60   | EDID   | eDP  |     |   |      |   |
| 6: | 2560 | х     | 1440  | P60 | EDID  | eDP    |          | 7: | 3840 | х  | 2160  | P30   | EDID   | eDP  |     |   |      |   |
| 8: | 1920 | х     | 1080  | P60 | EDID  | PRI DV | <b>I</b> | 9: | 1920 | х  | 1080  | P60   | EDID   | eDP  | DVI |   |      |   |
|    |      |       |       |     |       |        |          |    |      |    |       |       |        |      |     |   |      |   |

- Choose 0-3 to set the resolution of the HDMI port (the eDP port is not present in these units).

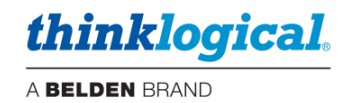

### The SMP i7 Client

The SMP i7 Client is a quarter-width form-factor product that installs in one of the slots in a *Thinklogical*® CHSHP4 chassis. It provides a dedicated browser to the SMP3 that is customized to the assets of the Desk and User.

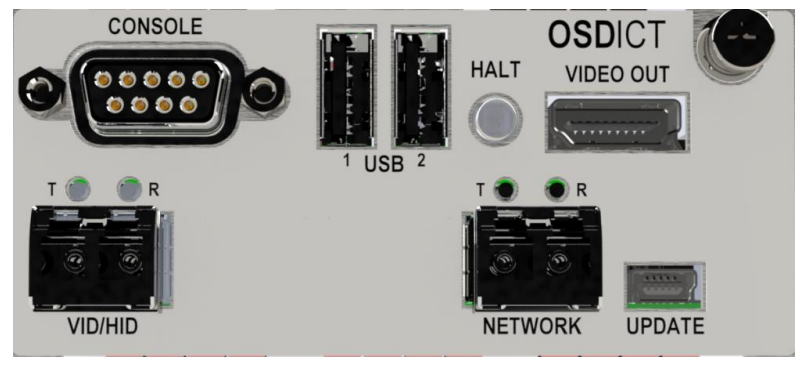

Client-i7, rear panel

### Connections

- CONSOLE Serial console to the Linux operating system. Datacom parameters are: 38,400 baud, 8 bit, 1 stop, no parity.
- USB USB 2.0 connections for keyboard and mouse.
- HALT Halt button for resetting the unit.
- VIDEO OUT Video connection to the OSD.
- VID/HID Fiber connection to the OSD.
- NETWORK Ethernet connection to the system which can include Matrix Switches, Touchpanels, OSDs, etc.
- UPDATE Serial USB connection. Used for firmware updates and also configuring the fiber optic transmitter portion of the SMP i7 Client.

| SFP     | T LED        | R LED        | Condition                |
|---------|--------------|--------------|--------------------------|
| VID/HID | Blinking GRN | Blinking GRN | Normal                   |
| VID/HID |              | Blinking RED | Cannot lock onto data    |
| VID/HID |              | Off          | No signal (back channel) |
| NETWORK | GRN          | GRN          | Link up – 1Gbs           |
| NETWORK | GRN          | Off          | Link up – 100Mbs         |
| NETWORK | Off          | GRN          | Link up – 10Mbs          |
| NETWORK | Off          | Off          | Link Down                |
| NETWORK | RED          | RED          | SFP fault                |

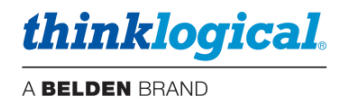

### **OSD Configuration**

**IP address** – The default IP address is 192.168.13.101. If the IP address needs to be changed it is done with the **Dashboard** utility.

- Connect a keyboard, monitor, and mouse and power up the unit.
- A browser page will display in full screen kiosk mode; hit F11 to toggle kiosk mode.
- Choose the second browser tab which is <u>https://localhost:60083</u> to open the SMP Dashboard application.
- Enter admin for username and admin for password.
- The IP Config page will appear. Enter the desired IP address and click on SET ETH0.
- Reboot the OSD.

**OSD configuration** - For configuring the target SMP3 server and multiple OSDs as OSD1, OSD2, OSD3, etc. edit the /home/user/.xinitrc file as indicated below.

- Exit the browser to the Linux prompt by hitting <ctrl+alt+F1>
- Log in as user / user. Then enter su, password root.
- Edit the .xinitrc file by entering vi .xinitrc

Change the SMP web-server's address and OSD number accordingly. (See below)

#!/bin/sh

profile=/home/user/.mozilla/firefox/kiosk xulstore=\$profile/xulstore.json

 $\label{eq:resolution} $$ resolution = \resolution + d:0 + d:0 +$ 

 $\label{eq:chome://browser/content/browser.xul":{"mainwindow":{"screenX":"0","screenY":"0","width":"1920","height":"1080","sizemode":"fullscreen"}} > "$xulstore"$ 

#/bin/xmodmap -display :0 -e "keycode 95 = "

/bin/firefox --profile \$profile https://192.168.13.9:60090/index.html?sname=OSD1 https://localhost:60083

- Press i to enter *insert mode,* then modify this line to change the IP address of the SMP3 unit the OSD will be accessing. Also check and/or change the OSD name for the unit you are configuring; OSD1, OSD2, OSD3, etc.
- Type an <esc> and colon : to return to the *vi command line* at the bottom of the window.
- Type wq and press <Enter> to save (write) and quit.
- Reboot the OSD.

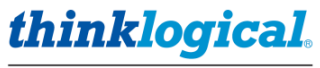

# SMP i7 Appliance & Client i7 Technical Specifications

| PHYSICAL                                                                                                    |                                                                                                    |                                                                                                    |  |  |  |
|----------------------------------------------------------------------------------------------------|----------------------------------------------------------------------------------------------------|----------------------------------------------------------------------------------------------------|--|--|--|
| Chassis                                                                                                    | Rack Size:<br>Width:<br>Height (1 RU):<br>Depth:                                                                                                    | EIA 19"<br>17.47" (443.8 mm)<br>1.72" (43.7 mm)<br>14.00" (355.6 mm)                                                                      |  |  |  |
| CHS-HP0004                                                                                                    | Weight (Chassis only):<br>Shipping Weight:                                                                                                    | 9.0 lbs. (4.08 kg)<br>11 lbs. (4.99 kg)                                                                                                   |  |  |  |
|                                                                                                    | Weight (Chassis & 4 Modules):<br>Shipping Weight:                                                                                                    | 13.8 lbs. (6.26 kg)<br>15 lbs. (6.80 kg)                                                                                                  |  |  |  |
| Chassis Status<br>LEDs                                                                                                    | Module Temp (1-4), Module Sta<br>Power Supplies 1-2                                                                                                    | atus (1-4), Chassis Fans, Chassis Alarm,                                                                                                  |  |  |  |
| I7 Unit                                                                                                    | Weight (1 module): 1.2<br>Shipping Weight:                                                                                                    | lbs. (.54 kg)<br>2 lbs. (.91 kg)                                                                                                    |  |  |  |
| Interfaces                                                                                                    | 1 Serial Console, 2 USB-A, 1 H<br>1 RJ-45 <i>or</i> fiber Network SFP,                                                                                                    | IDMI Video Out, 2 or 3 fiber SFPs,<br>1 USB-mini-B Update                                                                                 |  |  |  |
| Chassis Cooling                                                                                                    | Six fans per chassis: 12VDC, 40x40mm 10.8CFM (306 L/min.)                                                                                                    |                                                                                                    |  |  |  |
| Module Cooling                                                                                                    | Four fans per module: 5VDC, 20x20mm 1.3CFM (.036m <sup>3</sup> /min.)                                                                                                    |                                                                                                    |  |  |  |
|                                                                                                    |                                                                                                    |                                                                                                    |  |  |  |
| ENVIRONMENTAL                                                                                                    |                                                                                                    |                                                                                                    |  |  |  |
| ENVIRONMENTAL<br>Temperature                                                                                                    | Operating: 0° to 50°C (32°F to<br>Storage: -20°C to 70°C (-4°F to                                                                                                    | 122°F) Ambient<br>0 158°F)                                                                                                    |  |  |  |
| ENVIRONMENTAL<br>Temperature<br>Humidity                                                                                                  | Operating: 0° to 50°C (32°F to<br>Storage: -20°C to 70°C (-4°F to<br>Operating: 5% to 95%, non-cor<br>Storage: Unlimited                                                                                                    | 122°F) Ambient<br>9 158°F)<br>ndensing                                                                                                    |  |  |  |
| ENVIRONMENTAL<br>Temperature<br>Humidity<br>Altitude                                                                                      | Operating: 0° to 50°C (32°F to<br>Storage: -20°C to 70°C (-4°F to<br>Operating: 5% to 95%, non-cor<br>Storage: Unlimited<br>Operating: Thinklogical compor<br>Max. operating temp. derates b<br>Storage: Unlimited                                                                                                    | 122°F) Ambient<br>5 158°F)<br>ndensing<br>nents are rated to 1000m max. elevation.<br>by 3% for every 330m > 1000m                        |  |  |  |
| ENVIRONMENTAL<br>Temperature<br>Humidity<br>Altitude<br>ELECTRICAL                                                                        | Operating: 0° to 50°C (32°F to<br>Storage: -20°C to 70°C (-4°F to<br>Operating: 5% to 95%, non-cor<br>Storage: Unlimited<br>Operating: Thinklogical compor<br>Max. operating temp. derates b<br>Storage: Unlimited                                                                                                    | 122°F) Ambient<br>o 158°F)<br>ndensing<br>nents are rated to 1000m max. elevation.<br>by 3% for every 330m > 1000m                        |  |  |  |
| ENVIRONMENTAL<br>Temperature<br>Humidity<br>Altitude<br>ELECTRICAL<br>Input Rating                                                        | Operating: 0° to 50°C (32°F to<br>Storage: -20°C to 70°C (-4°F to<br>Operating: 5% to 95%, non-cor<br>Storage: Unlimited<br>Operating: Thinklogical compor<br>Max. operating temp. derates b<br>Storage: Unlimited                                                                                                    | 122°F) Ambient<br>o 158°F)<br>indensing<br>nents are rated to 1000m max. elevation.<br>by 3% for every 330m > 1000m<br>or CHSHP4 chassis) |  |  |  |
| ENVIRONMENTAL<br>Temperature<br>Humidity<br>Altitude<br>ELECTRICAL<br>Input Rating<br>Max. Power<br>Consumption                           | Operating: 0° to 50°C (32°F to<br>Storage: -20°C to 70°C (-4°F to<br>Operating: 5% to 95%, non-cor<br>Storage: Unlimited<br>Operating: Thinklogical compor<br>Max. operating temp. derates b<br>Storage: Unlimited<br>100-240VAC, 1.5A, 50-60Hz (fo<br>50W per module                                                          | 122°F) Ambient<br>5 158°F)<br>indensing<br>nents are rated to 1000m max. elevation.<br>by 3% for every 330m > 1000m<br>or CHSHP4 chassis) |  |  |  |
| ENVIRONMENTAL<br>Temperature<br>Humidity<br>Altitude<br>ELECTRICAL<br>Input Rating<br>Max. Power<br>Consumption<br>THERMAL                | Operating: 0° to 50°C (32°F to<br>Storage: -20°C to 70°C (-4°F to<br>Operating: 5% to 95%, non-cor<br>Storage: Unlimited<br>Operating: Thinklogical compor<br>Max. operating temp. derates b<br>Storage: Unlimited<br>100-240VAC, 1.5A, 50-60Hz (fo<br>50W per module<br>Heat load 170 BTU/HR                                  | 122°F) Ambient<br>5 158°F)<br>indensing<br>hents are rated to 1000m max. elevation.<br>by 3% for every 330m > 1000m<br>or CHSHP4 chassis) |  |  |  |
| ENVIRONMENTAL<br>Temperature<br>Humidity<br>Altitude<br>ELECTRICAL<br>Input Rating<br>Max. Power<br>Consumption<br>THERMAL<br>RELIABILITY | Operating: 0° to 50°C (32°F to<br>Storage: -20°C to 70°C (-4°F to<br>Operating: 5% to 95%, non-cor<br>Storage: Unlimited<br>Operating: Thinklogical compor<br>Max. operating temp. derates b<br>Storage: Unlimited<br>100-240VAC, 1.5A, 50-60Hz (fo<br>50W per module<br>Heat load 170 BTU/HR<br>MTBF (calculated): 46.7K hrs. | 122°F) Ambient<br>5 158°F)<br>indensing<br>nents are rated to 1000m max. elevation.<br>by 3% for every 330m > 1000m<br>or CHSHP4 chassis) |  |  |  |

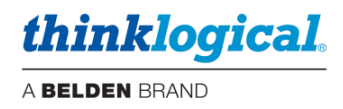

# The SMP Module

The SMP is a "Q Module" form factor product that installs in one of the slots in a *Thinklogical*® CHS2 or CHS4 chassis.

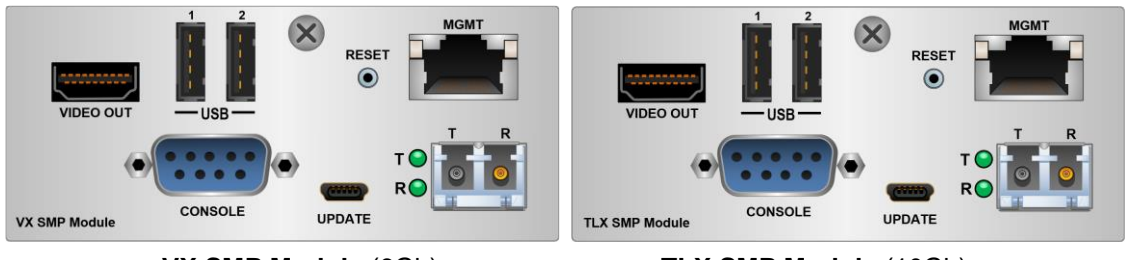

VX SMP Module (6Gb)

TLX SMP Module (10Gb)

### Connections

- VIDEO OUT, USB These provide a direct connection for a monitor, keyboard, and mouse to the Linux desktop. It also supports USB flash drives if a small hub is added (not included).
- CONSOLE This is a serial console connection to the Linux desktop. Datacomm parameters are: 115,200 baud, 8 bits, No parity, 1 stop bit.
- RESET Hardware reset button.
- MGMT Ethernet port used for connection to the Matrix Switch(es), SMP Client(s) and Touchpanels.
- UPDATE Used for updating the FPGA firmware.
- SFP Used for a fiber optic TX connection to the Linux desktop. Used for initial set-up and installation. Thinklogical recommends NOT connecting the SFP to the Matrix Switch during normal operation.

### LEDs

RJ-45 connector LEDs indicate the mode of operation (**1G orange, 100M green, or 10M yellow**) with blinking as an indication of activity.

| Fiber Status        | Top LED | Bottom LED | Condition                       |
|---------------------|---------|------------|---------------------------------|
| T Active – Video OK | Green   |            | T active and transmitting data  |
| R Active – Data OK  |         | Green      | R active and transmitting data  |
| R Active – No Data  |         | Red        | R active, no data from Receiver |

thinklogical. A BELDEN BRAND

# Navigating the SMP Module and SMP Client Front Panel LCD

Main Menu

SMP\_MCOP

| #Network Parameters                       |                          |
|-------------------------------------------|--------------------------|
| - Static IP Address                       | IP = 000.000.000.000     |
| - Static Subnet Mask                      | Subnet = 255.255.255.000 |
| - Static Gateway Address                  | GW = 000.000.000.000     |
| - DHCP Mode                               | DHCP = DISABLED          |
| #System Parameters                        |                          |
| - Card Type                               | Type = 0xFD              |
| - FPGA Rev.                               | Rev = 0001.00.04         |
| - Software Rev.                           | Rev = 6                  |
| - Serial Number                           | S/N = 10-190212          |
| - FPGA Temp. in C                         | 39                       |
| - Board temp. in C                        | 38                       |
| <ul> <li>Low Speed connected</li> </ul>   | No                       |
| - Local Ctrl Name                         | Name = OSD-01            |
| - Remote Ctrl. Name                       | Name = Not Found         |
| <ul> <li>Load Factory Defaults</li> </ul> | Yes/No = No              |
| #SFP1 Parameters                          |                          |
| - SFP1 Vendor                             | Mfg = FINISAR CORP       |
| - SFP1 Part Number                        | P/N = FTLF8528P3BNV      |
| - SFP1 Wavelength                         | WL = 850                 |
| - SFP1 TX Power                           | TX Power = 0.467mW       |
| - SFP1 RX Power                           | RX Power = 0.002mW       |
| - SFP1 TX Bias                            | Bias = 7.318uA           |
| #Alarms                                   |                          |
| - SFP1 Loss Of Signal                     | On                       |
| - Chassis Error                           | Off                      |
| - System Reboot                           | Off                      |
| <ul> <li>Configuration Changed</li> </ul> | Off                      |
| - Remote Heartbeat Lost                   | On                       |
| - High Temperature Alarm                  | Off                      |
| - Clear Alarms                            | No                       |
|                                           |                          |

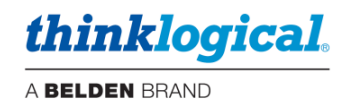

## **The SMP Appliance**

The SMP Appliance is a 19" rack-mount unit with the same SMP3 software as the SMP i7 and SMP Module, but also features two Ethernet hubs and monitoring connections to the Matrix Switch. The SMP Appliance also supports Overlay.

### The Front Panel

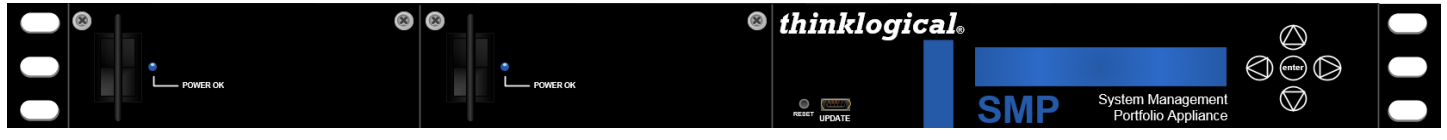

### SMP Appliance, front panel

- Dual redundant, hot-swappable, load-sharing 120W power supplies, located on the front panel.
- RESET Hardware reset button.
- UPDATE USB-mini B connector for FPGA firmware updates.
- LCD and navigation buttons for device configuration and download.

### Navigating the SMP Appliance Front Panel LCD

Main Menu – The date and time is read from the Linux kernel. Change the date and time via the Linux command line.

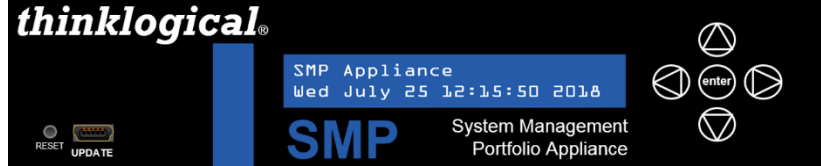

**Reboot/Poweroff** – Use this function prior to unit power-down. This may also be done from a terminal session on the SMP3.

**Program Network** – Allows the Ethernet address parameters of Eth0 to be changed at the front panel. This may also be done from the SMP3 ADM browser page.

**View Network** - Allows viewing of the Ethernet address parameters of Eth0. This is useful if the IP address of Eth0 is unknown (changed from the default).

View System – Allows various system parameters to be viewed, including:

- **smp-app1-release** The version of Linux machine appliance software that the SMP runs on.
- **FPGA** The release of the FPGA software where **2.x.xx** is for 6Gb units and **3.x.xx** is for 10 Gb units.
- Serial Number Serial number of the SMP3 Appliance.
- SFP LOS SFP loss of signal where "1" indicates the loss of signal (see SFP table below).
- SFP DES 0K Indicates a valid connection to a destination such as a receiver or switch where "1" is a valid connection.
- PS1 IN 0K PS2 IN 0K Shows the power supply status where PS1 is near the power cord and PS2 is near the LCD panel. IN = "1" means the power supply is installed and 0K = "1" shows it is operating and supplying power.
- Fan Alarm The status of the four internal fans where "1" is an alarm condition.
- **Temperature** Where **imx** is the processor temperature and **FPGA** is the FPGA chip temperature.

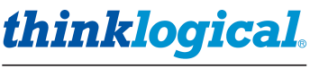

• Exit to Main Menu – Hit [enter] to return to the home menu level.

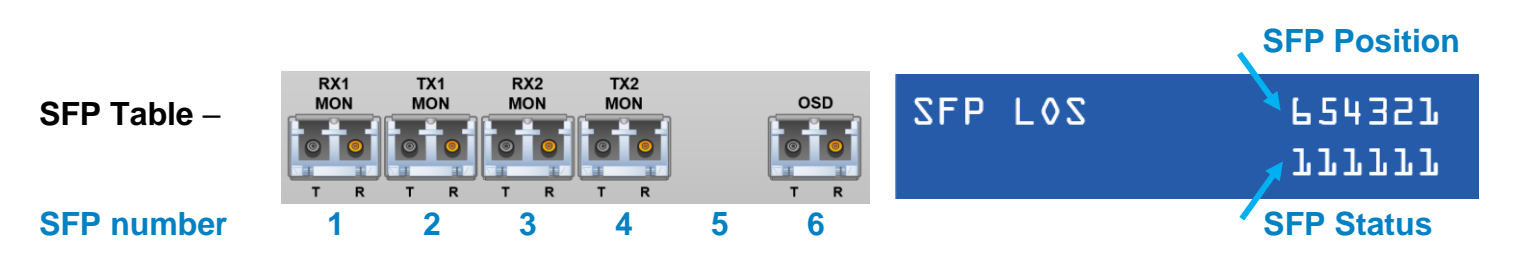

Note: These ports must be configured in the SMP3 to enable them. See DASHBOARD section.

### THE REAR PANEL

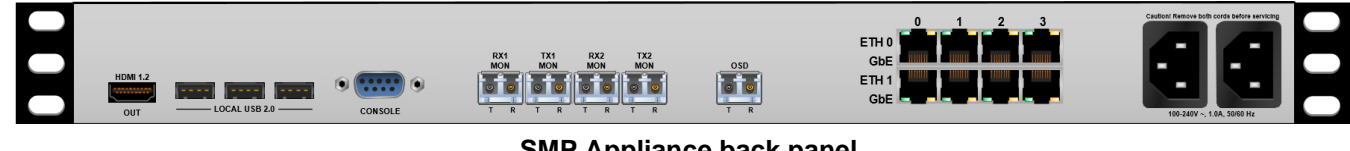

### SMP Appliance back panel

### **Connections**

- HDMI 1.2 OUT, LOCAL USB 2.0 These provide a direct connection for a monitor, keyboard, and mouse to the Linux desktop. It also supports USB flash drives.
- CONSOLE This is a serial console connection to the Linux desktop. Datacom parameters are: 115,200 baud, 8 bits, No parity, 1 stop bit.
- RX1 MON, TX1 MON, RX2 MON, TX2 MON These provide fiber optic connections to a Matrix Switch for the Monitoring function. Also used for the Overlay feature.
- OSD Used for a fiber optic TX connection to the Linux desktop. Used for initial set-up and installation. Thinklogical recommends NOT connecting the OSD port to the Matrix Switch during normal operation.
- ETH0 A 4-port unmanaged ethernet hub typically used for connection to a site's enterprise network.
- ETH1 A 4-port unmanaged ethernet hub typically used for connection to a site's Matrix Switch(es), SMP Client(s) and Touchpanels (private network).
- AC Power Connections for dual, redundant, hot swappable power supplies.

RJ-45 connector LEDs indicate the mode of operation (**1G orange, 100M green, or 10M yellow**) with blinking as an indication of activity.

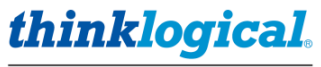

# **SMP Appliance Technical Specifications**

| PHYSICAL                             |                                                                                                    |  |  |  |
|--------------------------------------|----------------------------------------------------------------------------------------------------|--|--|--|
| Rack-Mountable<br>Chassis Dimensions | Rack Size:       EIA 1 in 1U         Depth:       14.0 in (355mm)         Width:       17.5 in (445 mm)         Weight:       9.5 lbs. (4.3 kg)         Shipping Weight:       18 lbs. (8.2 kg) |  |  |  |
| I/O Ports                            | Front Panel:1USB-mini1USB-miniFirmware UpdatesRear Panel:1HDMI-A2Local Monitor3USB-A1DB-9F RS-2325Duplex LC SFP5Fiber connections to/from Matrix Switch8RJ452IEC 60320-C14AC Power Inlet        |  |  |  |
| ENVIRONMENTAL                        |                                                                                                    |  |  |  |
| Temperature                          | Operating: 0° to 50°C (32°F to 122°F) Ambient<br>Storage: -20°C to 70°C (-4°F to 158°F)                                                                                                    |  |  |  |
| Humidity                             | Operating: 5% to 95%, non-condensing<br>Storage: Unlimited                                                                                                    |  |  |  |
| Altitude                             | Operating: Thinklogical components are rated to 1000m max.<br>elevation. Max. operating temp. de-rates by 3% for every 330m ><br>1000m<br>Storage: Unlimited                                    |  |  |  |
| ELECTRICAL                           |                                                                                                    |  |  |  |
| Input Rating                         | 100-240VAC, 0.33A, 50-60Hz                                                                                                    |  |  |  |
| Power Consumption                    | 35W (0.33A @ 115VAC)                                                                                                    |  |  |  |
| THERMAL                              | Heat load 120 BTU/HR                                                                                                    |  |  |  |
| WARRANTY                             | One year from date of shipment. Extended warranties available.                                                                                                    |  |  |  |

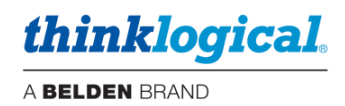

# **The SMP Client**

The SMP Client is a "Q Module" form-factor product that installs in one of the slots in a **Thinklogical**® chassis. It provides user-customized OSD (On Screen Display) functionality to the user's configuration.

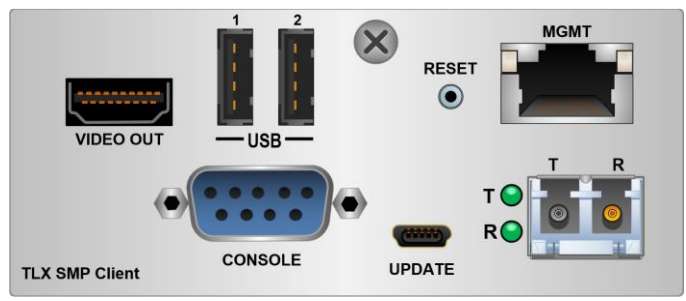

### Connections

- VIDEO OUT, USB These provide a direct connection for a monitor, keyboard, and mouse to the Linux desktop. It also supports USB flash drives.
- CONSOLE This is a serial console connection to the Linux desktop. Datacom parameters are: 115,200 baud, 8 bits, No parity, 1 stop bit.
- RESET Hardware reset button.
- MGMT Ethernet port used for connection to the Matrix Switch(es), SMP Client(s) and Touchpanels.
- UPDATE Used for updating the FPGA firmware.
- SFP Used for a fiber optic TX connection to the Matrix Switch.

### LEDs

RJ-45 connector LEDs indicate the mode of operation (1G orange, 100M green, or 10M yellow) with blinking as an indication of activity.

| Fiber Status        | Top LED | Bottom LED | Condition                       |
|---------------------|---------|------------|---------------------------------|
| T Active – Video OK | Green   |            | T active and transmitting data  |
| R Active – Data OK  |         | Green      | R active and transmitting data  |
| R Active – No Data  |         | Red        | R active, no data from Receiver |

### Sample OSD screen (Drag & Drop selected):

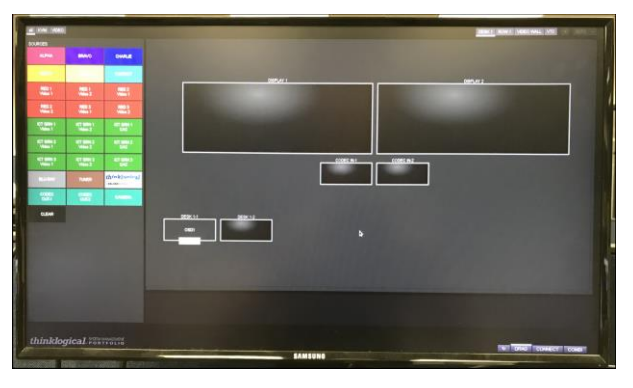

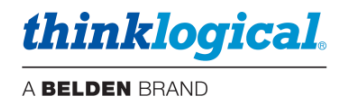

### **Connecting SMP Clients to the System**

In larger deployments it may be desirable to have multiple SMP Clients in a system to allow several users to access the system simultaneously. This known as an "OSD Pool" in that if an OSD is in use, the system will deliver the next available OSD at a user's request. OSD Pooling requires configuring each SMP Client Module separately.

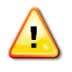

<u>Note:</u> OSD Pooling is handled automatically by the system Do not create a new Pool with OSDs in the POOLS tab.

### **OSD Pooling**

- 1. Add the SMP Clients to the *Sources* tab in the SMP configuration as **OSD1**, **OSD2**, **OSD3**, etc.
- 2. Configure each SMP Client with a unique IP address:
  - Connect a keyboard, monitor, and mouse and power up the unit.
  - After booting, a browser page will display. Enter F11 to exit kiosk mode.
  - Open a new browser tab with <u>https://localhost:60083</u> to open the SMP Client Dashboard application.
  - Enter admin for username and admin for password.
  - The IP Config page will appear. Enter the desired IP address and click on SET ETH0.
  - Reboot the SMP Client.

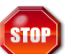

Warning! Avoid IP addresses that are already in use. For example, the default addresses for a matrix switch are 192.168.13.15, 192.168.13.115 and 192.168.13.16. The default address for the SMP Module or SMP Appliance is 192.168.13.9.

3. Edit the .xinitrc file located in the /home/user/ directory with the required SMP3 server address and OSD name.

The first SMP3 Client will contain the URL: https://192.168.13.9:60090/index.html?sname=OSD1.

The second SMP3 Client will contain the URL: https://192.168.13.9:60090/index.html?sname=OSD2, then ...=OSD3, etc.

These examples are for an SMP3 server (Appliance or Module) with a default IP address of 192.168.13.9. Your configuration may vary.

Note: The SMP3 Client URL is different than the URL used for SMP2. This needs to be changed if upgrading to SMP3 from SMP2.

### SMP Client Kiosk Mode

Note: The SMP Client must run its browser in Kiosk Mode to be accessible to the system.

### **SMP Client Default Autostart File**

SMP3 Client modules have a default configuration file in the following location: /home/user/.xinitrc

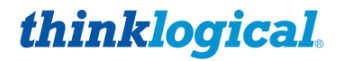

This file enables the OSD to power-up to the Firefox browser in Kiosk Mode with the following url: <u>https://192.168.13.9:60090/index.html?sname=OSD1</u>

Reference - Default .xinitrc file contents:

#!/bin/sh

profile=/home/user/.mozilla/firefox/kiosk xulstore=\$profile/xulstore.json

resolution=`xrandr -q -d :0|sed -n 's/.\*current[ ]\([0-9]\*\) x \([0-9]\*\),.\* $\Lambda$ 1x\2/p'` width=`echo \$resolution | cut -d 'x' -f 1` height=`echo \$resolution | cut -d 'x' -f 2`

echo -n '{"chrome://browser/content/browser.xul":{"mainwindow":{"screenX":"0","screenY":"0","width":"1920","height":"1080","sizemode":"fullscreen"}}}' > "\$xulstore"

#/bin/xmodmap -display :0 -e "keycode 95 = "

/bin/firefox --profile \$profile https://192.168.13.9:60090/index.html?sname=OSD1 https://localhost:60083

Note: To disable the F11 key (kiosk mode toggle), edit the .xinitrc file by removing the # from this line:

#bin/xmodmap -display :0 -e "keycode 95 = "

Then reboot the device. (This is because F11 is code 95 in Linux.)

### **Kiosk Browser Restore**

Since the SMP3 Client is a Linux computer with a Firefox browser, a user might accidentally or intentionally close that browser to access the Linux desktop. To prevent this, the SMP3 Client will restore the kiosk browser automatically if it is closed.

### **Default OSD Page**

When the SMP3 Client Module powers up, it will automatically boot up and be ready for use. The initial browser page will be as shown below (if observed on a monitor connected directly). When the OSD is called by a Keyboard User at a Desk, the SMP3 will automatically populate the page with the appropriate assets for that Desk / Keyboard User. These assets are Sources, Destinations, Tags and Pools available to that Keyboard User. Assets can also include which pages are available to use; Drag & Drop, Connect or COMBI. See also the USERS section in this manual.

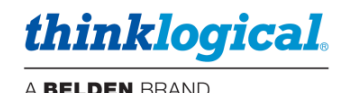

LOADING...

### TECH NOTES: OSD's not coming up correctly

There may be situations where the OSDs are not responsive, but the rest of the System is behaving normally. This may be caused by: unexpected power downs, SMP3 Appliance/Module reset, or network issues. The solution is to reset or refresh the OSDs one by one.

- 1. Route the OSD to a Destination (or connect a monitor, keyboard & mouse directly).
- 2. Press F5 to refresh the browser.
- 3. Call the OSD with a Hotkey. If that doesn't work then:
- 4. Hit ctrl+alt+F1 to get to the Linux prompt and login as root.
- 5. Type "reboot" to reboot the OSD.
- 6. When finished the OSD will display "LOADING..." meaning it is ready for use.

<u>Note:</u> After calling an OSD, the User may easily revert to the Source that was previously there by hitting the <esc> key.

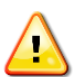

1

Note: A SOURCE must be a member of at least one TAG to be usable by the OSD.

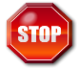

**Warning!** To operate correctly, OSDs need to be called by a Hotkey. Connecting OSDs manually, for example via Drag & Drop, should only be done for maintenance purposes.

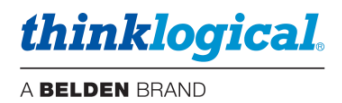

### **Cable Connection Diagram**

Depicted below is a simple, but typical system with one Source and one Destination shown here (for clarity) as well as an SMP Client (OSD) and a Touchpanel.

In this example, the "SMP3 Client 1" shown may be an SMP3 Client Module or a Client i7 module. The "SMP3 Appliance" shown may be an SMP3 Appliance, an SMP3 Module or an SMP i7 Appliance.

Sources

Destinations

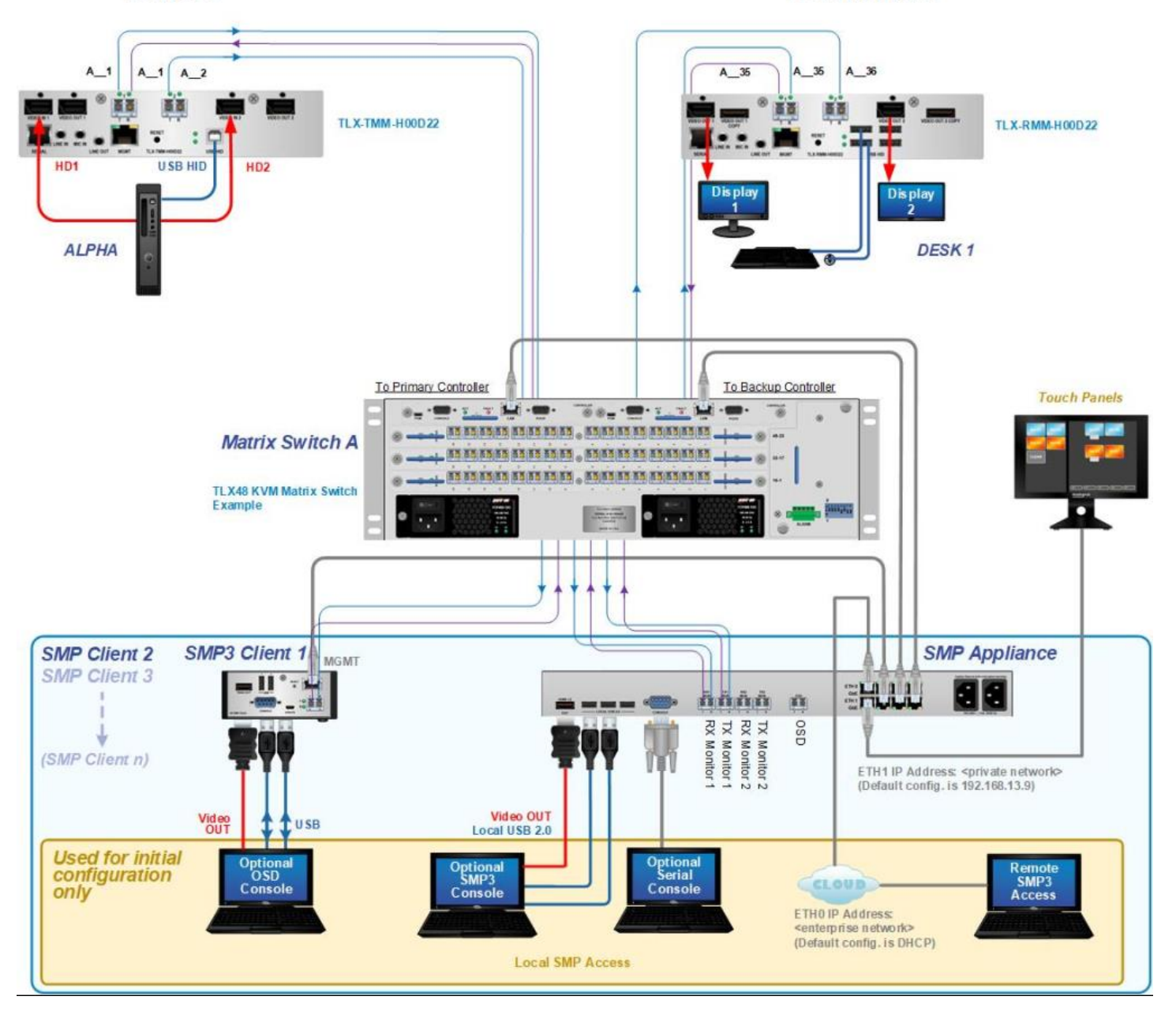

Warning! Some systems may include more than one SMP3 unit (Appliance or module). While this is an acceptable design, care must be taken when configuring them. ONLY ONE unit should have Hotkeys configured and ONLY ONE unit can have Tie Lines configured.

STOP

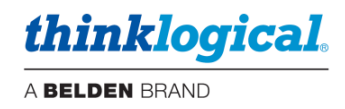

# **THE SYSTEM MANAGEMENT PORTFOLIO 3.0**

# The SMP3 Software Package

Thinklogical's *System Management Portfolio 3.0* is a specialized software package that provides powerful remote management and maintenance capabilities, making it easier for users to configure, operate and update Thinklogical signal extension and switching systems of any size.

### Among the key enhancements of SMP3:

- Hierarchical Drag & Drop, with zoom feature
- OSD Drag & Drop, Connect and Combi pages available.
- Advanced Pooling
- SMP3 API (Application Programming Interface)
- Touchpanel Drag & Drop, Connect and Combi pages available.

<u>Note:</u> SMP3 supports the POE Touchpanels TPL-00007 and TPL-00010. Discontinued Touchpanel models VXM-000011 and VXM-0000016 are not supported.

The intuitive graphical user interface enables fast set-up and control of each Matrix Switch in the system. Tabs along the bottom of the screen allow users to navigate through the various configuration and usage pages.

| പ | DRAG | CONNECT | COMBI | OVERLAY | MACROS | ADMIN | ABOUT | LOGOUT |
|---|------|---------|-------|---------|--------|-------|-------|--------|
|   |      |         |       |         |        |       |       |        |

The **Drag & Drop** Graphical User Interface makes it easy for users to visualize their workstations onscreen and switch Sources and Destinations by simply moving an icon. **As room configurations evolve over time, icons representing Sources and Destinations can be added or removed from the layout as required,** making it simple to adapt to changing requirements.

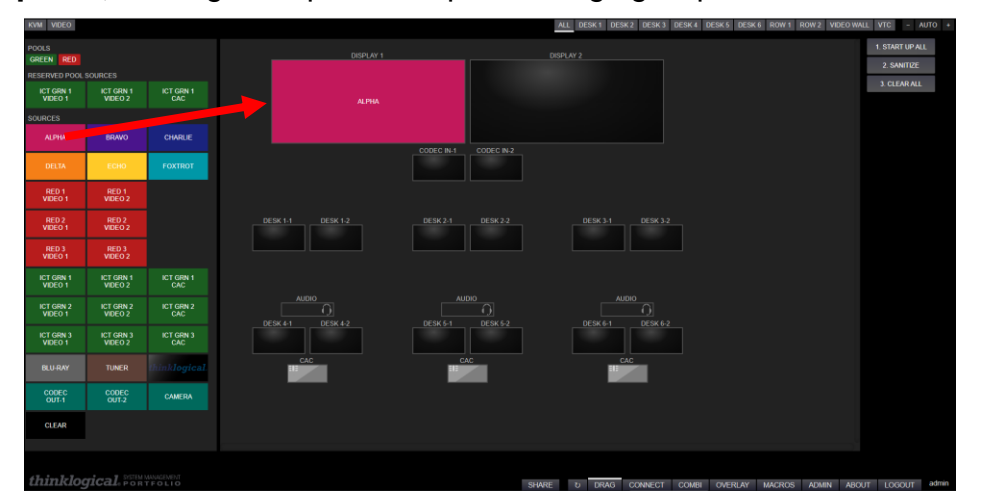

A sample configuration is graphically depicted above in the Drag & Drop GUI, with Sources on the left, Destinations on the right, and Macros on the bottom. Connections can be made or changed simply by clicking on an icon and dragging it to a desired location. Macros can be executed with a single click.

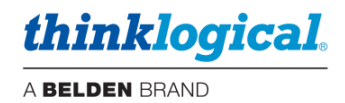

### Login To Linux (optional)

For security and performance reasons, when powering up or rebooting an SMP3 Appliance, Module or Client it will finish with the browser open in kiosk mode. There will not be a Linux desktop.

- To change to the Linux terminal prompt: Hit <ctrl+alt+F1>
- To change to the browser: Hit <ctrl+alt+F7>
- To toggle kiosk mode: Hit F11.

At the terminal prompt default credentials are: user/user. You may then elevate to root if required.

Default password is: root

(Remote login as root is not enabled.)

If you need to change these credentials use the Linux passwd command.

### Login To SMP3 as an Administrator

The System Management Portfolio 3.0 is accessed via a web browser from any computer on the same network as the SMP3 server (or direct connection). The SMP3's port number is **:60090**. Set the browser's URL to your IP address, for example: https://192.168.13.9:60090, to load the page. When directly connected to the SMP3 Appliance or SMP3 Module you may use: https://localhost:60090.

Logins are required to access these pages and the following will be displayed:

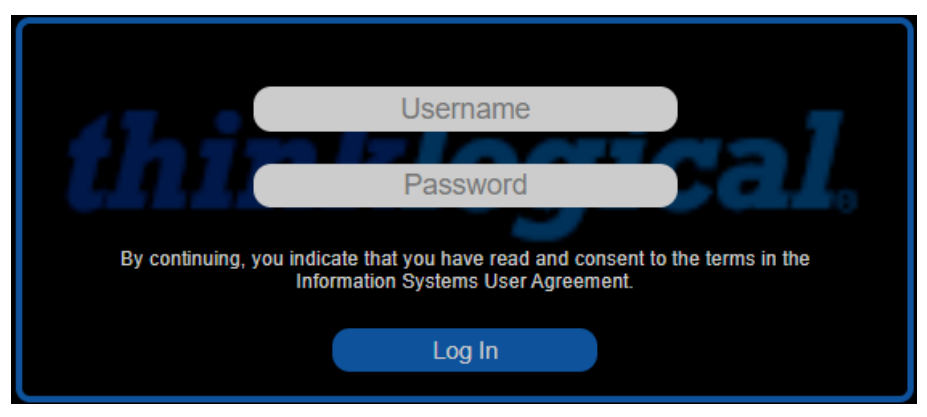

The administrator's default Username and Password are: admin / admin

(This can be changed by the administrator.)

Additional SMP3 Users can be created with different assets available to them, see ADM section.

thinklogical.

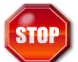

Warning! The SMP3 Appliance, SMP3 Module and SMP3 Client modules are Linux® based devices and should not be powered off without a controlled shut-down. Prior to powering down, issue a *poweroff* command from a terminal window. On an SMP Appliance you may also use the front panel for this purpose.

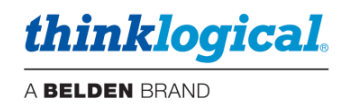

# Using SMP3

In the following scenarios we will use a typical, but not overly complicated, Thinklogical deployment with one Matrix Switch, 20 Sources (including an SMP Client module OSD1) and 10 Destinations as shown below. *This is the configuration represented by most of the screenshots that follow.* 

| Sources:                                                                                      | Destinations:                                                                                                    |
|-----------------------------------------------------------------------------------------------|----------------------------------------------------------------------------------------------------|
| ALPHA<br>BRAVO<br>CHARLIE<br>DELTA<br>ECHO<br>FOXTROT<br>RED 1<br>RED 2<br>RED 3<br>ICT GRN 1 | DESK 1-1<br>DESK 2-1<br>DESK 3-1<br>DESK 4-1<br>DESK 5-1<br>DESK 6-1<br>DISPLAY 1<br>DISPLAY 2<br>CODEC IN-1<br>CODEC IN-2 |
| ICT GRN 2<br>ICT GRN 3<br>BLU-RAY<br>TUNER<br>LOGO                                            | Pools:<br>CODEC<br>GREEN<br>RED                                                                                            |
| CODEC OUT-1<br>CODEC OUT-2<br>CAMERA<br>OSD1<br>SMP                                           | Macros:<br>1. START UP ALL<br>2. SANITIZE<br>3. CLEAR ALL                                                                  |

### TECH NOTES: Initial setup of your SMP3

If you are creating your SMP3 configuration yourself, Thinklogical recommends that you "start small," especially if your system has dozens, or even hundreds, of Sources and Destinations.

- You may wish to connect just a few of your Sources and Destinations to first get a feel for how connections are made and broken and how to name and group Sources, Destinations and Matrix Switches.
- As you become more familiar with the system, you can add more extenders, connect multiple Matrices with Tie-Lines and create Macros to help you better manage and maintain deployments of any size.

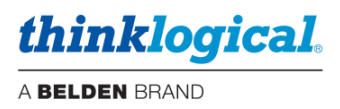

When SMP3 opens with administration rights, there will be this selection of tabs along the bottom of the page. The login name (in this case 'admin' is visible at the extreme right). Clicking these tabs takes the administrator to the pages used to set-up and manage SMP3.

| SHARE | DRAG | CONNECT | COMBI | OVERLAY | MACROS | ADMIN | ABOUT | LOGOUT | J | admin |
|-------|------|---------|-------|---------|--------|-------|-------|--------|---|-------|

### □ The LOGOUT Tab

The LOGOUT tab will take the user out of the current session and open a new Login window, where the user can begin a new session under a different log-in.

### □ The ABOUT Tab

When clicked from any window, the ABOUT tab displays the installed version of SMP3 along the top of the page. For example:

SMP3 Version 3.0.07\_SP3 2023 Thinklogical

Additional ABOUT information is displayed in the ADMIN tab, with HOTKEYS selected (below).

| SMP3                                                                                                    | Ve                | ersion 3.0.07_    | SP3 2023 T              | Thinklogica     | d .                        |                                                                                                    |                                                                  |  |  |  |  |  |  |  |  |
|----------------------------------------------------------------------------------------------------|-------------------|-------------------|-------------------------|-----------------|----------------------------|----------------------------------------------------------------------------------------------------|------------------------------------------------------------------|--|--|--|--|--|--|--|--|
| Code Defaults                                                                                                    | Key Combo<br>Code | CTRL + CTRL<br>11 | SHIFT + SHIFT<br>22     | ALT + ALT<br>44 | SCROLL (twice)<br>55       | OSD Idle Time Out                                                                                    | Logout (mins)<br>15                                              |  |  |  |  |  |  |  |  |
| Origin                                                                                                    | Code              | Action            |                         |                 |                            |                                                                                                    |                                                                  |  |  |  |  |  |  |  |  |
| *                                                                                                    | 11                | OSD, 1            |                         |                 |                            |                                                                                                    |                                                                  |  |  |  |  |  |  |  |  |
|                                                                                                    | 22                | MACRO, 1. ST      | ART UP ALL -            |                 |                            |                                                                                                    |                                                                  |  |  |  |  |  |  |  |  |
|                                                                                                    | - 44              | MACRO, 3. CL      | EAR Origin:             | The name        | of the KBD or DST          | f that will send the co                                                                              | code.                                                            |  |  |  |  |  |  |  |  |
|                                                                                                    |                   | SHARE CYCLE,      | CYCLE, 1, 5 <del></del> |                 |                            |                                                                                                    |                                                                  |  |  |  |  |  |  |  |  |
|                                                                                                    | 81                | CONTROL MON,      |                         | Th - h          |                            |                                                                                                    | inner the setter                                                 |  |  |  |  |  |  |  |  |
|                                                                                                    | 82 -              | CONTROL MON,      | 2 Code:                 | i ne nex vai    | ue sent by the KB          | D or DST that will trig                                                                              | ngger the action.                                                |  |  |  |  |  |  |  |  |
|                                                                                                    |                   | CONTROL MON,      | 3                       |                 |                            |                                                                                                    |                                                                  |  |  |  |  |  |  |  |  |
| The Action that will be performed when Code is sent by KBD/DST<br>When used in conjunction with one or more OSD modules, this action allows on screen di |                   |                   |                         |                 |                            |                                                                                                    |                                                                  |  |  |  |  |  |  |  |  |
|                                                                                                    |                   |                   | OSD                     |                 | for connections            | and disconnections                                                                                   | S.                                                               |  |  |  |  |  |  |  |  |
|                                                                                                    |                   |                   | COLL                    | .ABORATE        | This allows mu             | ltiple users to view a                                                                               | and control the displayed source from their own monitors.        |  |  |  |  |  |  |  |  |
|                                                                                                    |                   |                   | CAST                    | Г               | Copy whicheve              | er SRC is currently or                                                                               | on the first DST to all following DSTS.                          |  |  |  |  |  |  |  |  |
|                                                                                                    |                   |                   | DISA                    | BLE             | Do not perform             | any action at this Kl                                                                                | (BD/DST for this Code. This is used to defeat default actions.   |  |  |  |  |  |  |  |  |
|                                                                                                    |                   |                   | MAC                     | RO              | Execute the ma             | acro(s) in the argume                                                                                | ent list.                                                        |  |  |  |  |  |  |  |  |
|                                                                                                    |                   |                   | CON                     | NECT            | Connect the first          | Connect the first argument (SRC) to all following arguments (DSTS).                                  |                                                                  |  |  |  |  |  |  |  |  |
|                                                                                                    |                   |                   | CON                     | TROL            | Control one (or<br>(SRCS). | Control one (or more) SRCS. The first argument (DST) is connected to all remaining arguments (SRCS). |                                                                  |  |  |  |  |  |  |  |  |
|                                                                                                    |                   |                   | MIRF                    | ROR             | Copy (and cont             | tinue to copy) whiche                                                                                | never SRC is sent to the first listed DST to all following DSTS. |  |  |  |  |  |  |  |  |
|                                                                                                    |                   |                   | UNM                     | IRROR           | Stop mirroring             |                                                                                                    |                                                                  |  |  |  |  |  |  |  |  |
|                                                                                                    |                   |                   |                         |                 |                            |                                                                                                    |                                                                  |  |  |  |  |  |  |  |  |

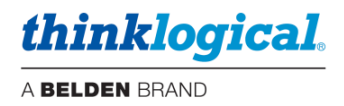

| SMP3        | Version 3.0.07_SP3 2023 Thinklogical                                                                                                    |
|-------------|----------------------------------------------------------------------------------------------------|
| TX (5       | SRC) RX (DST)                                                                                                    |
| ?<br>LINE   | -or- ?                                                                                                    |
| 600         | This text will appear in line 1     CLEAR to END       This text will appear in line 2     CLEAR to END                                                                                                    |
| ол/с<br>[ √ | OFF         CONT         ALPHA         TEXT COLOR         BACKGROUND           []         []         []         rgb(238,238,238)         rgb(96,96,103)                                                         |
|             | ALPHA makes the overlay background semi-transparent.                                                                                                    |
|             | CONT is short for "continuous" and is only used for the TX. When enabled, it causes the TX to continually send the overlay information so newly connected receivers/destinations will also display the overlay. |
|             | ON/OFF - removing an overlay will require pressing "EXECUTE" with this set to "OFF"                                                                                                    |

The OVERLAY tab also displays additional information when the ABOUT tab is selected.

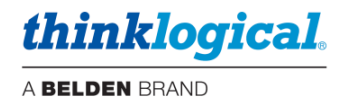

### □ The ADMIN (Administration) Tab

The ADMIN tab is only available to an administrator logged in as *admin* and is used to configure the SMP3 workstation environment. Most other users will not see this tab. There are eleven tabs along the top left of the ADMIN page, each with a separate function. There are also four buttons on the top right. Each function is discussed below.

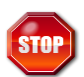

Warning! Source names, Destination names and KBDS names must be unique and must not match. Certain names are reserved for system functions and should not be used for site-specific Source and Destination names. These include: CLEAR, RX MON1, RX MON2, TX MON1, TX MON2, Src Name, Dst Name, or any other column header name.

Special characters should be avoided, but space, dash, period and single-underscore are allowed.

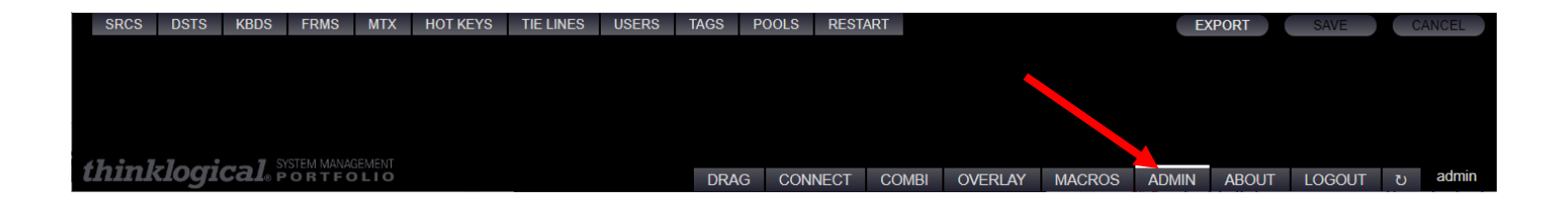

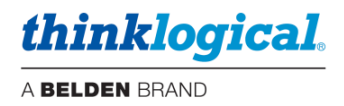

### □ The SRCS (Sources) Tab

SRCS is the area for adding and deleting Sources to and from the system. Note that the SRCS Tab lists all Sources including OSDs and RX MON1 in the first column. RX MON should not be an icon and therefore should not have X, Y, W, H entries.

In most Tabs, users may right-click on a row and use the drop-down menu to make modifications to the list, such as adding or deleting rows, etc.

|      | ROWACT   | 10N   | Ri<br>a<br>co | ight click<br>small me<br>onfigurati | ing on a<br>enu to aid<br>ions. | Row w<br>d in cre | ill ope<br>ating | 'n    |         |  |  |  |  |
|------|----------|-------|---------------|--------------------------------------|---------------------------------|-------------------|------------------|-------|---------|--|--|--|--|
| _    | PASTE    |       |               |                                      |                                 |                   |                  |       |         |  |  |  |  |
|      | INSERT A | BOVE  |               |                                      |                                 |                   |                  |       |         |  |  |  |  |
|      | INSERT B | ELOW  |               |                                      |                                 |                   |                  |       |         |  |  |  |  |
|      | RFD 1-   | 1     |               |                                      |                                 |                   |                  |       |         |  |  |  |  |
|      |          |       |               |                                      |                                 |                   |                  |       |         |  |  |  |  |
|      |          |       |               |                                      |                                 |                   |                  |       |         |  |  |  |  |
| DOTO | Kapa     | 50110 | 11774         |                                      | TIELINIEO                       | 110500            | T1 00            | DOOLO | DEATADT |  |  |  |  |

| 01100    | 0010 | 1000    | 111110 |         | HOTHETO |         |        | JOLINO |        | 10020   | TILE OF  |          |       |         |       |   |    |    |    |       |      |
|----------|------|---------|--------|---------|---------|---------|--------|--------|--------|---------|----------|----------|-------|---------|-------|---|----|----|----|-------|------|
|          |      |         |        |         |         |         |        |        |        |         |          |          |       |         |       |   |    |    |    |       |      |
| Src Name |      | Follows |        | Primary | Vid(R)  | Vid2(R) | Kbd(T) | Kbs(R) | Aud(R) | EDID(T) | !PIVd(T) | !PIVs(R) | Alias | BGround | Color | Х | ΥI | W  |    | Level | Rank |
| ALPHA    |      |         |        |         | A_1     | A_2     | A_1    | A_1    | A_1    |         |          |          |       | #C2185B | #fff  |   |    | 32 | 15 | 1     | 20   |
| BRAVO    |      |         |        |         | A_3     | A4      | A3     | A3     | A3     |         |          |          |       | #4A148C | #fff  |   |    | 32 | 15 | 1     | 40   |

Note: In the example above: EDID refers to the return channel to the transmitter and PIV stands for Personal Identification Device. This includes USB devices such as CAC and PKI cards.

### The Src Name Column

This column lists all Sources and the names must be unique within the system. These names can be *displayed* differently however when used by the Drag & Drop, connect and Combi pages (see Alias column).

### The Follows Column

The Follows column is found under the SRCS, DSTS and KBDS tabs.

If a Source with a follower is connected to a Destination with a follower, the *Following Source* will be connected to the *Following Destination*. For example; This is used to switch both displays of a dual-video source to a two-monitor Destination in one operation.

In this example, **RED 1-1** has been added to the Follows column beside **RED 1-2**, therefore, it is said to "follow" **RED 1-1**. This means that, if **RED 1-1** is moved to a destination, **RED 1-2** will automatically move to the same destination (if the Destination also has Follows configured).

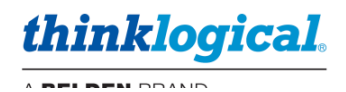

| Src Name | Follows |
|----------|---------|
| Alpha    |         |
| BRAVO    |         |
| CHARLIE  |         |
| DELTA    |         |
| ECHO     |         |
| FOXTROT  |         |
| RED 1-1  |         |
| RED 1-2  | RED 1-1 |

Note: An alternate method of switching two video Sources simultaneously would be to use the two Vid(R) columns. However, using the Follows feature allows the switching of only one of the two video Sources independently if necessary. This is because each video Source has its own line defined here.

### The *Primary* Column

The Primary column is used to indicate 'monitor 1' of a Pooled Source. This is utilized to support multiasset pooling (multi-video-head, separate audio, separate USB, etc.). This is not needed for single asset Pooled Sources.

<u>Note:</u> This column is included in the default SMP3 configuration. However, if upgrading from SMP2 then this column needs to be added. Otherwise, Pools cannot be created.

### The Port Columns

The next columns define the port mapping which consists of the Switch name and Port Number, indicating the Fiber-optic cable connection points on each Switch. Note that the "R" and "T" designations are from the Matrix Switch point of view. For example, VidA(R) is an input and Kbd(T) is an output of the Matrix Switch.

**The naming convention for connections is** *Switch Name-underscore-underscore-Port Number,* as in *A\_\_\_1*, for example. The *double underscore* is a separator between the Switch name (which, in some cases, may contain its own underscore) and the Port Number. *Double underscore* is not allowed for anything but **port numbers**.

On **ALPHA** for example, A\_1 indicates Port 1 is used as a Source on Switch A. This carries video Vid(R) and data Kbs(R) and Aud(R) from the Source to the Destination. On the same SFP, a return fiber Kbd(T) carries data from the Destination back to the Source. Port A\_2 is also used by Source ALPHA for either a second video head, or as the second fiber in a 4K60Hz Source.

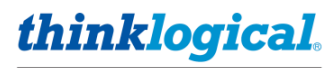

| Src Name | Follows | Primary | Vid(R) | Vid2(R) | Kbd(T) | Kbs(R) | Aud(R) |
|----------|---------|---------|--------|---------|--------|--------|--------|
| Alpha    |         |         | A_1    | A2      | A_1    | A_1    | A_1    |
| BRAVO    |         |         | A_3    | A_4     | A_3    | A_3    | A_3    |

In this example port A\_1 is used for both the first video and the keyboard/mouse/audio connections. However, in some systems it may be required to use different extenders for video and keyboard/mouse/audio. Different ports can be configured here for that purpose.

### The EDID Column

This column is for a return channel to a video transmitter if needed for Dynamic EDID.

### The **!PIV Columns**

The next two columns are known as "persistent" and are described in Appendix I. These are used primarily for CAC and PKI card readers.

### The Alias Column

If left empty, the name displayed will be the same as what is entered in the **SRC Name** column. However, Aliases may be used for more user-friendly labeling of Sources and Destinations. The Alias can also be positioned in the Drag & Drop icon with the following parameters:

- (I) = Left justified
- (r) = Right justified
- (c) = Centered
- <br>> = line break

(blank) = There will not be a name displayed and the icon cannot be "dragged."

### The **BGround** Column

The background color, or image, used by the Drag & Drop and COMBI icons. HTML color codes may be used, or an image of your choice. See Tech Note: Customizing Drag & Drop.

### The Color Column

The text color used by the Drag & Drop and COMBI icons. HTML color codes may be used.

### The X, Y Columns

Not used in the Sources tab. Icons are arranged automatically in order of the Rank column.

### The W,H Columns

The icon size (percentage of Frame).

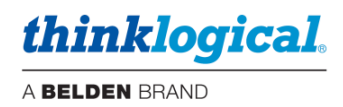

### **The Level Column**

The optional Level column is commonly used for security levels 1 through 4. However, any number of Levels may be defined. This is used to define classification levels if desired with Level 1 being highest, (most restricted access). It will apply to which Sources and Destinations can be connected, depending on their Level.

For example:

- 1 Top Secret
- 2 Secret
- 3 Classified
- 4 Unclassified

A Destination with Level 1 clearance will have access to Source Levels 1 and lower (2, 3, 4, etc). A Destination with Level 2 clearance will have access to Source Levels 2 and lower, but not Level 1, etc.

Note: When using the Level feature, keep in mind that no entry (empty) in the Level field means that Levels do not apply to that line. This would be equivalent to Level 1, or no restriction.

### The Rank Column

1

This column defines icon locations in the Drag & Drop, Connect and COMBI pages with the lowest Rank appearing first. It also defines monitor number for Sources and Destinations.

<u>Note:</u> The default CLEAR line on the SRCS page, while not requiring size and shape parameters, is necessary for the CLEAR actions to function properly. It is recommended to not delete this Source.

| OSD1    | A48 | A_48 A_48 |      |      |    |    | 740 |
|---------|-----|-----------|------|------|----|----|-----|
| SMP     | A80 | A_80 A_80 |      |      |    |    | 760 |
| RX1 MON | A78 | A78 A78   |      |      |    |    | 780 |
| CLEAR   |     |           | #000 | #fff | 30 | 15 | 800 |

### The SAVE Button

When making changes, click on the **SAVE** button in the upper right corner to preserve changes. Click **CANCEL** to disregard changes.

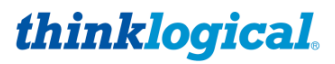

### TECH NOTES: Adjusting the appearance of Sources icons

 When adding Sources, icon size is determined by the W and H columns. However, location is defined by its order in the Rank column. Because the icons may not line up conveniently, a spacer (or phantom icon) can be inserted to move the next Source down one location. This will create a gap, allowing the icons following it to line up evenly. See example below:

 Src Name
 Follows
 Primary
 VidA(R)
 Kbd(T)
 Kbs(R)
 Au(R)
 !USBd(T)
 !USBs(R)
 Alias
 BGround
 Color
 X
 Y
 W
 H
 Level
 Rank

| L            |         |     | <br> |     |     |  |         |         |      |    |    | _  |   |
|--------------|---------|-----|------|-----|-----|--|---------|---------|------|----|----|----|---|
| ALPHA-spacer |         |     |      |     |     |  | (blank) | #222    | #fff | 30 | 15 | 60 |   |
| ALPHA-2      | ALPHA-1 | A_2 |      |     |     |  |         | #C2185B | #fff | 30 | 15 | 40 | , |
| ALPHA-1      |         | A_1 | A_1  | A_1 | A_1 |  |         | #C2185B | #fff | 30 | 15 | 20 |   |

### Example:

| KVM VI  | DEO   |     |         |           |  |  |  |  |  |  |  |  |  |
|---------|-------|-----|---------|-----------|--|--|--|--|--|--|--|--|--|
| POOLS   |       |     |         |           |  |  |  |  |  |  |  |  |  |
| CODEC   | GREEN | RED |         |           |  |  |  |  |  |  |  |  |  |
| SOURCES |       |     |         |           |  |  |  |  |  |  |  |  |  |
| ALPH    | HA-1  | AI  | lpha-2  | BRAVO-1   |  |  |  |  |  |  |  |  |  |
| BRAN    | /0-2  | СН  | ARLIE-1 | CHARLIE-2 |  |  |  |  |  |  |  |  |  |
| DEL     | .TA   |     | ЕСНО    | FOXTROT   |  |  |  |  |  |  |  |  |  |

| Without spacer | (Bravo-1 in line with Alpha-2.) |
|----------------|---------------------------------|
|----------------|---------------------------------|

| KVM VIDEO   |           |         |
|-------------|-----------|---------|
| POOLS       |           |         |
| CODEC GREEN | RED       |         |
| SOURCES     |           |         |
| ALPHA-1     | ALPHA-2   |         |
| BRAVO-1     | BRAVO-2   |         |
| CHARLIE-1   | CHARLIE-2 |         |
| DELTA       | ЕСНО      | FOXTROT |

With spacer (Bravo-1 in line with Bravo-2, etc.)

<u>Note:</u> In the example above the spacer color is defined as #222 which is the same color as the default SRCS frame (dark gray). Optionally you may define the BGround as **transparent** which will allow the spacer to not be visible if you change the frame color.

| RED 2-spacer | RED 2-1 |  |  |  | (blank) | transparent | 32 | 15 | 240 |
|--------------|---------|--|--|--|---------|-------------|----|----|-----|
|              |         |  |  |  |         | 1           |    |    |     |
|              |         |  |  |  |         |             |    |    |     |
|              |         |  |  |  |         |             |    |    |     |
|              |         |  |  |  |         |             |    |    |     |
|              |         |  |  |  |         |             |    |    |     |

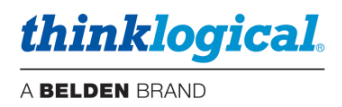

### □ The DSTS (Destinations) Tab

This tab defines Destinations such as; User desks, video walls, projectors, VTC CODECS, etc. Note that the DSTS Tab lists all Destinations including TX MON1 in the first column. TX MON should not be an icon and therefore should not have X, Y, W, H entries.

Keyboard ports are not configured in the **DSTS** Tab, use the **KBDS** Tab below. The Kbs(R) and Kbs(T) columns are only used by the Monitor feature.)

The Control column shows which destination has control of the keyboard. The names in this column must match those in the **KBDS** tab.

| SRCS     | DSTS | KBDS    | FRMS | MTX    | НОТ К   | EYS    | TIE LINES | USEF     | RS TA    | GS    | POOLS | RESTART |       |    |    |   |   |            |       |      |
|----------|------|---------|------|--------|---------|--------|-----------|----------|----------|-------|-------|---------|-------|----|----|---|---|------------|-------|------|
|          |      |         |      |        |         |        |           |          |          |       |       |         |       |    |    |   |   |            |       |      |
| Dst Name |      | Follows |      | Vid(T) | Vid2(T) | Aud(T) | EDID(R)   | !PIVd(R) | !PIVs(T) | Alias | 5     | BGround | Color | Х  | Y  | W | Η | Control    | Level | Rank |
| DESK 1-1 | 1    |         |      | A35    | A36     |        |           |          |          |       |       |         |       |    | 45 | 8 |   | DESK 1-kbd |       | 20   |
| DESK 1-2 | 2    | DESK 1  | l-1  | A37    | A38     |        |           |          |          |       |       |         |       | 14 | 45 | 8 |   | DESK 1-kbd |       | 40   |
| DESK 2-3 | 1    |         |      | A39    | A_40    |        |           |          |          |       |       |         |       | 30 | 45 | 8 |   | DESK 2-kbd |       | 60   |

<u>Note</u>: In the example above: EDID refers to the return channel to the transmitter and PIV stands for Personal Identification Device. This includes USB devices such as CAC and PKI cards but it can support any USB 2.0 device..

### □ The KBDS (Keyboards) Tab

This tab defines where an active keyboard/mouse is located.

### Follows = N/A

**Kbd(R)** = data from keyboard/mouse to PC (Rx to Tx), fiber L2 or K2 (data backchannels) **Kbs(T)** = status from PC to keyboard/mouse (Tx to Rx), fiber L1 (video/data) or K1 (USB HID data) **BGround** = A custom keyboard image may be used here if desired.

| SRCS    | DSTS | KBDS   | FRMS | MTX    | HOT KE | YS T   | IE LINES | USER | S TAG | S |
|---------|------|--------|------|--------|--------|--------|----------|------|-------|---|
|         |      |        |      |        |        |        |          |      |       |   |
| Kbd Nam | е    | Follow | s    | Kbd(R) | Kbs(T) | Aud(T) | BGround  |      | Rank  |   |
| DESK 1- | kbd  |        |      | A35    | A35    |        | kb.jpeg  |      | 20    |   |
| DESK 2- | kbd  |        |      | A39    | A39    |        | kb.jpeg  |      | 40    |   |
| DESK 3- | kbd  |        |      | A_43   | A_43   |        | kb.jpeg  |      | 60    |   |
| DESK 4- | kbd  |        |      | A_53   | A_53   |        | kb.jpeg  |      | 80    |   |
| DESK 5- | kbd  |        |      | A60    | A60    |        | kb.jpeg  |      | 100   |   |
| DESK 6- | kbd  |        |      | A67    | A67    |        | kb.jpeg  |      | 120   |   |

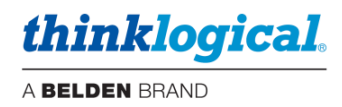

### □ The FRMS (Frames) Tab

This tab is where the Drag & Drop Frame background colors, sizes and locations are defined. *Refer to an RGB Color Table for more on the numeric codes.* 

| Frm Name | Xoff | Yoff | W    | Н  | Xscale | Yscale | Xmargin | Ymargin | BGround | Color | Border |
|----------|------|------|------|----|--------|--------|---------|---------|---------|-------|--------|
| dstsBG   | 21   | 1    | 78   | 84 |        |        |         |         | #222    | #fff  |        |
| macsBG   | 21   | 86   | 78   | 10 |        |        |         |         | #111    | #fff  |        |
| srcsBG   | 0.1  | 1    | 20.5 | 95 |        |        |         |         | #222    | #000  |        |

**Frm Name:** In this example, dstsBG is the Destination frame, top right, macsBG is the Macro frame on the bottom right, and srcsBG is the Sources frame on the left side.

**Xoff:** X offset from the left, percentage.

**Yoff:** Y offset from the top, percentage.

W, H: Width and height, percentage.

X, Y scale: N/A

X, Y margin: N/A

BGround: Background color of the Frame.

Color: N/A

**Border:** This can create a border around a frame. For example, "8px solid #0f0" would yield an 8-pixel solid green border. You can also use the variable 'dotted' and 'dashed' as well as 'solid.'

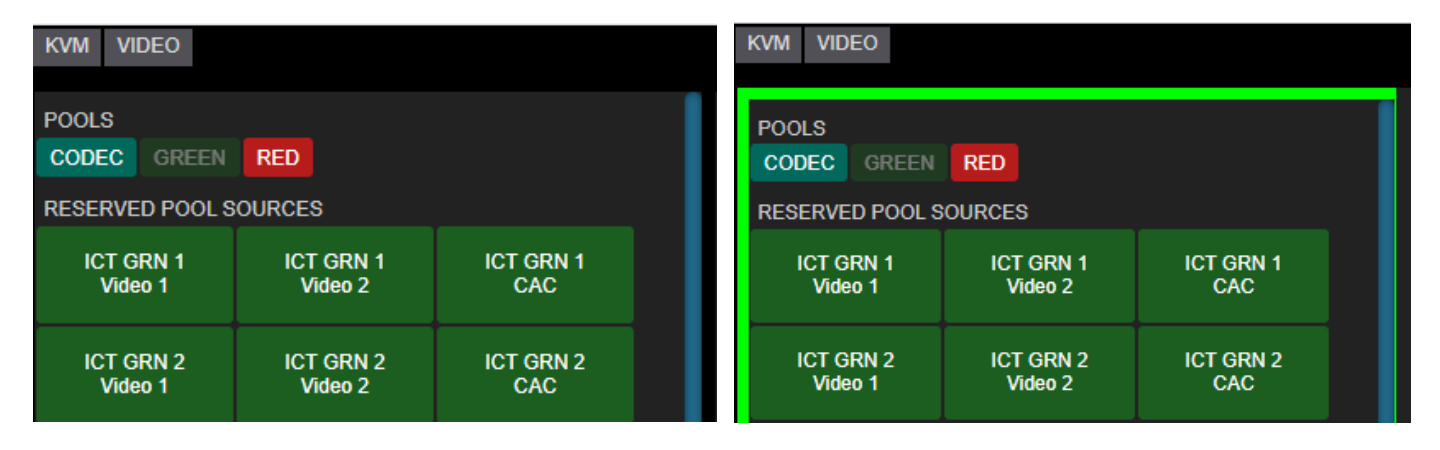
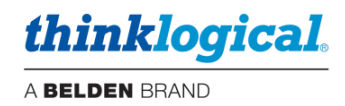

#### **TECH NOTES: Alternate Frame location**

Depending on the room layout and how it is represented in the Drag & Drop screen, it may be desirable to move a Frame. For example: It may be better to have the Macros Frame on the right side, instead of the default location of under the Destination Frame.

| 1 | Here is an exampl | e of s | such | a con | figur | ation: |        |         |         |         |       |       |
|---|-------------------|--------|------|-------|-------|--------|--------|---------|---------|---------|-------|-------|
|   |                   |        |      |       |       |        |        |         |         |         |       |       |
| - | Frm Name          | Xoff   | Yoff | W     | Н     | Xscale | Yscale | Xmargin | Ymargin | BGround | Color | Borde |
| - | dstsBG            | 19     | 0    | 71    | 100   | 100    | 100    | 100     | 100     | #222    | #fff  |       |
| - | macsBG            | 90.5   | 0    | 9     | 100   | 100    | 100    | 100     | 100     | #222    | #fff  |       |
| - | srcsBG            | 0      | 0    | 18.5  | 100   | 100    | 100    | 100     | 100     | #222    | #000  |       |
|   |                   |        |      |       |       |        |        |         |         |         |       |       |

<u>Note:</u> When upgrading from SMP2 to SMP3, and using the SMP2 configuration, the Drag & Drop geometry needs to be converted. Please contact Tech Support for the "pixel2percent" utility. Alternately, you may also change the X, Y, W and H values manually.

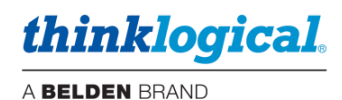

## □ The MTX (Matrix Switch) Tab

This tab indicates the *Matrix Switch* **Name** (A, B, C, A1, B1, etc..), the Matrix Switch **Model** (pulldown selectable), the **IP** address of each Matrix Switch and the network **Port** (17567) used for communication with the switch. The Matrix Switch Name is used to define ports in the other tabs. For example: A\_1 would be port 1 on Matrix A.

Available Matrix Switch models are listed on the right.

| SRCS DSTS |  | KBDS  | FRMS  | MTX       | HOT | TIE LINE |      |
|-----------|--|-------|-------|-----------|-----|----------|------|
|           |  |       |       |           |     |          |      |
| Mtx Name  |  | Model | IP    |           |     | Port     | Rank |
| Α         |  | TLX48 | 192.1 | 168.13.15 | 5   | 17567    | 420  |

Right click on a line to insert new lines for multiple matrices.

| Mtx Name | Model        | IP            | Port  | Rank |
|----------|--------------|---------------|-------|------|
| А        | TLX160       | 192.168.13.15 | 17567 | 20   |
|          | ROW ACTION   | 1             |       |      |
|          | CUT          |               |       |      |
|          | COPY         |               |       |      |
|          | PASTE        |               |       |      |
|          | INSERT ABOVE | E             |       |      |
|          | INSERT BELOV | N             |       |      |
|          |              |               |       |      |

Mode/ MX48 TLX12 TLX24 TLX48 TLX80 TLX160 TLX320 TLX640 TLX1280 VX40 VX80 VX80 VX320V

VX640

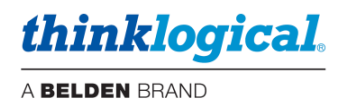

## □ The HOT KEYS Tab

This tab provides access to the Hot Key Manager and displays the default Hot Keys loaded into each extender, plus any additional Hot Keys as defined by the user.

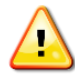

Note: All Hot Key work is done through the USB HID port on the Thinklogical KVM Receiver. Most Thinklogical KVM Transmitters and Receivers are equipped with HID. Hot Keys will only work on keyboards using the HID port. The USB 2.0 port does not support Hotkeys.

**Code Defaults**: Default Hotkey codes are displayed here as a reference. Additional or other codes can be used when programmed into the receivers. See Appendix E: Flex Keys.

The OSD Idle Time Out is also configured on this page. Set the time-out level here. (15 min. in this example.) This feature is only used by OSDs that are configured with an optional User login. (Defined 'keyboard Users' do not need to login)

Users that request an OSD and then login will have access to sources already available to that keyboard in addition to Sources permissioned for that User (additive function).

After logging in, the user can continue to recall the OSD and still be logged in until the OSD Idle Time Out period elapses. After the OSD Idle Time Out has elapsed, the next time the OSD is requested it will only show the sources normally available to that keyboard.

Users that do not login are unaffected by the OSD Idle Time Out.

| SRCS      | SRCS DST |     | KBDS  | S FRMS    |    | MTX HOT KEY |           | S  | TIE LIN | IES | USERS       | T | AGS  | POOLS        | RESTART     |     |
|-----------|----------|-----|-------|-----------|----|-------------|-----------|----|---------|-----|-------------|---|------|--------------|-------------|-----|
|           |          |     |       |           |    |             |           |    |         |     |             |   |      |              |             |     |
| Codo Dofe |          | Key | Combo | CTRL + CT | RL | SHIF        | T + SHIFT | AL | T + ALT | SCR | OLL (twice) |   | 0801 | dla Tima Out | Logout (mir | ns) |
| Code Dela |          | С   | ode   | 11        |    | 22          |           | 44 |         | 55  |             |   | 0301 | die Time Out | 15          |     |
|           |          |     |       |           |    |             |           |    |         |     |             |   |      |              |             |     |
| Origin    |          |     | Code  | Action    |    |             |           |    |         |     |             |   |      |              |             |     |
| *         |          |     | 11    | OSD, 1    |    |             |           |    |         |     |             |   |      |              |             |     |

#### **HOT KEY Actions**

Users can customize their system's performance and functions by programming the Hot Keys using the three columns in the HOT KEYS tab as shown below.

| Origin | Code | Action                |
|--------|------|-----------------------|
|        | 11   | OSD, 1                |
| *      | 22   | MACRO, MACRO_StartUp, |

Origin: The name of the keyboard where the Hot Keys sequence is entered. An asterisk \* indicates all keyboards. Otherwise, the keyboard name that the Hotkey applies to is entered here.

**Code:** The Hotkey code that the SMP3 will respond to.

Action: The function(s) to be performed when the code is received. Available Actions are:

OSD (On-Screen Display): Allows local workstation control access giving any authorized receiver on the Matrix Switch the ability to make a change. Example: OSD, 1 routes the OSD browser to Monitor 1. Note that a SOURCE must be a member of at least one **Tag** to be usable by the OSD.

**CONNECT:** Connects SRCx to DSTx.

**CONTROL MON:** Assigns KM control to DSTx.

A BELDEN BRAND

thinklogical

**MACRO:** Run a pre-defined macro. This has the advantage of displaying a list of macros when *Details* is selected.

**MACRO CYCLE:** Sequentially executes one or more macros separated by commas. Each time the key sequence is entered, the program will execute the next macro in the list, then return to the first.

## SHARE CYCLE: There are two modes for this operation, described below:

Src 1, Src 2 Connect first/only monitor associated with this keyboard (but not listed) to the first Source in the list (Src 2). Connect the keyboard named in Origin to the Source. Each subsequent Hot Key will cycle to the next Source listed, then back to the beginning.

Mon A, Src 1, Src 2 If the first name in the list is a Destination, connect it to the second through Source names in the list. Connect the Origin keyboard to Src (like the first example, but with a named Destination as the first element).

VIEW CYCLE: Same as SHARE CYCLE but without the connecting keyboard.

TAKE CYCLE: Cycles through a string of 'taken' sources. Prior destinations are blanked.

CLEAR DST: Blanks the monitor at DSTx.

CLEAR KBD: Removes keyboard/mouse control.

**CLEAR SRC:** Blanks that source from all destinations.

COLLABORATE: Allows multiple users to easily exchange a single Source's KM controls. Note that Collaboration must also be enabled in the receiver modules. There are two types of Collaboration, switching via mouse or via keyboard (or both).

| * | 6b | COLLABORATE, | 1 |
|---|----|--------------|---|
| * | 6d | COLLABORATE, | 1 |

Code 6b is used for mouse. Code 6d is used for keyboard (space invokes it).

TOGGLE: Reset the Monitors/Destinations associated with this keyboard to their previous Sources. Alternates between two previous Sources called from the OSD.

**CAST:** Duplicates video on the 'From' destination to the 'To' destination.

MIRROR: Links one Monitor/Destination to one or more additional "mirrored" Destinations so that any time a Source is connected to the first Monitor/Destination, the same Source will also be connected to the remaining Monitors/Destinations.

Mon 1, Mon 2, Mon 3 Any time a Source is connected to Mon 1, it is automatically connected to Mons 2 and 3.

MIRROR OFF: Turns off mirroring.

**INT MOUSE:** Enables the **Int**uitive **Mouse** feature and shows a list of monitor names describing how the monitors are arranged. Commas separate monitors, and slashes (/) separate rows. *Examples*:

**Desk 1, Desk 2** Two Desks, left and right.

Desk 1 Desk 2

**Desk 1 / Desk 2** Desk 1 is on the top row; Desk 2 is on the bottom.

Desk 1, Desk 2 / Desk 3, Desk 4 Two rows: Desk 1 and 2 are on the top row and Desk 3 and 4 are below.

Desk\_1, Desk\_2, Desk\_3 / Desk\_4, , Desk\_6 Two rows of three with a blank space in the bottom where Desk 5 would be (signified by empty space between the commas).

Note: Intuitive Mouse must be enabled in the extender modules. See Appendix H.

**IGNORE:** Causes a command to be ignored. This is used to exclude a destination from a wildcard (\*) hotkey. (Enter the keyboard and the Code to be ignored.)

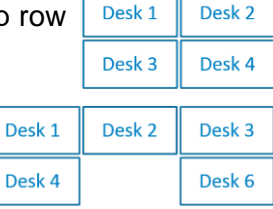

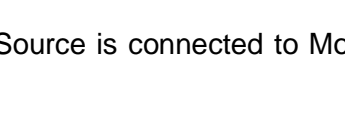

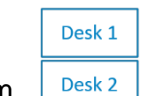

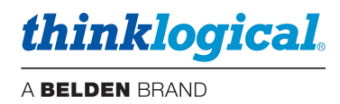

### **Adding HOT KEY Functions**

Add additional Hot Key functions by right-clicking on a field. For example, select INSERT BELOW to add Hot Keys. (See *Appendix D: Enable Hot Keys*, and *Appendix E: Flex Keys*).

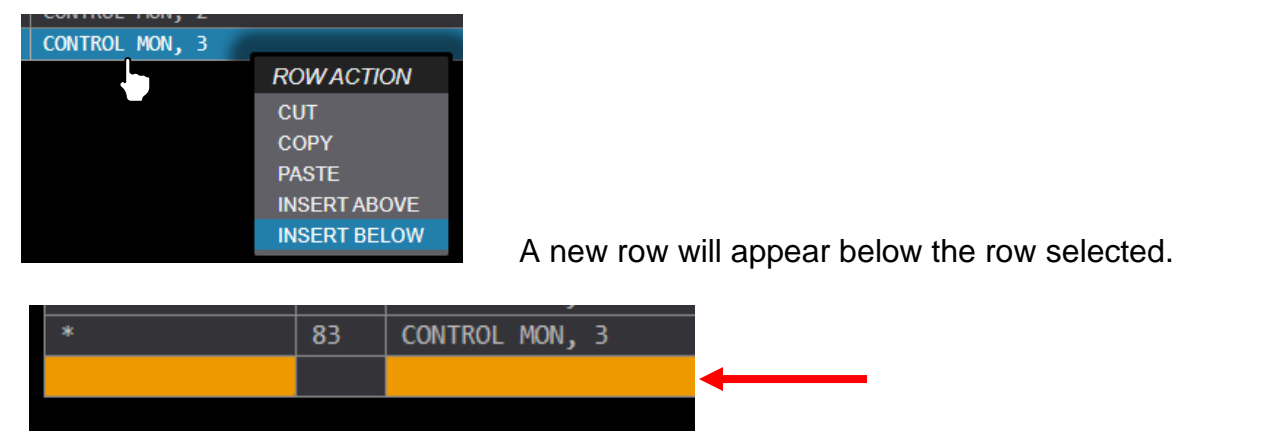

Origin: Left-click to select a keyboard from the drop-down menu. (\* = all keyboards)

| Origin | Code | Action                 |              |  |
|--------|------|------------------------|--------------|--|
| *      | 11   | OSD, 1                 | ORIGIN (KBD) |  |
| *      | 22   | MACRO, MACRO_StartUp,  | *            |  |
| *      | 44   | MACRO, MACRO_ClearAll, | DESK 1-kbd   |  |
| *      | 55   | SHARE CYCLE, 1, SMP,   | DESK 2-kbd   |  |
| *      | 81   | CONTROL MON, 1         | DESK 3-kbd   |  |
| *      | 82   | CONTROL MON, 2         | DESK 4-kbd   |  |
| *      | 83   | CONTROL MON, 3         | DESK 5-kbd   |  |
|        |      |                        | DESK 6-kbd   |  |
|        |      |                        |              |  |

Code: Left-click within the *Code* field. Type in a hexadecimal key combo as shown below. (In this example code '88' was chosen for a new hotkey function.)

| Origin     | Code | Action                 |
|------------|------|------------------------|
| *          | 11   | OSD, 1                 |
| *          | 22   | MACRO, MACRO_StartUp,  |
| *          | 44   | MACRO, MACRO_ClearAll, |
| *          | 55   | SHARE CYCLE, 1, SMP,   |
| *          | 81   | CONTROL MON, 1         |
| *          | 82   | CONTROL MON, 2         |
| *          | 83   | CONTROL MON, 3         |
| DESK 1-kbd | 88   |                        |

Note: Certain Hotkey Codes should be avoided:

If Intuitive Mouse is used in the extenders then avoid using codes: 62, 6c, 72, 74 for other purposes.

If Collaboration is used in the extenders then avoid codes: 6b, 6d.

Also avoid codes: ff, 7f and 3f as they can be generated by a monitor going to sleep.

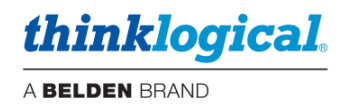

| Code Defaults Key |    | ombo | CTRL + CTRL  | SHIFT + SHIFT        | ALT + ALT  | SCROLL (twice) | 0 | SD Idla Tima Out | Logout (mins) |
|-------------------|----|------|--------------|----------------------|------------|----------------|---|------------------|---------------|
|                   | Co | de   | 11           | 22                   | 44         | 55             |   |                  | 15            |
|                   |    |      |              |                      |            |                |   |                  |               |
| Origin            |    | Code | Action       |                      |            |                |   | COMMA            |               |
| *                 |    | 11   | OSD, 1       |                      |            |                |   | COMMA            |               |
| *                 |    | 22   | MACRO, MACRO | O_StartUp <b>, .</b> |            |                |   | OSD              |               |
| *                 |    | 44   | MACRO, MACRO | O_ClearAll, .        |            |                |   | CONNECT          |               |
| *                 |    | 55   | SHARE CYCLE  | , 1, SMP,            |            |                |   | CONTROL M        | ON            |
| *                 |    | 81   | CONTROL MON  | , 1                  |            |                |   | MACRO            |               |
| *                 |    | 82   | CONTROL MON  | , 2                  | MACRO CYC  | LE             |   |                  |               |
| *                 |    | 83   | CONTROL MON  | , 3                  | SHARE CYCL | .E             |   |                  |               |
| DESK 1-kbd        |    | 88   |              |                      | VIEW CYCLE | VIEW CYCLE     |   |                  |               |
|                   |    |      |              |                      |            |                |   | TAKE CYCLE       |               |
|                   |    |      |              |                      |            |                |   | CLEAR DST        |               |
|                   |    |      |              |                      |            |                |   | CLEAR KBD        |               |
|                   |    |      |              |                      |            |                |   | CLEAR SRC        |               |
|                   |    |      |              |                      |            |                |   | COLLABORA        | TE            |
|                   |    |      |              |                      |            |                |   | TOGGLE           |               |
|                   |    |      |              |                      | CAST       |                |   |                  |               |
|                   |    |      |              |                      |            |                |   | MIRROR           |               |
|                   |    |      |              |                      |            |                |   | MIRROR OFF       | :             |
|                   |    |      |              |                      |            |                |   | INT MOUSE        |               |
|                   |    |      |              |                      |            |                |   | IGNORE           |               |
|                   |    |      |              |                      |            |                |   |                  |               |

Action: Left-click within the Action field. Select from the drop-down menu.

#### TECH NOTES: Hotkey via mouse - "MsSwitch Toggle" setting in TLX receivers

There is an additional feature available in TLX series receivers known as "MsSwitch Toggle" which can be enabled (default is disabled). This is used in conjunction with 5 button mice. When enabled the receiver will send a Hotkey code of '99' when the left mouse button is pressed along with the front side button. The receiver will send a Hotkey code of '98' when the left mouse button is pressed along with the back side button. Therefore, when enabled, Hotkey Actions can be configured for these Hotkey codes.

Receiver LCD menu, select Yes to enable:

MsSwitch Toggle Mode = No

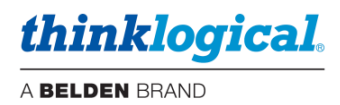

#### □ The RESTART Tab

This is a convenient way to restart the SMP3 server after certain conditions, such as when making edits or changes to the system that may require the system to restart.

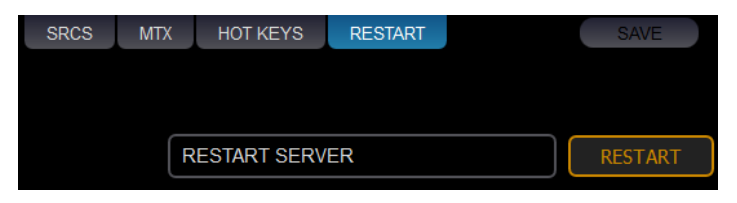

<u>Note:</u> A Restart is not required after doing all changes. For example, changes affecting the Drag & Drop page may only need a browser refresh (F5) to display correctly.

### □ The TIE LINES Tab

Tie lines provide a means for connecting sources and destinations across two or more Matrix Switches. This tab displays the tie lines that connect Matrix Switches together. Tie lines are typically bi-directional, providing video and data Tx to Rx and back-channel data Rx to Tx.

|          |               |    |           |         |                |                   |          |           |       |       |       |         |        |        |       | _ 0    | x |
|----------|---------------|----|-----------|---------|----------------|-------------------|----------|-----------|-------|-------|-------|---------|--------|--------|-------|--------|---|
|          | SMI           | P2 |           | ×       |                |                   |          |           |       |       |       |         |        |        |       |        | _ |
| <i>←</i> | $\rightarrow$ | C  | A Not sec | ure   Ħ | ttps://192.168 | 74.170:60090      | )        |           |       |       |       |         |        |        |       | ☆      | : |
|          | SRC           | CS | DSTS      | KBD     | S FRMS         | MTX               | HOT KEYS | TIE LINES | USERS | TAGS  | POOLS | RESTART | IMPORT | EXPORT | SAVE  | CANCE  |   |
|          |               |    |           |         |                |                   |          |           |       |       |       |         |        |        |       |        |   |
|          |               |    |           |         |                |                   |          |           |       |       |       |         |        |        |       |        |   |
| 1        |               |    |           |         |                |                   |          |           |       |       |       |         |        |        |       |        |   |
|          |               |    |           |         |                |                   |          |           |       |       |       |         |        |        |       |        |   |
|          |               |    |           |         |                |                   |          |           |       |       |       |         |        |        |       |        |   |
|          | _             |    |           |         |                |                   |          |           |       |       |       |         |        |        |       |        |   |
|          |               |    | Α         |         |                |                   | В        |           |       | В     |       |         |        | С      |       |        |   |
|          |               |    |           | 21      | >              | 2                 | > 21     |           |       |       | 31 >  |         | > 31   |        |       |        |   |
|          |               |    |           | 21      | <              | 4                 | < 21     |           |       |       | 31 <  |         | < 31   |        |       |        |   |
|          |               |    |           | 22      | >              | 2                 | > 22     |           |       |       | 32 >  |         | > 32   |        |       |        |   |
|          |               |    |           | 22      | <              |                   | < 22     |           |       |       | 32 <  |         | < 32   |        |       |        |   |
|          |               |    |           |         |                |                   |          |           |       |       |       |         |        |        |       |        |   |
|          |               |    |           |         |                |                   |          |           |       |       |       |         |        |        |       |        |   |
|          |               |    |           |         |                |                   |          |           |       |       |       |         |        |        |       |        |   |
| ti       | hi            | nk | clog.     | iCá     |                | MANAGEME<br>TFOLI | NT<br>O  | DRA       | G CO  | NNECT | COMBI | OVERLAY | MACROS | ADMIN  | ABOUT | .ogout | • |

To create tie lines, right click in the field and select NEW.

| 🚺 SMP2                   |             | ×                    | <b>`</b>                 |                  |          |           |       |       |       |         |        |        |       |        |
|--------------------------|-------------|----------------------|--------------------------|------------------|----------|-----------|-------|-------|-------|---------|--------|--------|-------|--------|
| $\epsilon \Rightarrow c$ | A Not secur | e   <del>https</del> | ://192.168.7             | 4.170:6009       | 0        |           |       |       |       |         |        |        |       | ☆ :    |
| SRCS                     | DSTS        | KBDS                 | FRMS<br>TIE L<br>NEW     | INE SE           | HOT KEYS | TIE LINES | USERS | TAGS  | POOLS | RESTART | IMPORT | EXPORT | SAVE  | CANCEL |
| thin                     | klogi       | cal                  | SYSTEM N<br><b>POR</b> 1 | MANAGEMI<br>FFOL | NT<br>O  | DRA       | G CON | INECT | COMBI | OVERLAY | MACROS | ADMIN  | ABOUT | LOGOUT |

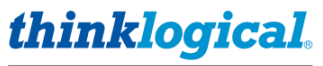

A BELDEN BRAND

A pair of un-named Matrix Switch icons will appear.

| 🚺 SMP2 |             | ×                        |             |             |          |           |       |       |       |         |        |        |       |        |
|--------|-------------|--------------------------|-------------|-------------|----------|-----------|-------|-------|-------|---------|--------|--------|-------|--------|
| e ⇒ c  | A Not secur | re   <del>https</del> :/ | //192.168.7 | 4.170:60090 |          |           |       |       |       |         |        |        |       | ☆ :    |
| SRCS   | DSTS        | KBDS                     | FRMS        | MTX         | HOT KEYS | TIE LINES | USERS | TAGS  | POOLS | RESTART | IMPORT | EXPORT | SAVE  | CANCEL |
|        |             |                          |             |             |          |           |       |       |       |         |        |        |       |        |
|        | [           |                          |             |             |          |           |       |       |       |         |        |        |       |        |
|        |             | ?                        |             |             | ?        |           |       |       |       |         |        |        |       |        |
|        |             |                          |             |             |          |           |       |       |       |         |        |        |       |        |
|        |             |                          |             |             |          |           |       |       |       |         |        |        |       |        |
|        |             |                          |             |             |          |           |       |       |       |         |        |        |       |        |
|        |             |                          |             |             |          |           |       |       |       |         |        |        |       |        |
|        |             |                          |             |             |          |           |       |       |       |         |        |        |       |        |
|        |             |                          |             |             |          |           |       |       |       |         |        |        |       |        |
|        |             |                          |             |             |          |           |       |       |       |         |        |        |       |        |
|        |             |                          |             |             |          |           |       |       |       |         |        |        |       |        |
| thin   | klogi       | cal                      | PORT        | FFOLI       | Ö        | DRA       | G CON | INECT | COMBI | OVERLAY | MACROS | ADMIN  | ABOUT | LOGOUT |

Click within a Switch icon to select from the list of Switches in the MTX tab.

|             | ☆ :         |
|-------------|-------------|
| EXPORT SAVE | CANCEL      |
|             |             |
|             |             |
|             |             |
|             |             |
|             |             |
|             |             |
|             |             |
|             |             |
|             |             |
|             |             |
|             |             |
|             |             |
|             |             |
| ADMIN ABOUT | LOGOUT      |
| E           | ADMIN ABOUT |

Once the Switches are named, right click within an icon to select a tie line for either direction. Selecting NEW DUPLEX will create a bi-directional tie line using the T and R of the same SFP. Port numbers can be specified in the white fields in each Switch icon. Click **SAVE** to preserve changes.

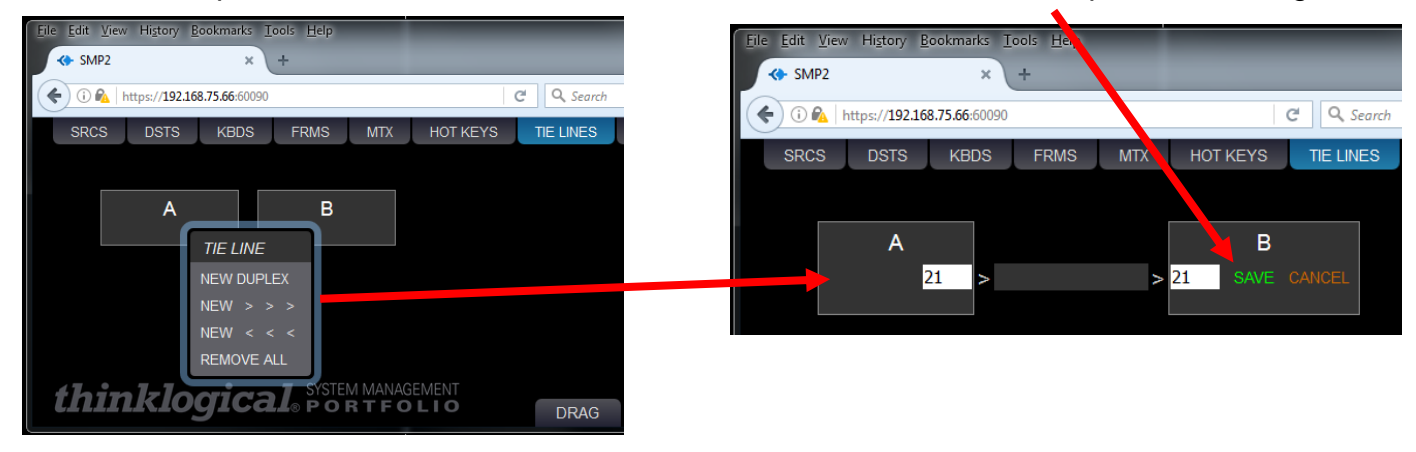

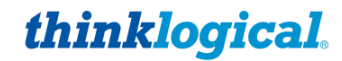

A BELDEN BRAND

Add tie lines to as many Switches as needed. After the tie lines are created, users may click on them for a new menu: CLEAR, DELETE, AUTO, \*MANUAL\*. Selecting AUTO is required for the SMP3 to automatically use an available tie line when making routes. The \*MANUAL\* selection is used when the tie line is to be used by a third-party control system (such as AMX or Crestron, etc.).

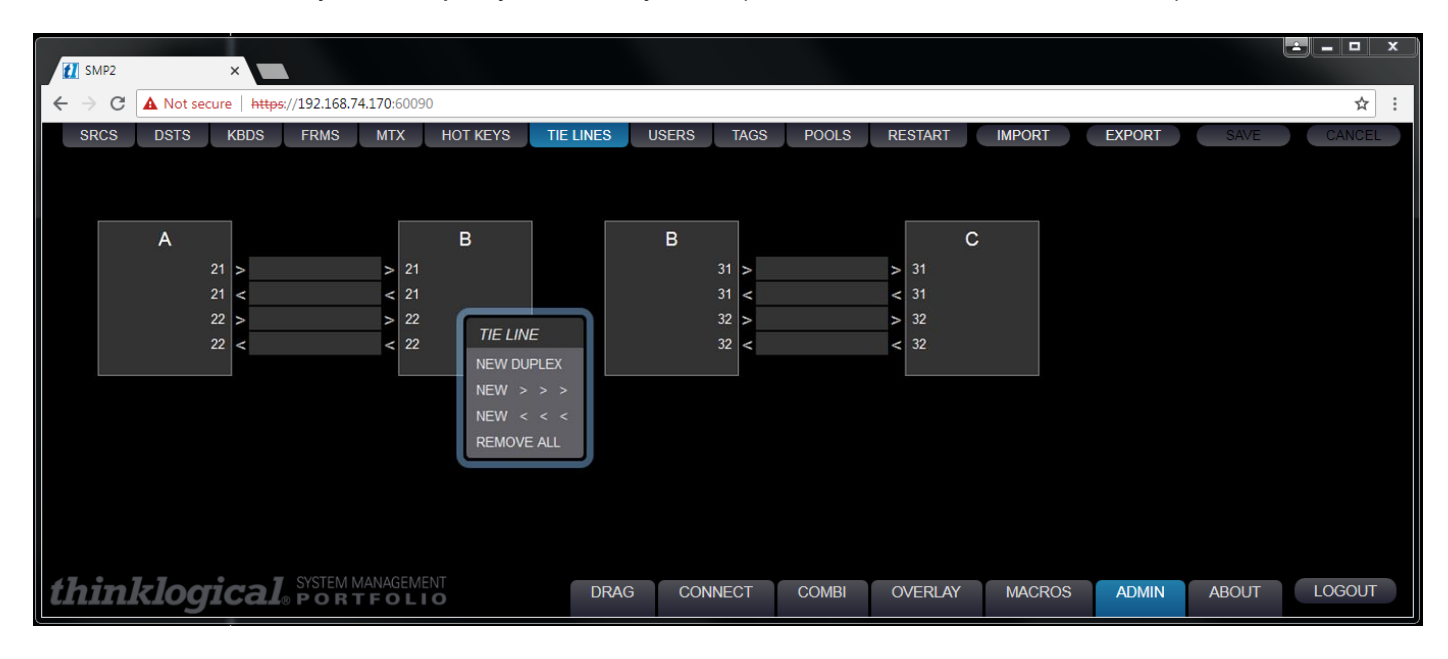

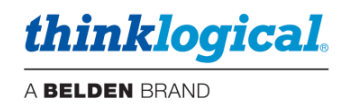

#### □ The USERS Tab

**USERS** defines which assets; Pools, Sources, Destinations, Macros and Tags are available to the three user types\*. This tab displays the Users on the left USER/KBDS and which assets are available on the right under USER DETAIL. When a new keyboard is added under the KBDS tab, it also needs to be added here.

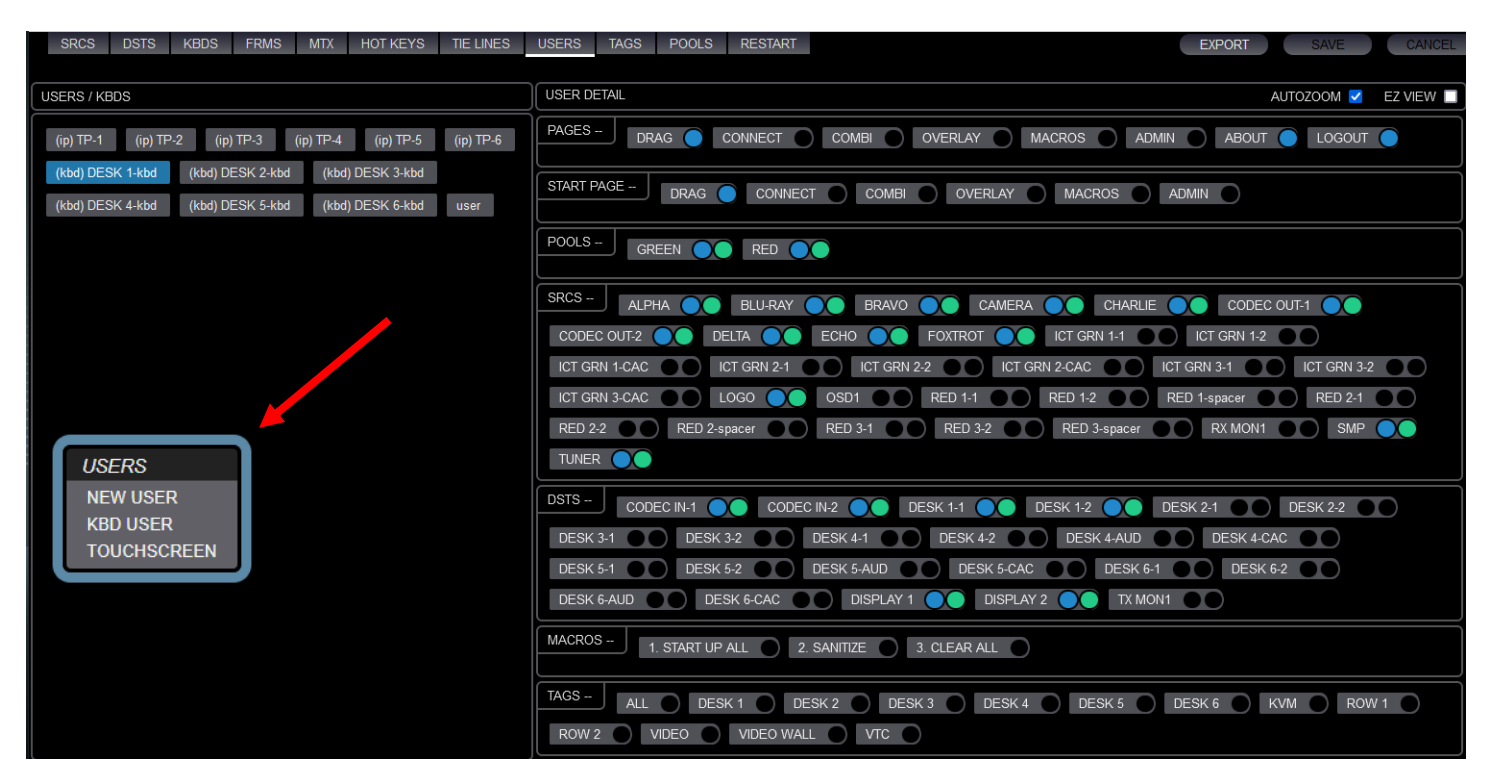

\*Right clicking in the left frame will display a menu to select one of three user types.

**NEW USER (optional, not required)** This type of user applies to systems where asset availability is controlled by a log-in, such as the OSD, Touchpanel and when logging into the SMP3 via a browser over the network. Selecting this item displays a window where a username is entered.

| MACRO ClearAll MACRO StartUp | RESTORE |
|------------------------------|---------|
| New username: user           |         |
| ОКАУ                         | CANCEL  |

The default password for newly created users is also the username. To change this password, see *How to Create or Modify a User or Password*.

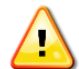

<u>Special Note for OSDs and Touchpanels:</u> Typically, assets are assigned to a KBD USER or TOUCHSCREEN User, and these will be displayed at the proper location. Optionally however, a USER may be created with their own assets. Then when that USER logs in to an OSD or Touchpanel, their assets *will be added to* the default assets already present.

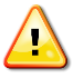

<u>Note:</u> The SMP3 supports a User named "api." This is used for API access to the SMP3 for various functions and this name is reserved for that purpose. See Appendix J.

The username that is currently logged in to the SMP3 will be displayed in the lower right corner.

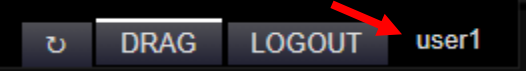

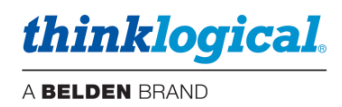

**KBD USER:** Keyboard User applies to the physical keyboard and its location at a workstation console. Selecting this will display a menu of available KBD Users to choose from. Assets added to a Keyboard User will apply to OSDs and Touchpanels. These assets also include the START PAGE (first page to be displayed) as well as PAGES (these will appear as button selections on the bottom).

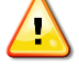

Note: If the KBD names have been changed in the KBDS tab, then they also need to be updated here.

**TOUCHSCREEN**: This is where Thinklogical Touchpanels are added and configured. The Touchpanel name (default name is LOBBY) and the IP address of the Touchpanel are entered here. This is the IP address of the Touchpanel at the Desk. The resulting USERS/KBDS icon will display this name and indicate that it is a Touchpanel by the **(ip)** prefix.

Right Click in the USERS / KBDS window, then Click on TOUCHSCREEN in the resulting drop-down menu.

| SRCS       | DSTS    | KBDS      | FRMS      | MTX      | HOT KEYS           | TIE LINES | USERS      | TAGS  | POOLS | RESTART                                                       |
|------------|---------|-----------|-----------|----------|--------------------|-----------|------------|-------|-------|---------------------------------------------------------------|
|            |         |           |           |          |                    |           |            |       |       |                                                               |
| USERS / KB | DS      |           |           |          |                    |           |            |       |       | USER DETAIL                                                   |
| (ip) TP1   | (kbd) D | ESK 1-kbd | l (kbd)   | DESK 2-I | kbd (kbd) D        | ESK 3-kbd | (kbd) DESK | 4-kbd |       | PAGES - DRAG CONNECT COMBI OVERLAY MACROS ADM                 |
| (kbd) DES  | K 5-kbd | (kbd) Di  | ESK 6-kbd | user     | 1                  |           |            |       |       | START PAGE - DRAG CONNECT COMBI OVERLAY MACROS                |
|            |         |           |           |          |                    |           |            |       |       | POOLS CODEC O GREEN O RED                                     |
|            |         |           |           |          | USERS              |           |            |       |       | SRCS - ALPHA OO BLU-RAY OO BRAVO OO CAMERA OO CHARLIE         |
|            |         |           |           |          | NEW USE<br>KBD USE | R<br>R    |            |       |       | FOXTROT OO ICT GRN 1-1 OO ICT GRN 1-2 OO ICT GRN 1-CAC OO ICT |
|            |         |           |           |          | TOUCHS             | CREEN     |            |       |       | ICT GRN 3-2 O ICT GRN 3-CAC O LOGO OSD1 O RED 1-1 O           |
|            |         |           |           |          |                    |           |            |       |       | RED 2-spacer RED 3-1 RED 3-2 RED 3-2 RED 3-spacer RX1 MON     |
|            |         |           |           |          |                    |           |            |       |       | DSTS - CODEC IN-1 CODEC IN-2 DESK 1-1 DESK 1-2 DESK 2-1       |
|            |         |           |           |          |                    |           |            |       |       | DESK 4-AUD DESK 4-CAC DESK 5-1 DESK 5-2 DESK 5-AUD DESK 5-AUD |
|            |         |           |           |          |                    |           |            |       |       | DISPLAY 1 DISPLAY 2 TX1 MON                                   |
|            |         |           |           |          |                    |           |            |       |       | MACROS 1. START UP ALL 2. SANITIZE 3. CLEAR ALL               |

Enter a Name and an IP address for the added Touchpanel, then click on OK.

The new Touchpanel will appear in the USERS / KBDS window. Select the desired SRCS, DSTS, POOLS, TAGS and MACROS to display on the new Touchpanel. START PAGE Select the page the Touchpanel will display when booted up. PAGES Select the page icons you wish to appear at the bottom of the Touchpanel. Click SAVE.

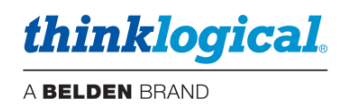

<u>Note:</u> After adding the Touchpanel to your USERS tab, make sure to also select an item in the START PAGE row in the USER DETAIL section. Otherwise, the Touchpanel will be blank when it is powered up. (See the Touchpanel manual for installation information.) It is also recommended to have at least two selections under Pages. For example: LOGOUT and ABOUT, as well as those you require.

Example of a Touchpanel with DRAG as a Start Page and DRAG, CONNECT and COMBI pages available.

| NUM DBPLV1 DBPLV2   NAMA GANA   NAMA GANA   NAMA GANA   NAMA GANA   NAMA GANA   NAMA GANA   NAMA GANA   NAMA GANA   NAMA GANA   NAMA GANA   NAMA GANA   NAMA GANA   NAMA GANA   NAMA GANA   NAMA GANA   NAMA GANA                                                                                                    |                      |                      |                  |           |              |       | ALL D | ESK 3 VIDEO W | ALL VTC - /    | NUTO + |
|----------------------------------------------------------------------------------------------------|----------------------|----------------------|------------------|-----------|--------------|-------|-------|---------------|----------------|--------|
| ALCAN KAU<br>COURCES<br>A.PHA BRAVO CIMULE<br>A.PHA BRAVO BRAVO COUCEANS<br>BRAVO VRÓSSI<br>VRÓSSI<br>VRÓS | POOLS                |                      |                  | DISPLAY 1 |              |       |       |               | 1. START UP AL | L      |
| APMA       BRAVO       CHARLE         APMA       BRAVO         IDEXA       JORO         INCOD       INCOD         INCOD       INCOD                                                                                                    | SOURCES              |                      |                  |           |              |       |       |               | 2. SANITIZE    |        |
| BEBLA       EFORO       FOXIBOT         BRDD-10       SVED02         BRDD-10       SVED02         BRDD-10       SVED02         BRDD-10       SVED02         BRDD-10       SVED02         BRDD-10       SVED02         BRDD-10       SVED02         BRDD-10       SVED02         BRDD-10       SVED02         SVED02       SVED02         SVED02       SVED02 <th>ALPHA</th> <th>BRAVO</th> <th>CHARLIE</th> <th>ALPHA</th> <th></th> <th>BRAVO</th> <th></th> <th></th> <th>3. CLEAR ALL</th> <th></th>                                                                                                    | ALPHA                | BRAVO                | CHARLIE          | ALPHA     |              | BRAVO |       |               | 3. CLEAR ALL   |        |
| INDED1       INDED2         INDED1       INDED2         INDE2       INDED2         INDE2       INDE2         IN                                                                                                    | DELTA                | ECHO                 | FOXTROT          |           |              |       |       |               |                |        |
| Image: Press of the second second                                                                                                    | RED 1<br>VIDEO 1     | RED 1<br>VIDEO 2     |                  | CODEC IN- | 1 CODEC IN-2 |       |       |               |                |        |
| WREAD     WREAD       KCT GRAN L     KCT GRAN L       KCT GRAN L     KCT GRAN L       KCT GRAN L <td< th=""><th>RED 2<br/>VIDEO 1</th><th>RED 2<br/>VIDEO 2</th><th></th><th></th><th></th><th></th><th></th><th></th><th></th><th></th></td<>                                                                                                    | RED 2<br>VIDEO 1     | RED 2<br>VIDEO 2     |                  |           |              |       |       |               |                |        |
| Image: Problem     Image: Problem       Image: Problem     Image: Problem       Image: Problem     Image: Proble                                                                                                    | RED 3<br>VIDEO 1     | RED 3<br>VIDEO 2     |                  |           |              |       |       |               |                |        |
| ICT GRN 2       ICT GRN 2       ICT GRN 2         ICT GRN 3       ICT GRN 3       ICT GRN 3         IRULRAY       TURER       Int/legical         OUCC       CODEC       CAMERA         CLLAR       ICT GRN 3       ICT GRN 3                                                                                                    | ICT GRN 1<br>VIDEO 1 | ICT GRN 1<br>VIDEO 2 | ICT GRN 1<br>CAC |           |              |       |       |               |                |        |
| IFC CRN 3       IFC CRN 3         IFU RAY       IFT CRN 5         IFU RAY       IFT CRN 5         IFU RAY       IFT CRN 5         IFU RAY       IFT CRN 5         IFU RAY       IFT CRN 5         IFT CRN 5       IFT CRN 5         IFT CRN 5       IFT CRN 5         IFT CRN 5       IFT CRN 5                                                                                                    | ICT GRN 2<br>VIDEO 1 | ICT GRN 2<br>VIDEO 2 | ICT GRN 2<br>CAC |           |              |       |       |               |                |        |
| BLURAY     TURER     blinklogical       CODEC     CODEC     CAMERA       CLEAR     CLEAR     CLEAR                                                                                                    | ICT GRN 3<br>VIDEO 1 | ICT GRN 3<br>VIDEO 2 | ICT GRN 3<br>CAC |           |              |       |       |               |                |        |
| CODEC OUT-2 CAMERA CLAR                                                                                                    | BLU-RAY              | TUNER                |                  |           |              |       |       |               |                |        |
| CLAR                                                                                                    | CODEC<br>OUT-1       | CODEC<br>OUT-2       | CAMERA           |           |              |       |       |               |                |        |
|                                                                                                    | CLEAR                |                      |                  |           |              |       |       |               |                |        |
|                                                                                                    |                      |                      |                  |           |              |       |       |               |                |        |
|                                                                                                    |                      |                      |                  |           |              |       |       |               |                |        |
| thinklorical some washes                                                                                                    | thinklor             |                      |                  |           |              |       |       |               |                | laster |

Note: The behavior of the Drag & Drop page is affected by the [SHARE] settings on the bottom of the page (see Drag and Drop section).

<u>Option:</u> You can change the SMP3 URL so that the TAKE option is not displayed on the CONNECT page. This is for sites that never want to inadvertently enable the TAKE feature. Simply append the string "indexNT.html" to the URL.

🔿 🔒 🕶 https://192.168.13.9:60090/indexNT.html

The TAKE button will then not be available.

| 1-CLICK | SHARE  | VIEW | BREAK | DESELECT | LOCK  | UNLOCK |
|---------|--------|------|-------|----------|-------|--------|
| think   | logica |      |       |          | ey Df |        |

For more information on installing Thinklogical Touchpanels see: Manual\_PoE\_Touch\_Panel\_Rev\_B.pdf

thinklogical.

A BELDEN BRAND

**Assets:** Once a new User is added, assets are then made available by selecting the appropriate colored-coded dot. In the case of *Sources*, there are two dots, defined as follows:

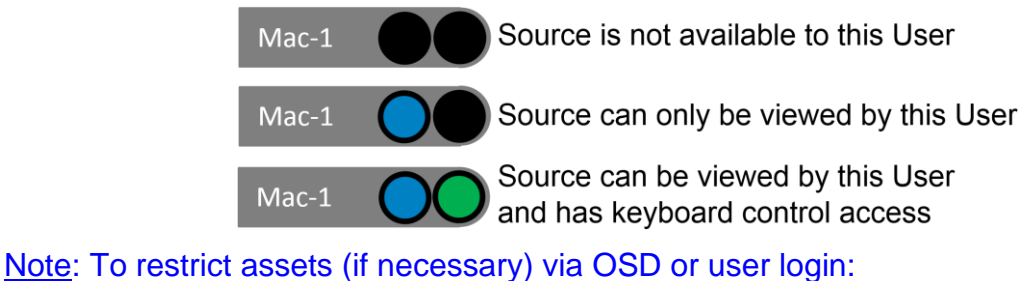

1) Deselect all assets for the kbd-user.

2) Enable selected assets for a User (otherwise they will be added together).

The right frame, USER DETAIL, has six categories that can be configured:

• PAGES – These are the pages that will be available on a Touchpanel or web server login for the operator to choose from. These options will appear as tabs at the bottom of their screen.

Note: When assigning Pages to a Touchpanel User, it is recommended to have at least two Pages selected. For example: About or Logout in addition to what is required, like Drag.

- START PAGE Only one category may be configured here. This is the first page an operator will see upon Touchpanel, OSD or web server login.
- POOLS, SRCS, DSTS, MACROS System assets that can be made available to a User.
- TAGS If nothing is selected here then all Tags will be available to a user if they have any asset contained within that Tag. However, if Tags are selected here then only the selected Tags will appear for that User. This is useful if many Tags are created but a User only needs to use a subset of them (for convenience). For example, you would want a minimum of Tags to be displayed on a Touchpanel to avoid or minimize scrolling in the Tag area.

The DSTS frame now also has two color coded dots to be configured. These can be used to define Push and Pull privileges.

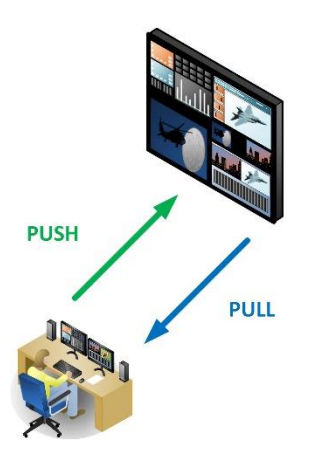

Both = Full access, the same as in previous SMP versions. Blue = Pull only. Allows a user to Pull video from another Destination. Green = Push only. Allows a user to Push video to another Destination.

thinklogical. A BELDEN BRAND

Click on SAVE to activate the change or CANCEL to discard changes.

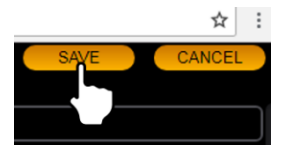

| SRCS      | GREEN 1-1 GRE                  |
|-----------|--------------------------------|
| ORANGE 1  | SOURCES                        |
| RED 2-1   | FILTER<br>SHOW ALL             |
| DSTS      | SELECT ALL<br>SELECT ALL KBDS  |
| Audio 011 | DESELECT ALL CESELECT ALL KBDS |
| CAC 010   |                                |

The **USER DETAIL** area has additional menus available for ease of configuring. Right-Clicking in the SOURCES frame will yield the illustrated menu.

For example: FILTER allows you to filter the display of a subset of Sources by defining what to filter by. Choose SHOW ALL to undo the FILTER.

| Source na | me filter? |        |
|-----------|------------|--------|
| OKAY      |            | CANCEL |

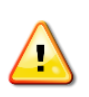

<u>Note:</u> If a Source is a member of a Pool, then it is not recommended to assign the non-Pool Source Asset to a User that **also** has that Pool as an Asset. This would defeat the purpose of pooling. However, you could create Users with Pooled Assets and additional Users using the same Assets in a non-Pooled fashion.

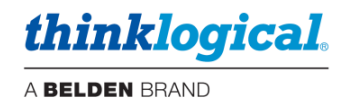

## □ The TAGS Tab

TAGS creates **named sub-sets** of Sources and/or Destinations that belong to a specific group. It can be thought of as a "display filter." This is useful in larger systems with many sources and destinations. TAGS will be displayed and used on the DRAG & DROP, CONNECT and COMBI pages.

- Right click in the TAGS/CATEGORIES area to create a new TAG.
- TAGS that consist only of Destinations will be displayed on the right on the D&D or CONNECT pages and in the center of the COMBI page.
- TAGS that have one or more Sources will be displayed on the left on the D&D or CONNECT pages and at the top of the COMBI page.
- A Pool may be part of a TAG.
- Right clicking on a TAG will allow renaming or deleting a TAG.

 $\triangle$ 

Note: A SOURCE must be a member of at least one TAG to be usable by the OSD.

### Example of a Tag to display only one row of desks:

| SRCS                                                                                                    | DSTS    | KBDS | FRMS | MTX                                                                                                    | HOT KEYS                | TIE LINES  | USERS      | TAGS  | POOLS                                                     | RESTART | <b>EXPORT</b> SAVE CANCE                         |  |  |  |
|----------------------------------------------------------------------------------------------------|---------|------|------|----------------------------------------------------------------------------------------------------|-------------------------|------------|------------|-------|-----------------------------------------------------------|---------|--------------------------------------------------|--|--|--|
|                                                                                                    |         |      |      |                                                                                                    |                         |            |            |       |                                                           |         |                                                  |  |  |  |
| TAGS / CAT                                                                                                    | EGORIES |      |      | ASSETS                                                                                                    | ASSETS AUTOZOOM EZ VIEW |            |            |       |                                                           |         |                                                  |  |  |  |
| ALL DESK 1 DESK 2 SRCS ALPHA BLU-RAY BRAVO CAMERA CHARLIE CODEC OUT-1 CODEC OUT-2 DEL                                              |         |      |      |                                                                                                    |                         |            |            |       |                                                           |         | LIE O CODEC OUT-1 O CODEC OUT-2 O DELTA O ECHO O |  |  |  |
| DESK 3 DESK 4 DESK 5 FOXTROT O ICT GRN 1-1 O ICT GRN 1-2 O ICT GRN 1-CAC O ICT GRN 2-1 O ICT GRN 2-2 O ICT GRN 2-CAC O ICT GRN 3-1 |         |      |      |                                                                                                    |                         |            |            |       | ICT GRN 2-1 🕥 ICT GRN 2-2 🕥 ICT GRN 2-CAC 🕥 ICT GRN 3-1 🔵 |         |                                                  |  |  |  |
| DESK 6 KVM ROW 1 ICT GRN 3-2 ICT GRN 3-CAC LOGO OSD1 RED 1-1 RED 1-2 RED 1-2 RED 1-5 pacer RED 2-1 RED 2-2                         |         |      |      |                                                                                                    |                         |            |            |       |                                                           |         |                                                  |  |  |  |
| ROW 2                                                                                                    | VIDEO   |      |      | RED 2                                                                                                    | -spacer                 | RED 3-1    | RED 3-2    | RE    | D 3-spacer                                                | RX MON  | N1 SMP TUNER                                     |  |  |  |
| VIDEO WA                                                                                                    | ILL VI  | TC   |      | DSTS CODEC IN-1  CODEC IN-2  DESK 1-1  DESK 1-2  DESK 2-1  DESK 2-2  DESK 3-1  DESK 3-2  DESK 3-2  DESK |                         |            |            |       |                                                           |         |                                                  |  |  |  |
|                                                                                                    |         |      |      | DESK 4-1 O DESK 4-2 O DESK 4-AUD O DESK 4-CAC O DESK 5-1 O DESK 5-2 O DESK 5-AUD O DESK 5-CAC O                                                                                                    |                         |            |            |       |                                                           |         |                                                  |  |  |  |
|                                                                                                    |         |      |      | DESK                                                                                                    | 6-1 DE                  | SK 6-2     | DESK 6-AUI |       | ESK 6-CAC                                                 | DISPL   | AY 1 O DISPLAY 2 TX MON1                         |  |  |  |
|                                                                                                    |         |      |      | POOLS                                                                                                    | GREEN                   | RED        | D          |       |                                                           |         |                                                  |  |  |  |
|                                                                                                    |         |      |      | MACRO                                                                                                    | S 1. ST/                | ART UP ALL | 2. SAN     | ITIZE | 3. CLEAR                                                  | RALL    |                                                  |  |  |  |
|                                                                                                    |         |      |      |                                                                                                    |                         |            |            |       |                                                           |         |                                                  |  |  |  |

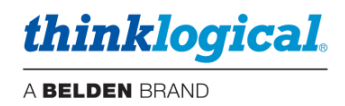

#### □ AUTOZOOM and EZ view

There are two options in the USERS tab and the TAGS tab for AUTOZOOM and EZ VIEW. They are available in both tabs so that this feature can be applied to single TAGS or single USERS (such as keyboards or Touchpanels). This will affect the appearance of the Drag & Drop display for that TAG or User. When enabled the SMP3 adjusts the display of the Destination assets for the best fit. This is useful in larger installations where the icons are much smaller and farther apart than our simple example below.

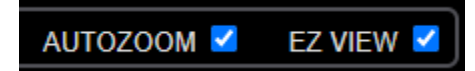

To illustrate how these features perform, first consider the entire Drag & Drop page for a small system (all Destinations).

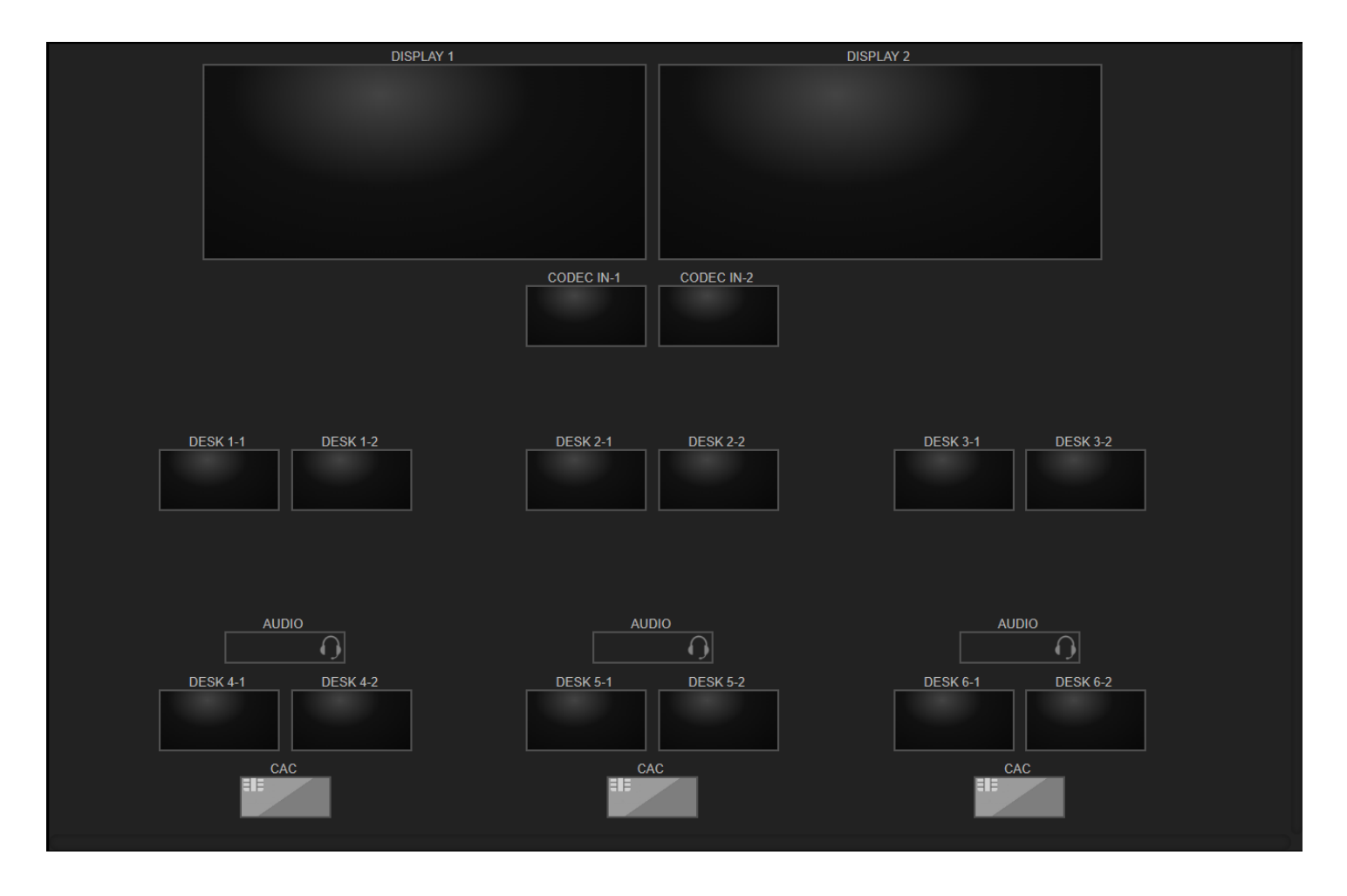

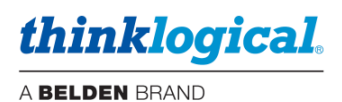

## AUTOZOOM

AUTOZOOM takes the assets and sizes them to fill the frame.

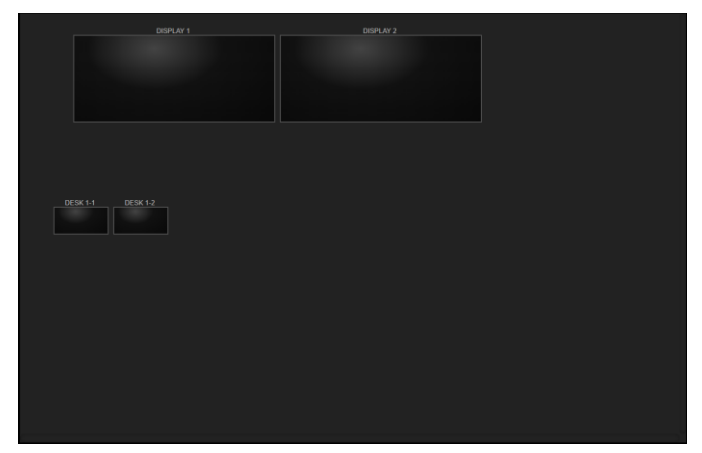

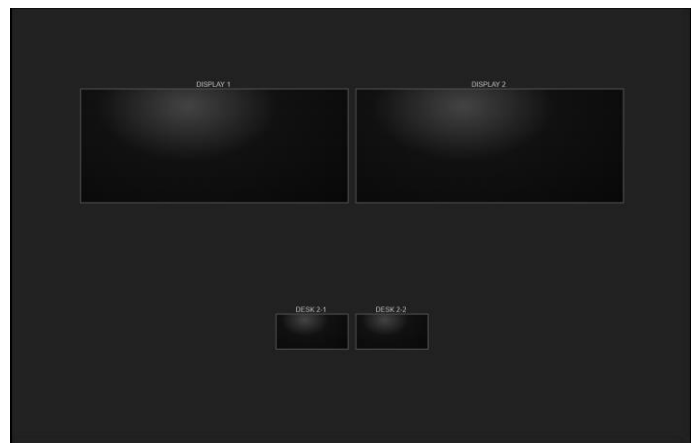

AUTOZOOM off Desk 1= Normal size AUTOZOOM on Desk 2 = Assets fill the frame Here we see the advantage of AUTOZOOM for Desks 1 and 2.

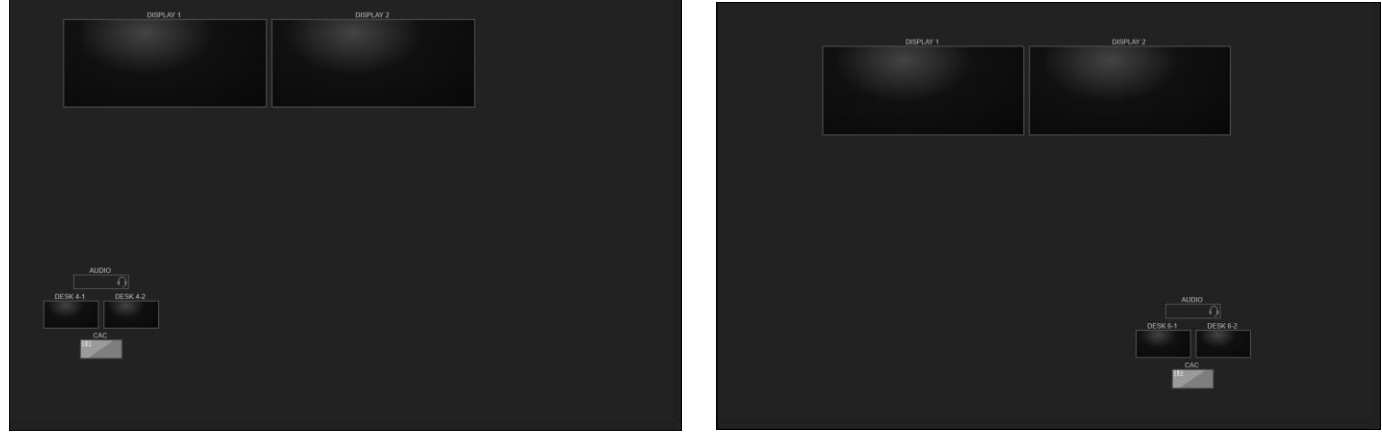

AUTOZOOM on Desk 6

Here we see that the right image is larger but not that different. This is because Desks 4 & 6 are at a distance from the wall displays.

AUTOZOOM off Desk 4 = Normal size

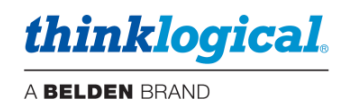

#### **EZ View**

EZ view provides a better fit in certain cases by removing some of the space between icons.

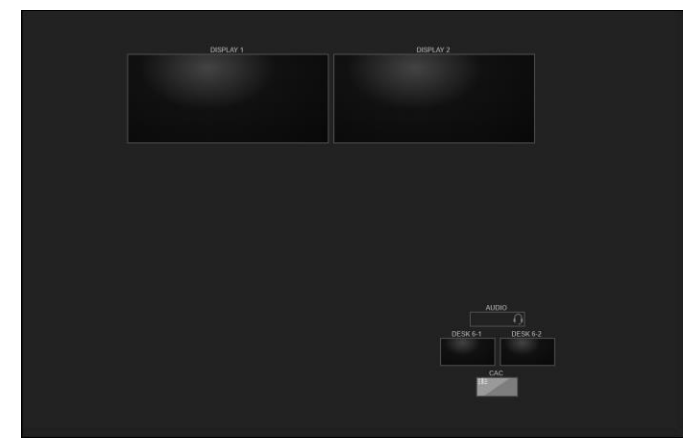

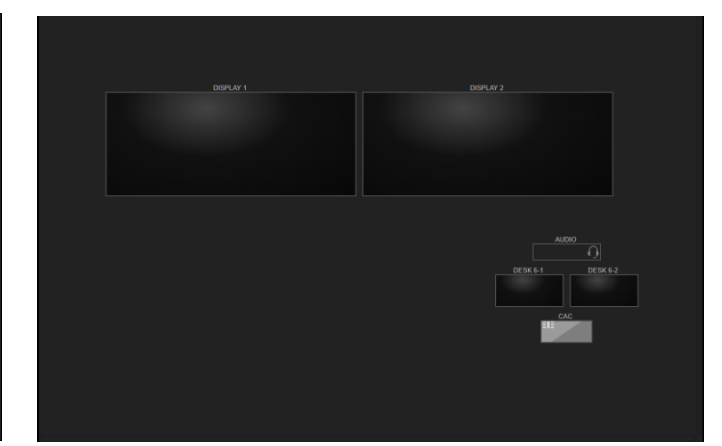

EZ view off Desk 6 = Normal size

EZ view on Desk 6 = Assets fill the frame better

Note: AUTOZOOM and EZ view may also be combined. The ideal configuration will depend on the site.

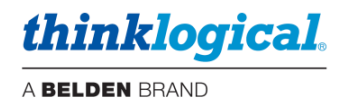

#### □ The POOLS Tab

This tab displays the Pools that have been created by an administrator and the Sources assigned to each Pool. A Pool is a set of Sources that all perform the same function (i.e., graphics processor, thin client, etc.). Sources must first be defined in the SRCS Tab prior to creating Pools.

<u>Note</u>: Pools are used via the Drag & Drop page, including a Touchpanel or OSD with Drag & Drop enabled. Pools are not supported on the Connect or Combi pages.

An example of adding a Pool is shown below:

|    | SRCS  | DSTS | KBDS | FRMS                                                   | MTX    | HOT KEYS       | TIE LINES | USERS     | TAGS    | POOLS   | RESTART      | IMPORT    | EXPORT | SAV |  |
|----|-------|------|------|--------------------------------------------------------|--------|----------------|-----------|-----------|---------|---------|--------------|-----------|--------|-----|--|
|    |       |      |      |                                                        |        |                |           |           |         |         |              |           |        |     |  |
| P( | OOLS  |      | SOUR | SOURCES                                                |        |                |           |           |         |         |              |           |        |     |  |
| F  |       |      |      | ame                                                    | Via    | Vid(R) Vid2(R) |           |           | Kbd(T)  |         | POOL         | ROOM      | DESK   |     |  |
|    | GREEN | RED  |      |                                                        |        |                |           |           |         |         |              |           |        |     |  |
|    |       |      | ALF  | РНА                                                    | BLU-RA | BRAV           | D CAM     | ERA       | CHARLIE | COL     | DEC OUT-1 CO | DEC OUT-2 |        |     |  |
|    |       |      | DEI  | LTA                                                    | ECHO   | FOXTRO         | ICT G     | irn 1-1 🔵 | ICT GR  | N 2-1 🔵 | ICT GRN 3-1  | LOGO OSD1 |        |     |  |
|    |       |      | REI  | RED 1-1 RED 1-spacer RED 2-1 RED 3-1 RX1 MON SMP TUNER |        |                |           |           |         |         |              |           |        |     |  |
|    |       |      |      |                                                        |        |                |           |           |         |         |              |           |        |     |  |
|    |       |      |      |                                                        |        |                |           |           |         |         |              |           |        |     |  |
|    | POOLS | ;    |      |                                                        |        |                |           |           |         |         |              |           |        |     |  |
|    | NEW P | OOL  |      |                                                        |        |                |           |           |         |         |              |           |        |     |  |
|    |       |      |      |                                                        |        |                |           |           |         |         |              |           |        |     |  |

Right-click in the empty POOLS area and select NEW POOL from the drop-down menu. Enter a name for the new pool: For Example: "CODEC", then click OK.

| NEW POOL NAME: | CODEC |        |
|----------------|-------|--------|
| OKAY           |       | CANCEL |

| SRCS                                                       | DSTS  | KBDS  | FRMS | MTX     | HOT KEYS | TIE LINES | USERS TAG  | S POOLS  | RESTART | IMPO        | DRT EXPORT | SAVE       | CANCEL |
|------------------------------------------------------------|-------|-------|------|---------|----------|-----------|------------|----------|---------|-------------|------------|------------|--------|
|                                                            |       |       |      |         |          |           |            |          |         |             |            |            |        |
| POOLS                                                      |       |       | S    | OURCES  |          |           |            |          |         |             |            |            |        |
|                                                            |       |       | \$   | rc Name | Vid(F    | <i>k)</i> | Vid2(R)    | Kbd(T)   |         | POOL        | ROOM       | DESK       | Í      |
| CODEC                                                      | GREEN | I RED |      |         |          |           |            |          |         |             |            |            |        |
| ALPHA BLU-RAY BRAVO CAMERA CHARLIE CODEC OUT-1 CODEC OUT-2 |       |       |      |         |          |           |            |          |         |             |            |            |        |
|                                                            |       |       |      | DELTA   | ECHO     | FOXTROT   | ICT GRN 1- | 1 ICT GF | RN 2-1  | ICT GRN 3-1 | LOGO OSD1  | $\bigcirc$ |        |
| RED 1-1 RED 1-spacer RED 2-1 RED 3-1 RX1 MON SMP TUNER     |       |       |      |         |          |           |            |          |         |             |            |            |        |

This Pool has been created and named "CODEC". Select this new Pool and choose the SOURCES to be added, then click SAVE.

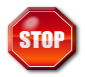

Warning! Once assigned to a Pool, a source should not be used as a separate source; this would defeat the purpose of Pooling. However, there is an exception, see Users tab section above.

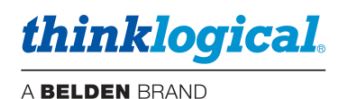

#### Pool buttons are color coded to display their status:

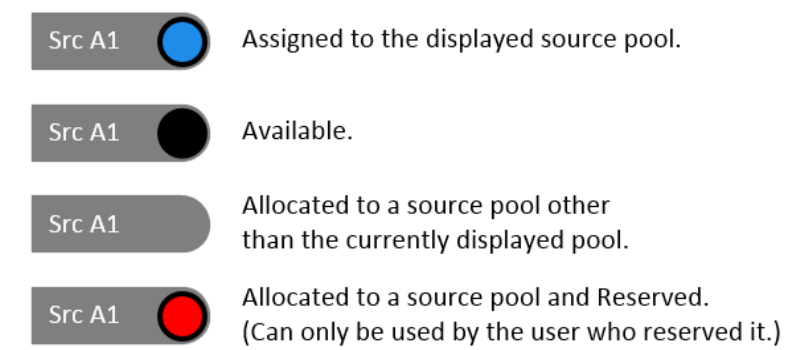

#### Example of POOL status buttons:

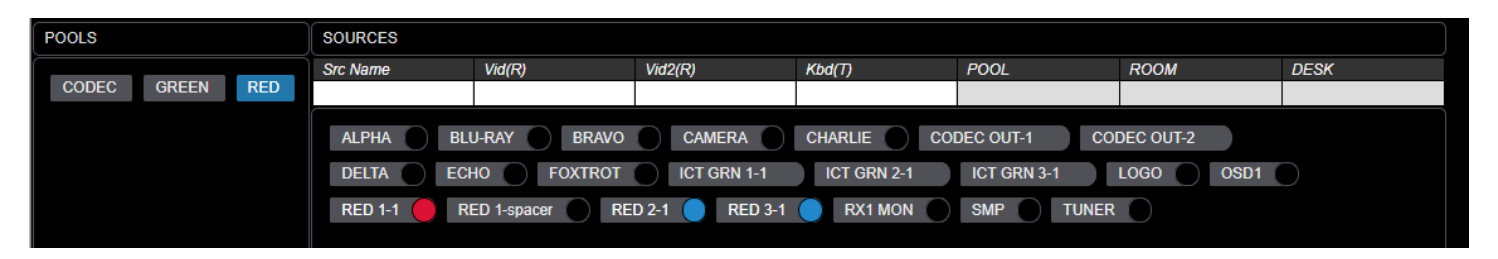

## **Using POOLS**

Users can reserve Sources from any number of Pools, each of which can have its own function. Pools can be used with OSDs, Touchpanels and Drag & Drop. Once a User has Reserved a Pool, they can then select a Pool Source for use.

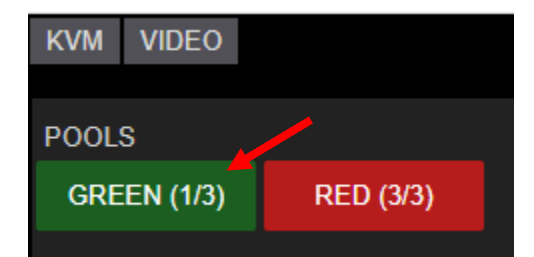

Example: Pools have been created and available (none are currently Reserved here). Note that the POOL icon takes the color of the first Source in the POOL for convenience. Note also in this example the (1/3) indication. This shows there is one Source left (available) out of a total of three.

|          |         |           |           | 1 |
|----------|---------|-----------|-----------|---|
| OR LEAVE |         | JKINEAL   | AVAILADLE |   |
| GR       | EEN: ne | xt availa | able      |   |
| 7        | Ű       | 3         | <b>1</b>  |   |
| 4        | 5       | 5         | 6         |   |
| 1        | 2       | 2         | 3         |   |
| 0        |         |           |           |   |
| +        |         |           | -         |   |
| RESERV   | Έ       |           | ANCEL     |   |

Click GREEN and a popup will allow you to choose a Pooled Source if desired.

Click on **RESERVE** for the next available Source.

Click on + / - to scroll up and down the Sources. The Pooled Source number will appear below the 2 and the name will appear at the top.

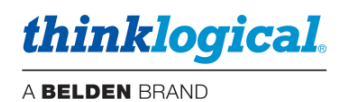

| ENTER<br>OR LEAVE | SOURCE   | CE INDEX NUMBER<br>FOR NEXT AVAILABLE |                        |  |  |  |  |  |  |
|-------------------|----------|---------------------------------------|------------------------|--|--|--|--|--|--|
| GREEN             | I: ICT G | RN 2, V                               | IDEO 1                 |  |  |  |  |  |  |
| 7                 | 3        | 3                                     | 9                      |  |  |  |  |  |  |
| 4                 | 5        | 5                                     | 6                      |  |  |  |  |  |  |
| 1                 | 4        | 2                                     |                        |  |  |  |  |  |  |
| 0                 |          | 2                                     | CLEAR                  |  |  |  |  |  |  |
| +                 |          |                                       | -                      |  |  |  |  |  |  |
| RESERV            | Έ        | C                                     | ANCEL                  |  |  |  |  |  |  |
| ENTER<br>OR LEAVE | SOURCE   | INDEX NU                              | JMBER<br>AVAILABLE     |  |  |  |  |  |  |
| GREEN:            | CT GRN   | 1 3, VIDE                             | EO 1 (NA) <del>4</del> |  |  |  |  |  |  |
| 7                 | 8        | 3                                     | 9                      |  |  |  |  |  |  |
| 4                 | 5        | 5                                     | 6                      |  |  |  |  |  |  |
| 1                 | 2        | 2                                     | 3                      |  |  |  |  |  |  |
| 0                 | с.)      | 3                                     | CLEAR                  |  |  |  |  |  |  |
| +                 |          |                                       | -                      |  |  |  |  |  |  |
| RESERV            | Έ        | C                                     |                        |  |  |  |  |  |  |

In this example the Pooled Source #2 named "ICT GRN 2, VIDEO1" is selected.

In this example the Pooled Source #3 named "ICT GRN 3, VIDEO1" is grayed out since it is already Reserved..

<u>Note</u>: The number indicated is related to what is configured in the SRCS Primary column. In this example "ICT GRN 2, VIDEO1" is the second Primary column value listed.

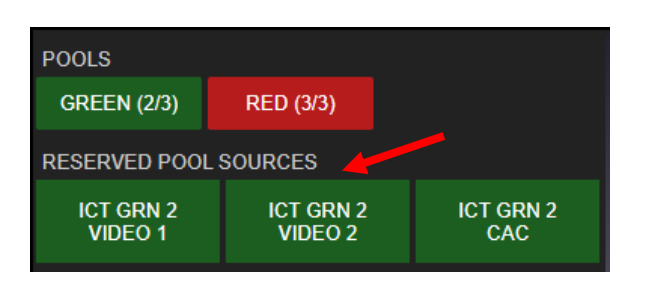

Click **RESERVE** and that GREEN Pool Source is reserved and "RESERVED POOL SOURCES" is added to the Source frame.

| POOLS                |                      |                  |
|----------------------|----------------------|------------------|
| GREEN (1/3)          | RED (3/3)            |                  |
| RESERVED POOL        | SOURCES              |                  |
| ICT GRN 1<br>VIDEO 1 | ICT GRN 1<br>VIDEO 2 | ICT GRN 1<br>CAC |
| ICT GRN 2<br>VIDEO 1 | ICT GRN 2<br>VIDEO 2 | ICT GRN 2<br>CAC |

This process may be repeated to Reserve multiple sources.

Once a Source is Reserved, the User can then connect it to their desk.

Note that Reserved Sources cannot be Reserved or accessed by another User. Exception: See Publish below.

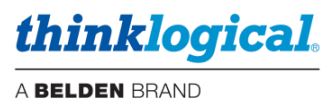

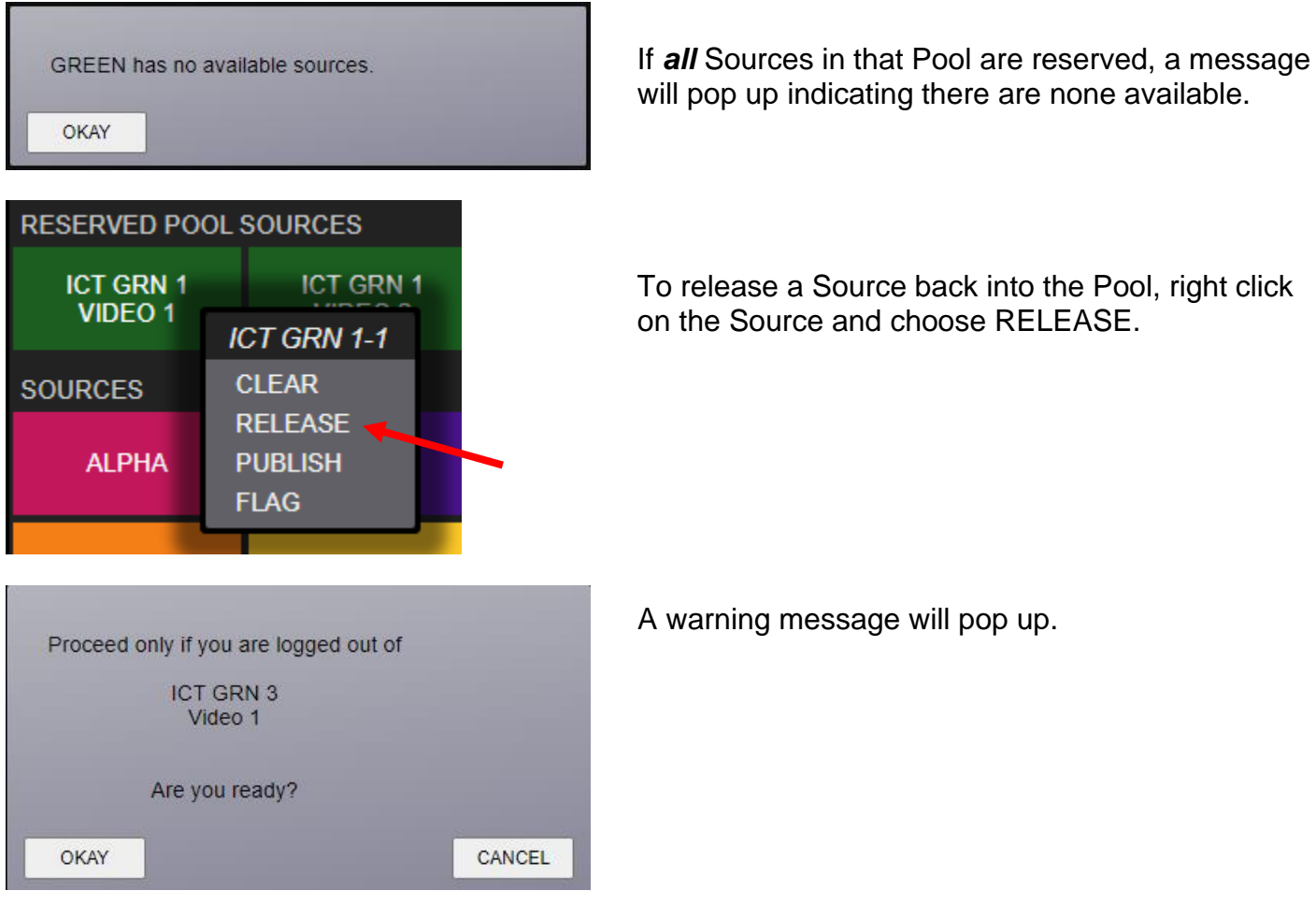

Other options from this menu are:

- Clear This option clears the Destination connected to this Source.
- Publish Allows a Source to be viewed by Users that do not have the POOL Source Reserved.
- Flag This alerts that this Source is having a problem. The System Administrator can then address the issue.

Note: When publishing a Source only the video is available (view mode). Also, only video Sources may be Published. For example: a CAC Source cannot be Published since there is no video component.

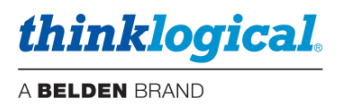

Choosing Publish will create a new category showing Published POOL Sources. The Source will also show a dashed line around the icon. This Published POOL Source will then be available to all Users to view. This new category also appears on OSDs and Touchpanels.

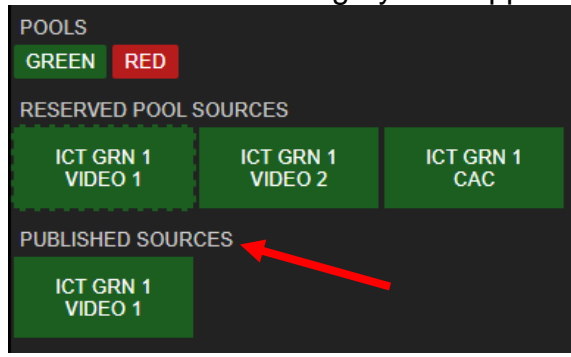

Right click on the Source to unpublish it.

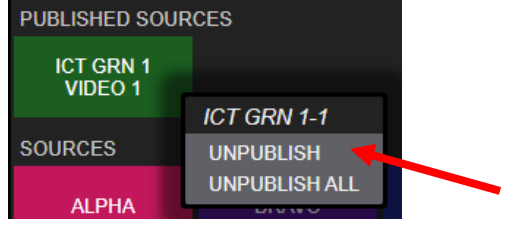

## **POOLS – Optional feature**

The SMP can be configured to generate a warning message prior to a Source being Published. To enable this feature, first add an Alert column to the SRCS page.

| Src Name | Follows | Primary | Vid(R) | Vid2(R) | Kbd(T) | Kbs(R) | Aud(R) | EDID(T) | !PIVd(T) | !PIVs(R) | Alias            | BGround | Color |    |    | Level | Rank | Alert          |
|----------|---------|---------|--------|---------|--------|--------|--------|---------|----------|----------|------------------|---------|-------|----|----|-------|------|----------------|
| ALPHA    |         |         | A_1    | A_2     | A_1    | A_1    | A_1    |         |          |          |                  | #C2185B | #fff  | 32 | 15 | 1     | 27   |                |
| BRAVO    |         |         | A3     | A_4     | A3     | A3     | A3     |         |          |          |                  | #4A148C | #fff  | 32 | 15 | 1     | 40   |                |
| CHARLIE  |         |         | A_5    | A6      |        | A_5    | A_5    |         |          |          |                  | #1A237E | #fff  | st | 15 |       |      |                |
| DELTA    |         |         | A_7    | A8      | A7     | A7     | A7     |         |          |          |                  | #F57F17 | #fff  | 32 | 15 |       | 80   | į              |
| ECHO     |         |         | A_9    | A_10    | A_9    | A_9    | A_9    |         |          |          |                  | #FFCA28 | #fff  | 32 | 15 |       | 100  |                |
| FOXTROT  |         |         | A_11   | A_12    | A_11   | A_11   | A_11   |         |          |          |                  | #0097A7 | #fff  | 32 | 15 |       | 120  |                |
| RED 1-1  |         |         | A_13   | A14     | A13    | A_13   | A13    |         |          |          | RED 1<br>VIDEO 1 | #B71C1C | #fff  | 32 | 15 |       | 140  | SIPR source #1 |
| RED 1-2  | RED 1-1 | RED 1-1 | A_15   | A16     | A13    | A_13   | A_13   |         |          |          | RED 1<br>VIDEO 2 | #B71C1C | #fff  | 32 | 15 |       | 160  |                |

Then when this Source is about to be published, text in this cell will be displayed as in this example.

| You are about to publis | sh:    |
|-------------------------|--------|
| SIPR source #1          |        |
| Please confirm.         |        |
| ОКАУ                    | CANCEL |

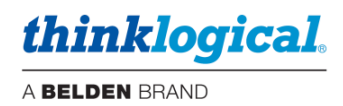

#### **POOLS – Administrator Functions**

#### **Reservations & Flags**

The Administrator can determine who has a Pooled Source reserved and has the ability to release the Source(s) back into the Pool. For example: User "user1" has Source "ICT GRN 2-1" reserved below (circle is red). Left clicking on the Source name will display details in the fields above.

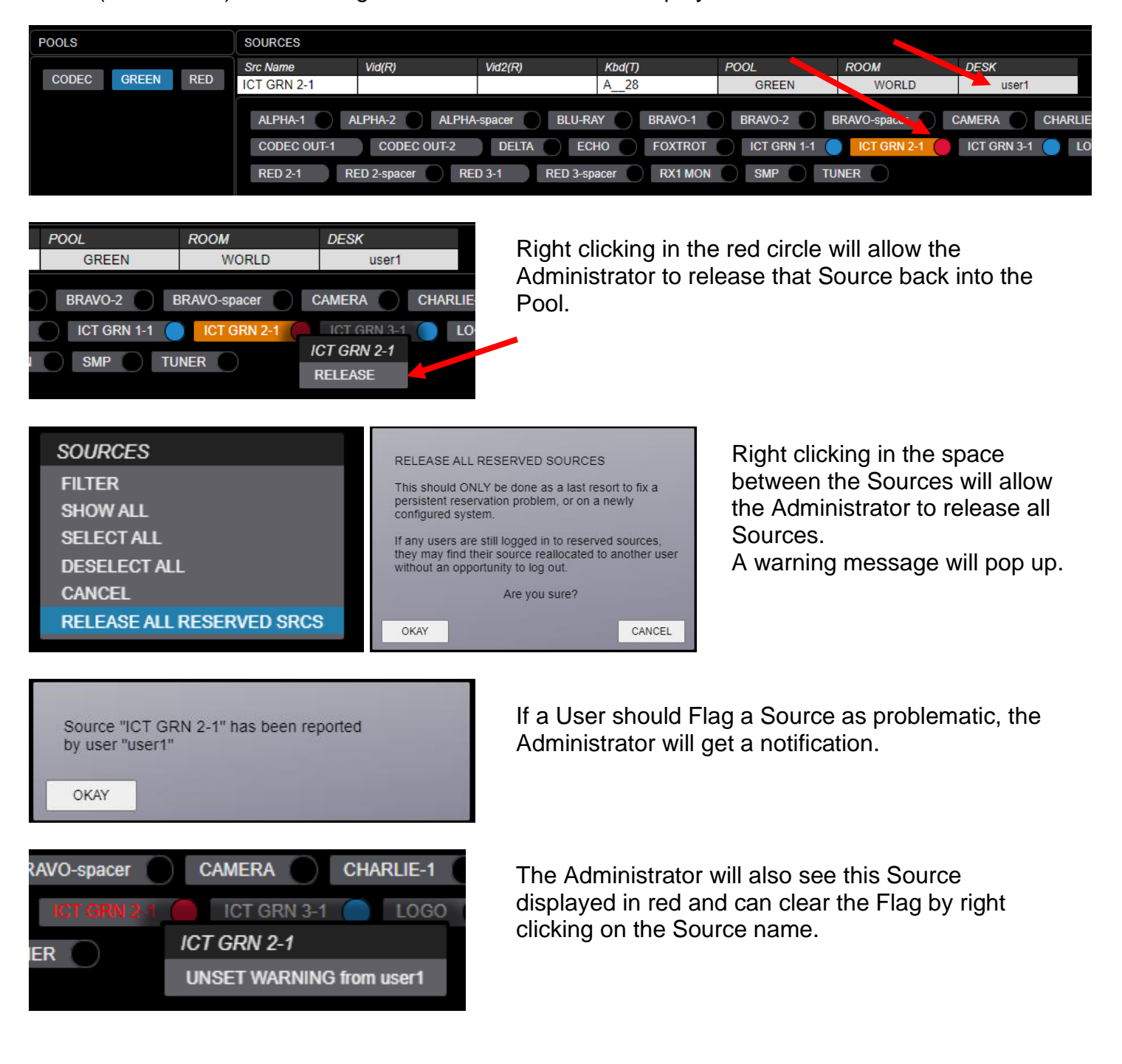

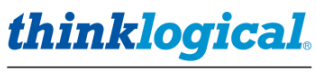

A BELDEN BRAND

## TECH NOTES: Unexpected POOLs on the OSD

During the installation or reconfiguration of a system, unexpected POOLs may be displayed in the OSD Source area.

The SMP POOLS are deliberately designed to maintain reserved sources through a restart or power cycle or switchover to redundant SMP. Therefore, when pools disappear (removed or through setup modification/replacement) without first releasing all the reserved sources in those pools, this may result in "leftover" information.

To prevent this from occurring be sure to release all reserved Sources before doing any modifications.

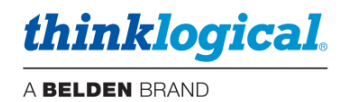

## □ The MACROS Tab

A macro is a set of programmed connection instructions that execute automatically with a single command. The **MACROS** Tab is used for displaying and creating Macros. These Macros are stored in the system in the /opt/tl/setup/macros directory.

The default SMP3 configuration comes with three pre-installed macros as examples. These are labeled "**1.START UP ALL**," "**2.SANITIZE**," and "**3.CLEAR ALL**." These can be deleted, changed or additional macros can be added. Note these default names are preceded by a number to display them in that order. Otherwise, MACROS will be displayed in alphabetical order.

Right-click anywhere on the screen to get the drop-down menu for adding new macros.

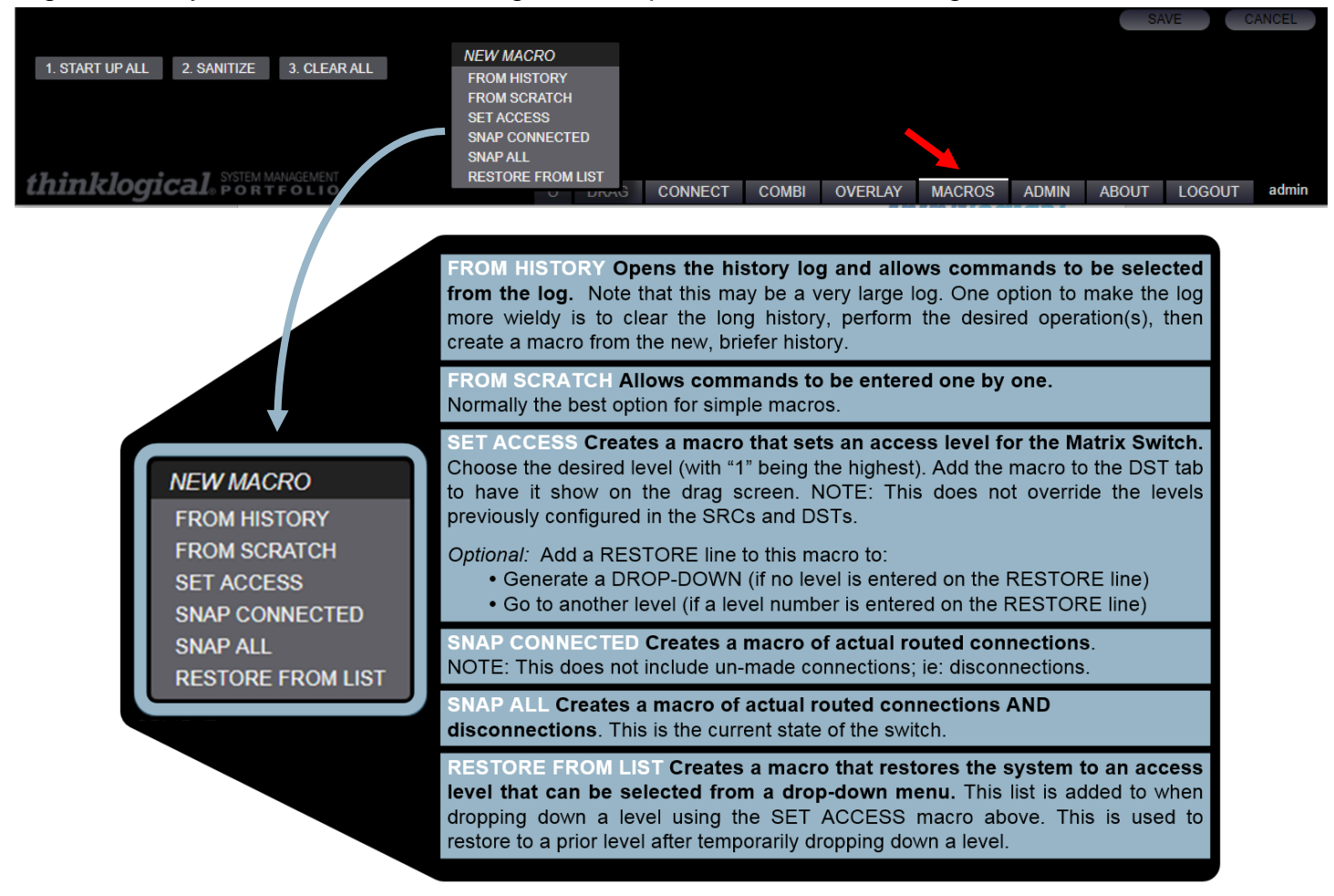

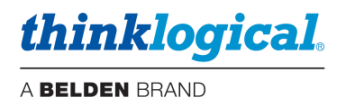

Pick the **FROM HISTORY** option to use previous operations. Connections that have been created historically from the Connect page or from Drag & Drop will appear here. *This will likely be a long list.* Select all actions to be included in the macro. Some **CONNECT** entries will have a **CONTROL** line below it. Selecting a **CONTROL** line gives KM control to that connection.

Pick the **FROM SCRATCH** option to create a new Macro by adding new commands as required. Enter a name in the **[macro name here]** field.

|                                          |   |      |         |       |         |        |       | SA    | VE     | CANCEL |
|------------------------------------------|---|------|---------|-------|---------|--------|-------|-------|--------|--------|
| 1. START UP ALL 2. SANITIZE 3. CLEAR ALL |   |      |         |       |         |        |       |       |        |        |
|                                          |   |      |         |       |         |        |       |       |        |        |
|                                          |   |      |         |       |         |        |       |       |        |        |
|                                          |   |      |         |       |         |        |       |       |        |        |
|                                          |   |      |         |       |         |        |       |       |        |        |
| MACRO_1                                  |   |      |         |       |         |        |       |       |        |        |
| Action                                   |   |      |         |       |         |        |       |       |        |        |
| COMMAND?,                                |   |      |         |       |         |        |       |       |        |        |
| thinklorical SYSTEM MANAGEMENT           |   |      |         |       |         |        |       |       |        |        |
| CHIMINO GICAL PORTFOLIO                  | U | DRAG | CONNECT | COMBI | OVERLAY | MACROS | ADMIN | ABOUT | LOGOUT | admin  |

When choosing **FROM SCRATCH**, an Action line appears below the macro's name. Left-click on COMMAND and a drop-down menu appears. Here Actions, Sources and Destinations are defined manually. For example, select CONNECT as below.

|                 |             |              |         |  | SAVE | CANCEL |
|-----------------|-------------|--------------|---------|--|------|--------|
|                 |             |              | _       |  |      |        |
| UP ALL          | 2. SANITIZE | 3. CLEAR ALL |         |  |      |        |
|                 |             |              |         |  |      |        |
|                 |             |              |         |  |      |        |
|                 |             |              | COMMAND |  |      |        |
|                 |             | CON          | NECT    |  |      |        |
|                 |             | CON          | TROL    |  |      |        |
|                 |             | MAC          | RO      |  |      |        |
| macro name here |             | CLE          | RDST    |  |      |        |
| Action          |             | CLE          | R SRC   |  |      |        |
|                 |             | CLE          | R KBD   |  |      |        |
|                 |             | CAS          | ſ       |  |      |        |
|                 |             | LOC          | CDST    |  |      |        |
|                 |             | UNL          | OCK DST |  |      |        |
|                 |             | Loc          | SRC     |  |      |        |
|                 |             | UNL          | JCK SRC |  |      |        |
|                 |             | MIRI         |         |  |      |        |
|                 |             | RES          |         |  |      |        |
|                 |             | SET          | ACCESS  |  |      |        |
|                 |             | RES          | AP ALL  |  |      |        |
|                 |             | RES          | IAP     |  |      |        |
|                 |             | BG+          | OLOR    |  |      |        |
|                 |             | MOE          | IFY     |  |      |        |
|                 |             | REM          | DTE     |  |      |        |
|                 |             |              |         |  |      |        |

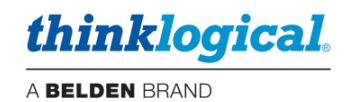

## **MACRO Actions**

| Action                       | Function                                                                                                    |
|------------------------------|----------------------------------------------------------------------------------------------------|
| CONNECT                      | Connects the video from a Source to a Destination.                                                                                                    |
| CONTROL                      | Connects keyboard & mouse control from a Destination to a Source.                                                                                                    |
| MACRO                        | Allows this Macro to invoke another Macro.                                                                                                    |
| CLEAR DST                    | Clears video, keyboard & mouse from a Destination.                                                                                                    |
| CLEAR SRC                    | Clears all Destinations this Source is connected to.                                                                                                    |
| CLEAR KBD                    | Clears the keyboard & mouse from a Destination.                                                                                                    |
| CAST                         | Connects video from a Destination, to another Destination (such as                                                                                                    |
|                              | a video wall) and keeps that connection until cleared. (see also                                                                                                    |
|                              | Locks a Destination: prevents other Sources from being connected                                                                                                    |
|                              | Unlocks a previously locked Destination                                                                                                    |
| MIRROR                       | Connects video from a Destination, to another Destination (such as                                                                                                    |
|                              | a video wall) The second Destination will display other Sources                                                                                                    |
|                              | that may be connected to the first Destination.                                                                                                    |
| MIRROR OFF                   | Turns off the Mirror function.                                                                                                    |
| RESTORE                      | Creates a new Macro that will generate a pop up list. This list will                                                                                                    |
|                              | contain access levels that were previously used when changing                                                                                                    |
|                              | levels. See SET ACCESS below.                                                                                                    |
| SET ACCESS                   | Sets the access level of a site, or of an area defined by a TAG.                                                                                                    |
|                              | Also provides the option of switching to another Source such as a                                                                                                    |
|                              | fixed image.                                                                                                    |
| RESNAP ALL                   | Automatically updates an existing Macro of all the Matrix Switch                                                                                                    |
|                              | connections and disconnections. The TAG field is used to limit this                                                                                                    |
|                              | activity to Destinations within the named TAG. This is useful for                                                                                                    |
|                              | example to limit it to a particular room.                                                                                                    |
| RESNAP                       | Automatically updates an existing Macro of all the active Matrix                                                                                                    |
|                              | Switch connections. The TAG field is used as above.                                                                                                    |
| BG+COLOR                     | Place at the top line of the MACRO definition. This provides for                                                                                                    |
|                              | setting the background (first variable) and text (second variable)                                                                                                    |
|                              | colors of the MACRO Icons. See below.                                                                                                    |
|                              | Dynamically add or remove destination assets within a rag. May be                                                                                                    |
|                              | destinctions with different accountry. Also, useful to show ar hide                                                                                                    |
|                              | multiple destinations which occupy the same X/V coordinates                                                                                                    |
| REMOTE                       | Send a control command to a third-party dovice like a video well                                                                                                    |
|                              | processor or camera. Requires an understanding of supported AD                                                                                                    |
|                              | commands of external device. Works with IP device on the same                                                                                                    |
|                              | network as SMP and do not require authentication                                                                                                    |
| BG+COLOR<br>MODIFY<br>REMOTE | <ul> <li>Switch connections. The TAG field is used as above.</li> <li>Place at the top line of the MACRO definition. This provides for setting the background (first variable) and text (second variable) colors of the MACRO icons. See below.</li> <li>Dynamically add or remove destination assets within a Tag. May be used to replicate video wall layouts when used with duplicate destinations with different geometry. Also, useful to show or hide multiple destinations which occupy the same X/Y coordinates.</li> <li>Send a control command to a third-party device like a video wall processor or camera. Requires an understanding of supported API commands of external device. Works with IP device on the same network as SMP and do not require authentication.</li> </ul> |

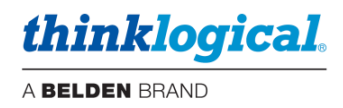

The BG+COLOR Action:

The syntax is: BG+COLOR, #<background color>, #<text color>.

|              | 1. START  | UP ALL   |       |                             |                 |
|--------------|-----------|----------|-------|-----------------------------|-----------------|
|              | Action    |          |       |                             |                 |
| For example: | BG+COLOR, | #4333ff, | #FFF, | <br>Will vield <sup>.</sup> | 1. START UP ALL |

The Action will now display CONNECT, SRC?, DST?, ... Left-click on SRC? and another drop-down menu appears. Choose a source name from the menu. Likewise, left-click on DST? and choose a destination name from the drop-down menu. Left-click on ... to select more *Destinations*. Click **SAVE** to keep changes.

|                                          |   |      |             |                |              |        |       | SA    | VE     | CANCEL |
|------------------------------------------|---|------|-------------|----------------|--------------|--------|-------|-------|--------|--------|
|                                          |   |      |             |                |              |        |       |       |        |        |
| 1. START UP ALL 2. SANITIZE 3. CLEAR ALL |   |      |             |                |              |        |       |       |        |        |
|                                          |   |      |             |                |              |        |       |       |        |        |
|                                          |   |      |             |                |              |        |       |       |        |        |
|                                          |   |      | SOURCE      |                |              |        |       |       |        |        |
|                                          |   |      | ( remove )  | ALPHA          |              |        |       |       |        |        |
|                                          |   |      | BLU-RAY     |                | BRAVO        |        |       |       |        |        |
|                                          |   |      | CAMERA      |                | CHARLIE      |        |       |       |        |        |
| MACRO_1                                  |   |      | CODEC OUT   | F-1            | CODEC OUT-2  |        |       |       |        |        |
| Action                                   |   |      | DELTA       |                | ECHO         |        |       |       |        |        |
| CONNECT, SRC?, DST?,                     |   |      | FOXTROT     |                | ICT GRN 1-1  |        |       |       |        |        |
|                                          |   |      | ICT GRN 1-2 |                | ICT GRN 1-CA | C _    |       |       |        |        |
|                                          |   |      | ICT GRN 2-1 |                | ICT GRN 2-2  |        |       |       |        |        |
|                                          |   |      | ICT GRN 2-0 | CAC            | ICT GRN 3-1  |        |       |       |        |        |
|                                          |   |      | ICT GRN 3-2 |                | ICT GRN 3-CA | 0      |       |       |        |        |
|                                          |   |      | LOGO        |                | OSD1         |        |       |       |        |        |
|                                          |   |      | RED 1-1     | RED 1-1 RI     |              |        |       |       |        |        |
|                                          |   |      | RED 1-space | RED 1-spacer R |              |        |       |       |        |        |
|                                          |   |      | RED 2-2     | RED 2-2 R      |              |        |       |       |        |        |
|                                          |   |      | RED 3-1     | RED 3-1 F      |              |        |       |       |        |        |
|                                          |   |      | RED 3-space | RED 3-spacer   |              |        |       |       |        |        |
|                                          |   |      | SMP         |                | TUNER        |        |       |       |        |        |
| thinklogical. SYSTEM MANAGEMENT          | U | DRAG | CONNECT     | COMBI          | OVERLAY      | MACROS | ADMIN | ABOUT | LOGOUT | admin  |

MACRO\_1 now appears along with the original macros and can be executed with a single click.

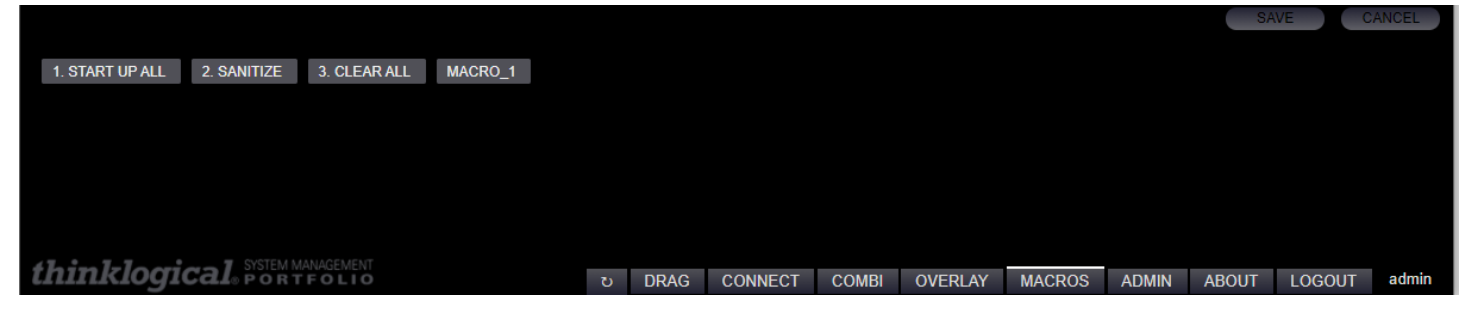

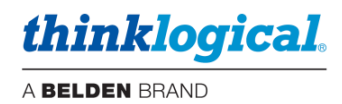

Pick the SET ACCESS option to create a new Macro that will set the access level of your Sources.

- Click on LEVEL to choose the Access Level. These relate to the values in the Level column of the Sources and Destinations.
- Click on **REPLACEMENT SRC** to select the Source that will be switched to the Destinations when the Macro is invoked.
- Click on TAG to select the tagged Destinations the Macro should apply to. The Tags need to be defined previously. If you wish the entire site to be affected, then create a Tag (Example: "ALL") for the entire site

|                 |                |              |        |         |       |         |        |       | SA    | VE (   | CANCEL |
|-----------------|----------------|--------------|--------|---------|-------|---------|--------|-------|-------|--------|--------|
|                 |                |              |        |         |       |         |        |       |       |        |        |
| 1. START UP ALL | 2. SANITIZE    | 3. CLEAR ALL |        |         |       |         |        |       |       |        |        |
|                 |                |              |        |         |       |         |        |       |       |        |        |
|                 |                |              |        |         |       |         |        |       |       |        |        |
|                 |                |              |        |         |       |         |        |       |       |        |        |
|                 |                |              |        |         |       |         |        |       |       |        |        |
|                 |                |              |        |         |       |         |        |       |       |        |        |
|                 |                |              |        |         |       |         |        |       |       |        |        |
| ACCES           | 55 2           |              |        |         |       |         |        |       |       |        |        |
| Action          |                |              |        |         |       |         |        |       |       |        |        |
| SET A           | ACCESS, 2, LOG | 0, ROW 1     |        |         |       |         |        |       |       |        |        |
|                 |                |              |        |         |       |         |        |       |       |        |        |
|                 |                |              |        |         |       |         |        |       |       |        |        |
|                 |                |              |        |         |       |         |        |       |       |        |        |
|                 |                |              |        |         |       |         |        |       |       |        |        |
|                 |                |              |        |         |       |         |        |       |       |        |        |
| 47              |                |              |        |         |       |         |        |       |       |        |        |
| tninklogi       | Cal PORT       | FOLIO        | ບ DRAG | CONNECT | COMBI | OVERLAY | MACROS | ADMIN | ABOUT | LOGOUT | admin  |

Pick the **SNAP CONNECTED** option to automatically create a Macro of all the current Matrix Switch connections.

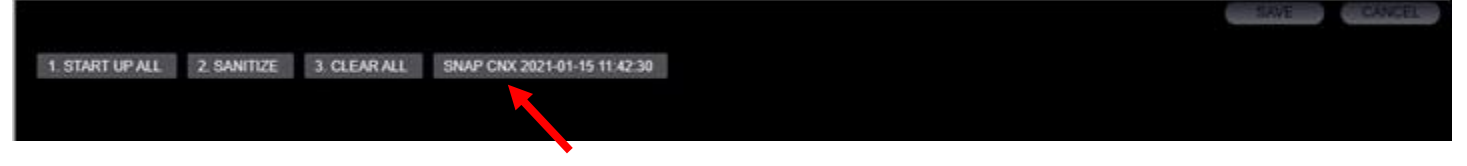

Pick the **SNAP ALL** option to automatically create a Macro of all the current connections AND disconnections. This may also be thought of as the current state of the Matrix Switch.

|                 |             |             |                              |   |  |  |  |  | CONFE |   | CARTOCC |   |
|-----------------|-------------|-------------|------------------------------|---|--|--|--|--|-------|---|---------|---|
| 1. START UP ALL | 2. SANITIZE | 3 CLEAR ALL | SNAP ALL 2021-01-15 11:44:43 | 3 |  |  |  |  |       |   |         |   |
|                 |             |             |                              |   |  |  |  |  |       |   |         |   |
|                 |             |             |                              | _ |  |  |  |  |       | - |         | - |

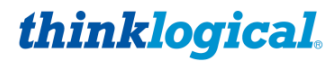

A BELDEN BRAND

Pick the **RESTORE FROM LIST** option to create a new Macro that will generate a pop up list. This list will contain access levels that were previously used when changing levels.

|                                                  |   |      |         |       |         |        |       | SA    | VE     | ANCEL |
|--------------------------------------------------|---|------|---------|-------|---------|--------|-------|-------|--------|-------|
| 1. START UP ALL 2. SANITIZE 3. CLEAR ALL RESTORE | _ |      |         |       |         |        |       |       |        |       |
|                                                  |   |      |         |       |         |        |       |       |        |       |
|                                                  |   |      |         |       |         |        |       |       |        |       |
|                                                  |   |      |         |       |         |        |       |       |        |       |
|                                                  |   |      |         |       |         |        |       |       |        |       |
|                                                  |   |      |         |       |         |        |       |       |        |       |
|                                                  |   |      |         |       |         |        |       |       |        |       |
|                                                  |   |      |         |       |         |        |       |       |        |       |
|                                                  |   |      |         |       |         |        |       |       |        |       |
|                                                  |   |      |         |       |         |        |       |       |        |       |
|                                                  |   |      |         |       |         |        |       |       |        |       |
|                                                  |   |      |         |       |         |        |       |       |        |       |
|                                                  |   |      |         |       |         |        |       |       |        |       |
| thinklogical SYSTEM MANAGEMENT                   | U | DRAG | CONNECT | COMBI | OVERLAY | MACROS | ADMIN | ABOUT | LOGOUT | admin |

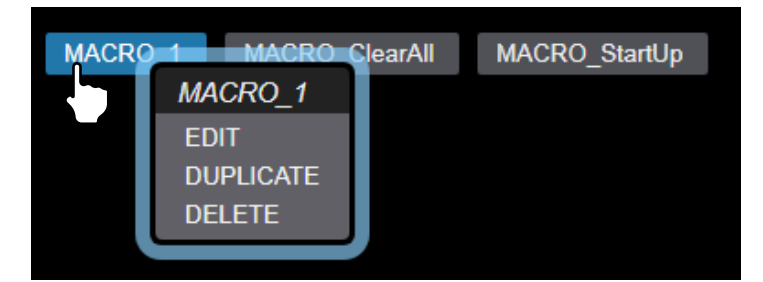

A MACRO can be **edited**, **copied**, or **deleted** by right-clicking on its name, then choosing from the drop-down menu.

Note: The default location for the Macro icon is in the Drag & Drop **MACRO frame** (see FRAMES above). However, this icon may be *moved* to the Destinations frame. To do this, first create the **MACRO** as described in this section. Then prefix the MACRO name with "MACRO\_". Then create an entry in the Destination tab for the MACRO. You may also wish to give this MACRO an Alias name.

#### Example:

#### 1. Create the Macro normally in the Macros tab.

|                 |                   |              |   |      |         |       |         |        |       | SA    | VE     | CANCEL |
|-----------------|-------------------|--------------|---|------|---------|-------|---------|--------|-------|-------|--------|--------|
|                 |                   |              |   |      |         |       |         |        |       |       |        |        |
| 1. START UP ALL | 2. SANITIZE       | 3. CLEAR ALL | i | test |         |       |         |        |       |       |        |        |
|                 |                   |              |   |      |         |       |         |        |       |       |        |        |
|                 |                   |              |   |      |         |       |         |        |       |       |        |        |
|                 |                   |              |   |      |         |       |         |        |       |       |        |        |
|                 |                   |              |   |      |         |       |         |        |       |       |        |        |
| thinklori       | T SYSTEM M        | ANAGEMENT    |   |      |         |       |         |        |       |       |        |        |
| umkiogi         | <b>CLI</b> ® PORT | FOLIO        | U | DRAG | CONNECT | COMBI | OVERLAY | MACROS | ADMIN | ABOUT | LOGOUT | admin  |

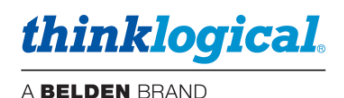

#### 2. Add the new Macro to a Tag.

3. It will then appear in the Macro frame of the Drag & Drop page.

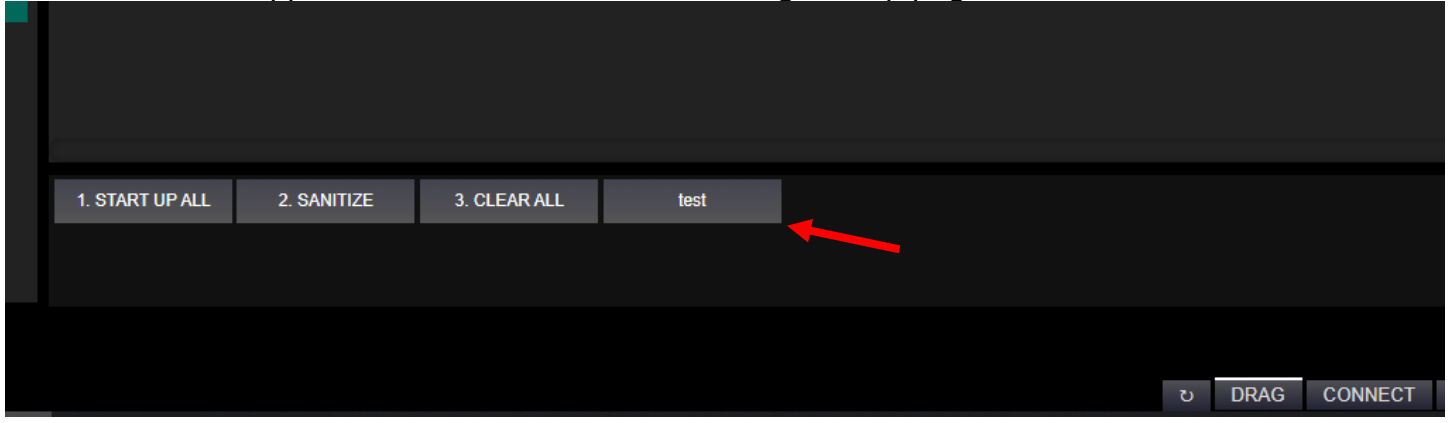

To add the Macro to the Destinations frame, add the prefix "MACRO\_" and the X, Y, W, H parameters. You can also specify an Alias and a color here.

| MACRO_test | test 🚽 | #616150 🔫 | 50 | 90 | 7 5 | 480 |
|------------|--------|-----------|----|----|-----|-----|
|            |        |           |    |    |     |     |
|            |        |           |    |    |     |     |

It will now appear in the Destination frame.

|                   | AUDIO             | AUDIO    | $\mathbf{O}$ |
|-------------------|-------------------|----------|--------------|
| DESK 4-1 DESK 4-2 | DESK 5-1 DESK 5-2 | DESK 6-1 | DESK 6-2     |
|                   |                   |          |              |
| CAC               | CAC               | CAC      |              |
|                   |                   | test     |              |

While configuring this feature, it may be necessary to refresh the browser page (F5) to see the change. To delete a Macro that has been moved to the Destination frame; <u>first</u> delete it from the Destination Frame, <u>then</u> delete it from the MACRO tab.

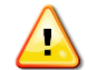

<u>Note</u>: When initially created the Macros may not function. For security purposes, the Users that will be accessing the Macro need to have permission for the assets contained *within the Macro*. This applies to Users logging in, Keyboard Users calling an OSD, or Touchpanels that are displaying Macros. (You may need to add Keyboard users for this purpose.)

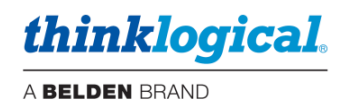

# □ The OVERLAY Tab

The **OVERLAY** Tab is used to format text that will show over the monitors video image. Left-click in the TX or RX field to select from a drop-down menu as shown below.

| TX (SRC)                                 | RX (D                  | 987)                         |                                                                                                    |                                                                                                    | EXECUTE         |
|------------------------------------------|------------------------|------------------------------|----------------------------------------------------------------------------------------------------|----------------------------------------------------------------------------------------------------|-----------------|
| LINE # TEXT                              |                        |                              | SO                                                                                                    | URCE                                                                                                    |                 |
| 500 This text will appe                  | ar in line 1           |                              | ALPHA<br>BRAVO                                                                                                    | BLU-RAY<br>CAMERA                                                                                                   |                 |
| 600 This text will appe                  | ar in line 2           |                              | CHARLIE<br>CODEC OUT-2                                                                                            | CODEC OUT-1<br>DELTA                                                                                                |                 |
| ON/OFF CONT ALPHA TEX<br>[√] [ ] [ ] rgt | COLOR<br>(238,238,238) | BACKGROUND<br>rgb(96,96,103) | ECHO<br>ICT GRN 1-1<br>ICT GRN 1-CAC<br>ICT GRN 2-2<br>ICT GRN 3-1<br>ICT GRN 3-CAC<br>OSD1<br>RED 1-2<br>RED 2-1 | FOXTROT<br>ICT GRN 1-2<br>ICT GRN 2-1<br>ICT GRN 2-CAC<br>ICT GRN 3-2<br>LOGO<br>RED 1-1<br>RED 1-spacer<br>RED 2-2 |                 |
| thinklogical SYSTEM MANAGEMENT           | ల DRAG                 | CONNECT COMB                 | RED 2-spacer                                                                                                    | RED 3-1                                                                                                    | UT LOGOUT admin |

Click on the **ABOUT** Tab for more information about the various fields. **LINE #** is used to position the Overlay on the screen. The value is the number of pixels down from the top.

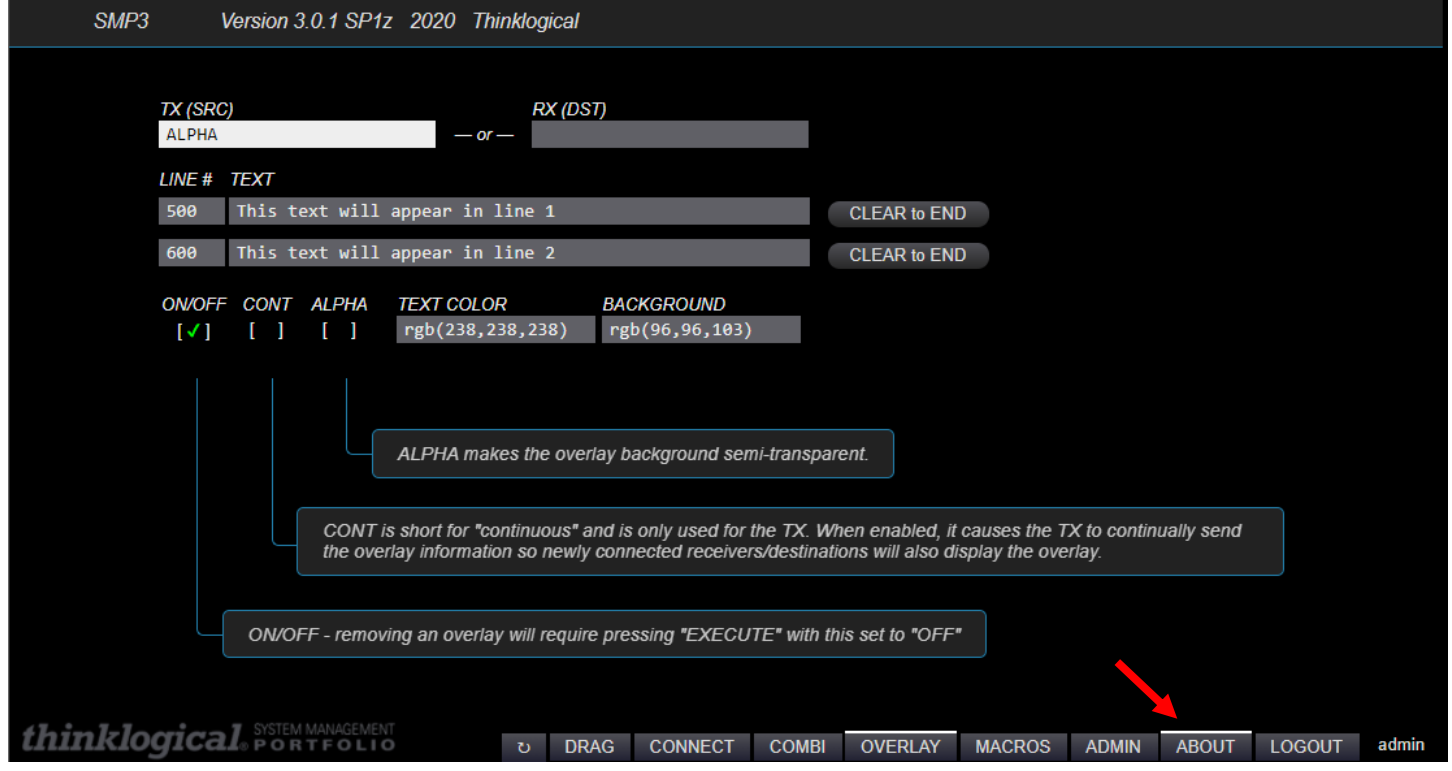

Note: The OVERLAY feature is not available on the SMP Module as it does not have monitoring ports.

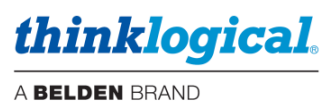

Choose from a range of colors for both the overlay text and overlay background by left-clicking on the TEXT COLOR and BACKGROUND fields.

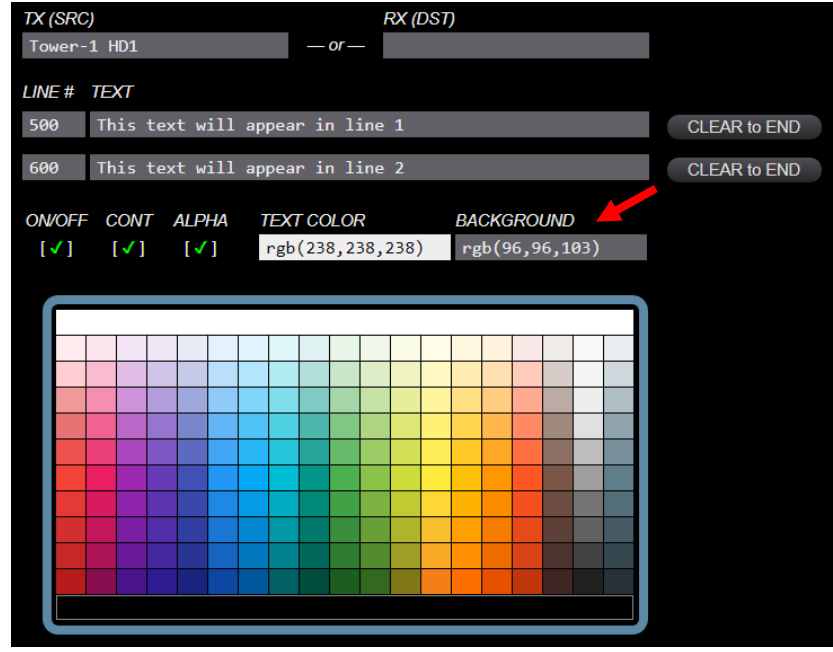

Other prerequisites for Overlay.

- Column name needs to be "Vid(R)" in SRCS. Src Name Follows Vid(R)
- Column name needs to be "Vid(T)" in DSTS.
- Columns Kbd(R) and Kbs(T) need to be in DSTS.
   Dst Name Follows Vid(T) Bck(R) Aud(T) Kbd(R) Kbs(T)
- The monitor ports MUST be named "RX MON1" and "TX MON1".

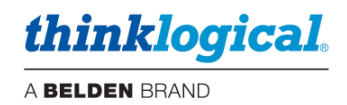

## □ The COMBI Tab

The COMBI Tab is functionally identical to the CONNECT Tab but is formatted to accommodate use on a Touchpanel Screen or OSD configured for it. See THE CONNECT TAB, below, for an explanation of functionality.

| KVM VIE              | DEO                  |                |                          |                         |                          |               |               |               |               |               |               |                      |                      |               |                      |                      |               |       |
|----------------------|----------------------|----------------|--------------------------|-------------------------|--------------------------|---------------|---------------|---------------|---------------|---------------|---------------|----------------------|----------------------|---------------|----------------------|----------------------|---------------|-------|
| ALPHA                | BRAVO                | CHARLIE        | DELTA                    | ЕСНО                    | FOXTROT                  | RED 1 Video 1 | RED 1 Video 2 | RED 2 Video 1 | RED 2 Video 2 | RED 3 Video 1 | RED 3 Video 2 | ICT GRN 1<br>Video 1 | ICT GRN 1<br>Video 2 | ICT GRN 1 CAC | ICT GRN 2<br>Video 1 | ICT GRN 2<br>Video 2 | ICT GRN 2 CAC |       |
| *DESK 1-1            |                      | *DESK 3-1      | *DESK 4-1,<br>DESK 4-AUD | DESK 5-1,<br>DESK 5-AUD | *DESK 6-1,<br>DESK 6-AUD | *DESK 2-1     | DESK 2-2      |               |               |               |               |                      |                      |               |                      |                      |               |       |
| ICT GRN 3<br>Video 1 | ICT GRN 3<br>Video 2 | ICT GRN 3 CAC  | BLU-RAY                  | TUNER                   | STILL IMAGE              | CODEC OUT-1   | CODEC OUT-2   | CAMERA        | OSD1          | SMP           | RX1 MON       |                      |                      |               |                      |                      |               | ~     |
|                      |                      |                |                          | DISPLAY 2               | CODEC IN-1,<br>DISPLAY 1 |               |               | CODEC IN-2    |               |               |               |                      |                      |               |                      |                      |               |       |
|                      |                      |                |                          |                         |                          |               |               |               |               |               |               |                      |                      |               |                      |                      |               |       |
|                      |                      |                |                          |                         |                          |               |               |               |               |               |               |                      |                      |               |                      |                      |               |       |
|                      |                      |                |                          |                         |                          |               |               |               |               |               |               |                      |                      |               |                      |                      |               |       |
|                      |                      |                |                          |                         |                          |               |               |               |               |               |               |                      |                      |               |                      |                      |               |       |
|                      |                      |                |                          |                         |                          |               |               |               |               |               |               |                      |                      |               |                      |                      |               |       |
|                      |                      |                |                          |                         |                          |               |               |               |               |               |               |                      |                      |               |                      |                      |               |       |
| DESK 1               | DESK 2 D             | ESK 3 DES      | SK 4 DESK                | 5 DESK 6                | ROW 1                    | ROW 2 VI      | DEO WALL      | VTC           |               |               |               |                      |                      |               |                      |                      |               |       |
|                      |                      |                |                          |                         |                          |               |               |               |               |               |               |                      |                      |               |                      |                      |               |       |
| *ALPHA               | DEOK 1.0             | *RED 1 Video 1 | RED 1 Video 2            | *CHARLIE                | DEOKAA                   | *DELTA        |               | DELTA         |               | ECHO          | 05045.0       | ECHO                 |                      | *FOXTROT      |                      | FOXTROT              |               |       |
| DESK 1-1             | DESK 1-2             | DESK 2-1       | DESK 2-2                 | DESK 3-1                | DESK 3-2                 | DESK 4-1      | DESK 4-2      | DESK 4-AUD    | DESK 4-CAC    | DESK 5-1      | DESK 5-2      | DESK 5-AUD           | DESK 5-CAC           | DESK 6-1      | DESK 6-2             | DESK 6-AUD           | DESK 6-CAC    | ~     |
| STILL IMAGE          |                      | STILL IMAGE    | CAMERA                   | 7/4 1/01                |                          |               |               |               |               |               |               |                      |                      |               |                      |                      |               |       |
| DISPLAY              | DISPLAY 2            | CODEC IN-1     | CODEC IN-2               | TX1 MON                 |                          |               |               |               |               |               |               |                      |                      |               |                      |                      |               |       |
|                      |                      |                |                          |                         |                          |               |               |               |               |               |               |                      |                      |               |                      |                      |               |       |
|                      |                      |                |                          |                         |                          |               |               |               |               |               |               |                      |                      |               |                      |                      |               |       |
|                      |                      |                |                          |                         |                          |               |               |               |               |               |               |                      |                      |               |                      |                      |               |       |
|                      |                      |                |                          |                         |                          |               |               |               |               |               |               |                      |                      |               |                      |                      |               |       |
|                      |                      |                |                          |                         |                          |               |               |               |               |               |               |                      |                      |               |                      |                      |               |       |
| 1-CLICK              | SHARE                | VIEW TAKE      | BREAK                    | DESELECT                | LOCK                     | UNLOCK        |               |               |               |               |               |                      |                      |               |                      |                      |               |       |
| thinklo              | gical.               | TEM MANAGEMENT |                          |                         |                          |               |               |               |               |               | U             | DRAG CON             | ест сомві            | OVERLAY       | MACROS /             | ADMIN ABOU           | T LOGOUT      | admin |

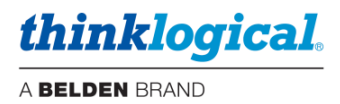

# □ The CONNECT Tab

The **CONNECT** Tab's Graphical User Interface makes it easy for administrators to see connections on-screen and switch Sources and Rooms with a few mouse clicks.

A sample CONNECT page is illustrated below. In this example, Source ALPHA is connected to DESK 1-1 with KM control (note the mouse icon).

| KVM VIDEO GREEN    | RED CODEC                  | DESK 1 DESK 2 DESK 3 DESK 4 DESK 5 DESK 6 ROW 1<br>ROW 2 VIDEO WALL VTC |
|--------------------|----------------------------|-------------------------------------------------------------------------|
| ALPHA              | X RED 3 Video 1 X          | ALPHA X DESK 1-1                                                        |
| BRAVO              | X RED 3 Video 2 X          | X DESK 1-2                                                              |
| CHARLIE            | X ICT GRN 1 Video 1 X      | X DESK 2-1                                                              |
| DELTA              | X ICT GRN 1 Video 2 X      | X DESK 2-2                                                              |
| ECHO               | X ICT GRN 1 CAC X          | X DESK 3-1                                                              |
| FOXTROT            | X ICT GRN 2 Video 1 X      | X DESK 3-2                                                              |
| RED 1 Video 1      | X ICT GRN 2 Video 2 X      | X DESK 4-1                                                              |
| RED 1 Video 2      | X ICT GRN 2 CAC X          | X DESK 4-2                                                              |
| RED 2 Video 1      | X ICT GRN 3 Video 1 X      | X DESK 4-AUD                                                            |
| RED 2 Video 2      | X ICT GRN 3 Video 2 X      | X DESK 4-CAC                                                            |
| ICT GRN 3 CAC      | X CLEAR X                  | X DESK 5-1                                                              |
| BLU-RAY            | ×                          | X DESK 5-2                                                              |
| TUNER              |                            | X DESK 5-AUD                                                            |
| STILL IMAGE        | ×                          | X DESK 5-CAC                                                            |
| CODEC OUT 1        |                            | V DECK 6 1                                                              |
| 1-CLICK SHARE VIE  | EW TAKE BREAK DESELECT LOC | K UNLOCK                                                                |
| thinklogical. SYST | TEM MANAGEMENT             | F COMBI OVERLAY MACROS ADMIN ABOUT LOGOUT admin                         |

A typical operation will select a Source from the left and a Destination from the right. The selected assets will then be highlighted in blue.

| KVM VIDEO GREEN   | RED    | CODEC                    |          | DESK 1<br>ROW 2 | DESK 2<br>VIDEO WALL | DESK 3<br>VTC | DESK 4 D  | ESK 5 D | ESK6 R | OW 1  |
|-------------------|--------|--------------------------|----------|-----------------|----------------------|---------------|-----------|---------|--------|-------|
| ALPHA             | Х      | RED 3 Video 1            | X        | ALPHA           |                      | X DI          | ESK 1-1   |         | î      |       |
| BRAVO             | Х      | RED 3 Video 2            | X        |                 |                      | X DI          | ESK 1-2   |         |        |       |
| CHARLIE           | Х      | ICT GRN 1 Video 1        | X        |                 |                      | X DI          | ESK 2-1   |         |        |       |
| DELTA             | Х      | ICT GRN 1 Video 2        | X        |                 |                      | X DI          | ESK 2-2   |         |        |       |
| ЕСНО              | Х      | ICT GRN 1 CAC            | X        |                 |                      | X DI          | ESK 3-1   |         |        |       |
| FOXTROT           | Х      | ICT GRN 2 Video 1        | X        |                 |                      | X DI          | ESK 3-2   |         |        |       |
| RED 1 Video 1     | Х      | ICT GRN 2 Video 2        | X        |                 |                      | X DI          | ESK 4-1   |         |        |       |
| RED 1 Video 2     | Х      | ICT GRN 2 CAC            | X        |                 |                      | X DI          | ESK 4-2   |         |        |       |
| RED 2 Video 1     | Х      | ICT GRN 3 Video 1        | X        |                 |                      | X DI          | ESK 4-AUD |         |        |       |
| RED 2 Video 2     | Х      | ICT GRN 3 Video 2        | Х        |                 |                      | X DI          | ESK 4-CAC |         |        |       |
| ICT GRN 3 CAC     | X      | CLEAR                    | X        |                 |                      | X DI          | ESK 5-1   |         |        |       |
| BLU-RAY           | Х      |                          |          |                 |                      | X DI          | ESK 5-2   |         |        |       |
| TUNER             | Х      |                          |          |                 |                      | X DI          | ESK 5-AUD |         |        |       |
| STILL IMAGE       | Х      |                          |          |                 |                      | X DI          | ESK 5-CAC |         |        |       |
| CODEC OUT 1       | V      |                          |          |                 |                      |               | EQIZ 6 1  |         |        |       |
| 1-CLICK SHARE VIE | W      | TAKE BREAK DESELI        | ECT LOCK | UNLO            | СК                   |               |           |         |        |       |
| thinklogical.     | EM MAI | NAGEMENT<br>FOLIO ರ DRAG | CONNECT  | COMBI           | OVERLAY              | MACROS        | S ADMIN   | ABOUT   | LOGOUT | admin |
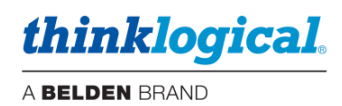

By clicking the TAKE button, Source CHARLIE will be switched to DESK 2-1 with KM control.

| KVM VIDEO GREEN    | RED    | CODEC             |          |         | DESK 1<br>ROW 2 | DESK 2 [ | DESK 3<br>VTC | DESK 4     | DESK 5  | DESK 6  | ROW 1    |
|--------------------|--------|-------------------|----------|---------|-----------------|----------|---------------|------------|---------|---------|----------|
| ALPHA              | Х      | RED 3 Video 1     |          |         | ALPHA           |          |               | DESK 1-1   |         | 6       |          |
| BRAVO              | Х      | RED 3 Video 2     | X        |         |                 |          | X             | DESK 1-2   |         |         |          |
| CHARLIE            | Х      | ICT GRN 1 Video 1 | X        |         | CHARLIE         |          | X             | DESK 2-1   |         | ß       |          |
| DELTA              | Х      | ICT GRN 1 Video 2 | X        |         |                 |          | X             | DESK 2-2   |         |         |          |
| ECHO               | Х      | ICT GRN 1 CAC     | X        |         |                 |          | X             | DESK 3-1   |         |         |          |
| FOXTROT            | Х      | ICT GRN 2 Video 1 | X        |         |                 |          | X             | DESK 3-2   |         |         |          |
| RED 1 Video 1      | Х      | ICT GRN 2 Video 2 | X        |         |                 |          | X             | DESK 4-1   |         |         |          |
| RED 1 Video 2      | Х      | ICT GRN 2 CAC     | X        |         |                 |          | X             | DESK 4-2   |         |         |          |
| RED 2 Video 1      | Х      | ICT GRN 3 Video 1 | Х        |         |                 |          | X             | DESK 4-AUD |         |         |          |
| RED 2 Video 2      | Х      | ICT GRN 3 Video 2 | X        |         |                 |          | X             | DESK 4-CAC |         |         |          |
| ICT GRN 3 CAC      |        | CLEAR             |          |         |                 |          |               | DESK 5-1   |         |         |          |
| BLU-RAY            |        |                   |          |         |                 |          |               | DESK 5-2   |         |         |          |
| TUNER              | Х      |                   |          |         |                 |          | X             | DESK 5-AUD |         |         |          |
| STILL IMAGE        | Х      |                   |          |         |                 |          | X             | DESK 5-CAC |         |         |          |
|                    | V      |                   |          |         |                 |          |               | DEQV & 1   |         |         |          |
| 1-CLICK SHARE VIE  | W      | TAKE BREAK        | DESELECT | LOCK    | UNLO            | ск       |               |            |         |         |          |
| thinklogical. SYST | EM MAN | AGEMENT<br>OLIO ບ | DRAG     | CONNECT | COMBI           | OVERLAY  | MACRO         | OS ADM     | IN ABOL | JT LOGO | UT admin |

Destinations with active sources will show the names of those sources on the left side. Hovering the cursor over a source or destination will highlight in orange any connections involving that source or destination. Clicking on X will break that connection.

| KVM VIDEO GREEN REC | D CODEC                  | DESK 1<br>ROW 2 | DESK 2 I<br>VIDEO WALL | DESK 3 D | DESK 4 [ | DESK 5 [ | DESK 6 I | ROW 1   |
|---------------------|--------------------------|-----------------|------------------------|----------|----------|----------|----------|---------|
| ALPHA X             | RED 3 Video 1            | ALPHA           |                        | X DE     | SK 1-1   |          | ĵ.       |         |
| BRAVO X             | RED 3 Video 2 X          |                 |                        | X DE     | SK 1-2   |          |          |         |
| CHARLIE X           | ICT GRN 1 Video 1 X      | CHARLIE         |                        | X DE     | SK 2-1   |          | ĥ        |         |
| DELTA X             | ICT GRN 1 Video 2 X      |                 |                        | X DE     | SK 2-2   |          |          |         |
| ЕСНО Х              | ICT GRN 1 CAC            | CHARLIE         |                        | X DE     | SK 3-1   |          |          |         |
| FOXTROT X           | ICT GRN 2 Video 1 X      |                 |                        | X DE     | SK 3-2   |          |          |         |
| RED 1 Video 1 X     | ICT GRN 2 Video 2        | CHARLIE         |                        | X DE     | SK 4-1   |          |          |         |
| RED 1 Video 2 X     | ICT GRN 2 CAC            |                 |                        | X DE     | SK 4-2   |          |          |         |
| RED 2 Video 1 X     | ICT GRN 3 Video 1 X      |                 |                        | X DE     | SK 4-AUD |          |          |         |
| RED 2 Video 2       | ICT GRN 3 Video 2        |                 |                        | X DE     | SK 4-CAC |          |          |         |
|                     |                          |                 |                        |          | 9K 5.1   |          |          |         |
|                     |                          | _               | _                      |          | SK 5-1   | _        | _        |         |
|                     |                          | _               | _                      |          |          | _        | _        |         |
|                     |                          | _               | _                      |          |          | _        | _        |         |
|                     |                          | _               | _                      |          | OV 6 1   | _        | _        |         |
| 1-CLICK SHARE VIEW  | TAKE BREAK DESELECT LOCK |                 |                        | MACROS   |          | ABOUT    | LOGOLI   | T admin |

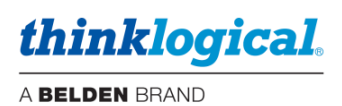

A set of tabs along the bottom, left portion of the page (below) gives users a variety of ways to make and break single or multiple video and data connections.

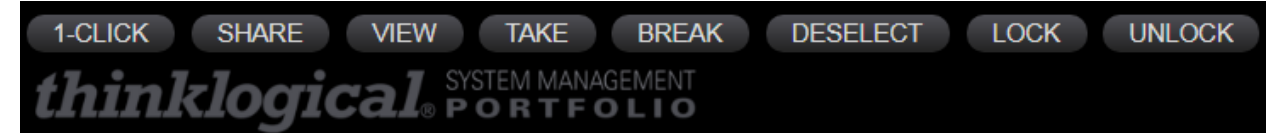

- 1-CLICK: Click on any Source and any Destination to make a connection. Must be used in conjunction with the other tabs, listed below. (If 1-CLICK and either SHARE, VIEW, TAKE, or BREAK are selected, as shown above, then the selected action (SHARE, VIEW, TAKE, or BREAK) will be executed immediately.)
- SHARE: By default, when additional Destinations are connected to a previously connected Source, they will all share the video from the Source, but only the last one connected will have control of the mouse, or data return (as shown by the mouse icon).
- VIEW: Each newly connected Destination can view the video but will not take the data return.
- **TAKE:** Each newly connected Destination removes the video from all previous Destinations and the new Destination will take the data return.
- BREAK: Will break the connections of any highlighted Sources or Destinations.
- **DESELECT:** Clears all highlighted selections at once.
- LOCK: Locking a Source prevents it from being routed. Locking a Destination prevents it from being Cleared or routed over. A dashed line around the border will indicate a Locked condition.
- UNLOCK: Removes a Lock condition.

Connections can also be divided into **Tags** that appear in the tabs along the top. As shown in the example below, when the **GREEN** Tag is selected on the Source side, it will turn blue and only destinations that are members of Tag GREEN are displayed. Similarly, for the Destination side as illustrated with the **DESK 1** tag. This feature is most useful at larger sites with many Sources and Destinations. See the separate **TAGS** section for configuration.

| KVM VIDEO GREEN RED CODEC                                         | DESK 1 DESK 2 DESK 3 DESK 4 DESK 5 DESK 6 ROW 1<br>ROUTEO WALL VTC |
|-------------------------------------------------------------------|--------------------------------------------------------------------|
| ICT GRN 1 Video 1 X<br>ICT GRN 2 Video 1 X<br>ICT GRN 3 Video 1 X | ALPHA X DESK 1-1<br>X DESK 1-2                                     |
|                                                                   |                                                                    |
|                                                                   |                                                                    |
|                                                                   |                                                                    |
| 1-CLICK SHARE VIEW TAKE BREAK DESELECT LOCK                       | UNLOCK                                                             |
| thinklogical SYSTEM MANAGEMENT D DRAG CONNECT                     | COMBI OVERLAY MACROS ADMIN ABOUT LOGOUT admin                      |

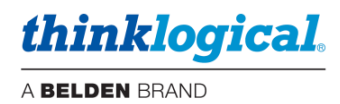

# □ The DRAG (Drag & Drop) Tab

The Drag & Drop Graphical User Interface makes it easy for users to visualize their workstations onscreen and switch Sources and Destinations by simply moving an icon. As room configurations evolve over time, icons representing Sources and Destinations can be added or removed from the layout as required, making it simple to adapt to changing requirements.

Click on the **DRAG** Tab. The Sources, Pools, Tags, Macros and Destinations in the demonstration example are graphically depicted below in the Drag & Drop GUI.

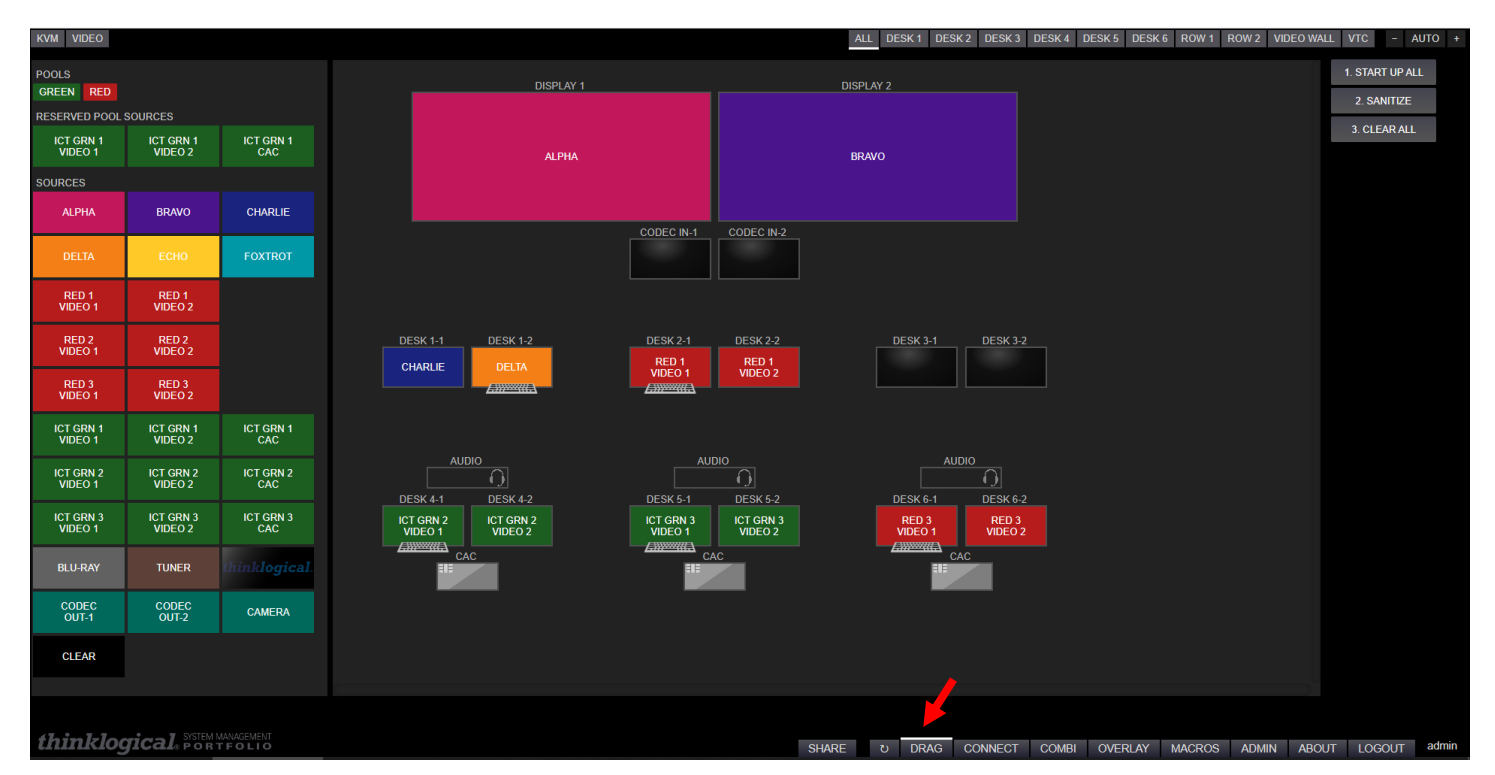

Connections are made by dragging a SOURCE icon from the POOL or SOURCE frame (or from another Destination) to a desired Destination. The Keyboard icon indicates which Destination has control of the keyboard. In this example, DESK 3-1 has control of the keyboard for Source CHARLIE.

To **CLEAR** a Source or Destination:,1) Drag the CLEAR icon, 2) Drag a blank Destination monitor, or 3) Right click on an icon (see below).

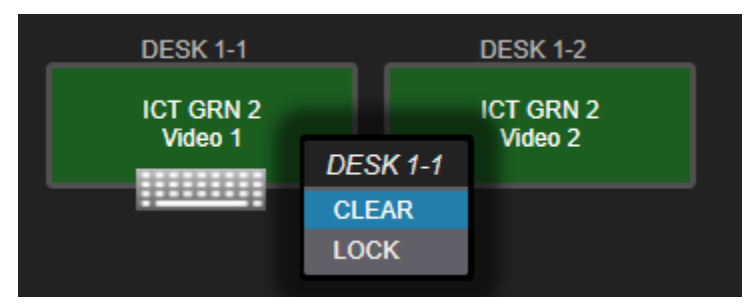

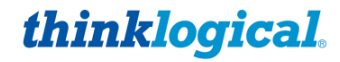

A BELDEN BRAND

Tags are displayed along the top of the Drag & Drop page with Source Tags on the left and Destination Tags on the right. Selecting one of these Tags will display the assets of that Tag and will automatically zoom for the best fit. This is especially useful in larger sites with many Sources and Destinations. There are also separate "+ AUTO –" buttons for general zoom functions. These buttons are active in the full Destination list view.

See also TAGS section.

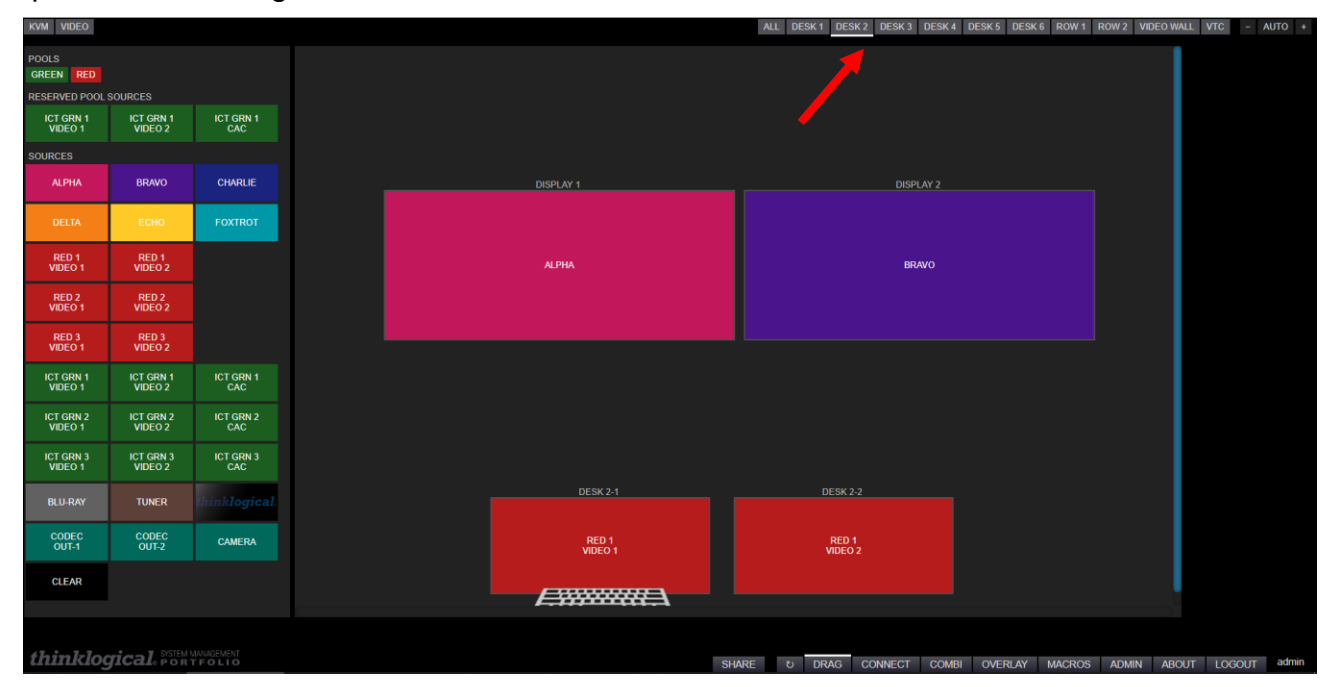

Example – DESK 2 Tag selected:

Example - ROW 2 Tag selected:

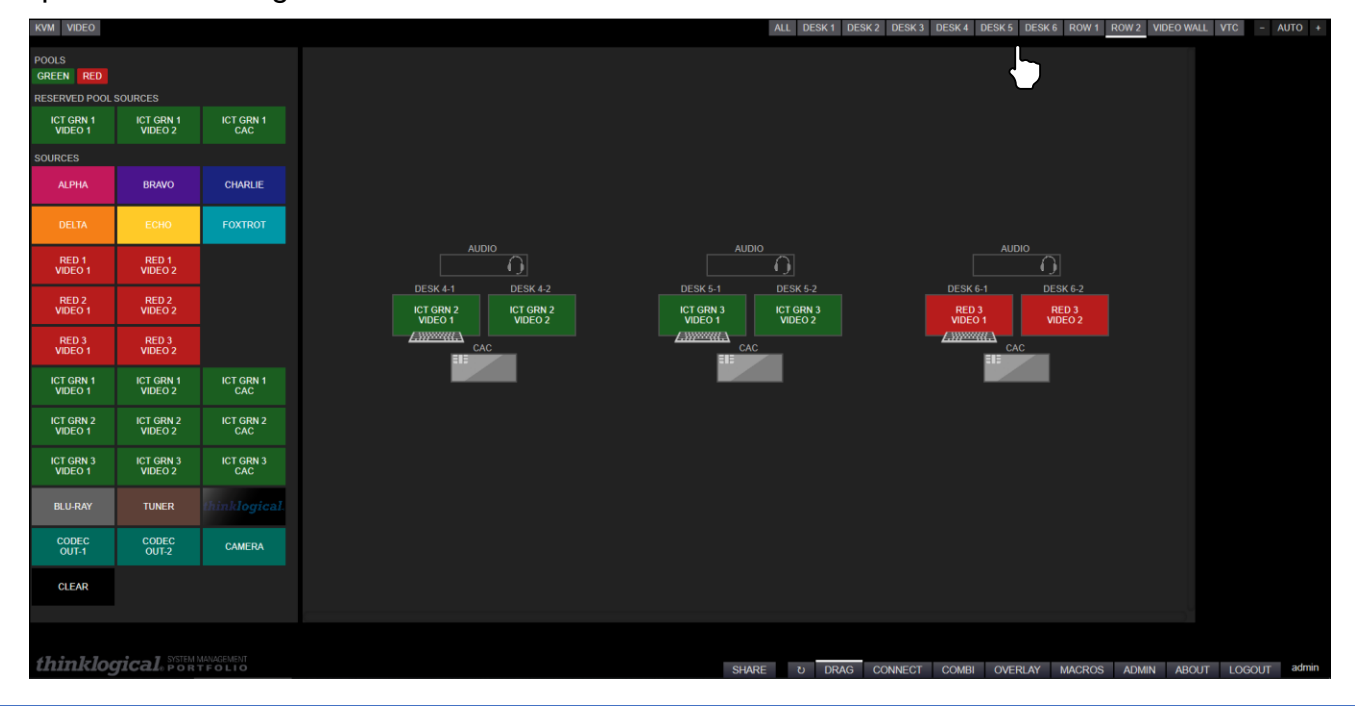

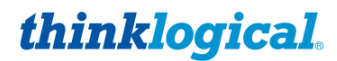

A BELDEN BRAND

There are other functions available on the Drag & Drop page utilizing the right mouse button.

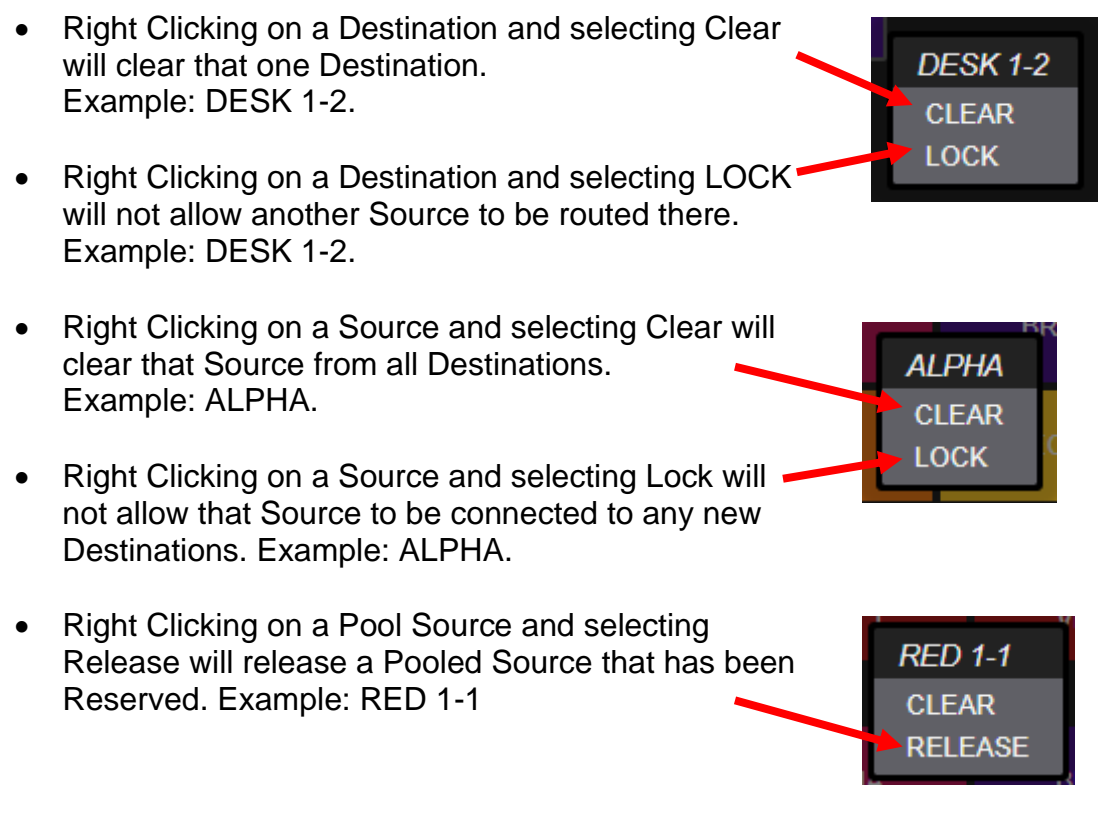

<u>Note:</u> When using a Touchpanel, the right mouse button functions may also be used. Press on a Touchpanel location for >2 seconds for this feature.

| SOURCES |         |
|---------|---------|
| ALPHA-1 | ALPHA-2 |
|         |         |

Locked Sources will appear to Users with a dashed line border.

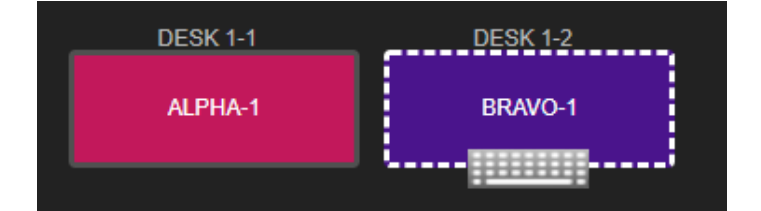

Locked Destinations will also appear to Users with a dashed line border.

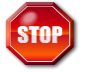

Warning! Locked Sources and Destinations can only be unlocked by 1) The User that Locked them or 2) The Administrator.

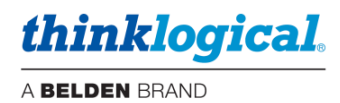

#### TECH NOTES: Customize Drag & Drop

The appearance of the Drag & Drop page can be further customized:

1. Text in the Alias column can be centered by preceding it with (c), right justified with (r), or left justified with (l). You may also have multiple lines within an icon by entering <br/>between text strings. If you wish to have no label in the Destination icon, then enter (blank) in the Alias column.

2. Custom images may also be used, but sizing is important. The system will take a custom image and size it to match the width of the icon. If the aspect ratios are the same, then this will appear correctly. But if they are not, this may result in clipping of the image, so take care when creating custom images for use in Drag & Drop. One technique is to add extra border area to the image, where appropriate, to 'fine tune' it to size.

3. Drag & Drop icon Images are located in /opt/tl/smp2/public/images.

**4**. Icons in the Sources Frame can be arranged for clarity For example, to have 2-headed Sources line up properly with 3-headed Sources. This is done by adding a line to the Sources tab to create a blank space there. This line will have no ports assigned and the Alias set to "(blank)".

Example:

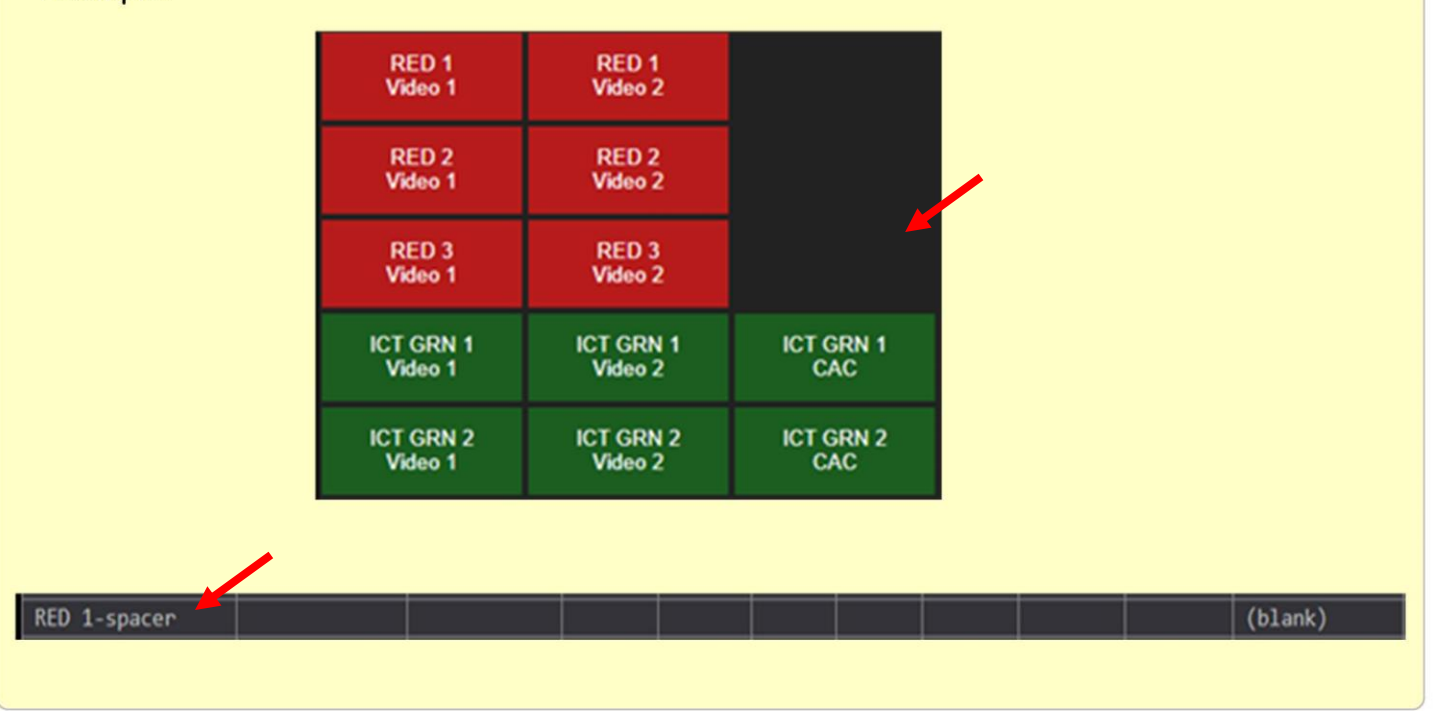

#### Sample Images

You may wish to download the /opt/tl/smp2/public/images directory to a PC for review. Examples:

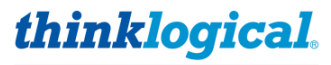

A BELDEN BRAND

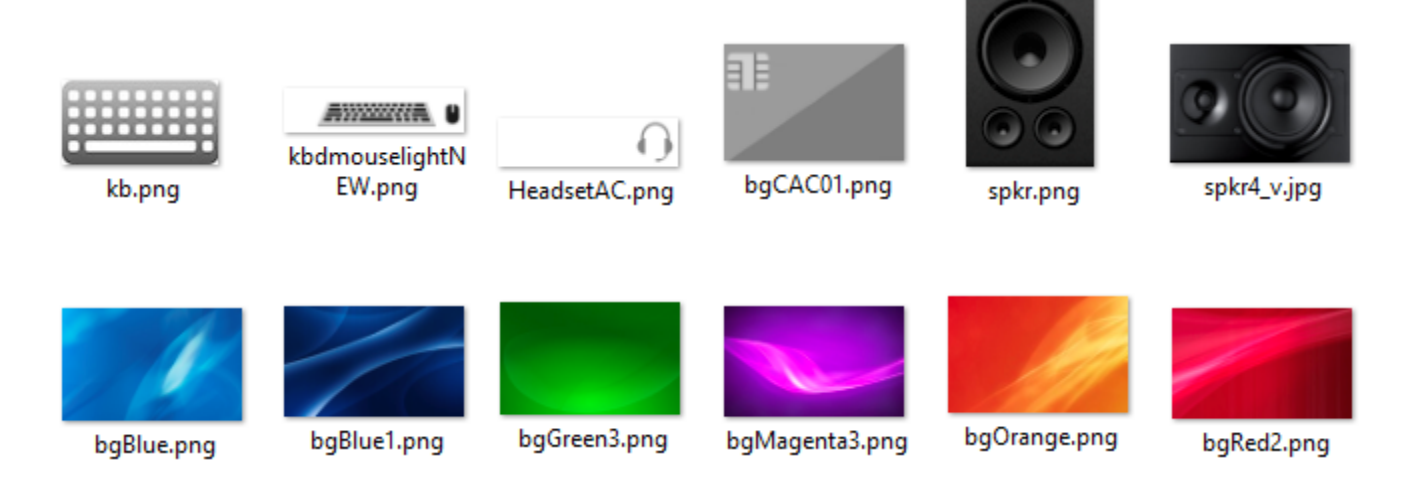

TECH NOTES: Adjusting the appearance of Touchpanel Drag & Drop

When using the Touchpanel in Drag & Drop mode, some adjustment in the configuration may be necessary to get the icons to display the way you wish. One parameter you can change is the Frame size (Source, Destination or Macro Frames). Within the Frame we need to remember that the Source and Destination icon sizes are in percentage of the Frame that they are located in. So for example: If our Sources are all 33% they will display three to a row. However, if there are a lot of Sources and a scroll bar is created (which adds 3%) then the total will be 102%. The icons will then display two to a row. To correct this one option is to change the Source width to 30% and they will then display three to a row again.

#### □ The SHARE button

Clicking on the SHARE button will allow the Drag and Drop behavior to be modified.

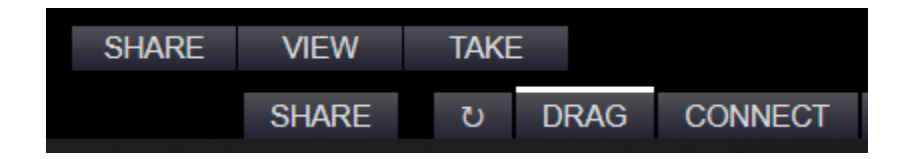

SHARE – When a Source is dragged to another Destination, keyboard control goes to the new Destination and the video stays at the old Destination.

VIEW – Drags only the video to the new Destination, video stays at the old Destination.

TAKE – Video and keyboard control go to the new Destination, both are removed from the old Destination.

#### □ The Refresh Button

There is also a Refresh button on the bottom of the browser page.

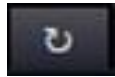

thinklogical

A BELDEN BRAND

This is equivalent to hitting F5 on a keyboard to refresh the browser. The page will then reload. This is necessary to view certain configuration changes that are made that affect the browser; such as Drag & Drop appearance, etc.

#### **Additional Touchpanel Notes:**

- SMP3 supports the POE Touchpanel only, P/N TPL-7 and TPL-10. The older models, VXM-000011 and VXM-000016 are not supported.
- The Touchpanel name (as configured in the Users tab) is displayed in the lower right corner.
- Source Tags can be created to filter Source names for convenience. These Tags will appear in the upper left corner of the Touchpanel.
- If there are many Sources, the user may "swipe" up and down to access the desired Source if not visible.
- Touchpanels use the Firefox browser for multi-touch support.

#### **Configuration Backup**

# After completing the SMP3 configuration, Thinklogical recommends creating a backup using one of the following methods:

1. The **IMPORT** and **EXPORT** functions provide a fast and convenient means to save and reload the SMP3 configuration files. This facilitates offline editing and restoration of archived configurations and is a convenient way to save work as the system is being built. It is then relatively easy to 'go back one version' if an error is made.

Selecting EXPORT will save the appropriate file to the directory /home/user/DownLoads These functions are context sensitive. For example, the stations.csv file is exported when in either the SRCS, DSTS, KBDS, FRMS or MTX Tabs and contains all the information within those tabs. The tabs HOTKEYS, TIE LINES, USERS, TAGS and POOLS will export their corresponding files.

Files that can be exported and imported are:

- stations.csv
- hotkeys.csv
- tielines.csv
- users.csv
- tags.csv
- allocations.csv

If MACROS are created, they cannot be archived using the IMPORT and EXPORT functions. These macros are located separately in the /opt/tl/setup/macros directory and a backup must be copied from there.

2. Create a backup of your *entire* configuration:

For example: Issue the following command from any directory (for example): tar -cvzPf customer\_20220718.tgz /opt/tl/setup

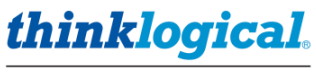

A BELDEN BRAND

This will create a backup file of the entire setup directory with your name (customer) and date (20190718). This is also the preferred method for creating a backup to archive your configuration in a location separate from the SMP3 itself for safekeeping.

See also Appendix K

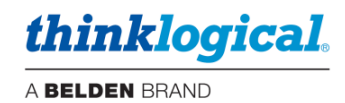

# The SMP ADM

# Introduction

The Thinklogical ADM is a web-based administrative interface utilized on the following Thinklogical systems: TLX Matrices, SMP systems. ADM efficiently enables both secure deployment and secure maintenance for the aforementioned Thinklogical systems. ADM is intended to provide both a significant reduction in the secure deployment effort and significant enhancements to the operations and maintenance of Thinklogical solutions.

# **ADM Features**

The prominent features of ADM are:

#### Key operation and management features:

- User account management (web servers and Linux OS).
- IP addressing configuration.
- System redundancy configuration / monitoring.
- Troubleshooting / status reporting.
- DATE/TIME services.
- Server upgrade support.

#### Key secure deployment features:

- Firewall configuration.
- FIPS 140 (encryption) compliance.
- Password complexity enforcement.
- Remote logging, auditing.
- Secure network topology guidance.
- Supports full network encryption.
  - Web-based services utilizes https (FIPS 140 compliant encryption).
  - SMP to/from Matrix comms utilizes MACsec (AES-GCM-256, TS compliant).

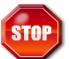

**Warning!** The secure deployment features should be configured by experienced Administrators. Improper configuration may result in the Matrix Switch being inaccessible.

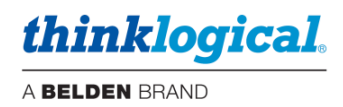

# **Setup**

Pictured below is a typical system.

Note: The *default* IP address of the SMP/ICT and SMP Module ETH0 is 192.168.13.9 and for the SMP Appliance ETH0 is 192.169.74.207, ETH1 is 192.168.13.9. Therefore, your browsing device (such as a laptop) must be configured for the proper ETH0 subnet.

<u>Note</u>: Prior to MACsec support, most SMP Appliance installations used ETH1 for Matrix Switch communication. However, MACsec operates on ETH0 only so your cabling and IP configuration may require changing.

See also the Quick Start Guide in Appendix A.

# **Connection Diagram**

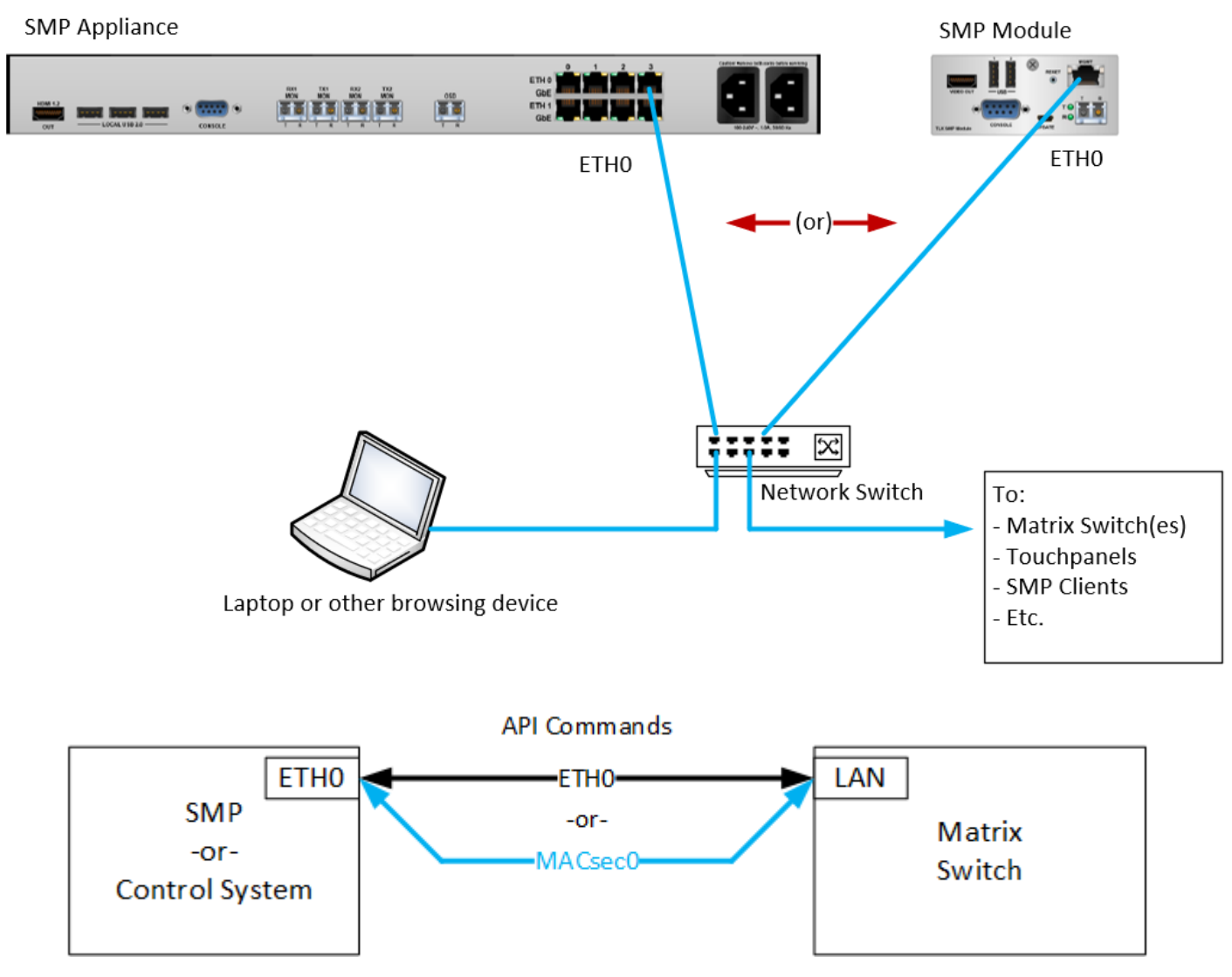

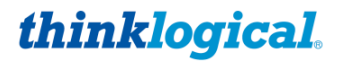

A BELDEN BRAND Note: The API commands travel on the same physical interfaces when using eth0 or MACsec0 network devices.

# **Using ADM**

### Logging in

Browse to the ETH0 default address, port 60087:

- SMP Module or SMP/ICT https://192.168.13.9:60087
- SMP Appliance https://192.168.74.207:60087

**Note:** You may view the SMP Appliance ETH0 IP Address from the Front Panel.

You will then see the login page; *default* credentials are admin / admin.

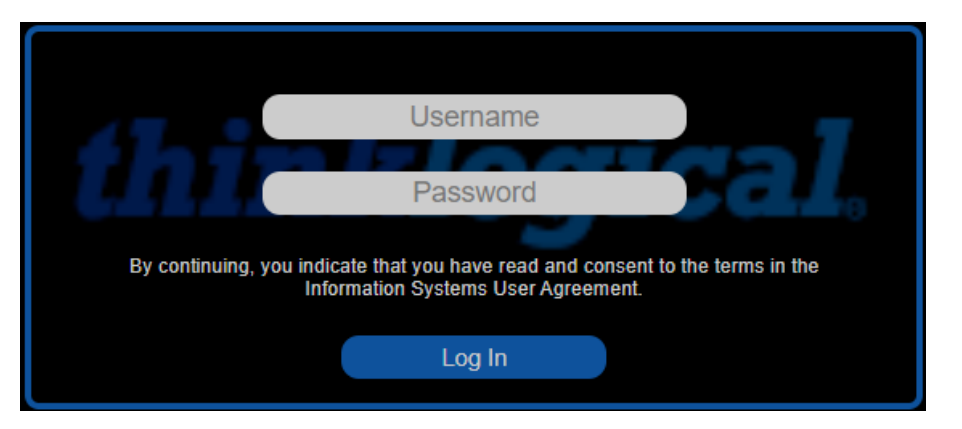

<u>Note</u>: After logging in you will notice a Page Refresh icon at the button of each page. Pressing Refresh will require a new login.

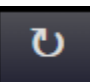

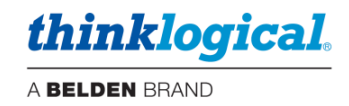

# □ The NETWORK Tab

### □ The HOSTNAME Tab

| HOSTNAME | ETH0  | ETH1 | MACSEC            | REDUNI | DANCY    | PING | GUIDE |                     |        |      |          |       |        |
|----------|-------|------|-------------------|--------|----------|------|-------|---------------------|--------|------|----------|-------|--------|
|          |       |      |                   |        |          |      |       |                     |        |      |          |       |        |
|          |       |      | HOSTNAME          |        |          |      |       | <pre>smp-app]</pre> | l-1k   |      |          |       |        |
|          |       |      |                   |        |          |      |       |                     | APF    | PLY  |          |       |        |
|          |       |      |                   |        |          |      |       |                     |        |      |          |       |        |
| thinklog | gical | ADM  | ບ <sub>NETV</sub> | VORK   | SECURITY | USER | RS D  | ATE / TIME          | SYSLOG | LOGS | SERVICES | ABOUT | LOGOUT |
|          |       |      |                   | e      |          |      |       |                     |        |      |          |       |        |

**HOSTNAME** - Defines the name of the Linux machine. Hostname is mapped to an IP address via "hosts" file or a Domain Name System (DNS) server. [APPLY] - Modifies the /etc/hostname file.

#### □ The ETH0 Tab

This is the first SMP external ethernet interface.

| HOSTNAME | ETH0                  | ETH1  | MAC | SEC RED | JNDANCY | PING              | GUI  | DE          |        |      |          |       |        |  |
|----------|-----------------------|-------|-----|---------|---------|-------------------|------|-------------|--------|------|----------|-------|--------|--|
|          |                       |       |     |         |         |                   |      |             |        |      |          |       |        |  |
|          | ETH0                  |       |     |         | O DH    | ICP               |      |             |        |      |          |       |        |  |
|          | IP AD                 | DRESS |     |         | 192.2   | 168.73.           | .187 |             |        |      |          |       |        |  |
|          | IP MASK 255.255.248.0 |       |     |         |         |                   |      |             |        |      |          |       |        |  |
|          | GATE                  | EWAY  |     |         | 192.2   | 168.75.           |      |             |        |      |          |       |        |  |
|          | MAC                   |       |     |         | 00:00   | 00:0c:83:00:44:38 |      |             |        |      |          |       |        |  |
|          |                       |       |     |         |         |                   |      |             |        | (    | SET ETH0 | )     |        |  |
|          |                       |       |     |         |         |                   |      |             |        |      |          |       |        |  |
| thinklog | ical                  | ADM   | ប   | NETWORK | SECURIT | Y USE             | ERS  | DATE / TIME | SYSLOG | LOGS | SERVICES | ABOUT | LOGOUT |  |

**[DHCP] –** Enables SMP to obtain IP address, mask and gateway from a "Dynamic Host Configuration Protocol" server.

IP ADDRESS – The physical IP address of ETH0.

**IP MASK –** Utilized to define the size of the subnetwork (range of consecutive IP addresses).

**GATEWAY –** Forwarding host IP address (access point to another subnetwork).

**MAC** – Unique identifier assigned to a network interface, not changeable (Thinklogical = 00:0c:83:xx:xx).

**[SET ETH0] –** Configures network interface with configurable entries.

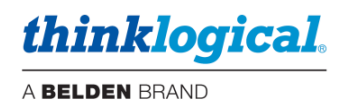

#### □ The ETH1 Tab

This is the second SMP external ethernet interface (SMP Appliance only).

| HOSTNAME | ETH0  | ETH1  | MACSE | C REDU  | JNDANCY   | PING | GUIDE  |          |        |      |          |       |        |
|----------|-------|-------|-------|---------|-----------|------|--------|----------|--------|------|----------|-------|--------|
|          |       |       |       |         |           |      |        |          |        |      |          |       |        |
| •        | ETH1  |       |       | 0       | DHCP      |      |        |          |        |      |          |       |        |
|          | IP AD | DRESS |       | 192     | .168.13.9 | )    |        |          |        |      |          |       |        |
|          | IP M/ | ASK   |       | 255     | .255.255  | .0   |        |          |        |      |          |       |        |
|          | GATE  | WAY   |       |         |           |      |        |          |        |      |          |       |        |
|          |       |       |       |         |           |      |        |          |        | (    | SET ETH1 | )     |        |
|          |       |       |       |         |           |      |        |          |        |      |          |       |        |
| thinklog | ical  | ADM   | ı a   | IETWORK | SECURITY  | USEF | RS DAT | E / TIME | SYSLOG | LOGS | SERVICES | ABOUT | LOGOUT |

Warning! The ethernet ports on eth0 and eth1 are *separate*, 4-port, network switches. As such they cannot be configured for IP addresses on the same subnet or within the same address range defined by the netmask.

#### □ The MACSEC Tab

STOP

MACsec = Message Authentication Code security (not MAC address).

MACsec (when enabled) is used to encrypt communications between the SMP API and an external Matrix Switch.

| HOSTNAME | ETH0                                                                                                    | ETH1     | MACSEC            | REDUND            | DANCY    | PING             | GUIDE     |          |           |         |            |       |        |
|----------|----------------------------------------------------------------------------------------------------|----------|-------------------|-------------------|----------|------------------|-----------|----------|-----------|---------|------------|-------|--------|
|          |                                                                                                    |          |                   |                   |          |                  |           |          |           |         |            |       |        |
|          | MACSE                                                                                                    | CO       |                   |                   | ena      | BLE              |           |          |           |         |            |       |        |
|          | ADD                                                                                                    | RESS     |                   |                   | 192.10   | 6 <b>8.14.</b> : | 160       |          |           |         |            |       |        |
|          | MAS                                                                                                    | К        |                   |                   | 255.25   | 55 <b>.2</b> 55  | .0        |          |           |         |            |       |        |
|          | МКА                                                                                                    | PRIORITY |                   |                   | 255      | 48 :             | 80 : 255  |          |           |         |            |       |        |
|          | MAC                                                                                                    |          |                   |                   | 00:0c:   | 83:00:           | 44:38     |          |           |         |            |       |        |
|          | CAK                                                                                                    | d056c    | :0cb80f241        | L <b>f</b> 8c3461 | L0715fa  | 5b54             |           |          |           |         |            |       |        |
|          | CKN                                                                                                    | c6bbc    | 5ac3b2831e        | b3e935b           | bebf781  | 84a93b           | a7caef5   | 2d19ba@  | )fe6d971f | 22d95d! | 53         |       |        |
|          |                                                                                                    |          |                   |                   | CF       | REATE NE         | EW CAK/CK |          | CANCEL    |         | SET MACSEC | )     |        |
|          |                                                                                                    |          |                   |                   |          |                  |           |          |           |         |            |       |        |
|          | STATUS                                                                                                    | 3        |                   |                   |          |                  |           |          |           |         |            |       |        |
|          | STATUS<br>cipher_suite=6CM-AES-256<br>secured=yes key_server_priority=48 active=yes<br>live_peers=1 potential_peers=0 is_key_server=no<br>TXSC: 000c830044380001 on SA 0<br>0: PN 517135, state on, key 04b7489547c12707161582cf010000000<br>RXSC: 000c8300dd660001, state on<br>0: PN 258726, state on, key 04b7489547c12707161582cf010000000 |          |                   |                   |          |                  |           |          |           |         |            |       |        |
|          |                                                                                                    |          |                   |                   |          |                  |           |          |           |         | REFRESH    | )     |        |
| thinklog | ical                                                                                                    | ADM      | ບ <sub>NETV</sub> | VORK S            | SECURITY | USE              | rs dat    | E / TIME | SYSLOG    | LOGS    | SERVICES   | ABOUT | LOGOUT |

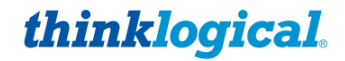

A BELDEN BRAND

**MACSEC0** – Layer 2 ethernet cryptographic protocol that relies on GCM-AES-256 to offer network security.

Pre-requisite for MACsec membership:

- Same LAN.
- Support GCM-AES-256 cipher.
- Common CAK / CKN (manually pre-shared).

**ENABLE –** Enables MACsec using the configured settings.

**ADDRESS** – Must be part of a unique IP subnet (i.e., not ETH0's IP subnet) dedicated to MACsec membership (32 maximum peers).

MASK – Subnet mask for the MACsec subnet.

**MKA PRIORITY –** Lowest value determines the Key Server of the MACsec group (a backup controller is the recommended key server). Displayed (in gray) are: Master key server : Backup key server : all others.

MAC - MAC address of the SMP logged into.

CAK – Connectivity Association Key (16 bytes).

CKN – Connectivity Association Key Name (32 bytes), randomly generated keys.

[CREATE NEW CAC/CKN] – Provides random keys to be manually shared.

[CANCEL] – Reverts to prior CAK/CKN random key values.

[SET MACSEC] – Stores parameters: ADDRESS, MASK, MKA PRIORITY, CAK, CKN.

#### STATUS -

Cipher Suite GCM-AES-256 - Highest security level supported by MACsec.

Live peers – Number of active members in MACsec group.

Key Server – Responsible for generating and distributing the Secure Association Keys (SAKs).

Also Displays other members of the MACsec subnet.

[REFRESH] - Provides current MACsec status.

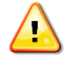

**Note:** The configuration on this page applies to the MACsec IP address and the API commands to the Matrices. Normal operation of ETH0 and ETH1 are not affected.

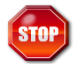

**Warning!** An SMP Appliance will have two ethernet interfaces; eth0 and eth1. **DO NOT** configure them for the same IP address, otherwise network issues will occur.

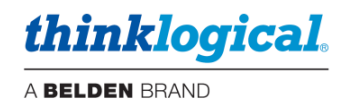

#### □ The REDUNDANCY Tab

| HOSTNAME | ETH0   | ETH1 | MACSEC      | REDU      | INDANCY     | PING | GUIDE      |          |         |      |          |       |        |
|----------|--------|------|-------------|-----------|-------------|------|------------|----------|---------|------|----------|-------|--------|
|          |        |      |             |           |             |      |            |          |         |      |          |       |        |
|          |        |      | APPLIANCE   |           |             |      |            | DISAE    | BLED    |      |          |       |        |
|          |        |      | REDUND      | ANCY      |             |      | O ENAB     | LE       |         |      |          |       |        |
|          |        |      | VIRTUAL     |           | ESS         |      | 192.16     | 8.73.18  | 9       |      |          |       |        |
|          |        |      | VIRTUAL     | P DEVIC   | E           |      |            | ET       | HO      |      |          |       |        |
|          |        |      | SMP SER     | VER       |             |      | PRIMA      | ARY 🔴    | О ВАСКИ | IP   |          |       |        |
|          |        |      | INTERFAC    | E         |             |      | E          | тно 🕒    | O ETH1  |      |          |       |        |
|          |        |      | SMP MTX     | (VIRTUA   | LS) to PING |      | 192.168.14 | .190     |         |      |          |       |        |
|          |        |      | SMP MTX     | (BACKU    | PS) to PING |      | 192.16     | 8.73.19  | 1       |      |          |       |        |
|          |        |      | STATUS : RE | EDUNDAI   | VCY         |      |            | STOP     | PED     |      |          |       |        |
|          |        |      | STATUS : SA | IP SERV   | ICE         |      |            | STOP     | PED     |      |          |       |        |
|          |        |      |             |           |             |      |            |          | APF     | PLY  |          |       |        |
|          |        |      |             |           |             |      |            |          |         |      |          |       |        |
|          |        |      | SYNC FROM   | I IP ADDF | RESS        |      |            |          |         |      |          |       |        |
|          |        |      |             |           |             |      |            | SYNC     | NOW     |      |          |       |        |
|          |        |      | SYNC        |           |             |      | Ο Αυτο     |          |         |      |          |       |        |
|          |        |      |             |           |             |      | 5000 M     | AINUTES  |         |      |          |       |        |
|          |        |      |             |           |             |      |            |          | APF     | PLY  |          |       |        |
|          |        |      |             |           |             |      |            |          |         |      |          |       |        |
| thinklog | gical. | ADM  | U NET/      | NORK      | SECURIT     | Y US | ERS DAT    | E / TIME | SYSLOG  | LOGS | SERVICES | ABOUT | LOGOUT |

Pertains to Redundant (dual) SMP units operating together in the same system.

Warning! This page should only be used when setting up redundant (dual) SMP units. Inappropriate settings here may render the SMP temporarily inoperable.

VIRTUAL IP ADDRESS - The address where the active SMP can be reached by Touchpanels,

ODSs, and clients.

VIRTUAL IP DEVICE - Valid results are ETH0:1, ETH1:1, NONE.

ETH0:1 - ETH0 redundancy

ETH1:1 - ETH1 redundancy

NONE - redundancy not configured

**INTERFACE -** Selects which network interface is used to communicate with partner SMP.

**SMP MTX (VIRTUALS) to PING -** Defined / extracted from the SMP's ADM/MTX tab, utilized for redundancy health check.

**SMP MTX (BACKUPS) to PING -** Configurable SMP address, utilized for second redundancy health check.

(Note: if either of the aforementioned IP addresses can be successfully PING'd, network connectivity test passes)

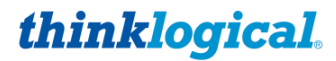

A BELDEN BRAND

**STATUS :** *REDUNDANCY* - Status of REDUNDANCY (KEEPALIVED service), states: ACTIVE, STOPPED, or DISABLED.

**STATUS :** *SMP SERVICE* - Status of SMP service, states: ACTIVE, STOPPED, or DISABLED. **SYNC FROM IP ADDRESS -** The hardware address of the "other" SMP (Backup SMP when configuring Primary, Primary SMP when configuring Backup).

**SYNC NOW -** Causes immediate copy of configuration from the other SMP, overwrites existing configuration - CAUTION!

**AUTO** - Enables periodic update from the other SMP (should only be run on the Backup SMP). **MINUTES -** Time between periodic updates.

**Note:** If MACsec is enabled, the VIRTUAL, PRIMARY, and BACKUP addresses should be part of the MACsec LAN group.

**Note:** When APPLYing the configuration changes the SMP service may need to be restarted. See the SERVICES tab section in this manual.

#### □ The PING Tab

|                   | 11 MACSEC REDU                                   | NDANCY                      |                              |                                  |        |       |          |       |        |
|-------------------|--------------------------------------------------|-----------------------------|------------------------------|----------------------------------|--------|-------|----------|-------|--------|
|                   | II WACOLC REDU                                   | IDANCI                      |                              |                                  |        |       |          |       |        |
|                   |                                                  |                             |                              |                                  |        |       |          |       |        |
|                   |                                                  |                             |                              |                                  |        |       |          |       |        |
|                   | ADDRESS                                          | 192.168                     | 3.73.54                      |                                  |        |       |          |       |        |
|                   |                                                  |                             |                              |                                  | (      | PING! | )        |       |        |
|                   |                                                  |                             |                              |                                  |        |       |          |       |        |
|                   | RESPONSES                                        |                             |                              |                                  |        |       |          |       |        |
|                   |                                                  |                             |                              |                                  |        |       |          |       |        |
|                   | PING 192.168.73.54 (19                           | 2.168.73.54)                | 56(84) byte                  | s of data.                       |        |       |          |       |        |
|                   | 64 bytes from 192.168.                           | 73.54: icmp_                | seq=1 ttl=64                 | time=0.330 ms                    |        |       |          |       |        |
|                   | 64 bytes from 192.168.                           | /3.54: 1cmp_<br>73.54: icmp | seq=2 ttl=64<br>sea=3 ttl=64 | time=0.241 ms                    |        |       |          |       |        |
|                   | 64 bytes from 192.168.                           | 73.54: icmp_                | seq=4 ttl=64                 | time=0.171 ms                    |        |       |          |       |        |
|                   | 64 bytes from 192.168.                           | 73.54: icmp_                | seq=5 ttl=64                 | time=0.190 ms                    |        |       |          |       |        |
|                   | 64 bytes from 192.168.                           | 73.54: icmp_<br>73.54: icmp | seq=7 ttl=64                 | time=0.182 ms                    |        |       |          |       |        |
|                   | 64 bytes from 192.168.                           | 73.54: icmp_                | seq=8 ttl=64                 | time=0.196 ms                    |        |       |          |       |        |
|                   | 64 bytes from 192.168.<br>64 bytes from 192.168. | 73.54: icmp_<br>73.54: icmp | seq=9 ttl=64                 | time=0.174 ms<br>4 time=0.225 ms |        |       |          |       |        |
|                   | 01 bytes 110m 15211001                           | orbiti remp_                | 504 10 001 0                 |                                  |        |       |          |       |        |
|                   | 192.168.73.54 ping                               | statistics                  | <br>d _0%lit                 | 1 +: 000                         | A      |       |          |       |        |
|                   | rtt min/avg/max/mdev =                           | 0.171/0.210                 | d, 0% packet<br>/0.330/0.046 | ms                               | 4ms    |       |          |       |        |
|                   |                                                  |                             |                              |                                  |        |       |          |       |        |
|                   |                                                  |                             |                              |                                  |        |       |          |       |        |
|                   |                                                  |                             |                              |                                  |        |       |          |       |        |
| thinklogical. A D | NETWORK                                          | SECURITY                    | USERS                        | DATE / TIME                      | SYSLOG | LOGS  | SERVICES | ABOUT | LOGOUT |

ADDRESS - Configurable remote IP address to be checked.

**[PING!]** - Sends 10 data packets to a configurable IP address to test network connectivity. **RESPONSES** – Displays success/latency statistics of the IP connectivity of a remote machine.

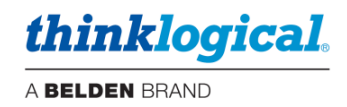

# □ The GUIDE Tab

⚠

| HOSTNAME                                                                                                    | ETH0                                                                                                    | ETH1                                                                                                    | MA                                                                                           | CSEC RI                                                                                                    | DUNDANCY                                                                                                    | PING  | GUIDE                                                                                                    |                                                      |                                                                                                    |                                                                                                    |                                               |                                                                                                    |         |        |
|----------------------------------------------------------------------------------------------------|----------------------------------------------------------------------------------------------------|----------------------------------------------------------------------------------------------------|----------------------------------------------------------------------------------------------|----------------------------------------------------------------------------------------------------|----------------------------------------------------------------------------------------------------|-------|----------------------------------------------------------------------------------------------------|------------------------------------------------------|----------------------------------------------------------------------------------------------------|----------------------------------------------------------------------------------------------------|-----------------------------------------------|----------------------------------------------------------------------------------------------------|---------|--------|
|                                                                                                    |                                                                                                    |                                                                                                    |                                                                                              |                                                                                                    |                                                                                                    |       |                                                                                                    |                                                      |                                                                                                    |                                                                                                    |                                               |                                                                                                    |         |        |
|                                                                                                    |                                                                                                    |                                                                                                    |                                                                                              |                                                                                                    |                                                                                                    |       |                                                                                                    |                                                      |                                                                                                    |                                                                                                    |                                               |                                                                                                    |         |        |
| Secure Netv                                                                                                    | vork Topology Examp                                                                                                    | ic Prima                                                                                                    | ry MAP Appliance                                                                             |                                                                                                    | The Marris Switch                                                                                                    |       | Standard Net                                                                                                 | work Topology E                                      | xample P                                                                                                    | Amany SMP Appliance                                                                                      | Ň.                                            | TLE Marrie Switch                                                                                                    |         |        |
| 45693<br>(75.82)<br>(75.82) |                                                                                                    | 199<br>EROL<br>Growth<br>Test                                                                                                    | er tocher rock<br>ter tocher rock<br>ter tocher rock<br>ter tocher rock<br>ter tocher rock   |                                                                                                    | Theorem Constraints<br>One Leville Journ<br>Constraints Constraints<br>Constraints Constraints Constraints<br>Constraints Constraints Constraints<br>Constraints Constraints                                 |       | OSD1CI<br>Vilis tar-AC                                                                                       | lant<br>Illes<br>Latati                              | The second second second second second second second second second second second second second second second se | M M 198298 1510<br>M M 198298 129<br>M M 198298 129<br>M 198298 129<br>M 198298 129                      | 2                                             | Mana Gowale<br>Incompany Company<br>Incompany Company<br>Incompany                                                                                                    | 70<br>5 |        |
| caro.                                                                                                    | (See                                                                                                    | University of the second second secon | And Discourse and Annual Strength States                                                     |                                                                                                    | entered Starts Mr. 1922/06.01.0<br>end Convertingen Starts<br>(2017/States Starts)                                                                                                    |       | ULL CTU-Last<br>(PL-sele selection)<br>OSD2 (1                                                               | tent                                                 | 1                                                                                                    | HETHLI HAR KA TJ<br>Bander gradied<br>Saturati<br>C HETHLOUDE<br>ALDING SETTINGCOD<br>M UT TO SATURATION |                                               | Taxened (MP) (pr. 2123831)<br>Nonre Crime Twinsite<br>114/ 97779 Jane 55 ()<br>DFS-mote: comit(c)                                                                                                    |         |        |
| 1000 Auto<br>10-00 do 1000<br>1000 do 10-00<br>1000 control do 100<br>1000 control do 100                                                                                                    | ta ti titi                                                                                                    | Tren Sector                                                                                                    | HTTP: 00052                                                                                  | trene of                                                                                                    | Eventer maderes<br>Environ<br>Environ<br>Backey Charrol as                                                                                                    |       | THE DEVICE<br>STAT. AN EVICEN<br>BRANCE OF THE AVIC<br>STATE OF THE AVICE                                    |                                                      |                                                                                                    | when WAP Appelieses                                                                                      |                                               | LACM LITELACE                                                                                                    |         |        |
| Totach<br>an san                                                                                                    | Perell (DOM)                                                                                                    | Likoz<br>Tal                                                                                                    | 6: D0206 D21<br>6: D0206 D21<br>6: D0206 D28<br>6: D0206 D28<br>6: D0206 D28<br>6: D0206 D28 | 2 Setter                                                                                                    | 100 00000 cross<br>0 0 00 212 000 22 10<br>core 0 40 712 100 22 10<br>inc. 00 40 712 100 21 10<br>inc. 00 40 712 100 11 7<br>inc. 00 40 712 100 11 7                                                         |       | touch Pa<br>On Ceret                                                                                         | time Sa                                              |                                                                                                    | DC 200121000<br>0 00 102200-0313<br>0 00 102200-02201<br>0 102200-02201                                  | Sakin<br>(1014)                               | Of Corrol sizes                                                                                                    |         |        |
| Second Control of Control of Cont                                                                                                    | interesta<br>anti-ta co<br>anti-ta co<br>anti-ta co                                                                                                    | fan ian for<br>Unione fin<br>Unione fin<br>Unione fin<br>Unione fin                                                                                                    | en Podeci v<br>av (1<br>C (nork 6.1)<br>C endded                                             | 1                                                                                                    | ere Group Transette<br>Group Baar (Trigetaans beginnten<br>Verstel Baar of Bill (T<br>Franke, weekter)                                                                                                    |       | Secure Control For<br>1957 4TD1 Owner<br>Official analysis                                                   | (#1)                                                 | 12233                                                                                                    | HTTP:                                                                                                    |                                               | Desce Corpor Consults<br>13/47790 Darie 4.6 (1)<br>12/2004 - Fraid-Fr<br>Units Area<br>1.4204 - FFU5 50007                                                                                                    |         |        |
| Token<br>ob Sa<br>Urit in 200<br>Interest Tokens                                                                                                    | Ciller<br>Ciller<br>Settini                                                                                                    | Evented<br>Turby                                                                                                    | PERCENT                                                                                      | To keep book ov                                                                                                    | Annual Annual Select Inc. Michael                                                                                                    |       | Touch Pa<br>Mile Service<br>Print an INCOME<br>Description (1997)                                            | tillan<br>USCH                                       | 19.                                                                                                    | Ar Hr Politika                                                                                           |                                               |                                                                                                    |         |        |
| Contra Martin Contra Contra Co                                                                                                    | For a second second sec                                                                                                    | Senat                                                                                                    | (19668)<br>Admir PC Re                                                                       | without 12 per 12 per<br>tables. All per 12 per<br>sectors all per 12 per<br>sectors all per 12 per per per<br>sectors tagging                                                                                                    | The Date committed properties of the datases, if the<br>Date are due to Their concentration of the datases<br>The DDE C Multi-concentration of the datases<br>are indicating our world behavior commutance g |       | Market Market Science (24,03,1)                                                                              | entered fill, inspectant                             | MTP Server                                                                                                    | (JOBE)<br>Admin PC                                                                                       | Renote Lagging                                | 20 March Bolek and RPT communications (set comp<br>writing (1) and (2015) (the comparison of the complete<br>setting (1) and (2015) (the comparison of the complete<br>setting (1) and (2015) (the comparison of the complete<br>setting (1) and (2015) (the comparison of the complete<br>setting (1) and (2015) (the comparison of the complete<br>setting (1) and (2015) (the comparison of the complete<br>setting (1) and (2015) (the comparison of the complete<br>setting (1) and (2015) (the comparison of the complete<br>setting (1) and (2015) (the complete setting (1) and (2) and (2) and ( |         |        |
| <ul> <li>- Construction of the second second se</li></ul>                                                                                                    | monte og and beskep<br>Statistisk<br>Statistisk<br>St | A M Laws (P.J. 3<br>A M Laws (P.J. 3<br>A M Laws (P.J. 3<br>M M A M A M A M A M A M A M A M A M A M                                                                                                    | Philadeline<br>artification<br>Philage 18 D<br>102 cm MIDE<br>102 cm MIDE                    | When the second second se | vali- 2014 Inte FAL<br>her sollte anno dell'esta culte de TABM<br>di an (entryper s)<br>El la dell'esta (dell'                                                                                               |       | Hamapa to and the part of<br>information was off part of<br>managers by devine factors between<br>WHP second | esiani k olikosi<br>olir ugʻandasidan<br>olir oʻgʻan | (r. 100-004 (Auss<br>Auround Date (Prof.)<br>Fair 111.2<br>Fair 111.2<br>Fair 111.2<br>Fair 111.2               | 13 - 50 (1863) (13<br>can far to formation<br>Statistical and the formation<br>Wron-Contact Information  | Ona w 20106.0 m<br>kanonsiyaliy<br>UPFac 1335 | office Of and 1554 brock to the construction<br>office of an and the force of the construction<br>office Of the phase scientific, or or the first met                                                                                                    |         |        |
|                                                                                                    |                                                                                                    |                                                                                                    |                                                                                              |                                                                                                    |                                                                                                    |       |                                                                                                    |                                                      |                                                                                                    |                                                                                                    |                                               |                                                                                                    |         |        |
|                                                                                                    |                                                                                                    |                                                                                                    |                                                                                              |                                                                                                    |                                                                                                    |       |                                                                                                    |                                                      |                                                                                                    |                                                                                                    |                                               |                                                                                                    |         |        |
|                                                                                                    |                                                                                                    |                                                                                                    |                                                                                              |                                                                                                    |                                                                                                    |       |                                                                                                    |                                                      |                                                                                                    |                                                                                                    |                                               |                                                                                                    |         |        |
|                                                                                                    |                                                                                                    |                                                                                                    |                                                                                              |                                                                                                    |                                                                                                    |       |                                                                                                    |                                                      |                                                                                                    |                                                                                                    |                                               |                                                                                                    |         |        |
|                                                                                                    |                                                                                                    |                                                                                                    |                                                                                              |                                                                                                    |                                                                                                    |       |                                                                                                    |                                                      |                                                                                                    |                                                                                                    |                                               |                                                                                                    |         |        |
|                                                                                                    |                                                                                                    |                                                                                                    |                                                                                              |                                                                                                    |                                                                                                    |       |                                                                                                    |                                                      |                                                                                                    |                                                                                                    |                                               |                                                                                                    |         |        |
|                                                                                                    |                                                                                                    |                                                                                                    |                                                                                              |                                                                                                    |                                                                                                    |       |                                                                                                    |                                                      |                                                                                                    |                                                                                                    |                                               |                                                                                                    |         |        |
|                                                                                                    |                                                                                                    |                                                                                                    |                                                                                              |                                                                                                    |                                                                                                    |       |                                                                                                    |                                                      |                                                                                                    |                                                                                                    |                                               |                                                                                                    |         |        |
|                                                                                                    |                                                                                                    |                                                                                                    |                                                                                              |                                                                                                    |                                                                                                    |       |                                                                                                    |                                                      |                                                                                                    |                                                                                                    |                                               |                                                                                                    |         |        |
|                                                                                                    |                                                                                                    |                                                                                                    |                                                                                              |                                                                                                    |                                                                                                    |       |                                                                                                    |                                                      |                                                                                                    |                                                                                                    |                                               |                                                                                                    |         |        |
|                                                                                                    |                                                                                                    |                                                                                                    |                                                                                              |                                                                                                    |                                                                                                    |       |                                                                                                    |                                                      |                                                                                                    |                                                                                                    |                                               |                                                                                                    |         |        |
|                                                                                                    |                                                                                                    |                                                                                                    |                                                                                              |                                                                                                    |                                                                                                    |       |                                                                                                    |                                                      |                                                                                                    |                                                                                                    |                                               |                                                                                                    |         |        |
|                                                                                                    |                                                                                                    |                                                                                                    |                                                                                              |                                                                                                    |                                                                                                    |       |                                                                                                    |                                                      |                                                                                                    |                                                                                                    |                                               |                                                                                                    |         |        |
| thinklos                                                                                                    | rian I                                                                                                    |                                                                                                    | -10                                                                                          | 1. 1                                                                                                    |                                                                                                    |       |                                                                                                    |                                                      |                                                                                                    |                                                                                                    |                                               | advance of the second                                                                                                    |         |        |
| titiitki0g                                                                                                    | Jicalo                                                                                                    | ADM                                                                                                    | 0                                                                                            | NETWOR                                                                                                    | K SECURIT                                                                                                    | Y USE | RS DAT                                                                                                    | E/TIME                                               | SYS                                                                                                    | LOG                                                                                                    | LOGS                                          | SERVICES                                                                                                    | ABOUT   | LOGOUT |

**Note:** These are static images of sample configurations and may not reflect your system. Clicking on one will zoom in for clarity.

# thinklogical.

A BELDEN BRAND

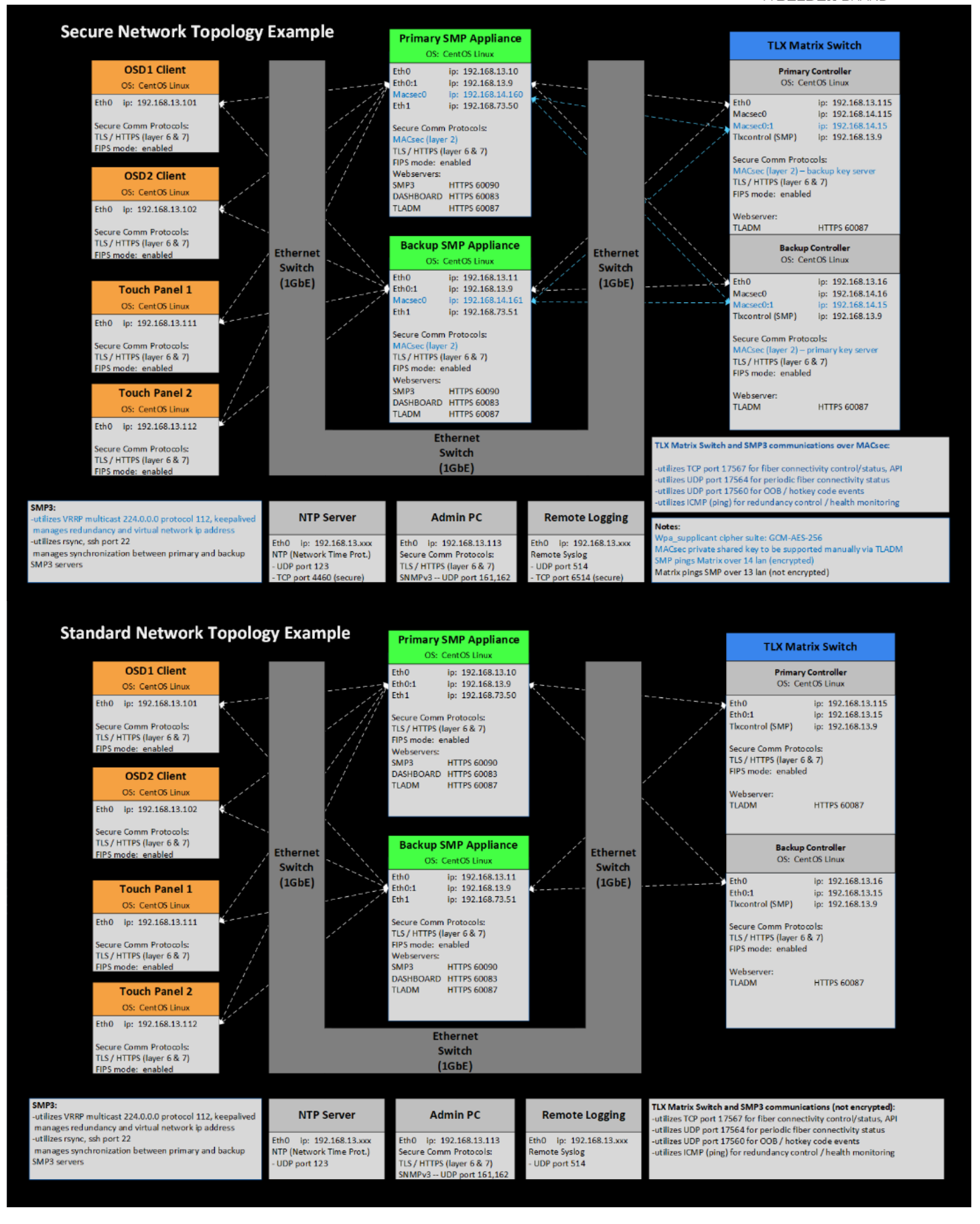

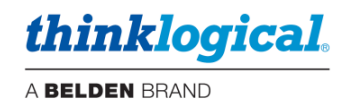

# □ The SECURITY Tab

# □ The PASSWORDS Tab

|   | PASSWORDS | HTTPS               | CERT | FIPS                         | FIRE     | WALL     | BANNE   | ĒR   |  |           |        |      |          |       |        |
|---|-----------|---------------------|------|------------------------------|----------|----------|---------|------|--|-----------|--------|------|----------|-------|--------|
|   |           |                     |      |                              |          |          |         |      |  |           |        |      |          |       |        |
|   |           |                     |      | PASSWOR                      | D AUTHEI | NTICATIO | N MODU  | JLE  |  |           | Ē      |      |          |       |        |
|   |           |                     |      | MINIMUI                      | I PASSW  | ORD LEN  | IGTH    |      |  | 14        |        |      |          |       |        |
|   |           |                     |      | MINIMUI                      | LOWER    | CASE     |         |      |  | 1         |        |      |          |       |        |
|   |           |                     |      | MINIMUI                      | UPPER    | CASE     |         |      |  | 1         |        |      |          |       |        |
|   |           |                     |      | MINIMUI                      |          | IC       |         |      |  | 1         |        |      |          |       |        |
|   |           |                     |      | MINIMUI                      | I SPECIA | L CHARS  | ;       |      |  | 1         |        |      |          |       |        |
|   |           |                     |      | MAXIMU                       | M REPEA  | TED CHA  | RS      |      |  | 3         |        |      |          |       |        |
|   |           |                     |      | MINIMUI                      | I CHANG  | ES NEW   | / OLD   |      |  | 4         |        |      |          |       |        |
|   |           |                     |      | LOGIN F                      | AILURES  | BEFORE   | LOCKOL  | JT   |  | 3         |        |      |          |       |        |
|   |           |                     |      | LOGIN F                      | AILURES  | INTERVA  | L (SECO | NDS) |  | 900       |        |      |          |       |        |
|   |           |                     |      | LOCKOL                       |          | UT (MINU | ITES)   |      |  | 5         |        |      |          |       |        |
|   |           |                     |      |                              |          |          |         |      |  |           |        |      |          |       |        |
|   |           |                     |      | INACTIVITY TIMEOUT (MINUTES) |          |          |         |      |  | 10        |        |      |          |       |        |
|   |           |                     |      | NEW PASSWORD (DAYS)          |          |          |         |      |  | 60        |        |      |          |       |        |
|   |           |                     |      | SUGO                         |          |          |         |      |  | T DEFAULT | s (API | PLY  |          |       |        |
|   |           |                     |      |                              |          |          |         |      |  |           |        |      |          |       |        |
| ť | hinklog   | ical <sub>® A</sub> | DM   | UNETWORK SECURITY USERS      |          |          |         |      |  | TE / TIME | SYSLOG | LOGS | SERVICES | ABOUT | LOGOUT |

PASSWORD AUTHENTICATION MODULE – Enables PAM (Password Authentication Module).
 Password policy settings apply to both the Linux operating system and the ADM webserver.
 [SUGGEST DEFAULTS] – Provides recommended password complexity for secure deployment.
 [APPLY] – Saves the ENABLE state and numeric parameters to the configuration.

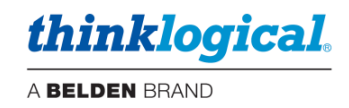

#### □ The HTTPS Tab

| PASSWORDS | HTTPS               | CERT | FIPS       | FIREWALL    | BANNER  | 2           |             |    |         |      |          |       |        |
|-----------|---------------------|------|------------|-------------|---------|-------------|-------------|----|---------|------|----------|-------|--------|
|           |                     |      |            |             |         |             |             |    |         |      |          |       |        |
|           |                     |      | MAX CONN   | ECTIONS     |         | <b>(0</b> = | = NO LIMIT) |    |         |      |          |       |        |
|           |                     |      | MAX CONN   | ECTION TIME | (MIN    | UTES 0:     | = NO LIMIT) |    |         |      |          |       |        |
|           |                     |      | MAX IDLE T | IME         | (MIN    | UTES 0:     | = NO LIMIT) |    |         |      |          |       |        |
|           |                     |      |            |             |         |             |             |    | SET HTT | TPS  |          |       |        |
|           |                     |      |            |             |         |             |             |    |         |      |          |       |        |
| thinklogi | ical <sub>® A</sub> | DM   | U NET      | NORK SEC    | URITY L | JSERS       | DATE / TIN  | ИE | SYSLOG  | LOGS | SERVICES | ABOUT | LOGOUT |

MAX CONNECTIONS – Sets the absolute maximum number of TCP connections to the ADM web server. (Note: It is common for web-browsers to open parallel TCP connections in order to load the different resources faster, e.g., Chrome browser supports 17 TCP connections). MAX CONNECTION TIME – How long this connection can continue before requiring another login. MAX IDLE TIME – Maximum time between commands before requiring another login.

[SET HTTPS] - Configures the three parameters.

#### □ The CERT Tab

| PASSWORDS | HTTPS                       | CERT | FIPS                                                     | FIREWALL                                                                                                    | BANNER                                                                                                    |                                                                                    |                                                                                                    |               | IM            | PORT / INSTALL |       |        |
|-----------|-----------------------------|------|----------------------------------------------------------|----------------------------------------------------------------------------------------------------|----------------------------------------------------------------------------------------------------|------------------------------------------------------------------------------------|----------------------------------------------------------------------------------------------------|---------------|---------------|----------------|-------|--------|
| PASSWORDS | HTTPS                       | CERT | FIPS<br>URRENT CE<br>Signature /<br>N<br>Public Key<br>P | FIREWALL<br>RTIFICATE<br>Version : 3<br>Algorithm : s<br>Issuer : C<br>ot Before : M<br>ot Before : S<br>Subject : C<br>Algorithm : f<br>ublic-Key : ( | BANNER<br>(0x2)<br>ha256WithRS.<br>=US, ST=Con<br>=Thinklogic<br>ay 6 19:44<br>=US, ST=Con<br>=Thinklogic<br>saEncryptio<br>2048 bit) | AEncryp<br>inecticu<br>al/emai<br>:35 202<br>:35 204<br>inecticu<br>cal/emai<br>on | Ation<br>at, L=Milford,<br>1Address=suppor<br>22 GMT<br>9 GMT<br>at, L=Milford,<br>1Address=suppor | -t@thinklogic | IM<br>cal.com | PORT / INSTALL |       |        |
|           |                             |      |                                                          | Exponent : 6<br>CA : F.<br>DNS : C                                                                                                    | 5537 (0x1000<br>ALSE<br>ert_source_                                                                                                   | 01)<br>test                                                                        |                                                                                                    |               |               |                |       |        |
| thinklogi | <i>cal</i> <sub>® A G</sub> | М    | ບ NETW                                                   | ORK SECI                                                                                                    | JRITY US                                                                                                    | SERS                                                                               | DATE / TIME                                                                                        | SYSLOG        | LOGS          | SERVICES       | ABOUT | LOGOUT |

**CURRENT CERTIFICATE -** Provides details of the webserver(s) SSL certificate (encryption algorithm, issuer, expiration date, certificate authority, DNS name). **[IMPORT/INSTALL] -** Enables importing locally stored SSL certificate files to the SMP. Naming

**[IMPOR I/INSTALL] -** Enables importing locally stored SSL certificate files to the SMP. Naming convention must be "thinklogical.pem" and "thinklogical.crt".

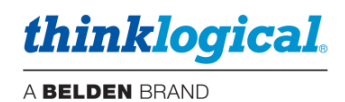

#### The FIPS Tab

FIPS - Federal Information Processing Standards

| PASSWORDS | HTTPS               | CERT | FIPS    | FIREW    | VALL   | BANNE | ER    |             |    |       |      |          |       |        |
|-----------|---------------------|------|---------|----------|--------|-------|-------|-------------|----|-------|------|----------|-------|--------|
|           |                     |      |         |          |        |       |       |             |    |       |      |          |       |        |
|           |                     | E    | NABLE   |          |        |       |       |             |    | •     |      |          |       |        |
|           |                     |      |         |          |        |       |       |             |    | APF   | PLY  |          |       |        |
|           |                     |      |         |          |        |       |       |             |    |       |      |          |       |        |
|           |                     | ę    | ELF CHE | СК       |        |       |       |             |    |       |      |          |       |        |
|           |                     | ٢    | ERNEL   |          |        |       |       |             |    | PAS   | S    |          |       |        |
|           |                     | 1    | ODE CON | IPLIANCE |        |       |       |             |    | PAS   | S    |          |       |        |
|           |                     | (    | RYPTOG  | RAPHIC B | OUNDAF | RY    |       |             |    | PAS   | S    |          |       |        |
|           |                     | F    |         | UMBER    |        |       |       |             |    | PAS   | S    |          |       |        |
|           |                     |      |         |          |        |       |       |             |    | TE    | EST  |          |       |        |
|           |                     |      |         |          |        |       |       |             |    |       |      |          |       |        |
| thinklog  | ical <sub>® A</sub> | DM   | บ NET   | WORK     | SECU   | IRITY | USERS | DATE / TIME | SY | YSLOG | LOGS | SERVICES | ABOUT | LOGOUT |

**ENABLE –** Enables FIPS (Federal Information Processing Standards).

**[APPLY]** - Enables / disables FIPS boot environment variable, requires reboot to change FIPS mode. **SELF CHECK** – Displays the results of the TEST button.

**KERNEL –** Verifies the Linux kernel version supports fips (4.14.187-tl.fips.1) and that the boot environment variable for FIPS is set to '1' (enabled).

**NODE COMPLIANCE –** Verifies that the HTTPS web server only supports FIPS compliant algorithms via a known answer test.

**CRYPTOGRAPHIC BOUNDARY** – The integrity of the ARM32 hardware and the RHEL FIPS 140-2 object modules are validated by comparing a calculated HMAC's of the FIPS OPEN-SSL libraries with a stored HMAC file computed at build time.

**RANDOM NUMBER** – The random number generator test performs 1000 tests to ensure results are uniformly distributed, uncorrelated, and non-repeating.

**[TEST] -** Performs FIPS integrity checks and reports results.

<u>Note</u>: SELF CHECK is performed on power-up and on-demand. If FIPS is enabled and SELF CHECK fails during boot-up, the Linux kernel will halt.

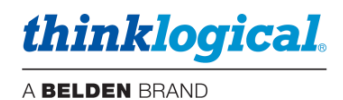

### The FIREWALL Tab

|                               | CEDT | FIDE               |               | DANI   |       |             |        |      |             |       |        |
|-------------------------------|------|--------------------|---------------|--------|-------|-------------|--------|------|-------------|-------|--------|
| PASSWORDS IIIIPS              | GERI | FIPS               | TIREWALL      | DAINI  |       |             |        |      |             |       |        |
|                               |      |                    |               |        |       |             |        |      |             |       |        |
|                               |      | ENABLE FIR         | EWALL         |        |       |             | •      |      |             |       |        |
|                               |      | ENABLE SSH         | ł             |        |       |             | •      |      |             |       |        |
|                               |      |                    |               |        |       |             |        | PLY  |             |       |        |
|                               |      |                    |               |        |       |             |        |      |             |       |        |
|                               |      | STATUS             |               |        |       |             |        |      |             |       |        |
|                               |      | Status: ac         | tive          |        |       |             |        | 2    |             |       |        |
|                               |      | То                 |               | Act    | ion F | rom         |        |      |             |       |        |
|                               |      | SSH                |               | ALL    | OW A  | nywhere     |        |      |             |       |        |
|                               |      | 224.0.0.25         | 1 mDNS        | ALL    | OW A  | nywhere     |        |      |             |       |        |
|                               |      | 22/tcp             |               | ALL    | OW A  | nywhere     |        |      |             |       |        |
|                               |      | 25/tcp             |               | ALL    | OW A  | nywhere     |        |      |             |       |        |
|                               |      | 123                |               | ALL    | OW A  | nywhere     |        |      |             |       |        |
|                               |      | 161                |               | ALL    | OW A  | nywhere     |        |      |             |       |        |
|                               |      | 112                |               | ALL    | OW A  | nywhere     |        |      |             |       |        |
|                               |      | 514/udp            |               | ALL    | OW A  | nywhere     |        |      |             |       |        |
|                               |      | 2583/tcp           |               | ALL    | OW A  | nywhere     |        |      |             |       |        |
|                               |      | 17563/tcp          |               | ALL    | OW A  | nywhere     |        |      |             |       |        |
|                               |      | 17565/tcp          |               | ALL    | OW A  | nywhere     |        |      |             |       |        |
|                               |      | 17567/tcp          |               | ALL    | OW A  | nywhere     |        |      |             |       |        |
|                               |      | 17600/tcp          |               | ALL    | OW A  | nywhere     |        |      |             |       |        |
|                               |      | 17601/tcp          |               | ALL    |       | nywhere     |        |      |             |       |        |
|                               |      |                    |               |        |       |             | REFRE  | SH   |             |       |        |
|                               |      |                    |               |        |       |             |        |      |             |       |        |
|                               |      |                    |               |        |       |             |        |      |             |       |        |
|                               |      |                    |               |        |       |             |        |      |             |       |        |
|                               |      |                    |               |        |       |             |        |      |             |       |        |
|                               |      |                    |               |        |       |             |        |      |             |       |        |
|                               |      |                    |               |        |       |             |        |      |             |       |        |
|                               |      |                    |               |        |       |             |        |      |             |       |        |
|                               |      |                    |               |        |       |             |        |      |             |       |        |
|                               |      |                    |               |        |       |             |        |      |             |       |        |
| thinklogical <sub>® A D</sub> | M    | ับ <sub>NETW</sub> | ORK <u>SE</u> | CURITY | USERS | DATE / TIME | SYSLOG | LOGS | SERVICES    | ABOUT | LOGOUT |
|                               |      |                    |               |        |       |             | -      |      | · · · · · · |       |        |

**ENABLE FIREWALL** – Please refer to the **Firewall (UFW) Settings** section of the **Thinklogical TLX Military Unique Deployment Guide** prior to enabling the default firewall policy.

**ENABLE SSH** – Enables / disables the ability to SSH into the SMP.

**[APPLY]** – Enables / disables the FIREWALL policy and management of the equipment via SSH protocol.

**STATUS -** Displays the current FIREWALL status/configuration.

**[REFRESH] –** Refreshes the current FIREWALL status/configuration.

**Note:** In order to disable SSH the Firewall must be enabled.

<u>\_</u>

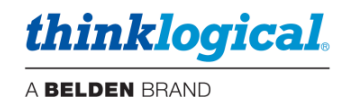

#### □ The BANNER Tab

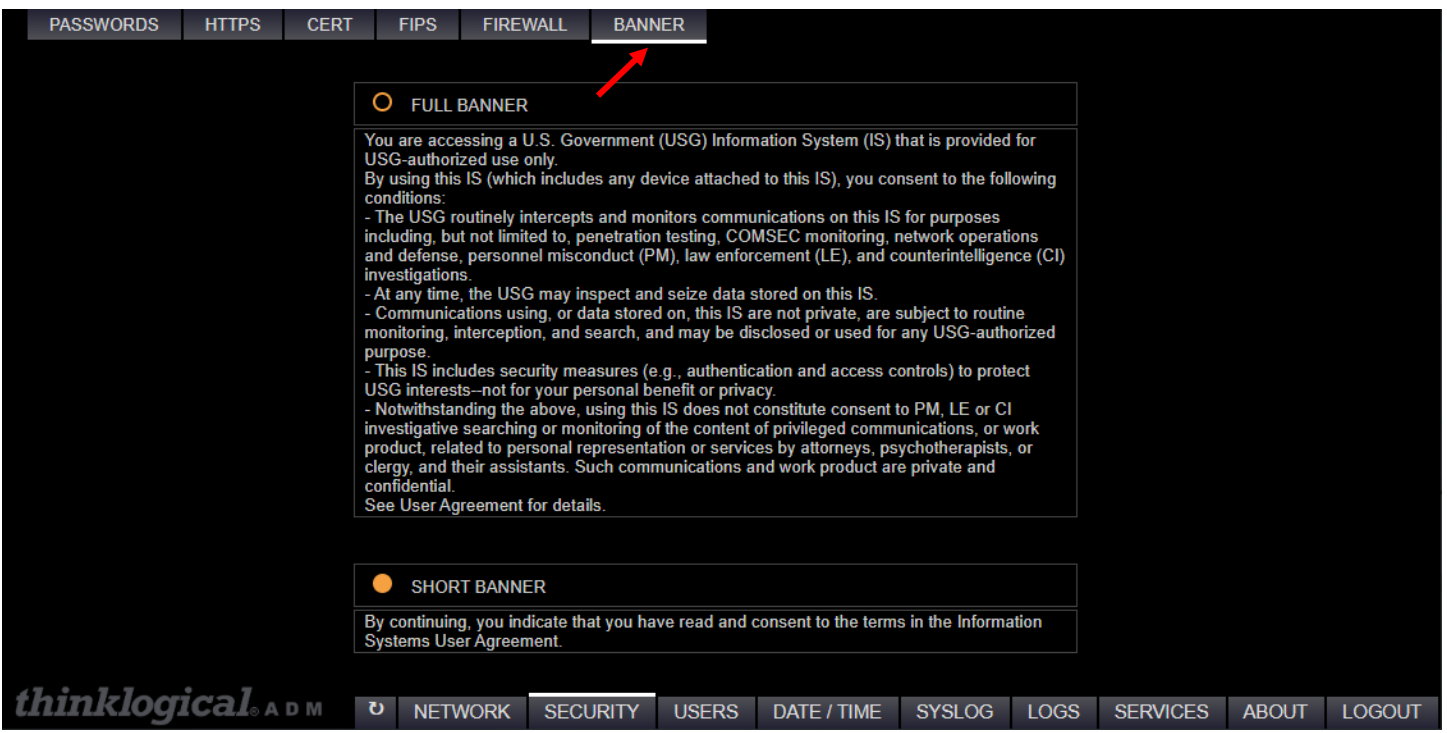

Selected banner will be shown in the splash page during browser login and in the terminal window during SSH login (if SSH login enabled)

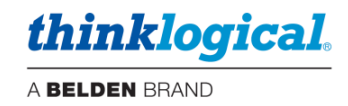

# □ The USERS Tab

#### □ The LINUX Tab

| Linux user account inforr   | nation.       |              |       |             |             |      |          |       |        |
|-----------------------------|---------------|--------------|-------|-------------|-------------|------|----------|-------|--------|
| LINUX ADM SMP               |               |              |       |             |             |      |          |       |        |
|                             |               |              |       |             |             |      |          |       |        |
|                             | ENABLE LINUX  | X ROOT ACCOU | NT    |             |             |      |          |       |        |
|                             |               |              |       |             | APF         | PLY  |          |       |        |
|                             |               |              |       |             |             |      |          |       |        |
|                             | LINUX OS USER |              |       |             |             |      |          |       |        |
|                             | USERNAME      |              |       |             |             |      |          |       |        |
|                             | PASSWORD NEW  | //CHANGE     |       |             |             |      |          |       |        |
|                             | CREATE US     | ER DIRECTORY | O ADI | TO SUDOERS  |             |      |          |       |        |
|                             | DELETE LINUX  |              |       | .OCK SI     | ET LINUX US | ER   |          |       |        |
|                             |               |              |       |             |             |      |          |       |        |
| <i>thinklogical</i> 。 А D М | ບ NETWORK     | SECURITY     | USERS | DATE / TIME | SYSLOG      | LOGS | SERVICES | ABOUT | LOGOUT |
|                             |               |              | /     |             |             |      |          |       |        |

**ENABLE LINUX ROOT ACCOUNT –** Enables / disables ROOT access via SSH and Serial Console port.

**USERNAME** – Linux username being configured.

**PASSWORD NEW/CHANGE –** Enter new password here.

**CREATE USER DIRECTORY** – Adds a home directory for the specified user, /home/<username>.

ADD TO SUDOERS – Enables/disables superuser privileges.

[DELETE LINUX USER] – Removes specified Linux user account.

**[UNLOCK]** – Unlocks an account that has been disabled due to excessive failed password entry attempts.

**[SET LINUX USER] -** Applies USERNAME, PASSWORD, USER DIRECTORY, and SUDO membership.

Clicking in the **USERNAME** field will display a menu of currently configured Users, see example below.

If the password does not meet the requirements, a dialog box will appear.

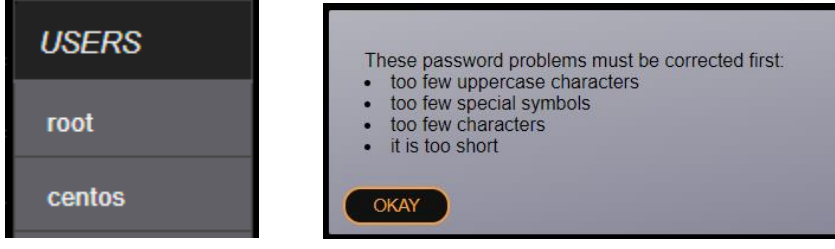

Note: The user "*root*" will not be able to be deleted.

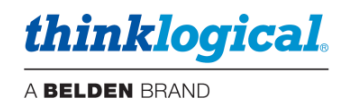

#### □ The ADM Tab

ADM webserver password configuration.

| LINUX | ADM        | SMP                       |    |     |            |          |       |             |            |      |          |       |        |
|-------|------------|---------------------------|----|-----|------------|----------|-------|-------------|------------|------|----------|-------|--------|
|       |            |                           |    |     |            |          |       |             |            |      |          |       |        |
| /     |            |                           |    | ADM | WEB ADMIN  |          |       |             |            |      |          |       |        |
|       |            |                           |    | US  | ERNAME     |          |       | admin       |            |      |          |       |        |
|       |            |                           |    | PA  | SSWORD NEW | CHANGE   |       |             |            |      |          |       |        |
|       |            |                           |    |     |            |          |       | s           | ET WEB ADN |      |          |       |        |
|       | <b>T</b> • |                           |    |     |            |          |       |             |            |      |          |       |        |
| think | logic      | <b>:al</b> <sub>® A</sub> | DM | ប   | NETWORK    | SECURITY | USERS | DATE / TIME | SYSLOG     | LOGS | SERVICES | ABOUT | LOGOUT |

**USERNAME –** ADM web page login username.

**PASSWORD NEW/CHANGE** – Enter new password here. [SET WEB ADMIN] - Sets new password for admin user.

**Note:** If MACsec is enabled, the VIRTUAL, PRIMARY, and BACKUP addresses should be part of the MACsec LAN group. If DIP SWITCH (reference NETWORK / ETH0 tab) is enabled, the VIRTUAL, PRIMARY and BACKUP shall be automatically assigned (per DIP SWITCH value).

#### □ The SMP Tab

SMP webserver password configuration.

| LINUX A  | DM  | SMP     |     |     |            |          |       |             |            |      |          |       |        |
|----------|-----|---------|-----|-----|------------|----------|-------|-------------|------------|------|----------|-------|--------|
|          |     |         |     |     |            |          |       |             |            |      |          |       |        |
|          |     |         |     | SMP | WEB USER   |          |       |             |            |      |          |       |        |
|          |     |         |     | US  | ERNAME     |          |       |             |            |      |          |       |        |
|          |     |         |     | PA  | SSWORD NEW | CHANGE   |       |             |            |      |          |       |        |
|          |     |         |     |     |            |          |       |             | SET SMP US | ER   |          |       |        |
| thinklog | gic | al. A 1 | D M | U   | NETWORK    | SECURITY | USERS | DATE / TIME | SYSLOG     | LOGS | SERVICES | ABOUT | LOGOUT |

<u>Note</u>: The SMP *admin* user configuration is a shared account with the DASHBOARD webserver.

**[SET SMP USER]** – Sets new passwords for users defined by the SMP webserver tabs ADMIN/USERS.

**USERNAME –** SMP web page login username.

**PASSWORD NEW/CHANGE –** Enter new password here.

**[UNLOCK]** – Unlocks an account that has been disabled due to excessive failed password entry attempts.

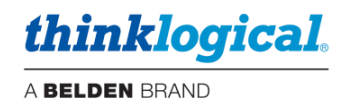

# □ The DATE / TIME Tab

|                                | NTP  | SERVICE   |             |       | enabli      | E         |      |          |       |        |
|--------------------------------|------|-----------|-------------|-------|-------------|-----------|------|----------|-------|--------|
|                                | TIME | ESERVER 1 | (SYNCHRONIZ | (ED)  | 192.168     | .75.12    |      |          |       |        |
|                                | TIME | ESERVER 2 |             |       |             |           |      |          |       |        |
|                                |      |           |             |       |             |           | PLY  |          |       |        |
|                                |      |           |             |       |             |           |      |          |       |        |
|                                | TIME |           |             |       | 12          | : 08 : 16 |      |          |       |        |
|                                | DAT  | E         |             |       | 10          | 125 12022 |      |          |       |        |
|                                |      |           |             |       |             | SET T     | ME   |          |       |        |
| thinklogical                   |      |           |             |       |             |           |      |          |       |        |
| uuukioyicai <sub>®</sub> a d m | 0    | NETWORK   | SECURITY    | USÈRS | DATE / TIME | SYSLOG    | LOGS | SERVICES | ABOUT | LOGOUT |

**NTP SERVICE –** Enabled: Network Time Protocol client periodically requests timing information from a NTP server. The client synchronizes to the server every 64 seconds minimum, 1024 seconds maximum.

TIME SERVER 1 – IP address of primary NTP server.

TIME SERVER 2 – IP address of backup NTP server.

(SYNCHRONIZED) – Indicates which timeserver the unit is synchronized to.

**[APPLY] -** Configures NTP parameters.

**TIME –** Configurable system clock, synchronized to NTP server.

DATE - Configurable system date, synchronized to NTP server.

[SET TIME] - Configures system TIME & DATE when entered manually (no timeserver).

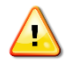

<u>Note</u>: When enabling the NTP Service it will not take effect immediately and will take some time to synchronize.

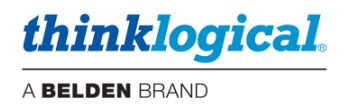

#### □ The SYSLOG Tab

SYSLOG – standard message logging protocol, enabling the recording of security, analytical, debug, and informational messages.

#### □ The AUDIT LOGGING Tab

| AUDIT LOGGING | REMOTE OPTIONS       |                |            |       |             |        |       |          |       |        |
|---------------|----------------------|----------------|------------|-------|-------------|--------|-------|----------|-------|--------|
| /             |                      |                |            |       |             |        |       |          |       |        |
|               | AUD                  | IT LOGGER      |            |       |             | • E    | NABLE |          |       |        |
|               | Al                   | DMIN SPACE < 5 | OMB ACTION |       |             | IGNORE |       |          |       |        |
|               |                      |                |            |       | •           | APF    | PLY   |          |       |        |
|               | _                    |                |            |       |             |        |       |          |       |        |
| thinklogic    | <i>аl</i> 。а d м 🛛 🧿 | NETWORK        | SECURITY   | USERS | DATE / TIME | SYSLOG | LOGS  | SERVICES | ABOUT | LOGOUT |

**AUDIT LOGGER –** A security relevant log providing documentary evidence of potentially suspicious events: authentication, changing file permissions, terminating a process, creating a network connection.

**ADMIN SPACE < 50MB ACTION –** Action to perform when hard drive partition is less than **50Mbytes.** 

| IGNORE V<br>SYSLOG | SYSLOG – Send warning to syslog.<br>IGNORE – No additional action, ignore warning. |
|--------------------|------------------------------------------------------------------------------------|
| IGNORE             | EMAIL – Email warning to admin account.                                            |
| EMAIL<br>SUSPEND   | SUSPEND - Stop logging.                                                            |

#### **Note:** Selecting EMAIL will provide further configuration options.

| AUDIT LOGGER                     | O ENABLE       |
|----------------------------------|----------------|
| ADMIN REMAINING SPACE LIMIT (MB) | 50             |
| ADMIN SPACE EXHAUSTED ACTION     | EMAIL V        |
| RECIPIENT EMAIL                  | name@gmail.com |
| DOMAIN                           |                |
| ORIGIN                           |                |
| RELAYHOST                        |                |

**Note:** Refer to **LOGS** tab for viewing / extracting SYSLOG and AUDIT log content.

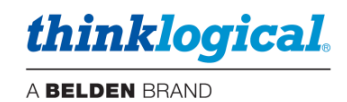

# □ The REMOTE OPTIONS Tab

| AUDIT LOGGING REMOTE OPTI | SNC            |      |         |         |       |  |  |
|---------------------------|----------------|------|---------|---------|-------|--|--|
|                           | SEND TO REMOTE |      |         | 0 e     | NABLE |  |  |
|                           | IP ADDRESS     |      | 192.168 | .73.187 |       |  |  |
|                           |                | MOTE |         | 0 5     |       |  |  |
|                           |                |      |         |         | PLY   |  |  |
|                           |                |      |         |         |       |  |  |
|                           |                |      |         |         |       |  |  |
|                           |                |      |         |         |       |  |  |
| thinklogical              |                |      |         | 0/01.00 |       |  |  |

**SEND TO REMOTE –** ENABLE: Sends SYSLOG messages to a centralized logging server located at <IP ADDRESS> utilizing UDP/IP port 514.

**IP ADDRESS –** Address of logging server utilizing UDP/IP port 514.

**RECEIVE FROM REMOTE -** ENABLE: Listens for SYSLOG messages (utilizing UDP/IP port 514) coming from network devices such as TL Matrix and SMP products, and stores data to the SYSLOG file.

**Note:** ADM prevents 'SEND TO REMOTE' and 'RECEIVE FROM REMOTE' from being enabled at the same time (prevents recursive logging event).

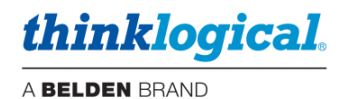

### □ The LOGS Tab

The **LOGS** tab is used for viewing / extracting SYSLOG and AUDIT log content. **LOGS Window -** This window contains the filenames of all the logs found in /var/log. They can be filtered by entering a string in the **Filter** field. Select the log(s) for download/inspection. **Filter -** Allows filtering by line

|                                       |             |       |             |        | Downloa | D SELECTED | DISPLAY | Y LIVE |
|---------------------------------------|-------------|-------|-------------|--------|---------|------------|---------|--------|
| LOGS Filter                           |             |       |             |        |         |            |         |        |
| Xorg.0.log Xorg.0.log.old             |             |       |             |        |         |            |         |        |
| audit.log 🔵 btmp 🔵 cron 🔵             |             |       |             |        |         |            |         |        |
| cron.log 🔵 dmesg 🔵 dmesg.old 🔵        |             |       |             |        |         |            |         |        |
| dnf.librepo.log 🔵 dnf.log 🔵           |             |       |             |        |         |            |         |        |
| dnf.rpm.log 🔵 hawkey.log 🔵 httpd 🔵    |             |       |             |        |         |            |         |        |
| lastlog 🔵 lost+found 🔵 maillog 🔵      |             |       |             |        |         |            |         |        |
| messages 🔵 notify.log 🔵 rngd 🔵        |             |       |             |        |         |            |         |        |
| secure tallylog tl-adm.log            |             |       |             |        |         |            |         |        |
| tl-dash.log 🔵 tl-smp2.log 🔵 ufw.log 🔵 |             |       |             |        |         |            |         |        |
| wpa_supplicant.log wtmp               |             |       |             |        |         |            |         |        |
| yum.log                               |             |       |             |        |         |            |         |        |
|                                       |             |       |             |        |         |            |         |        |
| thinklorical                          |             |       |             |        |         |            |         |        |
|                                       | RK SECURITY | USERS | DATE / TIME | SYSLOG | LOGS    | SERVICES   | ABÓUT   | LOGOUT |

**Note:** Log files are typically downloaded and then emailed to Thinklogical for analysis. Most of the log files shown are standard Linux logs.

Exceptions are the Thinklogical logs:

tl-adm.log tl-dash.log tl-smp2.log

<u>/!</u>

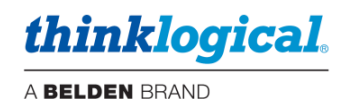

# □ The DOWNLOAD SELECTED Tab

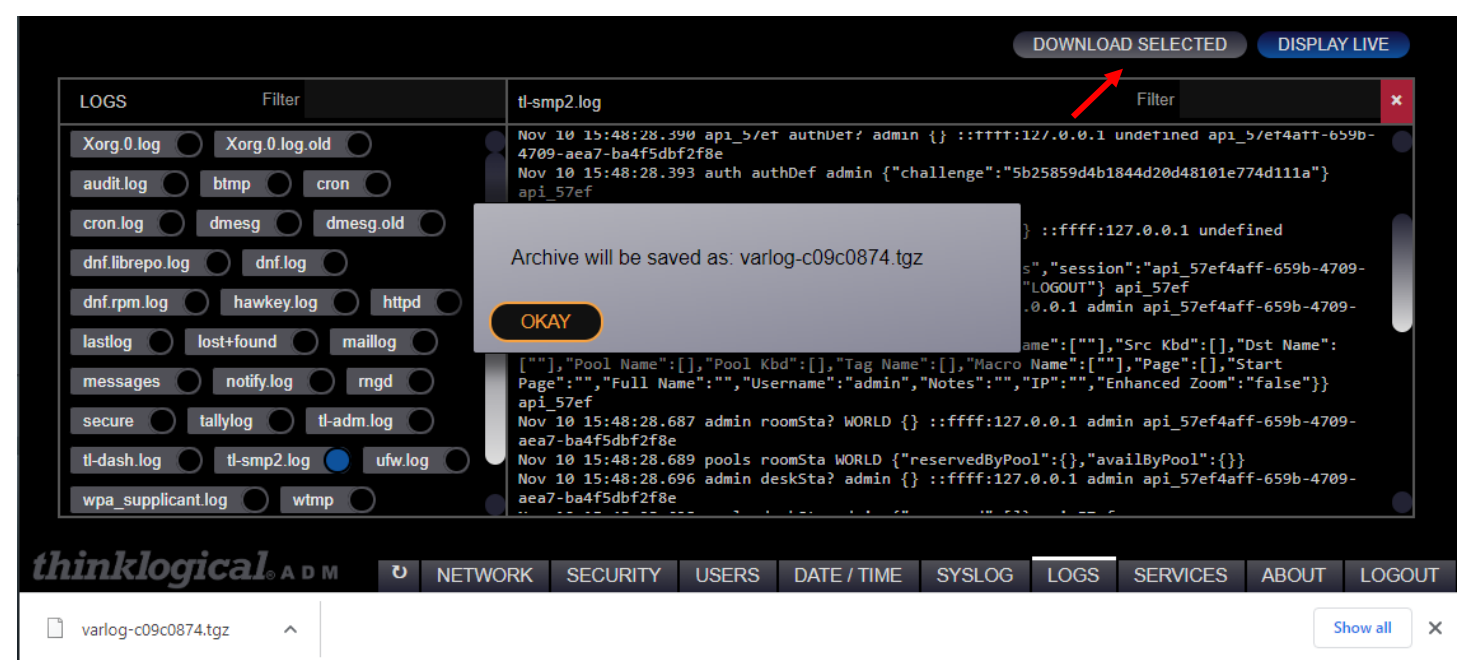

This feature will compress the selected logs into a TGZ file and send it to your device. Typically in the /Downloads directory on your PC.

### □ The DISPLAY LIVE Tab

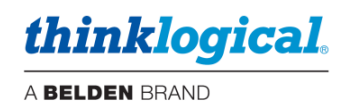

|                                                                                                    |                                                                                                    | DOWNLOAD SELECTED DISPLAY LIVE                             |     |
|----------------------------------------------------------------------------------------------------|----------------------------------------------------------------------------------------------------|------------------------------------------------------------|-----|
| LOGS Filter                                                                                                    | tl-smp2.log                                                                                                    | Filter 🖌 🗙                                                 |     |
| Xorg.0.log       Xorg.0.log.old         audit.log       btmp       cron         cron.log       dmesg       dmesg.old         dnf.librepo.log       dnf.log       dmesg.old         dnf.rpm.log       hawkey.log       httpd         lastlog       lost+found       maillog         messages       notify.log       rngd         secure       tallylog       tl-adm.log         tl-dash.log       tl-smp2.log       ufw.log         wpa_supplicant.log       wtmp | Nov 10 15:48:32.008 admin dstExe DISPLAY 1 {"sname":<br>659b-4709-aea7-ba4f5dbf2f8e<br>Nov 10 15:48:32.023 stations dstSta DISPLAY 1 {"disp<br>{"sname":"CLEAR","slabel":"","scolor":"#fff","bgroun<br>Nov 10 15:48:32.310 admin dstExe DISPLAY 1 {"control<br>api_57ef4aff-659b-4709-aea7-ba4f5dbf2f8e<br>Nov 10 15:48:38.749 admin dstExe DISPLAY 1 {"sname":<br>api_57ef4aff-659b-4709-aea7-ba4f5dbf2f8e<br>Nov 10 15:48:38.759 stations dstSta DISPLAY 1 {"disp<br>{"sname":"BETA","slabel":"BETA","scolor":"#fff","bgr<br>Nov 10 15:48:39.051 admin dstExe DISPLAY 1 {"control<br>api_57ef4aff-659b-4709-aea7-ba4f5dbf2f8e<br>Nov 10 15:48:42.060 admin dstExe DISPLAY 1 {"control<br>api_57ef4aff-659b-4709-aea7-ba4f5dbf2f8e<br>Nov 10 15:48:42.0667 stations dstSta DISPLAY 1 {"sname":<br>659b-4709-aea7-ba4f5dbf2f8e<br>Nov 10 15:48:42.364 admin dstExe DISPLAY 1 {"disp<br>{"sname":"CLEAR","slabel":",",scolor":"#fff","bgr<br>Nov 10 15:48:42.364 admin dstExe DISPLAY 1 {"control<br>api_57ef4aff-659b-4709-aea7-ba4f5dbf2f8e<br>Nov 10 15:48:50.247 admin dstExe DISPLAY 1 {"sname":<br>api_57ef4aff-659b-4709-aea7-ba4f5dbf2f8e<br>Nov 10 15:48:50.253 stations dstSta DISPLAY 1 {"sname":<br>api_57ef4aff-659b-4709-aea7-ba4f5dbf2f8e<br>Nov 10 15:48:50.253 stations dstSta DISPLAY 1 {"sname":<br>api_57ef4aff-659b-4709-aea7-ba4f5dbf2f8e<br>Nov 10 15:48:50.547 admin dstExe DISPLAY 1 {"sname":<br>api_57ef4aff-659b-4709-aea7-ba4f5dbf2f8e<br>Nov 10 15:48:50.547 admin dstExe DISPLAY 1 {"sname":<br>api_57ef4aff-659b-4709-aea7-ba4f5dbf2f8e<br>Nov 10 15:48:50.547 admin dstExe DISPLAY 1 {"disp<br>{"sname":"ALPHA","slabel":"ALPHA","scolor":"#fff","b<br>Nov 10 15:48:50.547 admin dstExe DISPLAY 1 {"disp<br>{"sname":"ALPHA","slabel":"ALPHA","scolor":#fff","b<br>Nov 10 15:48:50.547 admin dstExe DISPLAY 1 {"disp<br>{"sname":"ALPHA","slabel":"ALPHA","scolor":#fff","b<br>Nov 10 15:48:50.547 admin dstExe DISPLAY 1 {"control<br>api_57ef4aff-659b-4709-aea7-ba4f5dbf2f8e | <pre>""} ::ffff:127.0.0.1 admin api_57ef4aff- play":</pre> |     |
| thinklogical A D M ข NETWO                                                                                                    | RK SECURITY USERS DATE / TIME SYSLO                                                                                                    | G LOGS SERVICES ABOUT LOGO                                 | OUT |

This is a Toggle - This option will display the selected log(s) in real time. If more than one log is selected, they will appear in their own frame. Deselect "DISPLAY LIVE" button to stop updating.

- Closes the window for that log.

<u>Note</u>: In time, the logs will "roll over" to .GZ files. These are not viewable here but may be downloaded for analysis..

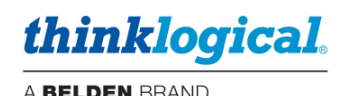

# □ The SERVICES Tab

|                            |                                   |             |           |             |        | IMF   | PORT / INSTALL |       |        |
|----------------------------|-----------------------------------|-------------|-----------|-------------|--------|-------|----------------|-------|--------|
|                            |                                   |             |           |             |        |       |                |       |        |
|                            | SYSTEM<br>MANAGEMENT<br>PORTFOLIO | tl-smp2     | ACTIVE    | RESTART     |        | SABLE |                |       |        |
|                            | REDUNDANCY                        | keepalived  | STOPPED   | RESTART     |        | SABLE |                |       |        |
|                            | TLD                               | tld         | ACTIVE    | RESTART     |        | SABLE |                |       |        |
|                            | DASHBOARD                         | tl-dash     | ACTIVE    | RESTART     |        | SABLE |                |       |        |
|                            | NTP                               | ntpd        | ACTIVE    | RESTART     |        | SABLE |                |       |        |
|                            | POSTFIX                           | postfix     | DISABLED  | RESTART     |        | SABLE |                |       |        |
|                            | ADM                               | tl-adm      | ACTIVE    | RESTART     | )      |       |                |       |        |
|                            |                                   |             |           |             |        |       |                |       |        |
|                            | RSA SIGNATURE                     | E TEST REQU | IRED      | 0           |        |       |                |       |        |
|                            |                                   |             |           |             |        |       |                |       |        |
| <i>thinklogical</i> 。А D М | ับ NETWOR                         | K SECUR     | ITY USERS | DATE / TIME | SYSLOG | LOGS  | SERVICES       | ABOUT | LOGOUT |

SYSTEM MANAGEMENT PORTFOLIO - Check the status, restart, stop, or install/reinstall the

program that controls matrix switching.

**REDUNDANCY** - This service runs in the background on redundant systems.

TLD - This service is necessary for the DASHBOARD program.

DASHBOARD - Display status and manage settings for extenders.

**NTP -** Network Time Protocol service.

**POSTFIX -** Routes and delivers email to external accounts.

**ADM** - This program.

**IMPORT / INSTALL -** Provides the ability to update to a new version of the applicable services **RSA SIGNATURE TEST REQUIRED -** Enforces a secure verification method of the software files prior to installation (requires import of RSA INSTALLATION file).

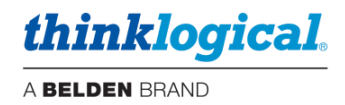

# □ The ABOUT Tab

| HOSTNA  | ME ETHO  | ETH1       | MACSEC         | REDUNDANCY     | PING | GUIDE  |          |       |             |        |          |                |          |        |
|---------|----------|------------|----------------|----------------|------|--------|----------|-------|-------------|--------|----------|----------------|----------|--------|
|         |          |            |                |                |      |        |          |       |             |        |          |                |          |        |
|         |          |            |                |                |      |        |          |       |             |        |          |                |          |        |
|         | HOSTNA   | AME: defii | nes the nam    | e of the Linux |      |        | HOSTNAME |       |             |        | our-host | name           |          |        |
|         | machine  | , hostnam  | ie is mapped   | to an IP       |      |        |          |       |             |        |          |                |          |        |
|         | address  | via "hosts | " file or a Do | main Name      |      |        |          |       |             |        |          |                |          |        |
|         | System ( | (DNS) ser  | ver            |                |      |        |          |       |             |        |          |                |          |        |
|         |          |            |                |                |      |        |          |       |             |        |          |                |          |        |
|         |          |            |                |                |      |        |          |       |             |        |          |                |          |        |
|         |          |            |                |                |      |        |          |       |             |        |          |                |          |        |
|         |          |            |                |                |      |        |          |       |             |        |          |                |          |        |
|         |          |            |                |                |      |        |          |       |             |        |          |                |          |        |
|         |          |            |                |                |      |        |          |       |             |        |          |                |          |        |
|         |          |            |                |                |      |        |          |       |             |        |          |                |          |        |
|         |          |            |                |                |      |        |          |       |             |        |          | V              |          |        |
|         |          |            |                |                |      |        |          |       |             |        | APPLY: n | nodifies /etc/ | hostname | file   |
|         |          |            |                |                |      |        |          |       |             |        |          | •              |          |        |
|         |          |            |                |                |      |        |          |       |             |        |          |                |          |        |
|         |          |            |                |                |      |        |          |       |             |        |          |                |          |        |
| ADM     | 1 Vers   | ion 1.0.06 | 2016-2022      | Thinklogical   | U    | NETWOR | SECURITY | USERS | DATE / TIME | SYSLOG | LOGS     | SERVICES       | ABOUT    | LOGOUT |
| <u></u> |          |            |                |                | A    |        |          |       |             |        |          |                |          |        |

Clicking on the ABOUT tab on any of the pages will show the ADM version below and also add descriptive information about that page. For example: NETWORK / HOSTNAME is illustrated above.

# □ The LOGOUT Tab

|                             |            | $\bigcirc$ | LOGOUT |             |        |      |          |       |        |  |  |  |  |  |
|-----------------------------|------------|------------|--------|-------------|--------|------|----------|-------|--------|--|--|--|--|--|
|                             |            | $\square$  | REBOOT |             |        |      |          |       |        |  |  |  |  |  |
|                             | SHUTDOWN   |            |        |             |        |      |          |       |        |  |  |  |  |  |
|                             |            |            |        |             |        |      |          |       |        |  |  |  |  |  |
|                             |            |            |        |             |        |      |          |       |        |  |  |  |  |  |
| <i>thinklogical</i> 。 А D М | U NETWORK  | SECURITY   | USERS  | DATE / TIME | SYSLOG | LOGS | SERVICES | ABOUT | LOGOUT |  |  |  |  |  |
| [LOGOUT] - Logs out of      | the TL ADM | webserve   | r.     |             |        |      |          |       |        |  |  |  |  |  |

[REBOOT] - Reboots this Linux machine.

[SHUTDOWN] - Halts this Linux machine (for poweroff).

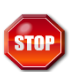

**Warning!** The SHUTDOWN operation is required before powering off the SMP otherwise damage may result.

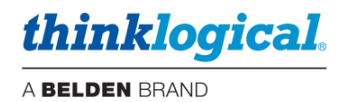

# DASHBOARD

**For experienced administrators only,** Dashboard is included with the SMP3 software and is used to configure the network interfaces, manage services and to enable and manage redundancy and file synchronization.

#### DASHBOARD Port :60083

Note: Dashboard normally does not run after reboot or repowering the SMP. To utilize the feature, restart Dashboard from ADM.

<u>Note:</u> This example is with an SMP Appliance. Available Dashboard selections will vary slightly with an SMP Module, as the SMP Module has less features.

#### □ The MONITOR Tab

The MONITOR pages gather and display diagnostic information received from the extenders connected to the Matrix Switch (when available). Some extenders do not provide this information, so some table entries may be blank.

<u>Note:</u> This feature is available on the SMP3 Appliance and the SMP-i7-Appliance, but not on the SMP Module. To enable this function, ports must be assigned in the SMP3 Source and Destination Tabs along with the corresponding ports. These ports must be connected between the Matrix Switch and the SMP3 Appliance. Naming is important to allow it to function properly. SRCS tab must have "RX1 MON", "RX2 MON", "RX MON1", or "RX MON2" DSTS tab must have "TX1 MON", "TX2 MON", "TX MON1", or "TX MON2"

Examples:

SRCS tab

TX MON1

#### The MONITOR Tab's TX and RX Columns

- Port name The matrix switch and port number that is being monitored.
- Src Name/Dst Name The source/destination as named in the SMP3 configuration
- Portname Functions being monitored on that port
- **Model** Internal model number of the extender (if known).
- Serial Serial number of the extender (if known).
- M1 Enables Monitor 1 for this port. Right-click allows the entire column to be modified at once.
- M2 Enables Monitor 2 for this port. Right-click allows the entire column to be modified at once.
- Hide Allows the deselection of this port from being displayed.
- Valid Vid Indicates a valid video signal at this port.
- Board Temp Temperature of the extender board.
- FPGA Temp Temperature of the extender FPGA.

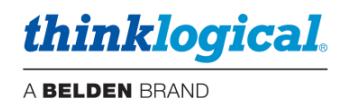

- LS conn Low speed connected.
- **Coll** Collaboration enabled for this port.
- **OOB** Out Of Band enabled.
- **DDC** Indicates the DDC mode selected for the Tx extender.
- Int Ms Indicates whether the Intuitive Mouse feature is enabled.
- L1 Power level of L1.
- L2 Power level of L2.
- L3 Power level of L3.
- L4 Power level of L4.
- L5 Power level of L5.
- Alarm Indicates an alarm condition reported from the extender. Left-click for details.
- Last Alarm Indicates the date and time of the latest alarm condition. Left-click on an entry to clear it. Right-click on the heading to clear all.
- Count Number of packets received during the last scan.
- Time Time of the last scan.

The MONITOR application scans each selected port approximately once per second and records the results. With large numbers of ports, this could take some time. It may be desirable to Hide some ports so not all are scanned at once. Also, the second MONITOR connection to the SMP3 Appliance may be enabled and connected to the switch to double the frequency of port monitoring to two ports per second.

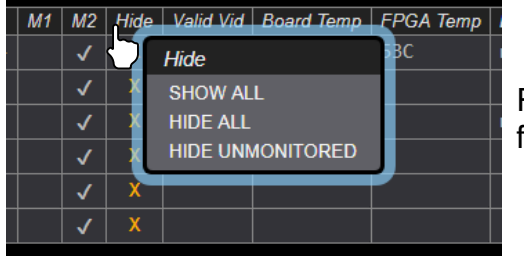

Right-click on Hide and a drop-down allows show/hide options for the entire window.

Note: Users may left-click on any column heading to sort *in ascending order.* 

### □ The Transmitter (TX) Tab

|        |             |                                  | ·             |        |    |    |      |              |               |              |            |     |           |             |           |           |           |           |           |           |           |           |            |       |               |        |      |
|--------|-------------|----------------------------------|---------------|--------|----|----|------|--------------|---------------|--------------|------------|-----|-----------|-------------|-----------|-----------|-----------|-----------|-----------|-----------|-----------|-----------|------------|-------|---------------|--------|------|
| ТХ     | RX          | MTX                              |               |        |    |    |      |              |               |              |            |     |           |             |           |           |           |           |           |           |           |           | EX         | (PORT | F             | REFRES | Н    |
|        |             |                                  |               |        |    |    |      |              |               |              |            |     |           |             |           |           |           |           |           |           |           |           |            |       |               |        |      |
|        |             |                                  |               |        |    |    |      |              |               |              |            |     |           |             |           |           |           |           |           |           |           |           |            |       |               |        |      |
| Port   | Src<br>Name | Portname                         | Product<br>ID | Serial | M1 | М2 | Hide | Valid<br>Vid | Board<br>Temp | FPGA<br>Temp | LS<br>Conn | DDC | Int<br>Ms | A<br>Logout | SFP<br>1R | SFP<br>1T | SFP<br>2R | SFP<br>2T | SFP<br>3R | SFP<br>3T | SFP<br>4R | SFP<br>4T | Pri<br>Sec | Alarm | Last<br>Alarm | Count  | Time |
| A_1(R) | ALPHA       | <pre>VidA(R)/Kbs(R)/Aud(R)</pre> |               |        |    |    |      |              |               |              |            |     |           |             |           |           |           |           |           |           |           |           |            |       |               |        |      |
| A_2(R) | ALPHA       | VidB(R)                          |               |        |    |    |      |              |               |              |            |     |           |             |           |           |           |           |           |           |           |           |            |       |               |        |      |
| A_3(R) | BETA        | <pre>VidA(R)/Kbs(R)/Aud(R)</pre> |               |        |    |    |      |              |               |              |            |     |           |             |           |           |           |           |           |           |           |           |            |       |               |        |      |
| A_4(R) | BETA        | VidB(R)                          |               |        |    |    |      |              |               |              |            |     |           |             |           |           |           |           |           |           |           |           |            |       |               |        |      |
| A_5(R) | CHARLIE     | <pre>VidA(R)/Kbs(R)/Aud(R)</pre> |               |        |    |    |      |              |               |              |            |     |           |             |           |           |           |           |           |           |           |           |            |       |               |        |      |
| A_6(R) | CHARLIE     | VidB(R)                          |               |        |    |    |      |              |               |              |            |     |           |             |           |           |           |           |           |           |           |           |            |       |               |        |      |
| A_7(R) | DELTA       | <pre>VidA(R)/Kbs(R)/Aud(R)</pre> |               |        |    |    |      |              |               |              |            |     |           |             |           |           |           |           |           |           |           |           |            |       |               |        |      |
| A_8(R) | DELTA       | VidB(R)                          |               |        |    |    |      |              |               |              |            |     |           |             |           |           |           |           |           |           |           |           |            |       |               |        |      |
|        |             |                                  |               |        |    |    |      |              |               |              |            |     |           |             |           |           |           |           |           |           |           |           |            |       |               |        |      |
|        |             |                                  |               |        |    |    |      |              |               |              |            |     |           |             |           |           |           |           |           |           |           |           |            |       |               |        |      |
|        |             |                                  |               |        |    |    |      |              |               |              |            |     |           |             |           |           |           |           |           |           |           |           |            |       |               |        |      |
|        |             |                                  |               |        |    |    |      |              |               |              |            |     |           |             |           |           |           |           |           |           |           |           |            |       |               |        |      |
|        |             |                                  |               |        |    |    |      |              |               |              |            |     |           |             |           |           |           |           |           |           |           |           |            |       |               |        |      |
| think  | clogia      | alo dashboard                    |               |        |    |    |      |              |               |              |            |     |           |             |           | ı ن       | MONI      | OR        | FIR       | MWA       | RE        | SETT      | INGS       | S AF  | OUT           | LOG    | OUT  |
|        |             |                                  |               |        |    |    |      |              |               |              |            |     |           |             |           |           |           |           |           |           |           |           |            |       |               | 200    |      |
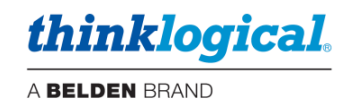

### □ The Receiver (RX) Tab

| TX       | RX MTX     | (          |               |        |    |    |      |              |               |              |            |     |      |           |           |           |           |           |           |           |           |           | E          | EXPORT |               | REFRES | H    |
|----------|------------|------------|---------------|--------|----|----|------|--------------|---------------|--------------|------------|-----|------|-----------|-----------|-----------|-----------|-----------|-----------|-----------|-----------|-----------|------------|--------|---------------|--------|------|
| Port     | Dst Name   | Portname   | Product<br>ID | Serial | М1 | М2 | Hide | Valid<br>Vid | Board<br>Temp | FPGA<br>Temp | LS<br>Conn | OOB | Coll | Int<br>Ms | SFP<br>1R | SFP<br>1T | SFP<br>2R | SFP<br>2T | SFP<br>3R | SFP<br>3T | SFP<br>4R | SFP<br>4T | Pri<br>Sec | Alarm  | Last<br>Alarm | Count  | Time |
| A_20(R)  | DESK 2-kbd | Kbd(R)     |               |        |    |    |      |              |               |              |            |     |      |           |           |           |           |           |           |           |           |           |            |        |               |        |      |
| A_25(R)  | DESK 1-kbd | Kbd(R)     |               |        |    |    | X    |              |               |              |            |     |      |           |           |           |           |           |           |           |           |           |            |        |               |        |      |
|          |            |            |               |        |    |    |      |              |               |              |            |     |      |           |           |           |           |           |           |           |           |           |            |        |               |        |      |
|          |            |            |               |        |    |    |      |              |               |              |            |     |      |           |           |           |           |           |           |           |           |           |            |        |               |        |      |
|          |            |            |               |        |    |    |      |              |               |              |            |     |      |           |           |           |           |           |           |           |           |           |            |        |               |        |      |
| think    | logical    | SYSTEM M   | ANAGEMENT     |        |    |    |      |              |               |              |            |     |      |           |           |           |           |           |           |           |           |           |            |        |               |        |      |
| CITIII ( | iogical    | l⊚ D A S H | BOARD         |        |    |    |      |              |               |              |            |     |      |           |           |           | 0         | MONIT     | OR        | FIRM      | WARE      | SE        | TTING      | S A    | BOUT          | LOG    | OUT  |

### □ The MTX (Matrix Switch) Tab

Additional Matrix Switches can be added or deleted by right-clicking a row and choosing from the dropdown menu. Multiple Matrix Switches can be connected to each other with tie lines. See *the Tie Line Tab*.

| TX RX          | МТХ  |                                                |              |               |                |         |         |         |         |       |       |       |       |        |        | EXP   | ORT | REFRESH        |
|----------------|------|------------------------------------------------|--------------|---------------|----------------|---------|---------|---------|---------|-------|-------|-------|-------|--------|--------|-------|-----|----------------|
| IP             | Name | Туре                                           | SysName      | SW<br>Version | FPGA<br>Rev IF | CONFIG  | REDUNDA | NCY     | MONITOR | FIRMM | IARE  | SET   | TINGS | SEF    | RVICES | AB    | OUT | LOGOUT         |
| 192.168.73.68  |      | TLX160Router                                   | dh_pri_160   | V5.07.07      | 1.00.0f        | 1-16    | active  | standby |         | 18    | 160   | 29C   |       |        |        | 6.1d  | ok  | 14:20:22 05/02 |
| 192.168.73.83  |      | TLX80Router                                    | tlx-80-pri   | V5.09.02      | 1.02.0f        | 1-16    | active  |         |         | 0     | 80    | 30C   | 2     | 2      | 2      | 4.6m  | ok  | 14:17:10 05/02 |
| 192.168.73.191 | Α    | TLX47Router2RU                                 | tlx482ru-pri | V5.09.02      | 1.00.0a        | 1,2     | active  |         |         |       | 48    | 29C   |       |        |        | 68.7d |     | 19:41:27 02/22 |
|                |      |                                                |              |               |                |         |         |         |         |       |       |       |       |        |        |       |     |                |
|                |      |                                                |              | IP CON        | FIG F          | EDUNDAN | CY MC   | DNITOR  | FIRM    | IWARE | SETI  | FINGS | SI    | ERVICE | S      | ABOU  | Г   | LOGOUT         |
| thinklogi      | cal  | SYSTEM MANAGEMEN<br>⊚ <b>D A S H B O A R I</b> | Ţ            |               |                |         |         |         |         | ŭ     | MONIT | OR    | FIRMW | VARE   | SET    | TINGS | ABO | UT LOGOUT      |

## □ The FIRMWARE Tab

This feature allows firmware updates to be downloaded to extender modules directly from the SMP3 Appliance or SMP3 Module. Some extenders do not provide this information, so some table entries may be blank. *This feature is supported on TLX Extenders, E-series only.* 

Prior to this operation, obtain the correct firmware update from Thinklogical Technical Support (1-203-647-8700) and copy the file to a location in the /opt/tl/updates directory.

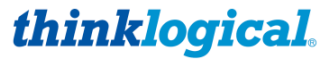

<u>Note:</u> It is possible that the files in this directory may not be later versions than what you have installed. Check with Thinklogical Technical Support before updating.

| TX     | RX       |   |          |             |        |          |             |        | PROGRAM | SAV     | CANC     | ELE      | ORT   | REFRESH |
|--------|----------|---|----------|-------------|--------|----------|-------------|--------|---------|---------|----------|----------|-------|---------|
|        |          |   |          |             |        |          |             |        |         |         |          |          |       |         |
| Port   | Src Name |   | FPGA Rev | FPGA Images | FPGA % | Ctrl Rev | Ctrl Images | Ctrl % |         |         |          |          |       |         |
| A_1(T) | ALPHA    |   |          |             |        |          |             |        |         |         |          |          |       |         |
| A_3(T) | BETA     |   |          |             |        |          |             |        |         |         |          |          |       |         |
| A_5(T) | CHARLIE  |   |          |             |        |          |             |        |         |         |          |          |       |         |
| A_7(T) | DELTA    |   |          |             |        |          |             |        |         |         |          |          |       |         |
|        |          |   |          |             |        |          |             |        |         |         |          |          |       |         |
|        |          |   |          |             |        |          |             |        |         |         |          |          |       |         |
|        |          |   |          |             |        |          |             |        |         |         |          |          |       |         |
|        |          |   |          |             |        |          |             |        |         |         |          |          |       |         |
|        |          |   |          |             |        |          |             |        |         |         |          |          |       |         |
| hink   | logic    | a | O DASH   | BOARD       |        |          |             |        | τ       | MONITOR | FIRMWARE | SETTINGS | ABOUT | LOGOU   |

### □ The SETTINGS Tab

A <u>Note:</u> This tab is only supported by SMP3 Appliances with 10G optics (TLX). The features described here apply to E-series TLX Extender modules.

Allows users enter such settings as:

| DDC Mode        | Tells the Tx what kind of monitor information to present to the computer. |
|-----------------|---------------------------------------------------------------------------|
|                 | For more information see Manual_TLX_KVM_Extenders.pdf:                    |
|                 | https://www.thinklogical.com/downloads/                                   |
| OOB             | On / Off for the Rx (Out Of Band)                                         |
| Collaboration   | On / Off for the Rx                                                       |
| Intuitive Mouse | On / Off for the Rx and Tx                                                |
| Flex Keys       | Tells the Rx what OOB signal to send when a Hot-Key sequences is entered  |

### □ The Transmitter (TX) Tab

| ТХ          | RX       |          |            |        |     |        |          |    | SAV     | CANC     | EXPO     | DRT F | REFRESH |
|-------------|----------|----------|------------|--------|-----|--------|----------|----|---------|----------|----------|-------|---------|
|             |          |          |            |        |     |        |          |    |         |          |          |       |         |
| Port        | Src Name | Portname | Product ID | Serial | DDC | Int Ms | A Logout |    |         |          |          |       |         |
| A_1(T)      | ALPHA    | Kbd(T)   |            |        |     |        |          |    |         |          |          |       |         |
| A_3(T)      | BETA     | Kbd(T)   |            |        |     |        |          |    |         |          |          |       |         |
| A_5(T)      | CHARLIE  | Kbd(T)   |            |        |     |        |          |    |         |          |          |       |         |
| A_7(T)      | DELTA    | Kbd(T)   |            |        |     |        |          |    |         |          |          |       |         |
|             |          |          |            |        |     |        |          |    |         |          |          |       |         |
|             |          |          |            |        |     |        |          |    |         |          |          |       |         |
|             |          |          |            |        |     |        |          |    |         |          |          |       |         |
|             |          |          |            |        |     |        |          |    |         |          |          |       |         |
|             |          |          |            |        |     |        |          |    |         |          |          |       |         |
|             |          |          |            |        |     |        |          |    |         |          |          |       |         |
|             |          |          |            |        |     |        |          |    |         |          |          |       |         |
|             |          |          |            |        |     |        |          |    |         |          |          |       |         |
|             |          |          |            |        |     |        |          |    |         |          |          |       |         |
| think       | logic    | al SYSTE |            | ENT    |     |        |          | 2) | MONITOD |          | OFTINIOO | ADOUT |         |
| <del></del> |          | CARS DA  | SHBUAR     |        |     |        |          | 0  | MONITOR | FIRMWARE | SETTINGS | ABOUT | LOGOUI  |

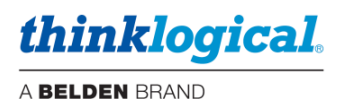

# □ The Receiver (RX) Tab

| TX       | RX        |                                   |            |        |     |      |        |           | FLEX SEND | SAV     | E CANC   | EL EXP   | ORT   | REFRESH |
|----------|-----------|-----------------------------------|------------|--------|-----|------|--------|-----------|-----------|---------|----------|----------|-------|---------|
|          |           |                                   |            |        |     |      |        |           |           |         |          |          |       |         |
| Port     | Dst Name  | Portname                          | Product ID | Serial | OOB | Coll | Int Ms | Flex Keys |           |         |          |          |       |         |
| A_12(T)  | DISPLAY 1 | VidA(T)                           |            |        |     |      |        |           |           |         |          |          |       |         |
| A_17(T)  | DESK 2-2  | VidB(T)                           |            |        |     |      |        |           |           |         |          |          |       |         |
| A_18(T)  | DESK 2-2  | VidA(T)                           |            |        |     |      |        |           |           |         |          |          |       |         |
| A_19(T)  | DESK 2-1  | VidB(T)                           |            |        |     |      |        |           |           |         |          |          |       |         |
| A_20(T)  | DESK 2-1  | Kbs(T)/VidA(T)                    |            |        |     |      |        |           |           |         |          |          |       |         |
| A_21(T)  | DESK 1-2  | VidB(T)                           |            |        |     |      |        |           |           |         |          |          |       |         |
| A_22(T)  | DESK 1-2  | VidA(T)                           |            |        |     |      |        |           |           |         |          |          |       |         |
| A_25(T)  | DESK 1-1  | <pre>Kbs(T)/VidA(T)/VidB(T)</pre> |            |        |     |      |        |           |           |         |          |          |       |         |
|          |           |                                   |            |        |     |      |        |           |           |         |          |          |       |         |
|          |           |                                   |            |        |     |      |        |           |           |         |          |          |       |         |
|          |           |                                   |            |        |     |      |        |           |           |         |          |          |       |         |
|          |           |                                   |            |        |     |      |        |           |           |         |          |          |       |         |
|          |           |                                   |            |        |     |      |        |           |           |         |          |          |       |         |
| 41 in 1- | Inorian   | SYSTEM MANAGEMENT                 |            |        |     |      |        |           |           |         |          |          |       |         |
| ишпк.    | iogica    | L <sub>☉</sub> d a s h b o a r d  |            |        |     |      |        |           | G         | MONITOR | FIRMWARE | SETTINGS | ABOUT | LOGOUT  |

| A | 3     |         | Kb     | s(T) |         |         |     |        |          |      |
|---|-------|---------|--------|------|---------|---------|-----|--------|----------|------|
| 2 |       | FLEX    | CODE   |      | MODIFIL | ER KEYS |     | KEY (o | ptional, | )    |
| 4 | 11    | 66      |        | 95   | L_CTRL  | R_CTRL  | F1  | F6     |          | 6    |
|   | 22    | 81      | 86     | 96   | L_SHFT  | R_SHFT  | F2  | F7     |          | 7    |
| I | 44    | 82      | 87     | 97   | L_ALT   | R_ALT   | F3  | F8     |          | 8    |
|   | 55    | 83      | 88     | 98   | L_CMD   | R_CMD   | F4  | F9     |          | 9    |
| 4 | xx    | 84      | 89     | 99   | DBL     | SCROLL  | F5  | F10    |          | 0    |
| 0 | (clea | ır sele | cted c | ode) | USE DE  | FAULTS  | PRO | GRAM   | EXTEN    | IDER |

In the SETTINGS Tab's RX tab, left-click in FlexKeys above, to get the *FLEX CODE* drop-down menu, left. Set up FlexKeys from here.

## □ The ABOUT Tab

This tab displays the version of Dashboard installed and running.

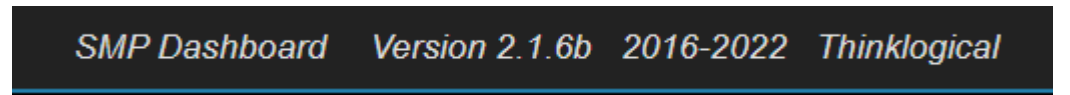

## □ The LOGOUT Tab

This tab logs out of the Dashboard and presents the login page.

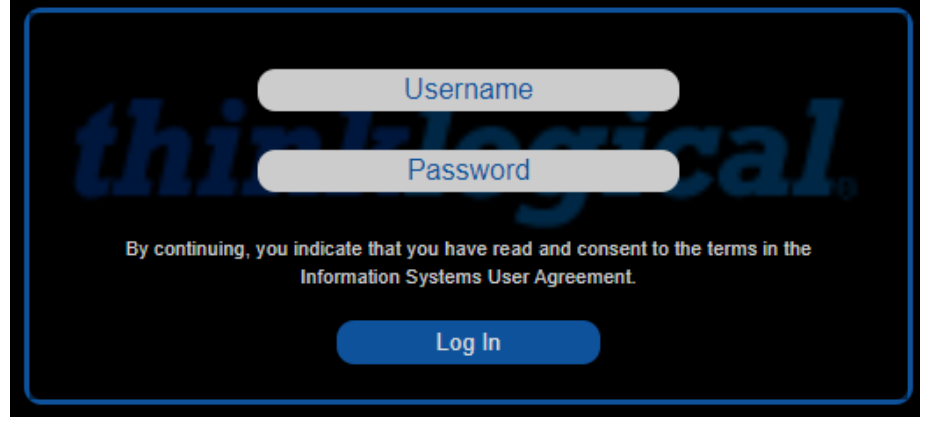

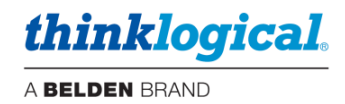

# **Regulatory Compliance**

### **Symbols Found on Our Products**

Markings and labels on our products follow industry-standard conventions. Regulatory markings found on our products comply with all required domestic and many international requirements.

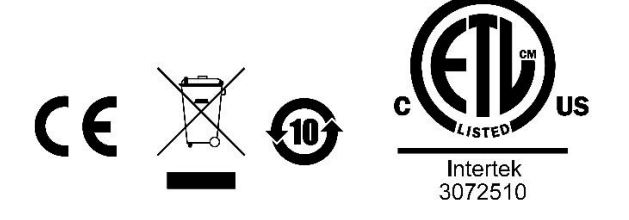

### **Regulatory Compliance**

Thinklogical's products are designed and made in the U.S.A. These products have been tested by a certified testing laboratory and found compliant with the following standards for both domestic USA and many international locations:

#### **North America**

Safety

ANSI/UL60950-1: 1<sup>st</sup> Edition (2003) CAN/CSA C22.2 No. 60950-1-03 CENELEC EN 60950-1, 1<sup>st</sup> Edition (2001)

#### LASER Safety

CDRH 21CFR 1040.10 Class 1 LASER Product IEC60825:2001 Parts 1 and 2 Class 1 LASER Product

#### **Electromagnetic Interference**

FCC CFR47, Part 15, Class A Industry Canada ICES-003 Issue 2, Revision 1

### Australia & New Zealand

This is a Class A product. In a domestic environment this product may cause radio interference, in which case the user may be required to take corrective action.

### **European Union**

Declaration of Conformity Manufacturer's Name & Address:

Thinklogical, A BELDEN BRAND 100 Washington Street Milford, Connecticut 06460 USA

These products comply with the requirements of the Low Voltage Directive 72/23/EEC and the EMC Directive 89/336/EEC, the RoHS Directive 2011/65/EU, the WEEE Directive 2012/19/EU and carry the **C €** marking accordingly.

### **Standards with Which Our Products Comply**

Safety CENELEC IEC 60950-1 2<sup>nd</sup> Ed. 2005 Electromagnetic Emissions

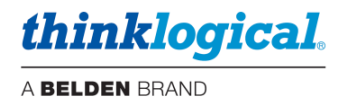

EN55022: 1994 (IEC/CSPIR22: 1993) EN61000-3-2/A14: 2000 EN61000-3-3: 1994

#### **Electromagnetic Immunity**

EN55024: 1998 Information Technology Equipment-Immunity Characteristics EN61000-4-2: 1995 Electro-Static Discharge Test EN61000-4-3: 1996 Radiated Immunity Field Test EN61000-4-4: 1995 Electrical Fast Transient Test EN61000-4-5: 1995 Power Supply Surge Test EN61000-4-6: 1996 Conducted Immunity Test EN61000-4-8: 1993 Magnetic Field Test EN61000-4-11: 1994 Voltage Dips & Interrupts Test

### Supplementary Information

The following statements may be appropriate for certain geographical regions and might not apply to your location:

- This Class A digital apparatus meets all requirements of the Canadian Interference-Causing Equipment Regulations. Cet appareil numérique de la classe A respecte toutes les exigencies du Règlement sur le mat érial brouilleur du Canada.
- This is a Class A product. In a domestic environment, this product may cause radio interference, in which case the user may be required to take corrective action.
- This equipment has been tested and found compliant with the limits for a Class A digital device, pursuant to
  part 15 of the FCC Rules. These limits are designed to provide reasonable protection against harmful
  interference when the equipment is operated in a commercial environment. This equipment generates, uses
  and can radiate radio frequency energy and, if not installed and used in accordance with the instruction
  manual, may cause harmful interference to radio communications in which case the user may be required to
  make adequate corrective measures at their own expense.
- This Class A digital apparatus complies with Canadian ICES-003 and has been verified as compliant within the Class A limits of the FCC Radio Frequency Device Rules (FCC Title 47, Part 15, Subpart B Class A), measured to CISPR 22:1993 limits and methods of measurement of Radio Disturbance Characteristics of Information Technology Equipment.
- The user may notice degraded audio performance in the presence of electro-magnetic fields.

# **Product Serial Number**

Thinklogical products have a unique serial number, which includes a date-code, printed on an adhesive label that is affixed to the unit. The format for the date-code is 2 *digits for the month*, dash, 2 *digits for the year*, plus *at least four digits for a unique unit number*. For example:

09-220128 indicates the unit was built in the 9<sup>th</sup> month of 2022 and is unit number 128.

# **Connection to the Product**

**Connections and installation hardware for our products use industry-standard devices and methods.** All wiring connections to the customer equipment are designed to minimize proprietary or customized connectors and cabling. Power connections are made with regionally appropriate power cords and approved methods.

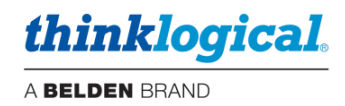

# **How to Contact Us**

## **Customer Support**

### Website: https://www.thinklogical.com

Check out our website for current products, support documents and useful information about all the products and services we offer, including:

- Technical Specification Sheets
- Quick-Start Guides
- Product Manuals (for viewing online or for download)

### • Chat live with a Technical Service Representative

### Email: mailto:support@thinklogical.com

For product support, technical issues or questions, product repairs and request for Return Merchandise Authorization.

### Telephone: 1-203-647-8700

Please contact our expert sales staff in Milford, CT **Monday-Friday from 8:30am to 5:00pm**, Eastern Time Zone. If leaving a voice message, please provide a preferred time to call back.

### Fax: 1-203-783-9949

Please indicate the nature of the fax on your cover sheet and provide contact information.

## Product Support

### Warranty

Thinklogical warrants this product against defects in materials and workmanship for a period of one year from the date of delivery, with longer terms available at time of purchase on most products. Thinklogical and its suppliers disclaim all other warranties. Please refer to your product invoice for the Warranty Terms & Conditions.

Defect remedy shall be the repair or replacement of the product, provided that the defective product is returned to the authorized dealer within a year from the date of delivery.

If you wish to return your device, contact the Thinklogical authorized dealer where you purchased the device, or if you purchased directly, call Thinklogical at **1-203-647-8700**.

### **Return Authorization**

If you must return a product to Thinklogical directly, please contact us at **1-203-647-8700**. Customer Support will ask you to describe the problem and will issue you a **R**eturn **M**erchandise **A**uthorization **number** (RMA#). Pack the device in its original box, if possible, and return it with the RMA# printed on the outside of the box. **DO NOT return a product to Thinklogical without a** *Return Merchandise* **A**uthorization.

### Our Address

If you have any product issues or questions or need technical assistance with your Thinklogical system, please call us at **1-203-647-8700** and let us help. If you need to write us or return a product, please use the following address:

Please include the Return Merchandise Authorization number: Thinklogical, A BELDEN BRAND

100 Washington Street Milford, CT 06460 USA Attn: RMA#

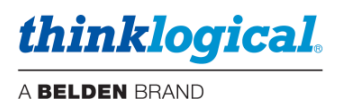

# Appendix A: Ordering / Configuration Guide

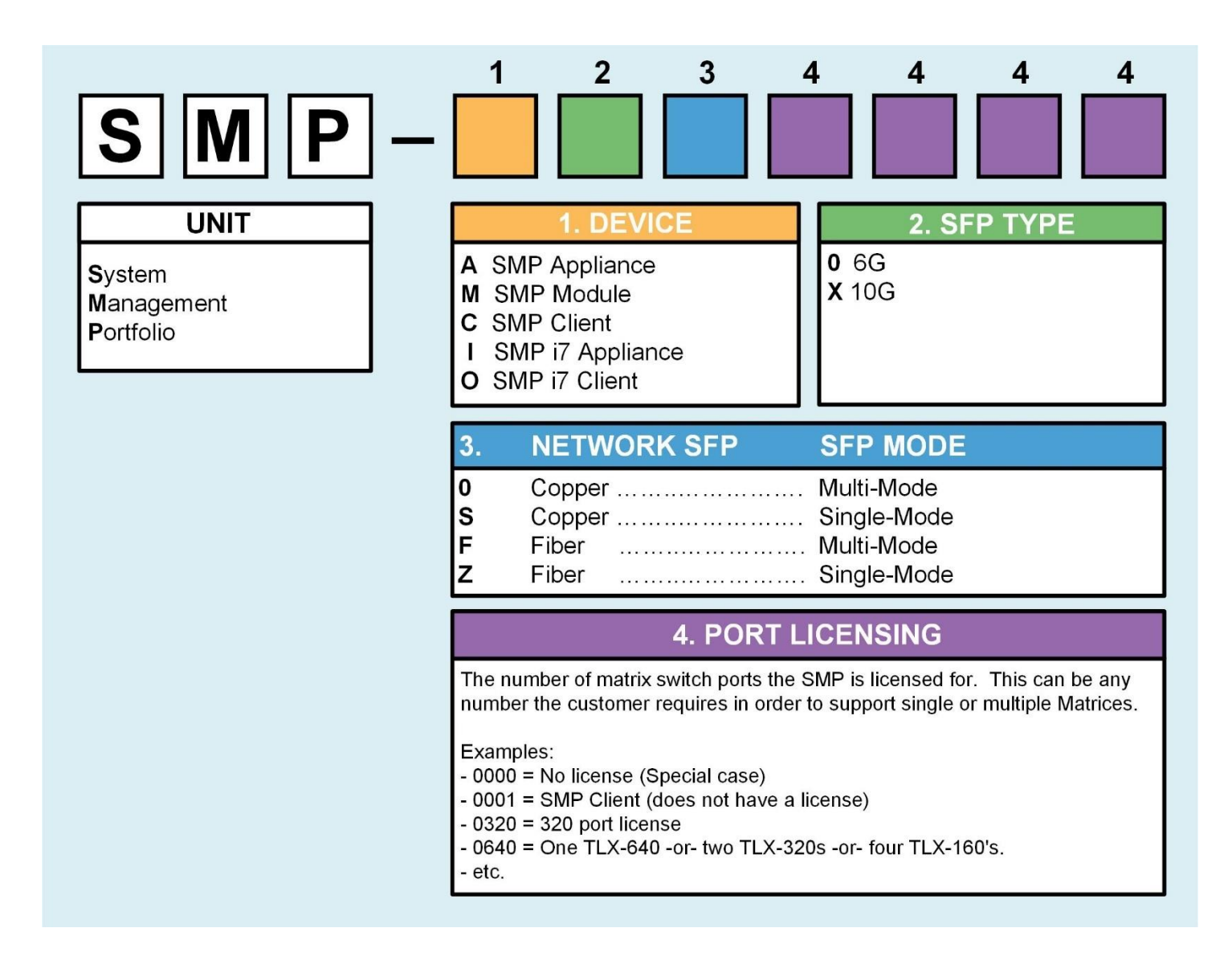

# **Appendix B: SSL Certificates for HTTPS**

Secure Sockets Layer (SSL) Certificates provide secure, encrypted communications between a website (SMP3 web server) and an internet browser. SSL is the protocol that provides encryption. The locations for the SSL certificates and keys on the SMP3 computer are contained in the following two files:

<u>Initial early version:</u> /etc/ssl/private/SMP2.pem /etc/ssl/private/SMP2.crt Current version:

/etc/ssl/private/thinklogical.pem
/etc/ssl/private/thinklogical.crt

thinklogical

A BELDEN BRAND

These original files, SMP3.pem and SMP3.crt, are Thinklogical self-issued certificates and are intended to be place holders for a certificate from a recognized trusted certificate authority, to be installed by the SMP3 administrator.

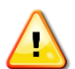

Note: The file naming convention must be maintained for proper web server operation.

### To confirm the certificate's expiration date, perform the following commands:

- 1.) From the Linux command line perform the 'su' command to login as the root user.
- 2.) Change the directory to the location of the certificate: cd /etc/ssl/private
- 3.) Execute the following command: openssl x509 -noout -in thinklogical.crt -dates

## To generate new self-issued certificates:

- 1.) From the Linux command line perform the 'su' command to login as the root user.
- 2.) Change the directory to the location of the certificate: cd /etc/ssl/private
- 3.) Execute the following command:

openssl req -x509 -nodes -days 9999 -newkey rsa:2048 -keyout thinklogical.pem -out thinklogical.crt

## Note: 9999 days = ~ 27 years.

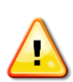

<u>Note:</u> Once the certificates have been acquired from an authorized source, they should be stored in the location specified above (SSL Certificates), using the exact naming convention shown above.

# Appendix C: Key SMP3 File Locations (Accessible by root user only)

### **Configuration files:**

/opt/tl/setup/allocations.csv /opt/tl/setup/hotkeys.csv /opt/tl/setup/matrix.txt /opt/tl/setup/stations.csv /opt/tl/setup/tags.csv /opt/tl/setup/tielines.csv /opt/tl/setup/users.csv /opt/tl/setup/macros - (directory)

### Scripts:

/opt/tl/tools/userpwd.js
/opt/tl/tools/userpwd\_nopam.js
/opt/tl/tools/pixel2percent.js

### SSL Certificates:

/etc/ssl/private/thinklogical.pem
/etc/ssl/private/thinklogical.crt

### Log files:

/var/log/tl-SMP2.log

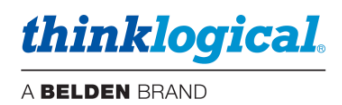

# Appendix D: Enable Hot Keys (Out Of Band)

Connect the PC to the Rx HOST or Chassis UPDATE Port with a USB cable. Hot Keys can be enabled or disabled on a Receiver Module with HID capabilities using the Chassis front panel LCD and Navigation Buttons. See also *Hot Keys* section.

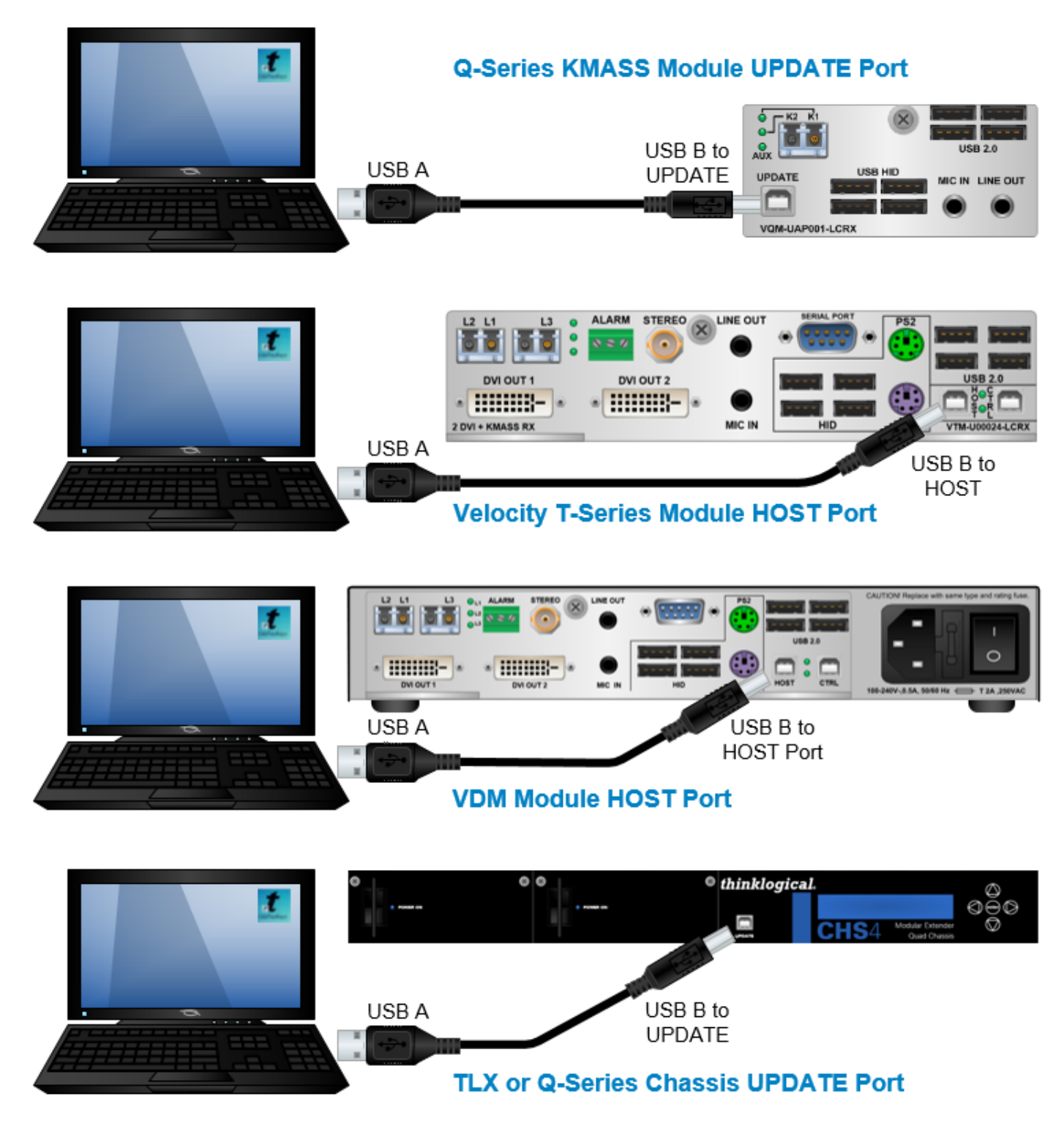

thinklogical

# To Enable/Disable Hot Keys, follow the steps below:

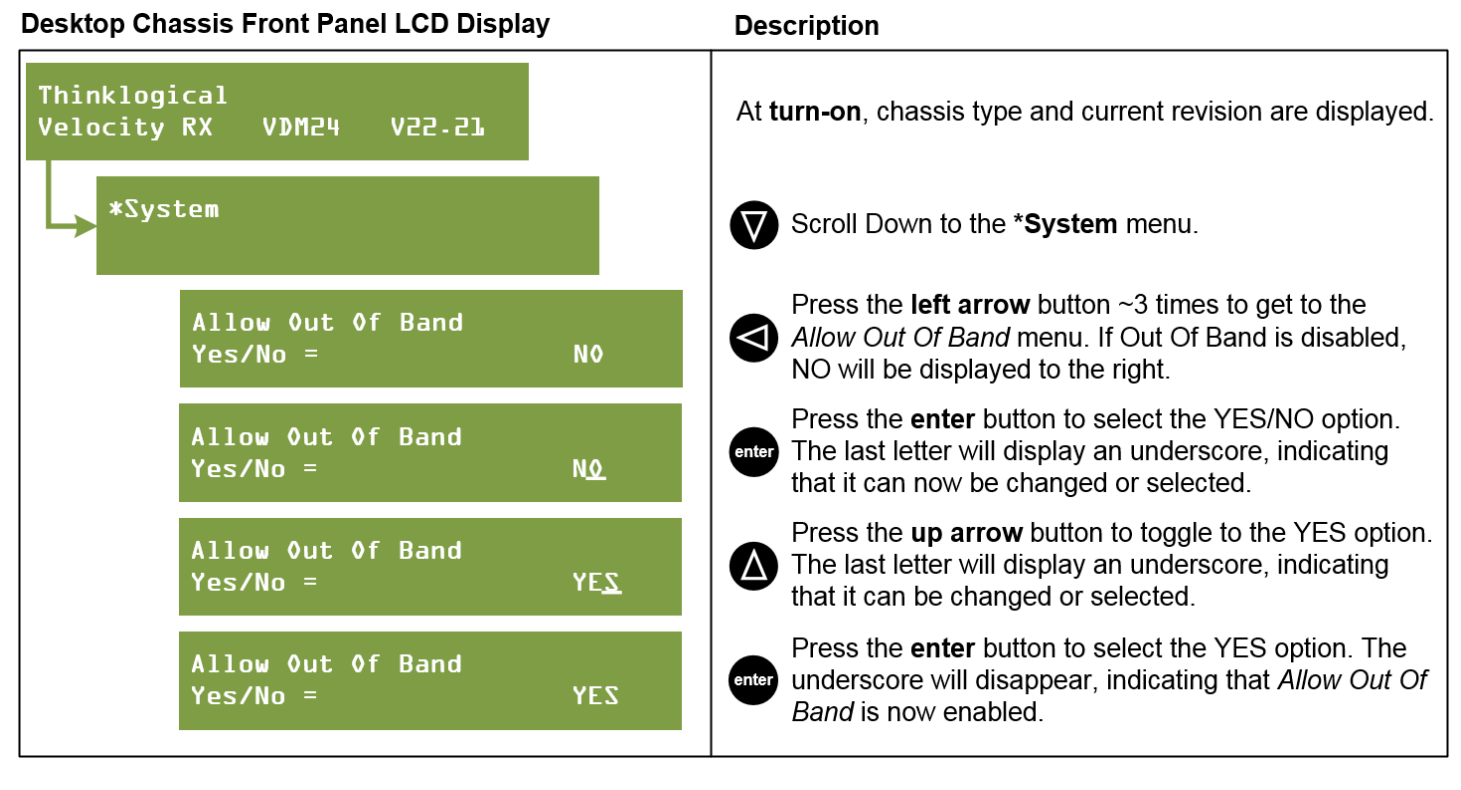

#### CHS-4 and CHS-2 Chassis Front Panel LCD Display

Description

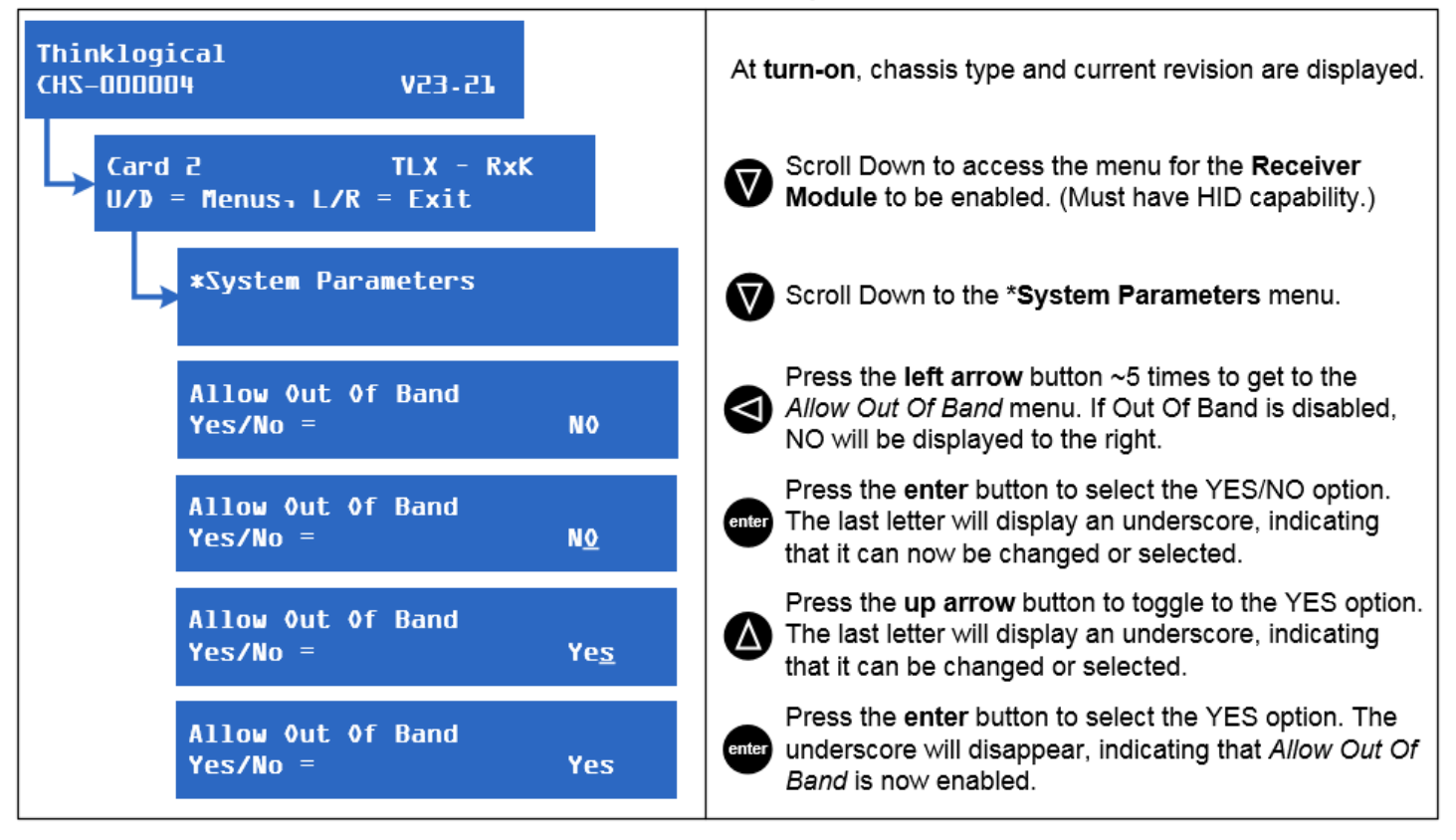

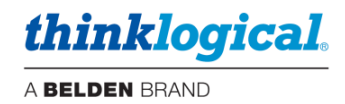

# **Appendix E: Flex Keys**

*Flex Keys* is a Thinklogical Tool that installs onto a Windows PC. *Flex Keys* gives the administrator the ability to create unique **Hot Keys** to enable actions that are not in Thinklogical's default Hot Key Manager.

## **Create Unique Flex Key Actions**

Ţ

1. Connect a PC to the **HOST** or **UPDATE** port located on a Thinklogical Q-Series, T-Series or TLX Receiver or Chassis. Any changes will be saved to that Receiver.

Note: Use a USB 2.0 port only. DO NOT use a USB 3.0 port.

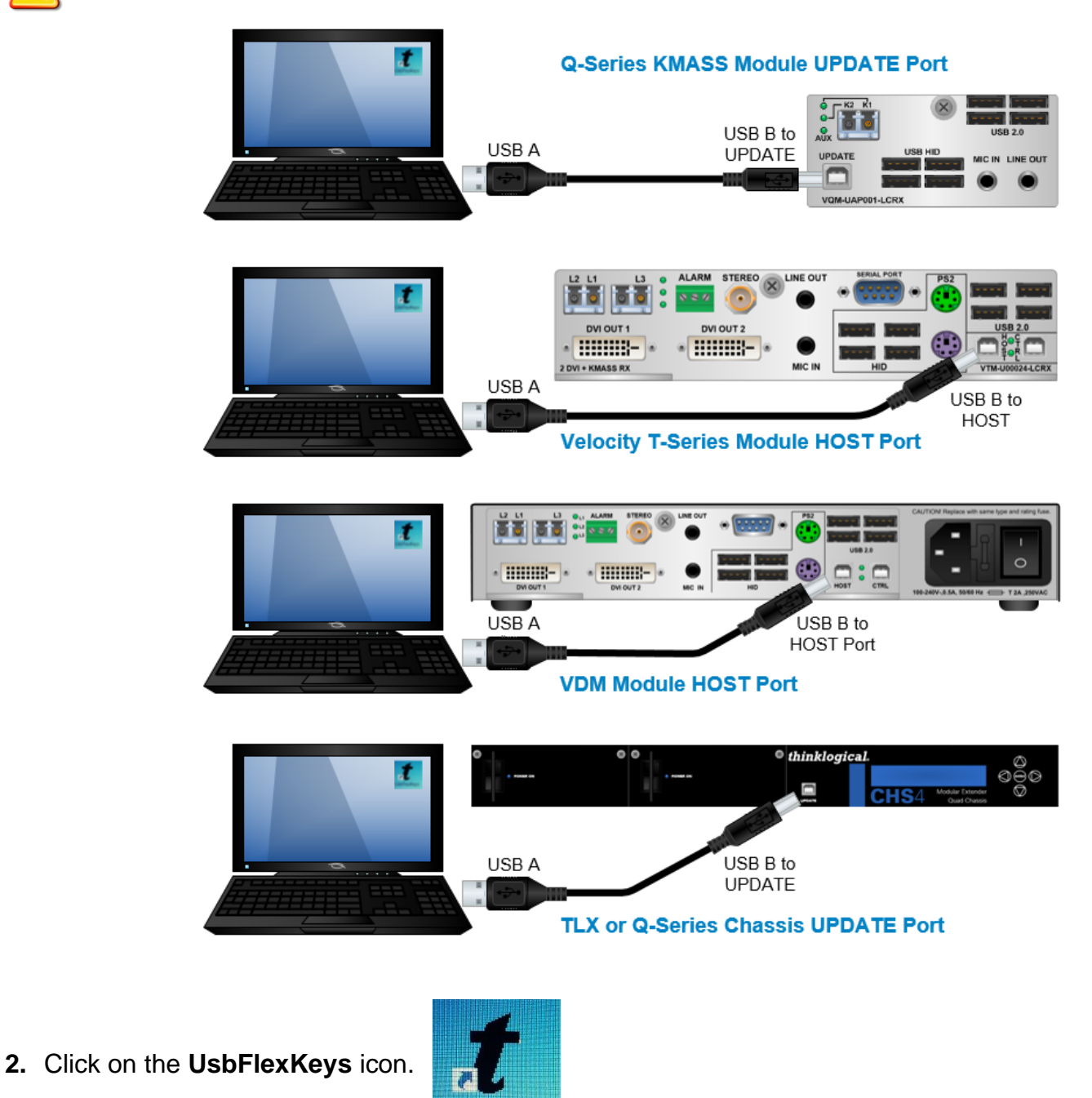

UsbFlexKeys

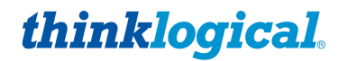

**3.** The saved HOST or UPDATE settings are read here. Click on *Rd Mod* to establish a connection to the Host. Then click on *Read Host Keys* to read the existing Flexkeys from the module. *The default keys are shown here. They may be used as they are or modified for your application.* 

| t Thinklogical HotK | ey Modification     |                     |      |                |   |                |   |             |     | _                 |                          |
|---------------------|---------------------|---------------------|------|----------------|---|----------------|---|-------------|-----|-------------------|--------------------------|
| File About          | KMH_UPS             | RD Rev              | Revi | sion=          |   |                |   |             |     | Read H<br>Send Ke | Host Keys<br>eys To Host |
| HotKeySequence 1    | KMode<br>Double Tap | Key1<br>Scroll Lock | •    | Key2<br>Unused | ~ | Key3<br>Unused | ~ | LOSOL<br>55 | JT1 | LOSOUT2           | Clear                    |
| HotKeySequence 2    | 🗖 Double Tap        | ×L-Ctrl             | -    | *R-Ctrl        | - | Unused         | • | 11          | •   | <b>_</b>          | 🗖 Clear                  |
| HotKeySequence 3    | 🗖 Double Tap        | *L-Shift            | -    | *R-Shift       | - | Unused         | • | 22          | •   | -                 | 🕅 Clear                  |
| HotKeySequence 4    | 🗖 Double Tap        | ×L-Alt              | •    | *B-Alt         | • | Unused         | • | 44          | •   | -                 | 🗖 Clear                  |
| HotKeySequence 5    | 🗖 Double Tap        | *L-Gui              | -    | *R-Gui         | • | Unused         | • | 88          | •   | <b>_</b>          | 🗖 Clear                  |
| HotKeySequence 6    | 🗖 Double Tap        | Unused              | •    | Unused         | • | Unused         | • |             | •   | -                 | 🗖 Clear                  |
| HotKeySequence 7    | 🗖 Double Tap        | Unused              | -    | Unused         | • | Unused         | • |             | •   | -                 | 🕅 Clear                  |
| HotKeySequence 8    | 🗖 Double Tap        | Unused              | •    | Unused         | • | Unused         | • |             | •   | -                 | 🕅 Clear                  |
| HotKeySequence 9    | 🔲 Double Tap        | Unused              | •    | Unused         | • | Unused         | • |             | •   | -                 | Clear                    |

4. Left-click on the pull-down menus under Key1, Key2 and Key3 to select an action key.

| t Thinklogical HotKe | y Modification |                   |      |          |   |        |          |       |     |      |                    |                         |
|----------------------|----------------|-------------------|------|----------|---|--------|----------|-------|-----|------|--------------------|-------------------------|
| File About           |                |                   |      |          |   |        |          |       |     |      |                    |                         |
| Rd Mod Model= K      | MH_UPS         | RD Rev            | Revi | sion=    |   |        |          |       |     |      | Read H<br>Send Kej | lost Keys<br>vs To Host |
|                      | KMode          | Kev1              | _    | Key2     |   | Key3   |          | LOSOL | JT1 | LOSC | UT2                |                         |
| HotKeySequence 1     | 🔽 Double Tap   | Scroll Lock       | -    | Unused   | - | Unused | $\nabla$ | 55    | •   |      | Ŧ                  | 🔲 Clear                 |
| HotKeySequence 2     | 🔲 Double Tap   | Pause<br>Home     | ^    | *R-Ctrl  | • | Unused | -        | 11    | -   |      | Ŧ                  | 🗖 Clear                 |
| HotKeySequence 3     | 🔲 Double Tap   | End<br>F13        |      | *R-Shift | • | Unused | •        | 22    | •   |      | Ŧ                  | 🗌 Clear                 |
| HotKeySequence 4     | 🔲 Double Tap   | F14<br>F15<br>F16 | -    | *R-Alt   | • | Unused | -        | 44    | -   |      | ~                  | 🗆 Clear                 |
| HotKeySequence 5     | 🔲 Double Tap   | ×L-Gui            | •    | *R-Gui   | • | Unused | •        | 88    | •   |      | Ŧ                  | Clear                   |
| HotKeySequence 6     | 🔲 Double Tap   | Unused            | •    | Unused   | • | Unused | •        |       | •   |      | -                  | Clear                   |
| HotKeySequence 7     | 🔲 Double Tap   | Unused            | •    | Unused   | • | Unused | •        |       | •   |      | -                  | Clear                   |
| HotKeySequence 8     | 🔲 Double Tap   | Unused            | •    | Unused   | • | Unused | •        |       | •   |      | Ŧ                  | 🗖 Clear                 |
| HotKeySequence 9     | 🔲 Double Tap   | Unused            | •    | Unused   | • | Unused | •        |       | •   |      | 7                  | 🗖 Clear                 |

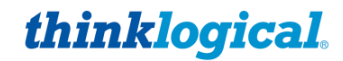

5. Select the code desired, which may reflect a matching code in the SMP3's Hot Key Manager or may be a unique code for this application. A Code used here must be entered manually into the SMP3's Hot Key Manager for the action to be applied. Selecting Double Tap (as in "Scroll lock/Scroll lock") requires only one key. Non-Double Tap can use a sequence of up to three keys.

| t Thinklogical HotKey | Modification          |                     |       |                |   |                |   |                |         |                | . <b>D</b> X                |
|-----------------------|-----------------------|---------------------|-------|----------------|---|----------------|---|----------------|---------|----------------|-----------------------------|
| File About            |                       |                     |       |                |   |                |   |                |         |                |                             |
| Rd Mod Model= KM      | H_UPS                 | RD Rev F            | Revis | sion=          |   |                |   |                |         | Read<br>Send P | d Host Keys<br>Keys To Host |
| HotKeySequence 1      | KMode<br>☑ Double Tap | Key1<br>Scroll Lock | -     | Key2<br>Unused | Ţ | Key3<br>Unused | Ţ | LOSOUT         | [1<br>_ | LOSOUT2        | 🛛 🗖 Clear                   |
| HotKeySequence 2      | 🗖 Double Tap          | ×L-Ctrl             | -     | *R-Ctrl        | • | Unused         | • | 55<br>56<br>57 | Â       | <b>_</b>       | 🔲 🗖 Clear                   |
| HotKeySequence 3      | 🔲 Double Tap          | *L-Shift            | •     | *R-Shift       | • | Unused         | • | 58<br>59       |         | -              | 🔲 🗖 Clear                   |
| HotKeySequence 4      | 🔲 Double Tap          | *L-Alt              | •     | *R-Alt         | • | Unused         | • | 5A<br>5B<br>5C | ÷       | -              | 🔲 🗖 Clear                   |
| HotKeySequence 5      | 🔲 Double Tap          | *L-Gui              | •     | *R-Gui         | • | Unused         | • | 88             | •       | T              | 🔲 🗖 Clear                   |
| HotKeySequence 6      | 🔲 Double Tap          | Unused              | •     | Unused         | • | Unused         | • |                | •       | -              | 🔲 🗖 Clear                   |
| HotKeySequence 7      | 🔲 Double Tap          | Unused              | •     | Unused         | • | Unused         | • |                | •       | -              | 🔲 🗖 Clear                   |
| HotKeySequence 8      | 🔲 Double Tap          | Unused              | •     | Unused         | • | Unused         | • |                | •       | -              | 🔲 🗖 Clear                   |
| HotKeySequence 9      | Double Tap            | Unused              | •     | Unused         | - | Unused         | - |                | •       | <b>_</b>       | 🛛 🗖 Clear                   |

6. When the desired settings are selected, click on Send Keys to Host to apply the new settings.

| 🏌 Thinklogical HotK | ey Modification |             |      |          |   |        |          |       |    |          |            |
|---------------------|-----------------|-------------|------|----------|---|--------|----------|-------|----|----------|------------|
| File About          |                 |             |      |          |   |        |          |       |    |          |            |
| Bd Mod Model        | KMH UPS         | BD Bey      | Doui | sion-    |   | -      |          |       |    | Read H   | Host Keys  |
|                     | _               |             | new  | sion- j  |   |        |          |       |    | Send Ke  | ys To Host |
|                     | KMode           | Key1        |      | Key2     |   | Key3   |          | LOSOU | T1 | LOSOUT2  |            |
| HotKeySequence 1    | 🔽 Double Tap    | Scroll Lock | •    | Unused   | - | Unused | $\nabla$ | 55    | •  | <b>_</b> | Clear      |
| HotKeySequence 2    | 🔲 Double Tap    | *L-Ctrl     | ▼    | *R-Ctrl  | • | Unused | •        | 11    | •  | <b>_</b> | 🗖 Clear    |
| HotKeySequence 3    | 🔲 Double Tap    | *L-Shift    | •    | *R-Shift | • | Unused | -        | 22    | •  | T        | 🔲 Clear    |
| HotKeySequence 4    | 🔲 Double Tap    | *L-Alt      | •    | *R-Alt   | • | Unused | -        | 44    | •  | V        | 🔲 Clear    |
| HotKeySequence 5    | 🔲 Double Tap    | *L-Gui      | •    | *R-Gui   | • | Unused | -        | 88    | •  | T        | 🔲 Clear    |
| HotKeySequence 6    | 🔲 Double Tap    | Unused      | •    | Unused   | • | Unused | -        |       | •  | T        | 🔲 Clear    |
| HotKeySequence 7    | 🔲 Double Tap    | Unused      | •    | Unused   | • | Unused | •        |       | •  | T        | 🗖 Clear    |
| HotKeySequence 8    | 🔲 Double Tap    | Unused      | •    | Unused   | • | Unused | -        |       | •  | T        | 🔲 Clear    |
| HotKeySequence 9    | 🗖 Double Tap    | Unused      | •    | Unused   | • | Unused | •        |       | •  | <b>_</b> | 🗖 Clear    |

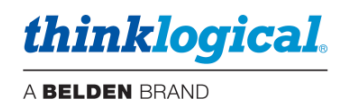

- 7. To restore a Receiver to its default settings:
  - a. Open Flex Keys without reading the device. (No USB cable to the PC.)
  - b. Click on Send Keys to Host. This will send the default Key Table to the device.
  - c. Click on *Rd Mod* to verify that the keys have returned to their default settings.

Or:

- a. Click on File (Upper left)
- b. Open default.conf
- c. Click on Save

| Thinklogical HotKey Modification      |   |
|---------------------------------------|---|
| File About<br>Rd Mod Model= KMH_UPS   |   |
| KMode<br>HotKeySequence 1 🔽 Double Ta | p |

### **Creating Custom Actions**

Some situations may require more than (9) key sequences. Users can then create a special key sequence requiring a two-digit number from 1 to 99, entered by the user.

<u>Note:</u> If using single digit numbers, then 01 through 09 are entered here. Corresponding SMP3 code values in the HOT KEYS tab will be 1-9.

By left-clicking on an "unused" **Key1 drop-down menu**, users can select from a list of key sequences. In this case, *Left Ctrl* is selected for Key 1.

| t Thinklogical HotK | ey Modification |                                 |          |   |        |   |        |    |      |                   |                         |
|---------------------|-----------------|---------------------------------|----------|---|--------|---|--------|----|------|-------------------|-------------------------|
| File About          |                 |                                 |          |   |        |   |        |    |      |                   |                         |
| Rd Mod Model=       | KMH_UPS         | RD Rev Rev                      | rision=  |   |        |   |        |    | _    | Read H<br>Send Ke | lost Keys<br>ys To Host |
|                     | KMode           | Key1                            | Key2     |   | Key3   |   | LOSOUT | Г1 | LOSO | UT2               |                         |
| HotKeySequence 1    | 🔽 Double Tap    | Scroll Lock 💌                   | Unused   | ~ | Unused | - | 55     | •  |      | ~                 | Clear                   |
| HotKeySequence 2    | 🔲 Double Tap    | ×L-Ctrl 🗨                       | *R-Ctrl  | • | Unused | • | 11     | -  |      | v                 | 🔲 Clear                 |
| HotKeySequence 3    | 🔲 Double Tap    | ×L-Shift ▼                      | *R-Shift | • | Unused | - | 22     | -  |      | ~                 | 🗖 Clear                 |
| HotKeySequence 4    | 🔲 Double Tap    | ×L-Alt ▼                        | *R-Alt   | • | Unused | - | 44     | -  |      | ~                 | 🗖 Clear                 |
| HotKeySequence 5    | 🔲 Double Tap    | ×L-Gui 🗨                        | *R-Gui   | • | Unused | - | 88     | -  |      | ~                 | 🔲 Clear                 |
| HotKeySequence 6    | 🔲 Double Tap    | Unused 💌                        | Unused   | • | Unused | - |        | -  |      | T                 | 🗖 Clear                 |
| HotKeySequence 7    | 🔲 Double Tap    | Unused<br>*L-Ctrl<br>*L-Shift   | Unused   | • | Unused | - |        | -  |      | ~                 | 🗖 Clear                 |
| HotKeySequence 8    | 🔲 Double Tap    | *L-Alt<br>*L-Gui                | Unused   | • | Unused | - |        | -  |      | ~                 | 🔲 Clear                 |
| HotKeySequence 9    | 🔲 Double Tap    | *R-Ctrl<br>*R-Shift<br>*R-Alt ▼ | Unused   | - | Unused | • |        | •  |      | -                 | 🔲 Clear                 |

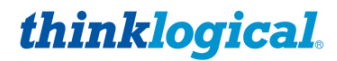

Left-click on the **Key2 drop-down menu** to select the Key 2 sequence. In this case, *F1* is selected for Key 2.

| t Thinklogical HotKe | ey Modification |             |       |                |   |        |   |       |     |                | . <b>- x</b>                |
|----------------------|-----------------|-------------|-------|----------------|---|--------|---|-------|-----|----------------|-----------------------------|
| File About           |                 |             |       |                |   |        |   |       |     |                |                             |
| Rd Mod Model=        | (MH_UPS         | RD Rev      | Revis | sion=          |   |        |   |       |     | Read<br>Send I | d Host Keys<br>Keys To Host |
|                      | KMode           | Key1        |       | Key2           |   | Key3   |   | LOSOU | IT1 | LOSOUT2        |                             |
| HotKeySequence 1     | 🔽 Double Tap    | Scroll Lock | •     | Unused         | ~ | Unused | - | 55    | •   | <b>_</b>       | Clear                       |
| HotKeySequence 2     | 🔲 Double Tap    | ×L-Ctrl     | •     | *R-Ctrl        | • | Unused | • | 11    | •   | T              | 🛛 🗖 Clear                   |
| HotKeySequence 3     | 🔲 Double Tap    | *L-Shift    | •     | *R-Shift       | • | Unused | • | 22    | •   | T              | 🛛 🗖 Clear                   |
| HotKeySequence 4     | 🔲 Double Tap    | ×L-Alt      | •     | *R-Alt         | • | Unused | • | 44    | •   | -              | Clear                       |
| HotKeySequence 5     | 🔲 Double Tap    | ×L-Gui      | •     | *R-Gui         | • | Unused | • | 88    | •   | <b>_</b>       | 🛛 🗖 Clear                   |
| HotKeySequence 6     | 🔲 Double Tap    | ×L-Ctrl     | •     | F1             | • | Unused | • |       | •   | -              | 🛛 🗖 Clear                   |
| HotKeySequence 7     | 🔲 Double Tap    | Unused      | •     | F2<br>F3       |   | Unused | • |       | •   | -              | 🛛 🗖 Clear                   |
| HotKeySequence 8     | 🔲 Double Tap    | Unused      | •     | F4<br>F5       |   | Unused | • |       | •   | -              | 🛛 🗖 Clear                   |
| HotKeySequence 9     | 🔲 Double Tap    | Unused      | •     | гь<br>F7<br>F8 | - | Unused | • |       | •   |                | 🛛 🗖 Clear                   |

By left-clicking on the **LOSOUT1 drop-down menu**, users can select from a list of hex values, so that pressing *L-Ctrl* and *F1* will execute the function associated with that value.

Users can also enter a non-hex value by scrolling to the bottom of the list and clicking on Spec1.

| t Thinklogical HotK | ey Modification |             |      |          |   |        |   |                   |   |                   |                         |
|---------------------|-----------------|-------------|------|----------|---|--------|---|-------------------|---|-------------------|-------------------------|
| File About          |                 |             |      |          |   |        |   |                   |   |                   |                         |
| Rd Mod Model⊧       | KMH_UPS         | RD Rev      | Revi | sion=    |   |        |   |                   |   | Read H<br>Send Ke | Host Keys<br>ys To Host |
|                     | KMode           | Key1        |      | Key2     |   | Key3   |   | LOSOUT1           | L | OSOUT2            |                         |
| HotKeySequence 1    | 🔽 Double Tap    | Scroll Lock | •    | Unused   | - | Unused | - | 55                | • | -                 | 🔲 Clear                 |
| HotKeySequence 2    | 🔲 Double Tap    | *L-Ctrl     | •    | *R-Ctrl  | • | Unused | • | 11                | • | ~                 | 🗖 Clear                 |
| HotKeySequence 3    | 🔲 Double Tap    | *L-Shift    | •    | *R-Shift | • | Unused | • | 22                | • | ~                 | 🗖 Clear                 |
| HotKeySequence 4    | 🔲 Double Tap    | ×L-Alt      | -    | *R-Alt   | • | Unused | • | 44                | - | ~                 | 🗖 Clear                 |
| HotKeySequence 5    | 🔲 Double Tap    | ×L-Gui      | •    | *R-Gui   | • | Unused | • | 88                | - | -                 | 🗖 Clear                 |
| HotKeySequence 6    | 🔲 Double Tap    | ×L-Ctrl     | -    | F1       | • | Unused | • |                   | - | -                 | Clear                   |
| HotKeySequence 7    | 🔲 Double Tap    | Unused      | -    | Unused   | • | Unused | • | EE                |   | -                 | 🗖 Clear                 |
| HotKeySequence 8    | 🔲 Double Tap    | Unused      | -    | Unused   | • | Unused | • | F0<br>F1          | Г | -                 | 🗖 Clear                 |
| HotKeySequence 9    | 🔲 Double Tap    | Unused      | •    | Unused   | • | Unused | • | F2<br>F3<br>Spec1 | ļ | V                 | 🔲 Clear                 |

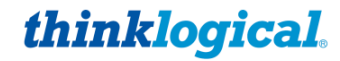

By selecting *Spec1*, the value in LOSOUT2 will automatically become *Rd Kb* (Read Keyboard), meaning it will "read" the next thing typed. **The user must now enter a non-hex numerical value,** which will become an action associated with *L-Ctrl* and *F1*. To clear the entries, click in the *Clear* box to the right.

| 🕈 Thinklogical HotK | ey Modification       |                     |       |                |   |                |          |        |         |                | _ 🗆 🗙                    |
|---------------------|-----------------------|---------------------|-------|----------------|---|----------------|----------|--------|---------|----------------|--------------------------|
| File About          |                       |                     |       |                |   |                |          |        |         |                |                          |
| Rd Mod Model=       | (MH_UPS               | RD Rev F            | Revis | ion= 10.62     |   | -              |          |        |         | Read<br>Send K | Host Keys<br>eys To Host |
| HotKeySequence 1    | KMode<br>▼ Double Tap | Key1<br>Scroll Lock | •     | Key2<br>Unused | - | Key3<br>Unused | <b>_</b> | LOSOUT | [1<br>▼ | LOSOUT2        | 🔲 Clear                  |
| HotKeySequence 2    | 🔲 Double Tap          | *L-Ctrl             | •     | *R-Ctrl        | • | Unused         | •        | 11     | •       | •              | 🔲 Clear                  |
| HotKeySequence 3    | 🔲 Double Tap          | *L-Shift            | -     | *R-Shift       | • | Unused         | •        | 22     | •       | -              | 🔲 Clear                  |
| HotKeySequence 4    | 🔲 Double Tap          | *L-Alt              | •     | *R-Alt         | • | Unused         | •        | 44     | •       | -              | 🔲 Clear                  |
| HotKeySequence 5    | 🔲 Double Tap          | *L-Gui              | •     | *R-Gui         | • | Unused         | •        | 88     | •       | -              | 🔲 Clear                  |
| HotKeySequence 6    | 🔲 Double Tap          | *L-Ctrl             | -     | F1             | • | Unused         | •        | Spec1  | •       | Rd Kb 💌        | 🔲 Clear                  |
| HotKeySequence 7    | 🔲 Double Tap          | Unused              | •     | Unused         | • | Unused         | •        |        | •       | -              | 🔲 Clear                  |
| HotKeySequence 8    | 🔲 Double Tap          | Unused              | -     | Unused         | • | Unused         | •        |        | •       | -              | 🗖 Clear                  |
| HotKeySequence 9    | 🔲 Double Tap          | Unused              | -     | Unused         | • | Unused         | •        |        | •       | •              | 🔲 Clear                  |

For **Q-Series Systems**, connect to the Q4300/4200 chassis via the front panel Update port. A *Select Card* box allows changes to a specific module in one of the four available card slots.

| 💈 Thinklogical HotKey M | <b>Nodification</b>               |                     |          |             |   |            |                       |       |          |                   | _ 🗆 🗙                    |
|-------------------------|-----------------------------------|---------------------|----------|-------------|---|------------|-----------------------|-------|----------|-------------------|--------------------------|
| File About              |                                   |                     |          |             |   |            | <u> </u>              |       |          |                   |                          |
| Rd Mod Model= SDI3      | GPLS                              | RD Rev              | Revis    | aion= 23.23 |   | C 1<br>C 3 | C ard -<br>C 2<br>C 4 |       |          | Read I<br>Send Ke | Host Keys<br>eys To Host |
| KM<br>HotKevSequence 1  | <mark>4ode</mark><br>✓ Double Tap | Key1<br>Soroll Look | _        | Key2        |   | Key3       |                       | LOSOU | [1       | LOSOUT2           | Clear                    |
|                         |                                   | JOCIOILEOCK         | <u> </u> | Tonused     |   | Jonuseu    |                       | 100   | <u> </u> |                   |                          |
| HotKeySequence 2        | Double Tap                        | ×L-Ctrl             | -        | *R-Ctrl     | - | Unused     | -                     | 11    | •        | -                 | Clear                    |
| HotKeySequence 3        | Double Tap                        | *L-Shift            | •        | *R-Shift    | • | Unused     | •                     | 22    | •        | •                 | 🗖 Clear                  |
| HotKeySequence 4 🛛 🦷    | Double Tap                        | *L-Alt              | •        | *R-Alt      | - | Unused     | -                     | 44    | •        | •                 | 🗖 Clear                  |
| HotKeySequence 5        | Double Tap                        | ×L-Gui              | •        | *R-Gui      | • | Unused     | •                     | 88    | •        | -                 | 🗖 Clear                  |
| HotKeySequence 6        | Double Tap                        | Unused              | •        | Unused      | • | Unused     | •                     |       | •        | -                 | Clear                    |
| HotKeySequence 7        | Double Tap                        | Unused              | •        | Unused      | • | Unused     | •                     |       | •        | <b>•</b>          | Clear                    |
| HotKeySequence 8        | Double Tap                        | Unused              | •        | Unused      | • | Unused     | •                     |       | •        | -                 | Clear                    |
| HotKeySequence 9        | Double Tap                        | Unused              | •        | Unused      | • | Unused     | •                     |       | •        | -                 | Clear                    |
|                         |                                   |                     |          |             |   |            |                       |       |          |                   |                          |

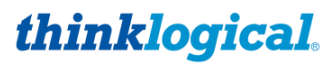

| Below are the default Hotkeys programmed into TLX Recei | vers: |
|---------------------------------------------------------|-------|
|---------------------------------------------------------|-------|

| Rd Mod   Model=  | SDI3GPLS     | RD Rev      | │ Revi<br>mmPor | sion= 23.27<br>t |   | C 1<br>C 3 | ct Card |       |    | E Read  | Host Keys<br>eys To Hos |
|------------------|--------------|-------------|-----------------|------------------|---|------------|---------|-------|----|---------|-------------------------|
| U-WC             | KMode        | Key1        |                 | Key2             |   | Key3       |         | LOSOU | T1 | LOSOUT2 |                         |
| Holkeysequence 1 |              | Scroll Lock |                 | Unused           | Y | Unused     | Y       | 55    |    |         | I Liea                  |
| HotKeySequence 2 | 🗂 Double Tap | *L-Ctrl     | •               | *B-Ctrl          | • | Unused     | •       | 11    | •  |         | 🖂 Clea                  |
| HotKeySequence 3 | 🕅 Double Tap | ×L-Shift    | •               | *B-Shift         | • | Unused     | •       | 22    | •  |         | T Clea                  |
| HotKeySequence 4 | 🗂 Double Tap | *L-Alt      | •               | *B-Alt           | • | Unused     | •       | 44    | •  |         | T Clea                  |
| HotKeySequence 5 | 🕅 Double Tap | *L-Shift    | -               | F1               | • | Unused     |         | 81    | -  | -       | T Clea                  |
| HotKeySequence 6 | 🗂 Double Tap | *L-Shift    | -               | F2               | • | Unused     | •       | 82    | •  |         | T Clea                  |
| HotKeySequence 7 | 🗂 Double Tap | *L-Shift    | •               | F3               | • | Unused     | •       | 83    | •  |         | T Clea                  |
| HotKeySequence 8 | 🗂 Double Tap | *L-Shift    | •               | F4               | • | Unused     | •       | 84    | •  | -       | T Clea                  |
| HotKeySequence 9 | 🔽 Double Tap | *B-Ctrl     | •               | Unused           | - | Unused     | -       | Spec1 | •  | Rd Kb 🔻 | Clea                    |

| TECH NOTES: Programming Many Receiver Modules                                                                                                    |                                                                                                    |
|----------------------------------------------------------------------------------------------------|----------------------------------------------------------------------------------------------------|
| If it is necessary to program many receiver modules, it<br>is possible to save a set of Flexkeys in a file on your<br>PC. This file can then be downloaded to as many<br>receivers as required. These operations are located<br>under the File menu as shown. | Thinklogical HotKey Modification          File       Comm       About         Save Settings File       Load Settings File |

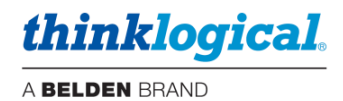

# **Appendix F: SMP3 Redundancy**

There is typically only one SMP Appliance or SMP Module controlling the system, which may also be in conjunction with a third-party control system. However, it is possible for two SMP Appliances or Modules to be installed and configured in a redundant fashion as Primary and Backup units. In this case, the Backup SMP Appliance or Module will take control of the system if the Primary SMP Appliance or Module should fail.

Three configuration areas must be set up for SMP3 Redundancy:

- 1. Install the Redundancy package on both SMP3 units.
- 2. Install the Linux sync utility on each unit.
- 3. Configure each SMP Appliance or SMP Module as Primary or Backup.

### 1. Installing Redundancy (this is done on both units)

- Open a terminal window, login as **root**.
- Navigate to /home/user/pkg.
- Unpack the install files: tar -xvzf redundancy\_install\_010005f.tgz
- Change directories: cd redundancy
- Install the package: sh red\_install.sh

## 2. Installing SYNC

- Connect the Matrix Switch and both SMP3 units (eth0 for the SMP3 Module, eth1 for the SMP3 Appliance) to the same network, but with different static IP addresses.
- On the Primary SMP3:
  - Open a terminal window, login as **root**.
  - Navigate to /home/user/pkg.
  - Unpack the install files: tar -xvzf sync\_install\_010005e.tgz
  - Change directories: cd sync
  - Install the package: **sh sync\_install.sh** [secondary IP address]
  - The administrator must enter the default password thinkl
- On the Secondary SMP3 unit:
  - Open a terminal window, login as **root**.
  - Navigate to /home/user/pkg.
  - Unpack the install files: tar -xvzf sync\_install\_010004.tgz
  - Change directories: cd sync
  - Install the package: **sh sync\_install**.**sh** [primary IP address]
  - The administrator must enter the default password thinkl
- On the Primary SMP3:
  - Install the package again: **sh sync\_install**.**sh** [secondary IP address]
  - SYNC is now installed and running on both units.

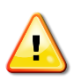

Note: During the installation of the SYNC application a user is created with the password 'thinkl.' For security, it is recommended that this password be deleted by running the command 'passwd -d thinkl' at the Linux prompt. Delete the password, not the account. (Account is for internal use only.)

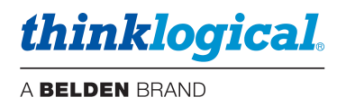

### 3. Configuring the SMP3 units – Use ADM for this step

If available, install the desired SMP3 configuration files on the Primary SMP3 unit. If not completed, they can be installed later.

For this example, we have chosen:

- IP address 192.168.13.9 as the virtual IP address.
- IP address 192.168.13.10 as the Primary IP address.
- IP address 192.168.13.11 as the Secondary IP address.

### Configure the Primary SMP3 as shown:

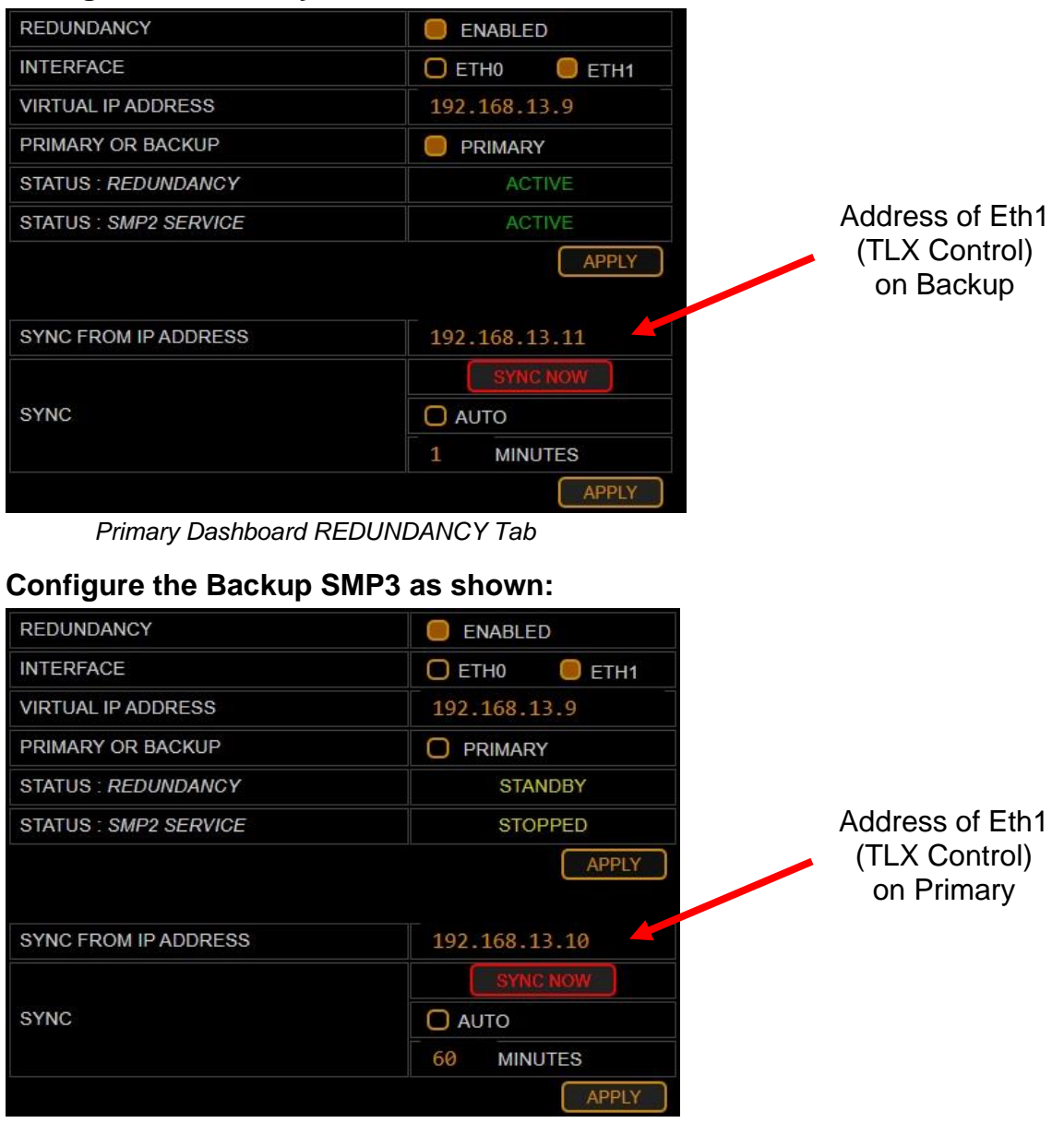

Backup Dashboard REDUNDANCY Tab

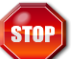

Warning! If an SMP3 Appliance or SMP3 Module is configured and running and then a Backup is added, do NOT sync the Primary to the Backup. The configuration may be lost.

<u>Note:</u> If testing your Redundancy setup, click **APPLY** on the SMP3 unit that is currently active.
 This will temporarily stop the SMP3 service and the other SMP3 unit will take over.

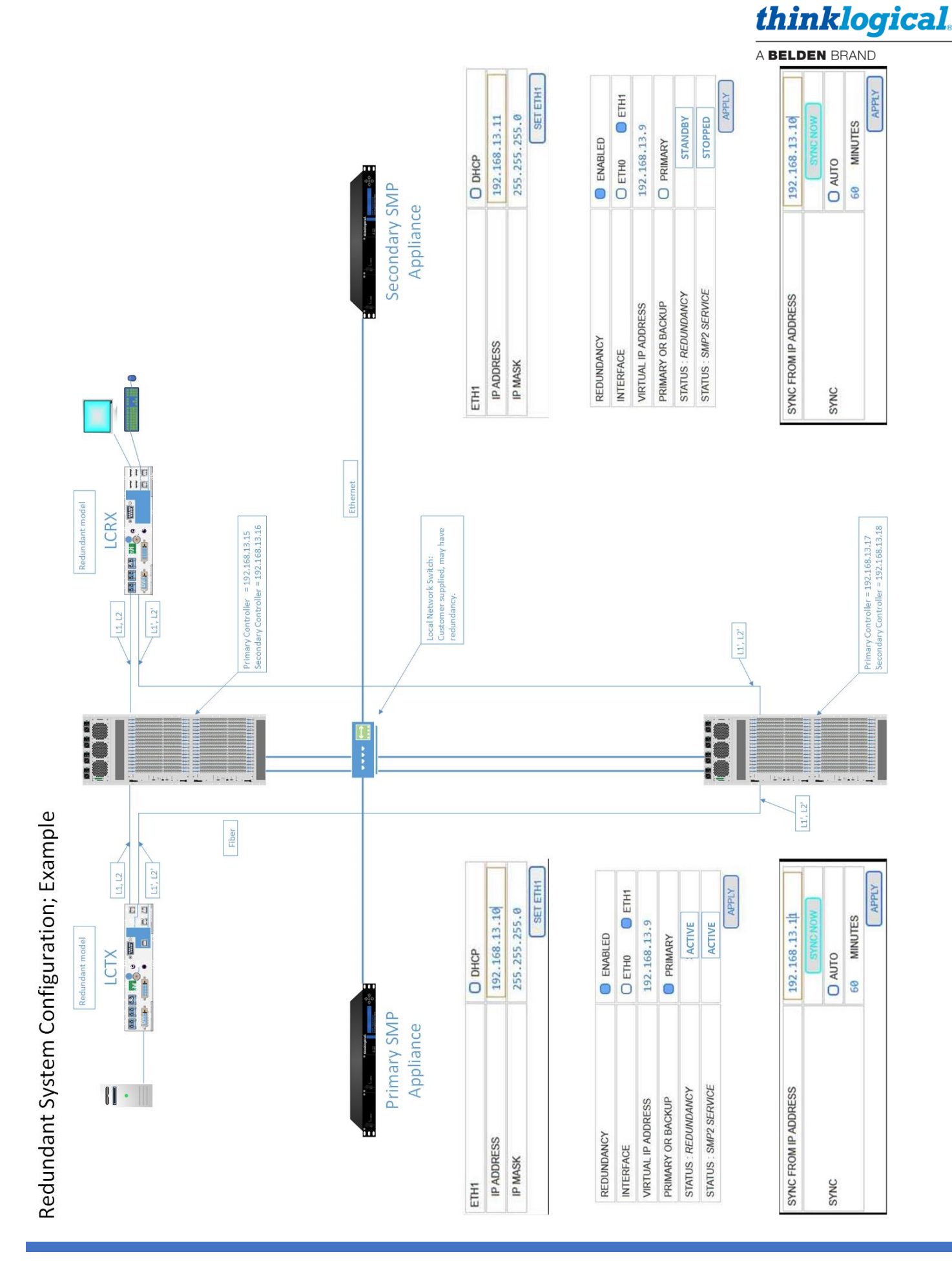

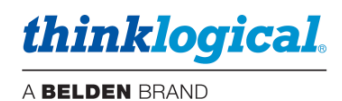

# **Appendix G: Protocols and Port Numbers**

This figure is for the use of network administrators in a **secure computing environment**. It illustrates the protocols and port numbers used in Thinklogical systems. Also available under the GUIDE Tab.

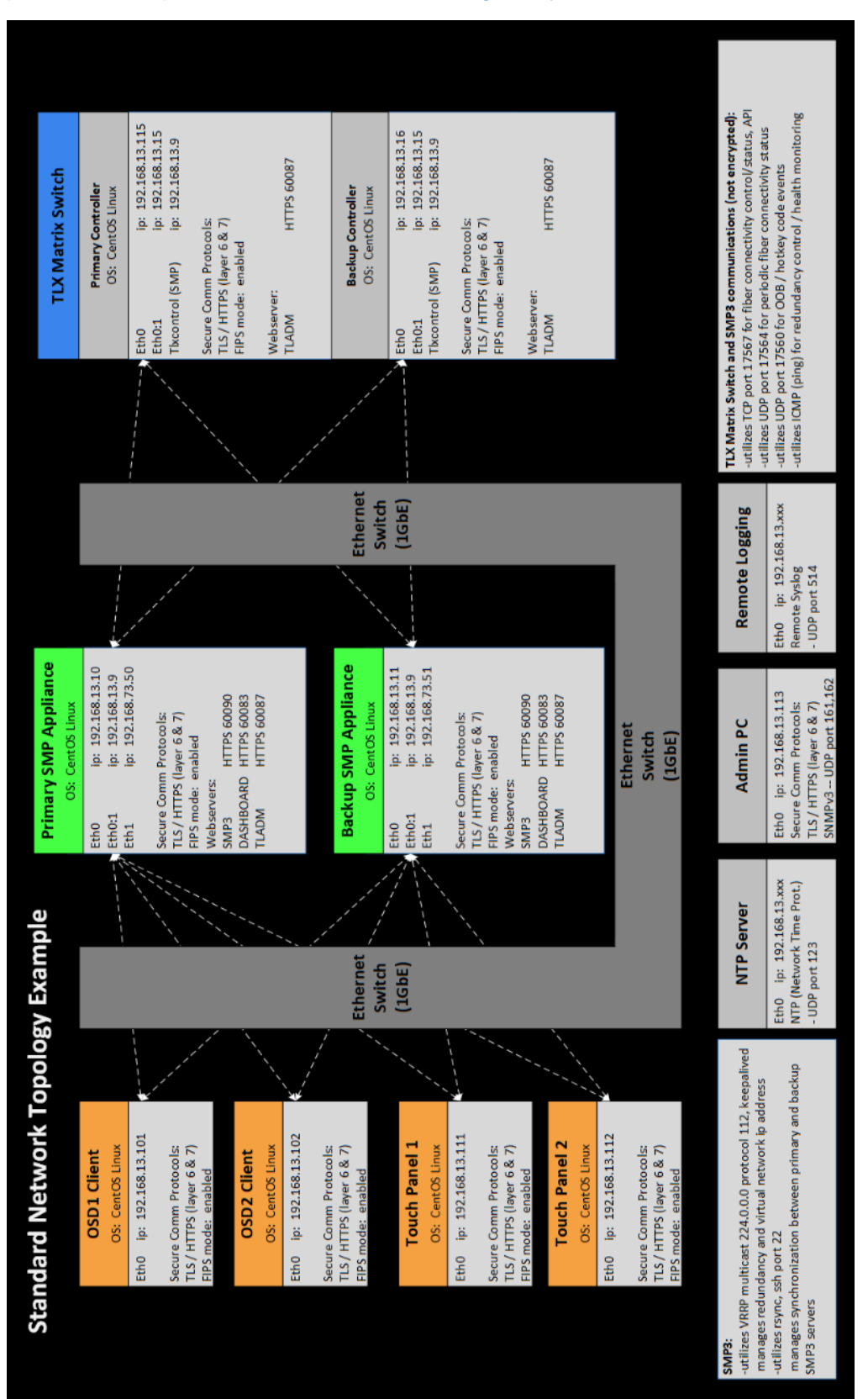

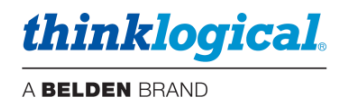

# **Appendix H: Intuitive Mouse Setup**

If the Intuitive Mouse feature is being setup in the system, it must first be configured in the SMP3 as described in the Hot Keys section. The extenders must also have this feature enabled.

### Hardware Settings:

• On the chassis LCD supporting an Intuitive-Mouse-capable Transmitter, the **MS** Screen Select must be set to **YES**. This lets the computer know that it should use *Absolute Position* for the mouse.

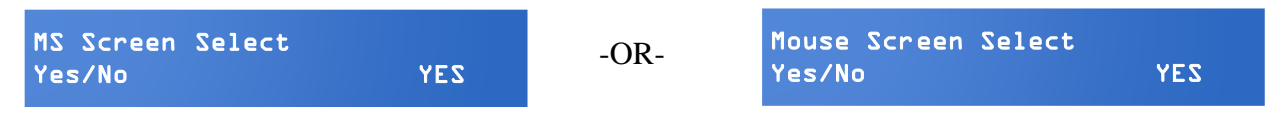

• On an Intuitive-Mouse-capable Receiver, MsScrn Sel Disable must be set to NO.

| MsScrn Sel Disable<br>Yes/No | NO | -OR- | Intuitive<br>Mode = | Mouse<br>Enabled |
|------------------------------|----|------|---------------------|------------------|
|------------------------------|----|------|---------------------|------------------|

• On an Intuitive-Mouse-capable Receiver, Allow Out of Band? must be set to Y.

| Allow  | 0ut | of | Band? |   |
|--------|-----|----|-------|---|
| Yes/No | )   |    |       | Y |

Note: All TLX Extenders support Intuitive Mouse, as do some Velocity extenders, such as the VQM-HA0006-LCRX.

- Extenders support Intuitive Mouse at the HID ports, not the USB 2.0 ports.
- The back channel is required for Intuitive Mouse; both fibers connected.

### Software Configuration:

Each keyboard requiring INT Mouse must create a Hotkey. This is done in the SMP3 application admin/hotkeys tabs as shown below. This example is for two monitors mounted side by side.

- Add a new line for the hotkey and select the keyboard.
- Select "INT MOUSE" in the Action column. The Code column will autofill with "INT."
- Monitors must now be defined in the Action column. They must be in the same order as they are installed at the desk.
- Left click on the ellipsis (...) and a menu will pop up that includes provisions for monitor and row selection.

| Codo Dofaulto | Key Combo | CTRL + CTRL | SHIFT + SHIFT  | ALT + ALT  | SCROLL (twice) | INT MOUSE           |
|---------------|-----------|-------------|----------------|------------|----------------|---------------------|
| Code Delaulis | Code      | 11          | 22             | 44         | 55             | INT MOODE           |
|               |           |             |                |            |                | ( missing monitor ) |
| Origin        | Code      | Action      |                |            |                | ( new monitor row ) |
| *             | 55        | OSD, 1      |                |            |                | ( remove )          |
| *             | 88        | TOGGLE,     |                |            |                | Audio 1             |
| Kbd 1         | 11        | SHARE CYCLE | , WS-1.1, Mac  | -1, NUC-1, | Tower-1 HD1,   | TX MON1             |
| Kbd 1         | 22        | TAKE CYCLE, | WS-1.1, NUC-1  | 1,         |                |                     |
| Kbd 1         | 44        | CONNECT, To | wer-1 HD1, WS  | -1.1,      |                | WO 2.4              |
| Kbd 1         | 89        | TAKE CYCLE, | WS-1.1, Mac-1  | 1,         |                | WS-2.1              |
| Kbd 2         | INT       | INT MOUSE,  | WS-2.1, WS-2.2 | 2          |                | WS-2.2              |

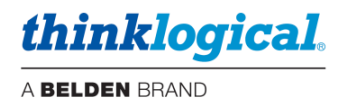

# **Appendix I: "Persistent" Feature**

There may be a need to have what is called a "Persistent connection" which would apply to CACs, PIV, Audio, or other functions (including video).

## Standard

In a standard configuration, Sources may have blank assignments for ports that are not needed. Then if a new Source with a blank cell is routed to a Destination that has something already routed to it; the previous Source is disconnected.

### Example:

| Src Name | Vid(R) | Vid2(R) |
|----------|--------|---------|
| PC1      | A1     | A2      |
| PC2      | A3     |         |
|          |        |         |
| Dst Name | Vid(T) | Vid2(T) |
| Desk1    | A4     | A5      |

Operation:

- **1.** PC1 is routed to Desk 1; A\_1 is connected to A\_4 and A\_2 is connected to A\_5.
- **2.** Then PC2 is routed to Desk 1; A\_3 is connected to A\_4 and A\_5 is disconnected.

## Persistent

However, the SMP3 can be configured with the Persistent feature. In this case the Persistent connection will remain while the user routes a different Source with a blank port assignment.

### Example:

| Src Name | Vid(R) | !Vid2(R) |
|----------|--------|----------|
| PC1      | A1     | A_2      |
| PC2      | A3     |          |
|          |        |          |
| Dst Name | Vid(T) | !Vid2(T) |
| Desk1    | A4     | A5       |

Operation:

- **1.** PC1 is routed to Desk 1; A\_1 is connected to A\_4 and A\_2 is connected to A\_5.
- 2. Then PC2 is routed to Desk 1; A\_3 is connected to A\_4 and A\_2 stays connected to A\_5.

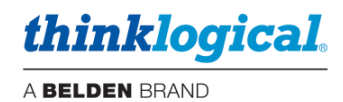

## Typical use case

- A User routes a Source with a CAC attached to it to one of their monitors.
- The User then accesses a different Source that does not have a CAC.
- The CAC connection remains in place.
- The User then returns to the original Source.
- The User does not have to log in again to that Source since the CAC connection was not broken.

Persistent connections can be disconnected in one of two ways:

- **1.** Intentionally Clear the connection.
- 2. Route another Persistent Source to that Destination.

# **Typical configuration**

Note that this feature is not included in the factory default SMP3 configuration. The appropriate columns need to be added to the Sources and Destination areas of the stations.csv file. Persistent columns are preceded by a "!" sign.

Notes:

- Adjacent new columns must have unique names. In this example they are "USBd" and USBs."
- The Source and Destination column names must match up with each other, with the exception
  of the "T" and "R" designation. In this example "USBd(T)" lines up with "USBd(R)", and
  "USBs(R)" lines up with "USBs(T)"

| Src Name            | Follows  | Primary | VidA(R) | VidB(R)  | Kbd(T) | Kbs(R)     | Aud(R)   | !USBd(T) | !USBs(R) |
|---------------------|----------|---------|---------|----------|--------|------------|----------|----------|----------|
| Alpha               |          |         | A_1     | A_2      | A_1    | A_1        | A_1      |          |          |
| BRAVO               |          |         | A_3     | A_4      | A_3    | A_3        | A_3      |          |          |
| CHARLIE             |          |         | A_5     | A6       | A_5    | <u>^_5</u> | A_5      |          |          |
| Standard Persistent |          |         |         |          |        |            |          |          |          |
| Dst Name            | Follows  | VidA(T) | VidB(T  | )   Aud( | ע! (ד) | SBd(R)     | !USBs(T) | )        |          |
| DESK 1-1            |          | A35     | A36     |          |        |            |          |          |          |
| DESK 1-2            | DESK 1-1 | A_37    | A_38    |          |        |            |          |          |          |

# Appendix J: SMP3 API

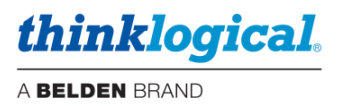

Thinklogical's SMP3 API is an ASCII based control interface available to interactive users and third party controller systems.

Commands (and responses) have historically been started and finished with parentheses. While the examples herein still show the commands formatted this way, parentheses are now optional.

Two (or more) commands can be sent at one time by separating them with linefeeds (n).

The commands and responses are string fields separated by spaces. Field identifiers begin with colons (':') and the strings they identify follow immediately after and must be enclosed with double quotes (") if the string in question includes spaces or optionally for strings without spaces. Asterisks can be quoted or left unquoted as a matter of preference.

For example, the command to connect the destination named "Dst 1" from the source named "Src A" with permissions tested for "Bob" is as follows: (dstExe "Dst 1" :sname "Src A" :user "Bob")

The first field in every statement is normally a conjunction of the object type being acted upon and the action to be performed. In this case it is a destination ("dst") and execution ("Exe").

The second field is the object of the command or description. Since the command in this case is dstExe, the next field should be a string with the name of the destination: "Dst 1".

The remaining fields are strings of information required for the operation or description of the related object.

In this example, (dstExe "Dst 1" :sname "Src A" :user "Bob"), there is an identifier :sname (for source name), and "Src A" (the name of the source) and "Bob" the user who's requesting the action.

This command means "dstExe" (execute for the destination named) "Dst 1" by setting the source (:sname) to "Src A" (or more simply, connect "Dst 1" from "Src A"). If Bob has permission to access the source and destination, then the action will be performed.

The responses to this command are similarly formatted:

(dstSta "Dst 1" :sname "Src A")
(srcSta "Src A" :dnames ["Dst 1"])

Note: When aliases are defined for the destination and/or source, the result can look like this: (dstSta "Dst 1" :dalias "News Desk" :sname "Src A" :salias "Camera 3")

It is important to note that the automatic status response to a command (in this case "*dstSta*" as a response to "*dstExe*") only includes information that has changed *because* of the command. It is a status *update*, not a complete listing of the status for the object in question. This will be important when we consider other fields like :control and :lockBy as shown below. If required, the complete status must be requested explicitly.

In addition, the API will push status updates to the client even when the command(s) that caused the updates originated from other sources like web or other API clients.

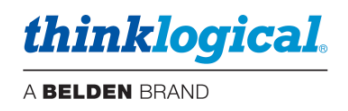

Finally, other controllers (AMX, Crestron) may be sending commands *directly to the matrix* that can cause status changes, and these will also be pushed to the web and API clients. An API client needs to be ready to receive status updates even when it is not actively sending commands.

## **Configuration and Control**

To use the API, SMP3 must be configured with a user named "api". Details are not important as it is only used to turn the API on/off and will have all the rights of the admin user.

| USERS / KBDS                                                 | USER DETAIL                     |  |  |  |  |
|--------------------------------------------------------------|---------------------------------|--|--|--|--|
| (ip) LOBBY (ip) LOBBY2 (ip) TPL7 (ip) TPL10 (kbd) DESK 1-kbd | PAGES DRAG 🔵 CONNECT 🌎 COMBI 🧲  |  |  |  |  |
| (and) accurt and any and any                                 | START PAGE - DRAG O CONNECT COM |  |  |  |  |

### Login

The API is accessed via socket at port 60092.

On connection, the API will send "user: ?" as a prompt. The client should send "user: admin" terminated with a linefeed ("\n") and the API will respond with "*challenge*: <32 hex digit random string or 'salt'>".

In order to avoid passwords saved in plain text, they are "hashed" with "SHA1" and saved. But sending the same hashed password across the network every time is easy to sniff, so the hashed passwords are "salted" with a random string of the server's choosing before being transmitted to the server.

So when the API presents a challenge to the client, the client should:

- hash the real password
- append the challenge/salt string to the hashed password
- hash the resultant string
- and send the return string as "response: < hash( hash( password ) + salt ) > + '\n""

If the response matches the string the server is expecting, the server will send "*auth: pass*" and accept commands.

If the response does not match the string the server is expecting, it will respond with "*auth: fail*" and a new challenge.

Here is an example login interchange with the first attempt unsuccessful followed by success. (Server lines are in *light gray italics*.)

```
user: ?
user: admin
challenge: b6988e8d0b099c2f67646b69c385ffd5
```

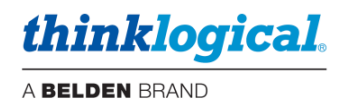

response: abc auth: fail challenge: 19d48c9f79394c5a72161687ea10bee9 response: 61588274600859e8941452a448f95937360789da auth: pass

*Explanation*: In the preceding example, the admin password is "admin". The SHA1 hash of "admin" is "d033e22ae348aeb5660fc2140aec35850c4da997".

hash(admin) + challenge = "d033e22ae348aeb5660fc2140aec35850c4da99719d48c9f79394c5a72161687ea10bee9"

The resulting SHA1 hash of that is: "61588274600859e8941452a448f95937360789da". This is the string the server is expecting for the admin account and the given challenge/hash.

After a successful response, the server is ready to handle commands.

The command string "logout" will immediately terminate the session and connection.

### **Challenge/Response Example**

Here is an example demonstrating the challenge/response process from a Linux command line.

Assume that the password for username 'admin' is 'admin'.

First hash the password --

**\$** echo -n 'admin' | sha1sum d033e22ae348aeb5660fc2140aec35850c4da997 - (this is hash('admin'))

Now combine the hash('admin') result with the challenge as shown in previous page (the challenge is in blue to better illustrate how the two strings are combined) --

echo -n d033e22ae348aeb5660fc2140aec35850c4da99719d48c9f79394c5a72161687ea10bee9 | sha1sum <math display="inline">61588274600859e8941452a448f95937360789da -

This last number is the correct response for password: admin and challenge: 19d48c9f79394c5a72161687ea10bee9

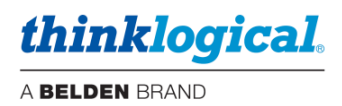

### Users

It is also possible to take advantage of SMP user access management configuration.

Previous commands, with no user designation, are treated as though the "admin" account is sending them.

But if a command includes a :user <user> phrase, the command will be only executed if the named user exists and has the access rights to perform the command.

Furthermore, when pool reservations are made the command should be tagged with :user <username> so the ownership of the reserved source is associated with the user who requested it. This will be covered in more detail in the commands regarding Pools later in this document.

In the following examples and descriptions, the :user field is always included for consistency. However, since the API is running as admin, if the :user field is omitted the command will be run as admin.

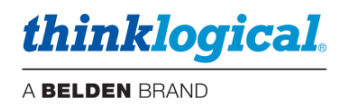

### **Example API Session**

To access the SMP3 API ASCII based control interface: "telnet <ip address> 60092"

In this, operator input is shown with a blank line preceding it. This is for illustration purposes only and is not the case during runtime.

```
1 [alexh]$ telnet 10.0.0.134 60092
 2 Trying 10.0.0.134...
 3 Connected to 10.0.0.134.
 4 Escape character is '^]'.
 5 user: ?
 6
 7 user: admin
 8 challenge: fd395b8b5e8fbed52e6b5e9d7580c337
 9
10 response: 92b8d86f223f20177faa1707cfc75cd1f5d12af4
11 pass
12
13 (dstSta? "*" :user "admin")
14
15 (dstExe "DESK.3.MON.1" :sname "PC_A" :user "Bob")
16 (dstSta "DESK.3.MON.1" :sname "PC_A" :salias "PC<br>A")
17 (srcSta "PC A" :dnames ["DESK.3.MON.1"])
18
19 (dstExe "DESK.3.MON.1" :control "PC_A" :user "Bob")
20 (kbdSta "DESK.3.HID" :sname "PC_A" :dname "DESK.3.MON.1")
21 (srcSta "PC_A" :dnames ["DESK.3.HID","DESK.3.MON.1"] :control
"DESK.3.HID")
22
23 (dstExe "DESK.3.MON.1" :sname "" :user "Bob")
24 (kbdSta "DESK.3.HID" :sname "" :dname "")
25 (dstSta "DESK.3.MON.1" :sname "")
26
27 (dstSta? "DESK.3.MON.1" :user "Bob")
28 (dstSta "DESK.3.MON.1" :sname "")
29
30 (dstSta? "*" :user "admin")
31
32 logout
33 Connection closed by foreign host.
34 [alexh]$
35
```

Note: As shown above, when "dstSta? \*" is executed and there are no connections, the API will return nothing.

### **Commands and Responses**

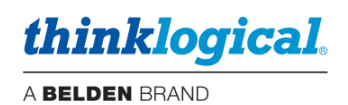

Communications Test: (ping? "\*")

Example: (ping? "\*")
Translation: is this socket connection active?
Response: (pong "\*")

**Connect:** (dstExe <destination> :sname <source> :user <user>)

Note: The responses may be sent more than once.

**Connect keyboard:** (dstExe <destination> :control <source> :user <user>)

Note: kbdSta (keyboard status) will show as its object the keyboard associated with the destination(s). A single keyboard may serve multiple destinations so it needs to show which destination's source is being controlled. This association is set and described in the "ADMIN / DST" and "ADMIN / KBD" pages.

Note: In order to avoid controlling the wrong source, the source must first be present at the destination video before the keyboard can be connected. In practice, this usually requires connecting the video about 300 ms before connecting the keyboard.

**Disconnect destination:** (dstExe <destination> :sname "" :user <user>)

Example: (dstExe "Dst 1" :sname "" :user "Bob")
Translation: Disconnect "Dst 1"
Response: (dstSta "Dst 1" :sname "")

Note: If the keyboard assigned to this destination was controlling a source, then it will also send a response showing the keyboard status has changed:

```
Responses: (kbdSta "Dst 1-Kbd" :sname "" :dname "")
  (dstSta "Dst 1" :sname "")
```

thinklogical.

**Disconnect keyboard:** (dstExe <destination> :control "" :user <user>)

Example: (dstExe "Dst 1" :control "" :user "Bob")
Translation: Disconnect "Dst 1" keyboard
Response: (kbdSta "Dst 1-Kbd" :sname "" :dname "")

Lock a destination: (dstExe <destination> :lockBy <user> :user <user>)

Example: (dstExe "Dst 1" :lockBy "Carol" :user "Carol")
Translation: API is locking Dst 1
Response: (dstSta "Dst 1" :lockBy "Carol")

**Request destination status:** (dstSta? <destination> :user <user>)

Example: (dstSta? "Dst 1" :user "Bob")
Translation: Request status of "Dst 1"
Response: (dstSta "Dst 1" :sname "Src A" :lockBy "Carol")

Note: If the source at this destination has an alias, it will appear after the identifier ":salias".

Unlock a destination: (dstExe <destination> :lockBy false :user <user>)

Example: (dstExe "Dst 1" :lockBy false :user "Carol")
Translation: "Dst 1" is being unlocked
Response: (dstSta "Dst 1" :lockBy false)

Note: the destination can only be unlocked by the user who locked it or admin. If the API is attempting to unlock a destination locked by another user, the response will show the destination still locked as shown below. *Example*: (dstExe "Dst 1" :lockBy false :user "Bob") *Response*: (errSta "Dst 1" :msg "Dst 1 must first be unlocked by Carol")

#### **Request source status:** (srcSta? <source> :user <user>)

Example: (srcSta? "Src A" :user "admin")
Translation: Request complete status of Src A
Response: (srcSta "Src A" :dnames ["Dst 1", "Dst 2"] :control "Kbd 1")
Note: As shown, the associated value for the identifier/key "dnames" is a list which starts with '[' and ends with
a right ']'.

**Request source status for all connected or locked sources:** (srcSta? "\*" :user "admin")

```
Example: (srcSta? "*" :user "admin")
```

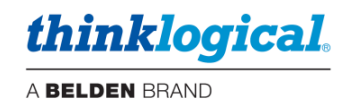

*Translation*: Request complete status of all sources connected or locked *Response*(*s*):

```
(srcSta "Src A" :dnames ["Dst 1", "Dst 2"] :control "Kbd 1")
(srcSta "Src B" :dnames [] :lockBy "Bob")
```

```
Request source status for all sources: (srcDef? "*" :user "admin")
```

#### **Request destination definition and status for all destinations and keyboards:**

```
(dstDef? "*" :user "admin")
```

*Example*: (dstDef? "\*" :user "admin") *Translation*: Request complete definition of all destinations, and status of all destinations and keyboards *Response(s)*:

```
(dstDef "DESK.1.MON.1" :dalias "DESK 1<br>1")
(dstDef "DESK.1.MON.2" :dalias "DESK 1<br>2")
...
(dstSta "DESK.1.MON.1" :sname "Src A")
(kbdSta "DESK.1.HID.1" :sname "Src A" :dname "DESK.1.MON.1")
(dstSta "DESK.1.MON.2" :sname "")
...
```

Lock source: (srcExe <source> :lockBy <user> :user <user>)

*Example*: (srcExe "Src A" :lockBy "Carol" :user "Carol") *Translation*: Carol is locking "Src A" so it cannot be used anywhere else *Response*: (srcSta "Src A" :lockBy "Carol")

Note: Requests for "Src A" will also include the lockBy if it is not false, as in: (srcSta "Src A" :dnames ["Dst 1", "Dst 2"] :control "Dst 1" :lockBy "Carol")

Unlock source: (srcExe <source> :lockBy false :user <user>)

Example: (srcExe "Src A" :lockBy false :user "Bob")
Translation: "Src A" is being unlocked
Response: (srcSta "Src A" :lockBy false)

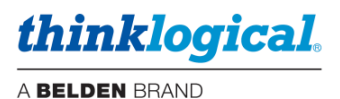

**Disconnect a source from all destinations:** (srcExe <source> :dname "" :user <user>)

```
Example: (srcExe "Src A" :dname "" :user "Bob")
Translation: Disconnect "Src A" from all destinations
Response (assuming "Src A" was previously connected to "Dst 1" and "Dst 2" and controlled by "Dst 1-
Kbd"):
      (dstSta "Dst 1" :sname "")
      (dstSta "Dst 2" :sname "")
      (kbdSta "Dst 1-Kbd" :dname "")
Execute a macro: (macExe <macro> :user <user>)
Example: (macExe "Start Up" :user "Bob")
Translation: Execute the macro named "Start Up"
Response(s):
      (dstSta "Dst 1" :sname "Src A")
      (dstSta "Dst 2" :sname "Src B")
      (dstSta "Dst 3" :sname "Src C")
      (dstSta "Dst 4" :sname "Src D")
      (kbdSta "Dst 1" :dname "Dst 1")
```

Note: As shown, there may be many responses to a single macro, depending on the number of steps.

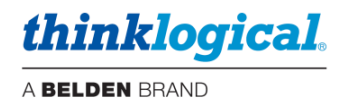

### **Pool Related Functions**

#### **Request pool definitions and sources allocated to the pools:** (poolDef? <pool> :user <user>)

Example: (poolDef? "\*" :user "admin")
Translation: Request pool definitions for all pools
Responses (assuming there are two pools, "Pool\_M" and "Pool\_S"):
 (poolDef "Pool\_M" :srcs ["Src\_1", "Src\_2", "Src\_3"])
 (poolDef "Pool S" :srcs ["Src 4", "Src 5", "Src 6"])

Note: poolDef should be used by admin and not by other users. Pool\_M has three (3) sources with their names in the list after :srcs Pool\_S also has three (3) sources with their names in the list after :srcs

**Reserve a source from a pool:** (userExe <user> :reserve <pool> :user <user>)

Example: (userExe "Bob" :reserve "Pool S" :user "Bob")

*Translation*: Request a source from pool "Pool\_M" for user "Bob" if Bob has access to "Pool\_S". If the :user "Bob" phrase is not included, then the action will be performed as though the admin account requested it. *Responses (assuming Bob has rights to pool Pool\_M and there are unreserved sources available in Pool\_M):* 

(poolSta "Pool\_M" :reserved [] :avail true)
(poolSta "Pool\_S" :reserved ["Src\_6"] :avail true)
(userSta "Bob" :reserved [["Pool\_S","Src\_6"]])

Note: (poolSta "Pool S" :reserved ["Src 6"] :avail true)

indicates that "Src\_6" has been reserved from "Pool\_S" and there are still additional sources from "Pool\_S" available. It is also important to note that the API may respond with a list of *all* the pools and their reservations and availability even if the reserve action did not involve them.

(userSta "Bob" :reserved [...])

is a list of [ poolname, source ] pairs currently reserved to Bob.

Request a list of reserved sources and pool availability for all pools: (poolSta? "\*" :user <user>)

Example: (poolSta? "\*" :user "Bob")
Translation: Request pool status of all pools
Responses (if there are two (2) pools):
 (poolSta "Pool\_M" :reserved [] :avail true)
 (poolSta "Pool\_S" :reserved ["Src\_6"] :avail true)

Note: poolSta "\*" when :user is admin will return the status of all the pools. poolSta "\*" when :user is not admin only returns status for the pools to which the user has access.

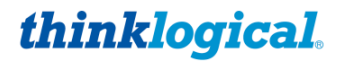

**Request list of reserved sources and availability for a pool:** (poolSta? <pool> :user <user>)

Example: (poolSta? "Pool\_S" :user "Bob")
Translation: Request pool status of Pool\_S
Response: (poolSta "Pool\_S" :reserved ["Src\_6"] :avail true)

Release a reserved source back to the pool from which it was reserved:

(userExe <user> :release <source> :user <user>)

*Example*: (userExe "Bob" :release "Src\_6" :user "Bob") *Translation*: Release a previously reserved source by the source's name from user "Bob" *Responses (assuming Bob has previously reserved "Src\_6" and has no other reserved sources):* 

(poolSta "Pool\_M" :reserved [] :avail true)
(poolSta "Pool\_S" :reserved [] :avail true)
(userSta "Bob" :reserved [])

Note: The API may respond with a list of all the pools and their reservations and availability even if the release action did not involve them.

Note: As shown above, (userSta "Bob" :reserved... will be followed by a list of [ pool name, source ] pairs currently reserved to Bob. Since Bob currently has no reserved sources, this is an empty list.

**Request a list of sources reserved to one user:** (userSta? <user> :user <user>)

**Request status of all the users and the sources reserved to them:** (userSta? "\*" :user <user>)

```
Example: (userSta? "*" :user "admin")
Translation: Request the current status of all users.
Responses:
    (userSta "Bob" :reserved [["POOL_S", "Src_6"]])
    (userSta "Carol" :reserved [])
    (userSta "Geddy" :reserved [])
    (userSta "Neal" :reserved [["POOL_S, "Src_4"], ["POOL_S", "Src_5"]])
    (userSta "Alex" :reserved [])
```

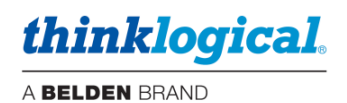

### **Request list of published sources:** (poolSta? "PUBUNP" :user <user>)

### Example: (poolSta? "PUBUNP" :user "admin")

*Translation*: Published sources are available as video only resources to all users. PUBUNP is a symbolic pool name and is not managed by the usual pool configuration options. Any time a source is published or unpublished, the API will automatically receive an unsolicited update, but the API can also request the published list explicitly as shown here.

Responses:

```
(poolSta "PUBUNP" :published ["Src 1", "Src 7"])
```

Note: When a source is unpublished by one of the clients, any existing connections from that source will automatically be disconnected. In practice this means that multiple dstSta and kbdSta messages may follow notice that the poolSta "PUBUNP" has changed.
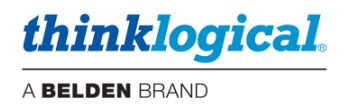

## **Configuration Access**

## Request a description of all the sources, destinations, keyboards, and matrix switches.

*Example*: (fileDef? "stations.csv" :user "admin") *Translation*: Request the contents of the stations file. The program will return a double quoted, csv (comma separated values) string with information about the sources, destinations, keyboards, matrices, etc. *Response*:

```
(fileDef "stations.csv" :text "
Frm Name:,Xoff:,Yoff:,W:,H:,BGround:,Color:,Border:
dstsBG,21.05,1,68.5,95,#151515,#fff,1px solid #777
macsBG,90,1,9,94.6,#000,#fff,
srcsBG,0.1,1,20.5,95,#222,#fff,1px solid #777
Src Name:,Follows:,Primary:,VIDa(R):,VIDb(R):,Bck(T):,HIDs(R):,HIDd(T):,
AUDs(R):,AUDd(T):, !FLXs(R):, !FLXd(T):,Alias:,BGround:,Color:,
X:,Y:,W:,H:,Level:,Rank:
Src A,,,A_5,,,A_5,A_5,,,,PC<br>1,#0f8bc8,,,,24,14,,20
Src B,,,A_6,,,A_6,A_6,,,,,PC<br>2,#0f8bc8,,,,24,14,,40
. . . .
Dst Name:,Follows:,Control:,VIDa(T):,VIDb(T):,Bck(R):,HIDs(T):,HIDd(R):,
AUDs(T):,AUDd(R):,!FLXs(T):,!FLXd(R):,Alias:,BGround:,Color:,
X:,Y:,W:,H:,Level:,Rank:
Dst 1,,HID 1,A 25,A 18,A 25,,,,,,(blank),,,54,68,8,7,,20
Dst 2,,HID 2,A 26,A 20,A 26,,,,,,(blank),,,62.5,68,8,7,,40
. . . .
Kbd Name:,Follows:,HIDd(R):,HIDs(T):,AUDd(R):,AUDs(T):,BGround:,Rank:
HID 1,, A 30, A 30,, kbd white bar.png, 20
HID 2,,A 46,A 46,,,kbd white bar.png,40
. . . .
Mtx Name:,Model:,IP:,Port:,Status:,Rank:
A, TLX320, 192.168.13.15, 17567, Live, 20
```

"

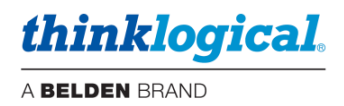

## Appendix K: Backing up the configuration

It is recommended that the /opt/tl/setup directory be backed up (copied) both upon receipt of the unit (factory default) and occasionally as changes are made. You may also wish to include the date in the filename.

To do so:

- Log into the SMP unit and elevate to root.
- Navigate to the /opt/tl directory.
- Issue a copy command, for example: "cp -r setup setup-default". The "-r" is required to include the subdirectories. (For example, "macros")

Here is an example of a test unit:

```
[root@smp-mod centos]# cd /opt/tl
[root@smp-mod tl]# 11
total 60
drwxr-xr-x 3 root root 4096 Jun 21 2021 cache
drwxr-xr-x 5 root root 4096 Sep 20 2021 dash
drwxr-xr-x 2 root root 4096 Aug 22 14:07 licenses
drwxr-xr-x 5 root root 4096 Jan 23 11:03 setup
drwxr-xr-x 5 root root 4096 Sep 1 13:13 setup-avi-nick
drwxr-xr-x 5 root root 4096 Sep 1 16:09 setup-avi-nick2
drwxr-xr-x 5 root root 4096 Aug 22 14:08 setup-default
drwxr-xr-x 5 root root 4096 Sep 1 17:26 setup-el-2022-09-01
drwxr-xr-x 2 root root 4096 Aug 22 14:11 setup-ga-2022-08-11
drwxr-xr-x 5 root root 4096 Aug 22 14:11 setup-rcmp-20220520
drwxr-xr-x 5 root root 4096 Oct 10 11:35 setup-rcmp-2022-10-10
drwxr-xr-x 5 root root 4096 Aug 22 14:11 setup smp3 def
drwxr-xr-x 5 root root 4096 Aug 22 14:11 setup-truck-2022-03-15
drwxr-xr-x 7 root root 4096 Jan 19 00:13 smp2
drwxr-xr-x 2 root root 4096 Aug 22 14:08 tools
[root@smp-mod tl]#
```

There are ten setup directories on this test machine. However, only /opt/tl/setup will be used by the system.

To change to a different configuration:

- "rm -rf setup" This deletes the currently used configuration.
- "cp -r setup-el-2022-09-01 setup" copies a backed up configuration to be the 'active' one.
- "systemctl restart tl-smp2" Restarts the SMP3 service to read the new configuration.

You may also choose to make a copy of the backup directory offline, such as on a laptop, etc. The utility WinSCP is convenient for this purpose. However, when using WinSCP you will first have to move the backup to/from the SMP /tmp directory for permissions purposes.

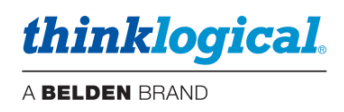